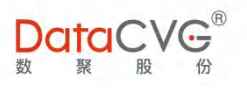

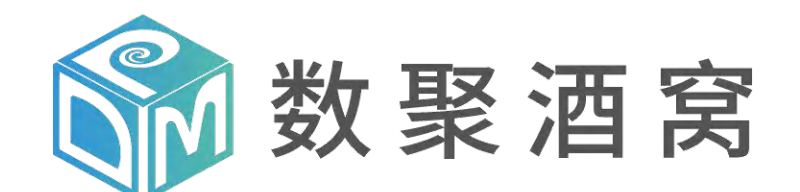

源于数据 高于 BI

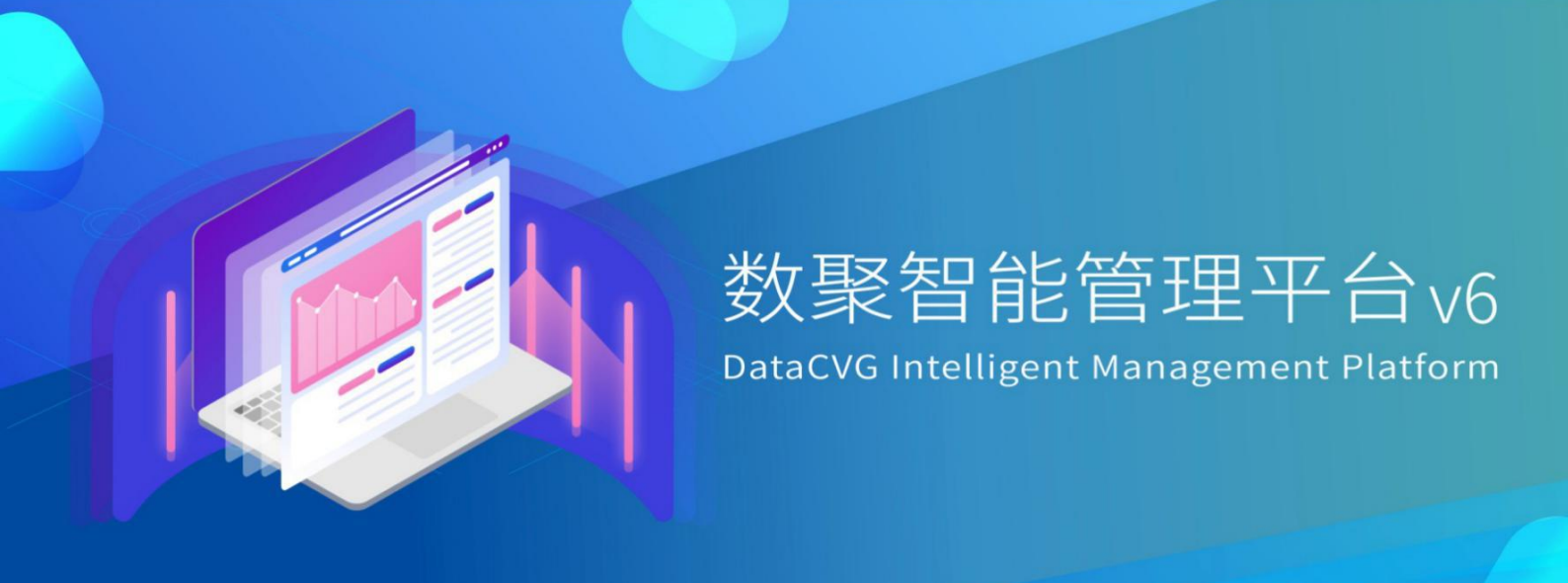

# 数聚酒窝 DIMP<sup>®</sup> V6 产品使用说明书

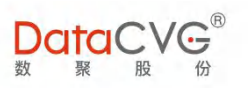

### 目录

| 数聚酒窝 DIMP® V6 产品使用说明书1       |
|------------------------------|
| 1 诞生背景及品牌故事7                 |
| 2 产品定位                       |
| 3 产品架构                       |
| 3.1 系统框架                     |
| 3.2 技术架构                     |
| 3.3 前端应用层(DAP)               |
| 3.4 后台管理层 ( DMC )            |
| 3.5 SOA 微服务结构设计的功能模块层        |
| 4 主要产品功能 - DIMP®能为用户带来什么核心价值 |
| 4.1 洞察力                      |
| 5 DAP 系统介绍说明                 |
| 5.1 应用系统登录                   |
| 5.1.1 英文版系统切换                |
| 5.2 系统设置                     |
| 5.3 个人工作台                    |

### DataCVG<sup>®</sup> 聚股份

# DIMP® v6 产品使用说明书

| 5.4 领导视窗              |
|-----------------------|
| 5.5 管理画布              |
| 管理画布功能界面如下图:          |
| 5.6 数字神经              |
| 5.6.1 沙盘功能            |
| 5.7 指标看板              |
| 5.7.1 指标关联报表          |
| 5.8 我的收藏              |
| 5.9 主题报表              |
| 5.10 行动万案             |
| 5.10.1 新增任务           |
| 5.10.2 创建有快照对比功能的行动方案 |
| 5.11 计划编制             |
| 5.12 意见反馈             |
| 5.13 报表浏览             |
| 5.14 分析流转             |
| 5.15 数字大屏             |
| 5.15.1 大屏投放           |

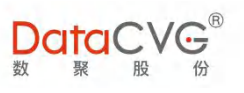

| 6 律 | <b>管理</b> え | 系统登录                         |
|-----|-------------|------------------------------|
|     | 6.1         | 管理功能界面                       |
|     | 6.2         | 用户管理                         |
|     | 6.3         | 角色管理                         |
|     | 6.4         | 预警规则配置                       |
|     | 6.5         | 事件配置                         |
|     | 6.6         | 消息推送                         |
|     |             | 6.6.1 消息管理                   |
|     |             | 6.6.2 定时规则管理<br>6.6.3 推送事件管理 |
|     | 6.7         | 指标信息维护 DDB                   |
|     | 6.8         | 指标信息分类                       |
|     |             | 6.8.1 DMC 指标分类中新增指标排序功能      |
|     | 6.9         | 指标信息维护                       |
|     | 6.10        | ) 指标树管理                      |
|     | 6.11        | 1 指标报表关系                     |
|     | 6.12        | 2 指标主页布局                     |
|     | 6.13        | 3 应用功能配置                     |

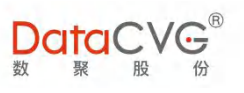

| 6.14 管理功能配置          |
|----------------------|
| 6.15 CX 报表管理         |
| 6.16 基础数据管理          |
| 6.17 维度管理            |
| 6.18 定制维度            |
| 6.19 EXCEL 管理        |
| 6.20 license 管理      |
| 6.21 邮箱配置            |
| 6.22 报表集成配置          |
| 6.23 主题配置            |
| 6.24 用户访问            |
| 6.25 用户行为功能          |
| 6.26 用户反馈管理          |
| 6.27 报表评论管理          |
| 6.28 开放平台功能说明        |
| 6.29 基于 DIMP 自定义功能开发 |
| 系统参数说明               |
| 7.1 性能参数             |

7

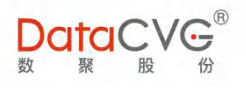

7.2 运行环境.....

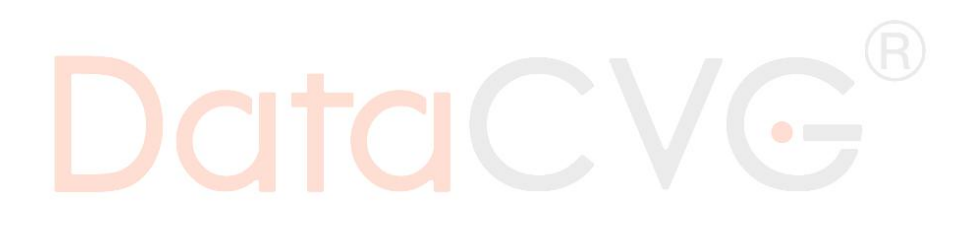

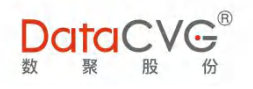

# 1 诞生背景及品牌故事

数聚股份自 2008 年成立以来一直专注于商业智能 BI 领域,通过帮助客户利用大数据 BI 技术促进 企业数字化转型,实现降本增效及提升创新能力,并规避组织运营风险。

近年来,企业以低廉资本成本和人口红利建立起来的竞争优势已不复存在;另一方面,随着全社 会信息化水平的不断提升,企业生产经营各环节产生的数据越来越多,可采集的数据量也越来越大。 尤其是 2013 年以来,随着移动互联网技术成熟与应用,企业数据信息量呈爆炸式增长。因此,如何 充分挖掘信息价值、最大化业务价值,聚焦效能指标表现来打造智能化企业,重塑竞争优势,提升行 业地位是每个想要走出当下低迷的宏观经济泥潭的企业迫切需要解决的问题。

同时,根据国际 IT 调研权威机构 Gartner 的研究结果显示,虽然国内外的大多数企业 CIO 都将 BI 与数据分析作为对企业发展最有价值的关键技术进行投入,但是 85%的 BI 项目都以失败告终,如 何保障企业具有关键价值的 BI 系统成功实施,是困扰各个企业 CIO 和 IT 团队以及 BI 服务商的一大难 题。

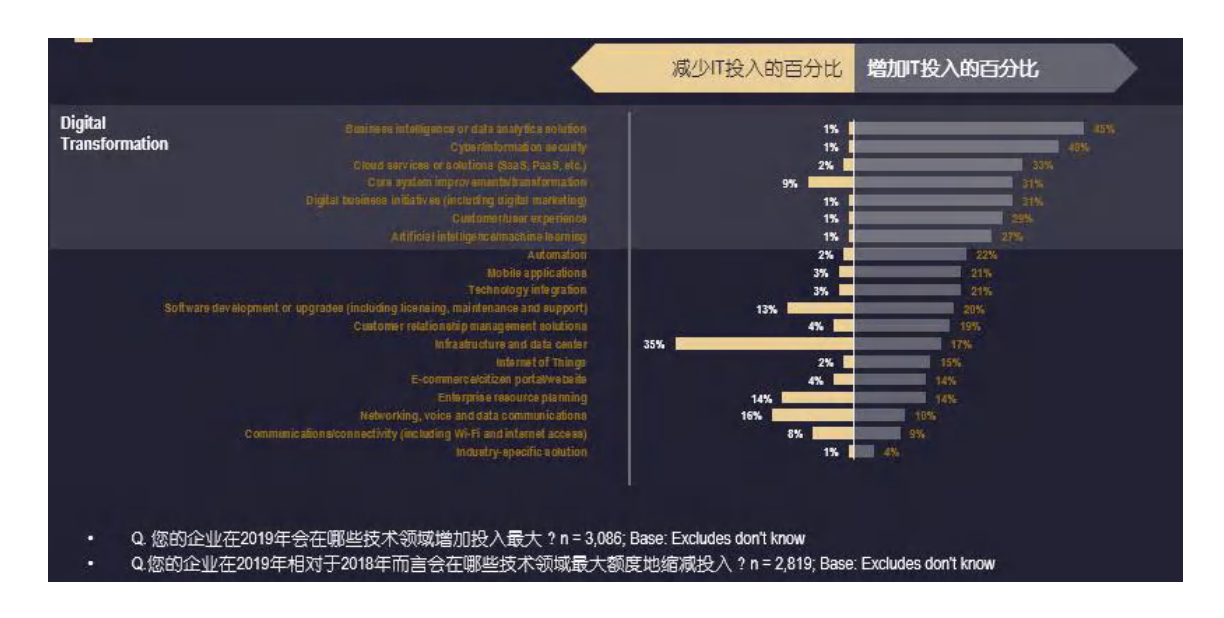

图1-1

为此,数聚股份结合多年服务于国内各行业龙头企业及政府机关的先进管理经验,丰富的 BI 项目

实施案例以及不断的技术研发积累,总结出一套行之有效的解决方案,并将其以软件系统的形式落地, 目前产品已经迭代到第三代产品,即数聚智能管理平台--品牌名:数聚酒窝<sup>®</sup>(Digitalized Intelligent Management Platform,简称 DIMP<sup>®</sup>)。借助这个产品,数聚股份能够大大提高 BI系统实施成功率, 有效缩短 BI 和数据分析项目的实施周期,降低 BI系统的建设成本,给使用者和管理者带来可观的价 值变现,同时保护组织数据资产和培养良好的数字化文化。

DIMP<sup>®</sup>产品的前身 SDP<sup>®</sup> (Smart Decision Portal,智慧决策平台)以及第二代产品 SEMF<sup>®</sup> (Smart Enterprise Management Framework,企业智慧管理框架),自发布以来历经了大型企业 BI 项目的实施校验,在为越来越多的用户带来价值的同时,自身的功能也在不断优化与完善。每一代 产品都在前一代基础上取得突破性的进展,到 DIMP<sup>®</sup>这一代产品,在强大的行业管理模型和数据中台 架构基础上,通过高度智能化、人性化和简单化的方式,高效调取实时准确的数据并能快速得到精准 的分析决策结果,真正实现了 Gartner 在 BI 发展图谱上提出的第三代 BI 产品-增强型分析软件产品的 核心功能。

数聚股份自主研发的 DIMP<sup>®</sup>产品,是业界独一无二的能集成所有主流 BI 可视化数据分析工具, 实现统一入口单点登录 SSO,拥有能贯彻 PDCA 全过程、实现管理闭环的实用型全方位智能管理平台。 DIMP<sup>®</sup>赋能管理者拥有从智能预算预测到计划执行,从运营监控到预测决策,从偏离分析及问题预警 到及时改进解决问题的能力。

DIMP<sup>®</sup>产品是经过数聚股份产品研发团队的精心打磨而推出的具有突破性核心功能的一体式数据 应用智能管理平台, DIMP V6.0版本于 2019年7月正式对外发布。该产品在 SEMF<sup>®</sup> V5.8基础上, 以高效标准模块化的微服务架构、数据中台(介于业务前台和系统后台之间,强调数据、系统等资源 的共享和复用)设计理念和行业管理信息模型为基座,保留了 SDP<sup>®</sup>和 SEMF<sup>®</sup>的在同一平台上集成所 有主流 BI 工具软件并单点登陆的门户功能,同时重磅推出三大核心功能板块,能大大强化 BI 和数据

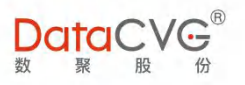

分析功能并真正实现基于数据而产生洞察力,决策力,执行力和共享力,完美实现企业从战略决策到 精准执行的闭环。

核心功能聚焦在:

1)基于指标树的动态因果/果因分析、沙盘推演预算/预测决策功能

2) 沙盘推演联动计划编制和行动方案功能形成真正的 PDCA 闭环管理

3) 配备替代主流 BI 工具但更易用、更友好的敏捷型可视化 BI 工具 – 管理画布功能,结合数字 大屏自由定义大屏可视化展示内容

4)管理画布自主设计的分析报告和大屏页面可通过手机端 APP 进行大屏投放和控制,数据抽取 实时数据,便于用户的可视化分析以及共享讨论

值得一提的是,数聚股份开创性地打造了数字神经及指标树功能,该功能以管理者自定义核心指标 KPI 的方式实现数字展现和数据获取,彻底解决了繁忙的管理者快速洞察企业运营状况的需求,这也是平衡计分卡理论的系统化、数字化落地。数字神经里的每个指标都能够通过点击进入到其关联的指标树,并层层分解、下钻。而每个指标都能关联到其相关的明细报表,从而通过提纲挈领的方法从表到里,由粗到细地定位具体问题。而普通的 BI 系统基本是以传统的报表展现为模式,管理者需要在浩如烟海的各类报表里寻找需要的信息,无法快速得到所需数据。这种完全符合使用者习惯的人性化设计,在国内乃至国际都是突破性的,真正解决了 BI 系统由于不好用沦为摆设,以至于项目失败的问题。DIMP<sup>®</sup>的设计理念和传统 BI 产品设计的差别,类似于 Google 和 Yahoo 的区别,即实现人性化的"我见即我所需"的数据服务。在 DIMP<sup>®</sup>的产品规划中,我们还会加入 NLP 语音和文字智能搜索功能,让平台更加人性化、简约化和智能化。

数聚股份由于在国内外各行业龙头企业 BI项目实施中积累了大量的成功经验,深刻认识到正确的

数据治理和数据使用方式能够对企业、组织管理效益所带来的巨大价值,从而将这些宝贵的经验沉淀、 提炼、浓缩到我 DIMP<sup>®</sup>产品里,让组织能够依托这个平台实现数字化转型,依靠及时、准确的数据进 行科学的准确的决策和预测并执行,杜绝个人化主观的决策行为,实现数字驱动管理。同时,依靠这 个高弹性、高兼容性、可自生态持续性发展的强大平台,将企业和组织管理系统化、平台化,助力企 业的长远发展。

DIMP<sup>®</sup>的中文品牌取名为数聚酒窝®,可能很多人都会很好奇,因为软件产品似乎与"酒窝"并 无关联。其实"酒窝"这个词最初是指古法酿酒时酒糟当中留的一个圆孔,便于酒糟发酵产生酒液精 华,也易于舀取享用。DIMP<sup>®</sup>正好是"酒窝"英文单词 Dimple 的前四个字母,也生动形象地反映了 DIMP<sup>®</sup>核心功能:从海量数据中提炼出精华数据供用户使用。事实上,数聚酒窝 DIMP<sup>®</sup>也确实是数 聚股份在大量知名企业先进管理经验以及 BI项目实施过程中孵化出来的精华产品。

# 2 产品定位

DIMP<sup>®</sup>是基于微服务架构开发的企业级的一体式数据应用智能管理开放平台,包含基于数据中台 理念以及行业管理信息模型为基础的数据治理层、数据资产管理等底层框架,并在前端构建了强大的 可视化数据分析、智能预算、计划预测及执行监控等应用功能模块,满足企业(或组织)数据整合、 数据挖掘、数据探索、可视化展现等需求,同时增强其预算决策、计划编制及执行监控等能力。综上 所述,DIMP<sup>®</sup>是一个帮助组织实现"决策智能化、管理体系化、系统平台化"的企业管理平台,最终 实现"让管理看得见,使决策更智慧"的目标。

纵观 BI 整体流程,从各个 IT 系统产生的源数据经过第一阶段的数据清洗、整合、转换(ETL)过程上传到数据仓库或者数据中间层,在这个阶段 II 构建语义层或者算法模型,以及搭建为服务于前端不同应用的数据集市,接下来在第 III 阶段德前端应用中,完成各类可视化 BI 工具对数据的挖掘、分析和展示等操作。大多数可视化 BI 工具所包含的功能处于第三阶段,有的兼具第二阶段的部分功能,

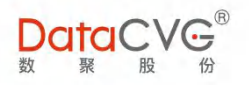

传统 BI 工具一般以第二、第三阶段功能为主,少数兼具第一阶段某些功能。但是,基本上所有的 BI 工具类产品都无法实现将数据分析结果转化为有效执行力的闭环管理。

DIMP<sup>®</sup>是业内首家融合先进管理思想,如平衡计分卡和 PDCA 管理闭环理念的,能将数据分析通 过智能预算、预测决策和执行监控功能进行价值变现的智能管理平台产品。DIMP<sup>®</sup>具有强大的兼容性, 能够无缝集成各类主流 BI 工具软件并在统一平台上单点登陆,这一功能能够帮助组织保留已有的 BI 产品和数据资产,同时让企业采用新型分析技术及产品成为可能。除此以外,DIMP<sup>®</sup>基于标准模块化 的 SOA 架构能够无缝对接各类数据库、数据源和数据仓库。DIMP<sup>®</sup>产品结合数聚股份的系统实施服 务包括底层数据处理 ETL,使得数聚股份成为国内提供全方位数据价值链的一站式 BI 行业应用专家。

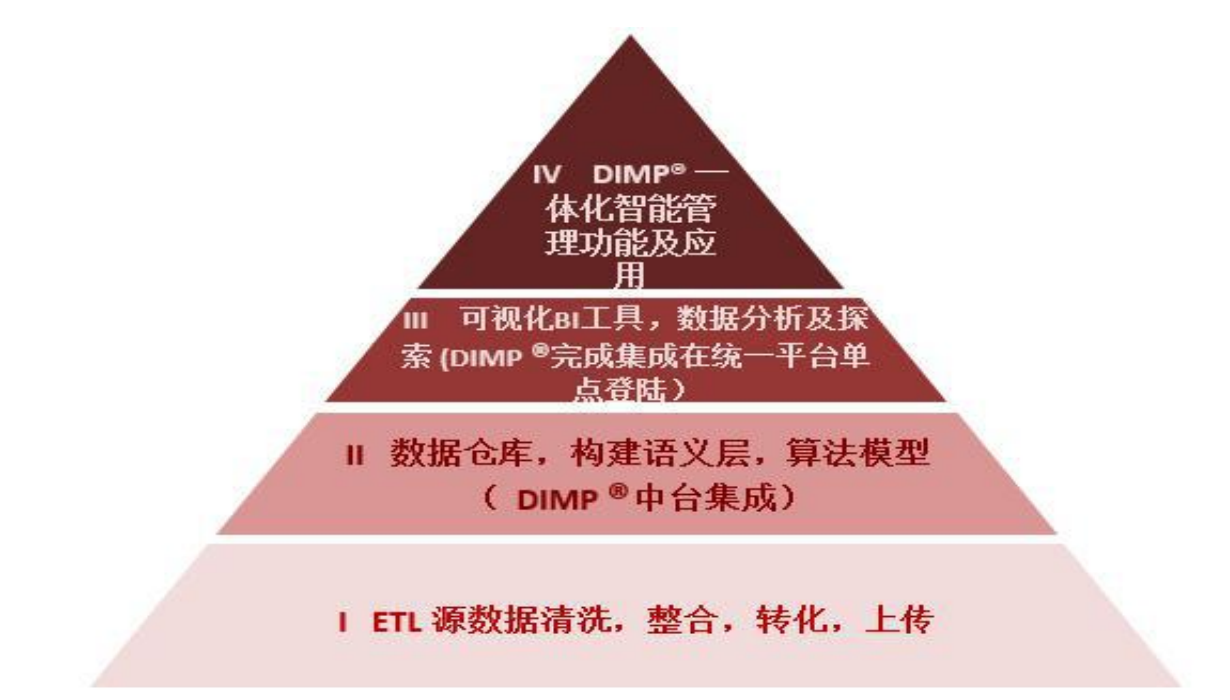

图2-1

DIMP<sup>®</sup>是超高弹性的开放性平台系统,借助于其微服务模块化的架构体系,能够以标准化的 API 接口无缝对接第三方软件产品以及功能模块,并能够在通用性系统的基础上配置成为高针对性的行业 化系统,更因为其标准模块化的开放平台性质,可随着产业的发展而不断进化,更充分的适应不断快 速变化的业务需求。DIMP<sup>®</sup>可应用于政府机构、企事业单位及各行业企业,包括连锁零售业、医疗行 业、金融业、汽车业、生产制造业、航空运输业、化工业及其他综合型集团;完全能够满足企业内部 11

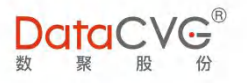

不同层级的用户需要,无论是高层领导、中层管理、业务人员、一线操作人员都能在 DIMP<sup>®</sup>系统中快速方便地获得所需的数据和分析结果从而实现各层级的微决策。因此,DIMP<sup>®</sup>是一个能帮助企业构建数字神经系统的平台产品。

最为重要的是,对企业来说,DIMP<sup>®</sup>不仅仅是数聚股份的一款软件产品,其背后更拥有一套从产品研发迭代到定制化开发,从整体解决方案到项目实施和技术支持的完整体系。由于 DIMP<sup>®</sup>的微服务架构,能够以标准化 API 接口无缝对接外部生态圈,即使不依托数聚股份,企业也完全可以自生态地独立运营使用和升级迭代。

### 3 产品架构

DIMP<sup>®</sup>的技术架构,以 SOA 微服务架构为核心,前台和后台应用层功能微服务化。所有功能的 前端展现可以通过 PC 浏览器的 Web 页面、移动端 APP、移动端 H5 及大屏四种方式实现。DIMP<sup>®</sup> 产品整体设计框架架构,以数据中台理念为核心,即组织内各个 IT 系统 ODS 产生的底层数据会按照 类别对接到 DIMP<sup>®</sup>中台中间层的不同数据区块,数据区块分为动态管理数据、交易数据、行业主数据 和行业模型和元数据区。其中,经过公司多年的行业沉淀,行业管理模型已经涉及零售、制造、金融、 地产、医药等领域,数据从这些中间层的区块能够快捷高效地提供给前端各个智能模块,实现数据的 可视化分析、自主探索、智能预测、预算、计划制定、智能预警、沙盘推演、任务执行监控等一系列 的应用功能。

### 3.1 系统框架

DIMP<sup>®</sup>的系统框架设计基于数据中台理念,即打通整合精炼后的各个 IT 系统产生的 ODS 数据, 并通过元数据管理系统进入几大类别的数据区域,包括动态管理数据库、交易数据库、行业主数据模

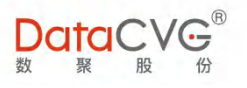

型,通过 API 接口对接并服务于前端各类可视化分析及智能管理执行功能模块。

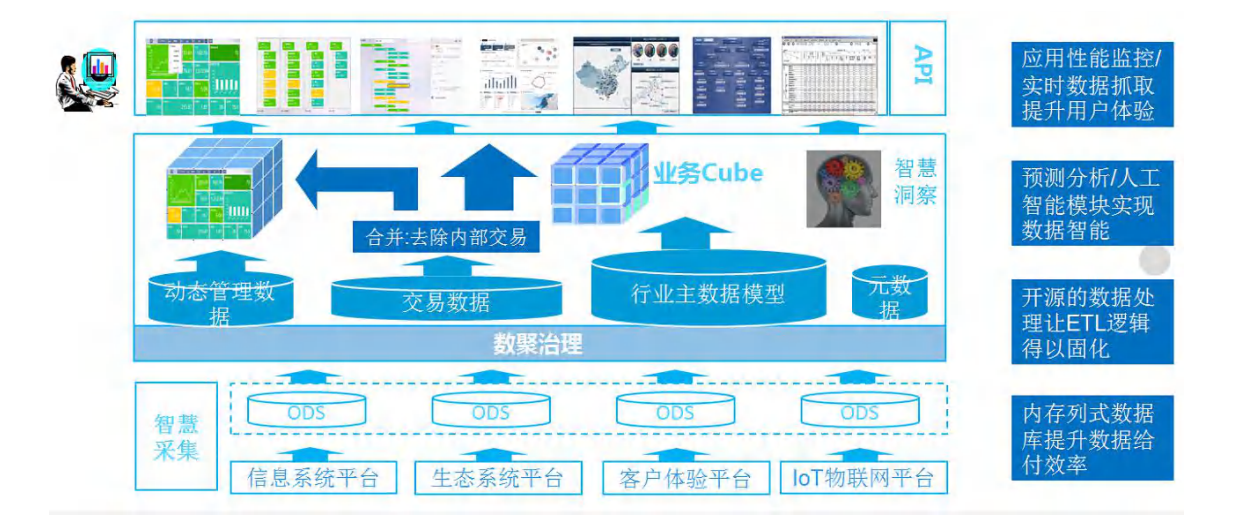

图 3-1

### 3.2 技术架构

DIMP<sup>®</sup>系统基于 J2EE 平台, Spring Boot 技术框架, Web 层面引入 html5 绘图框架;采用分 层提供服务的设计思想,系统业务层将管理服务层和功能应用层分离,双系统并行,对不同系统的业 务,开发和功能设计的侧重点能灵活调整,加强系统特性和扩展性;双系统一定程度平衡系统负载压 力,提升系统性能。

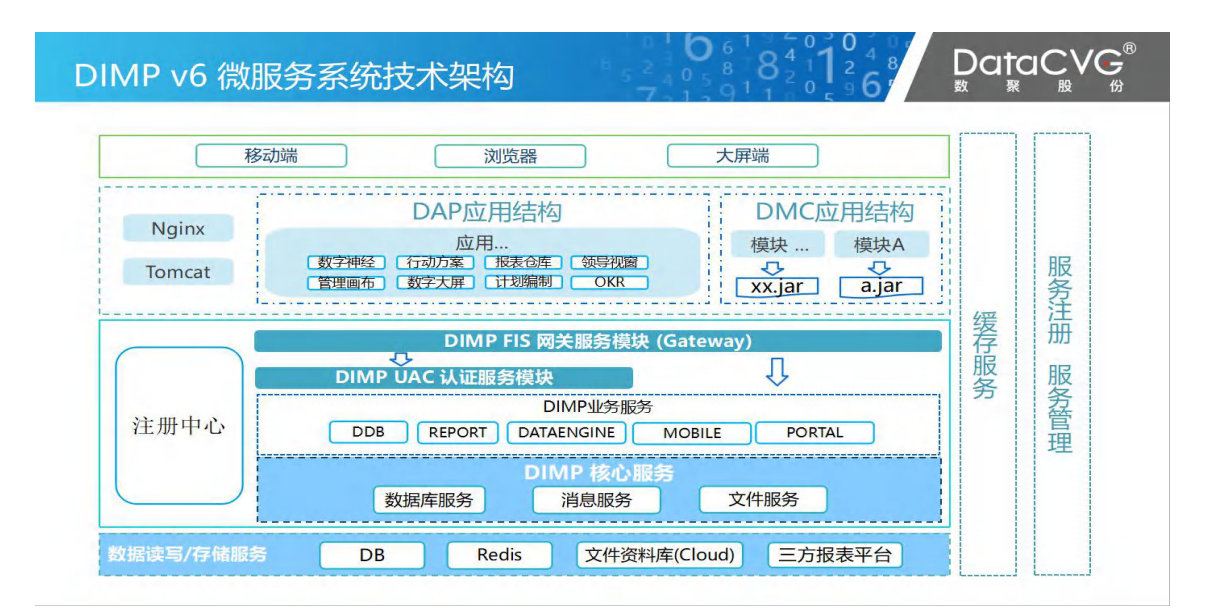

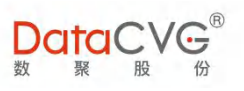

| DIMP <sup>®</sup> 技术架 |                                                    |
|-----------------------|----------------------------------------------------|
| 前端层                   | HTML HTML5 Es6 Vue React Javascript Object-C Swift |
| 服务层                   | J2EE Spring Boot 可视化接口库 开发组件库                      |
| 中间件层                  | Apache<br>Tomcat WebLogic WebSphere.               |
| 数据库层                  |                                                    |
|                       |                                                    |

#### 图 3-3 系统逻辑架构图

# 3.3 前端应用层(DAP)

为企业及政府用户提供直观展示组织经营现状的数字神经,高度易用的可视化自主分析工具管理 画布,作为固定报表与知识共享的入口的主题报表和快速导航,基于数字神经指标树架构的沙盘推演、 计划制定、预算预测决策功能,强调任务执行并能实现 PDCA 管理闭环的行动方案功能,创造无限场 景应用可能的数字大屏,以及领导视窗、我的收藏、意见反馈等通用模块和其他根据客户需要定制开 发的模块。

# 3.4 后台管理层 (DMC)

DMC 为系统管理员提供 PC 端及移动端所需数据接口,配置管理系统功能及服务,包括用户与角 色管理、数据权限管理、指标体系管理、功能管理、维度参数管理、系统配置、预警事件配置用户反 馈与行为日志等。

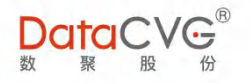

## 3.5 SOA 微服务结构设计的功能模块层

为了大幅提高产品的兼容性和扩展性,以及加快产品功能升级和迭代效率,DIMP<sup>®</sup>的各个功能模 块以及一些任务行为采用了基于 SOA 微服务理念的标准模块化结构,减少重复开发的资源浪费,使得 产品更具灵活性、标准化。第三方以及外部开发的软件产品、工具、功能模块能够以 DIMP<sup>®</sup>提供的标 准 API 接口无缝集成到平台上,而应不同客户需求开发的功能也能灵活嵌入。

# 4 主要产品功能 - DIMP®能为用户带来什么核心价值

DIMP<sup>®</sup>集领导视窗、数字神经、行动方案、主题报表、管理画布、计划编制、数字大屏等功能于 一体,以数据驱动管理组织与业务,构建企业的数字神经系统,提升企业基于数据的洞察力、决策力、 执行力、共享力。

### 4.1 洞察力

DIMP<sup>®</sup>在打通企业已有业务系统基础上汇聚整合数据,构建匹配公司战略的指标体系,形成贯穿 各组织和业务条线的数字神经,帮助各层级管理者基于数据感知、洞察业务的经营状况;同时平台的 管理画布功能支持灵活可视化的模型搭建和个性化自主分析,便于用户自由探索数据价值。

# 5 DAP 系统介绍说明

### 5.1 应用系统登录

在浏览器中输入应用系统地址(http://<IP 地址>:<端口>/DAP);输入用户名/密码,点击登录 即可进入系统,或者通过已安装适配版本的 APP 客户端扫码登录。若输入错误,会有相关提示。

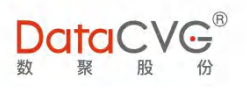

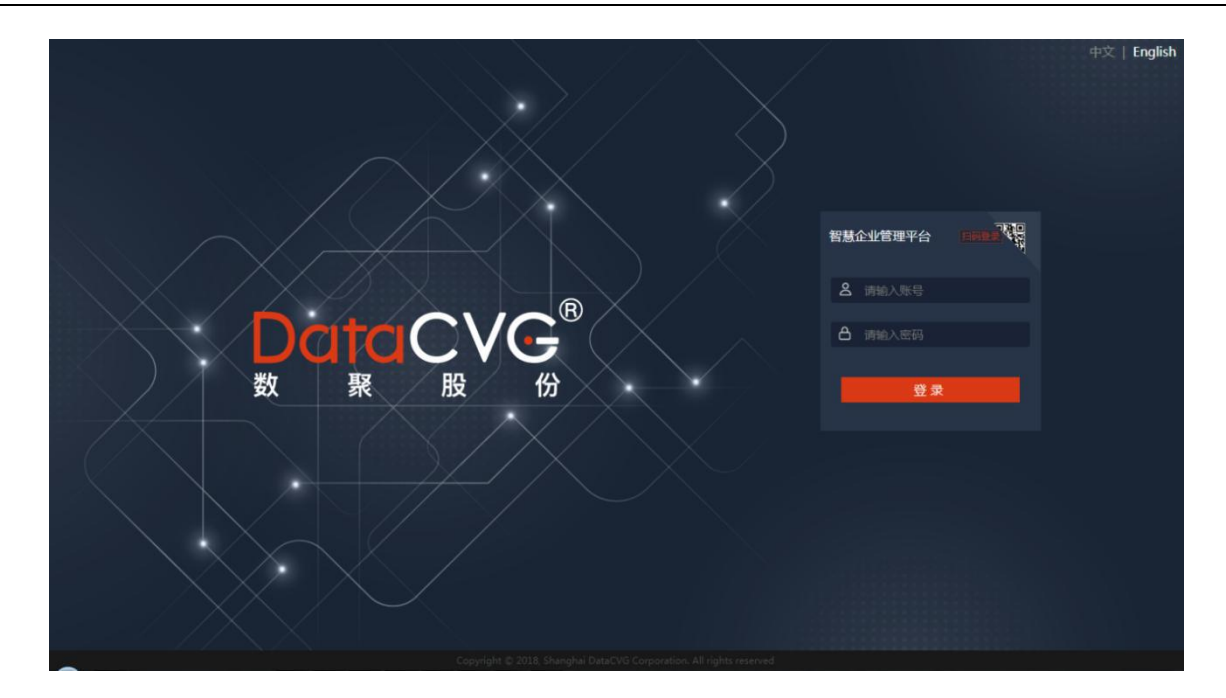

#### 图 5-1

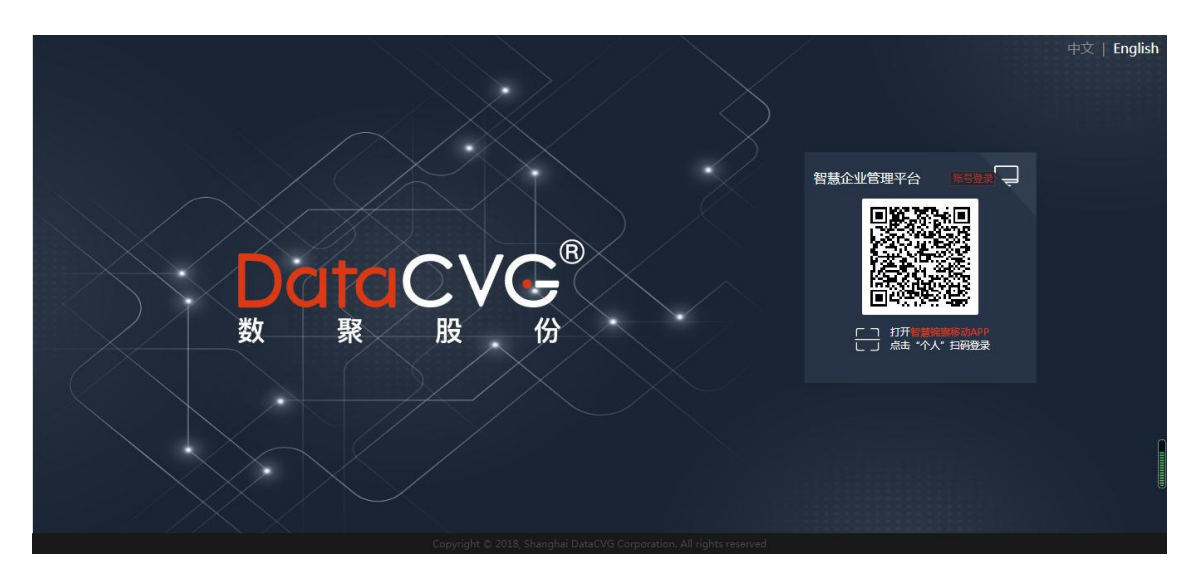

图 5-2

注:由于本系统在架构上分为前后端两部分,故前后端用户并不一样,请在输入前根据要登录的 系统选择对应的用户。

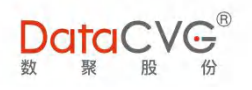

### 5.1.1 英文版系统切换

登录页的右上角的中英文切换和首页内的中英文没有直接关系,登录页的语言依然由客户端浏览 器语言所决定;但登录后首页的语言取决于用户所设置的语言,即用户在头像下的设置按钮中语言设 置选择了默认语言为英文,以后该用户默认登录成功后所有页面都将是英文内容,直至自己重新设置 语言为中文;也就是说用户语言设置在这里做了持久化,一次设置永久有效,避免了每次登录都要切 换的烦恼。

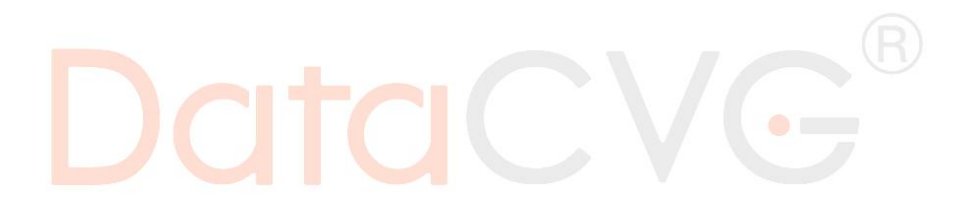

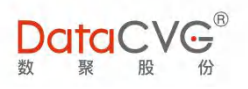

#### 应用系统主页界面如下图:

| Ξ                                                                                                    |                                                      |                                                                                                    | 运营数据 度素 2 Q          |                 |                                                                                                | 88                                                                                                    | 管理画布 3? 🖷 中文简体 💽                 |
|----------------------------------------------------------------------------------------------------|------------------------------------------------------|----------------------------------------------------------------------------------------------------|----------------------|-----------------|------------------------------------------------------------------------------------------------|----------------------------------------------------------------------------------------------------|----------------------------------|
| 13 <b>2</b>                                                                                                    | 个人工作台<br>领导视窗<br>主题报表<br>数字神经                        | 6 8 7<br>8 %<br>8 %                                                                                                    | 1+209840 <b>0</b>    | <sup>我的分享</sup> | 5                                                                                              | 他人分享<br><b>0</b>                                                                                                    | 5 %                              |
| <ul> <li>I I I I I</li> <li>I I I I I</li> <li>I I I I</li> <li>I I I I I</li> <li>I I I I I</li> <li>I I I I I</li> <li>I I I I I I</li> <li>I I I I I I</li> <li>I I I I I I I I</li> <li>I I I I I I I I I I I I I I I I I I I</li></ul> | 行动方案<br>计划编制<br>管理图布<br>数字大屏<br>說的版章<br>般的收藏<br>章见反馈 | <ul> <li>↔ 5</li> <li>↔ 5</li> <li>↔ 5</li> <li>↔ 5</li> <li>↔ 5</li> <li>↔ 5</li> <li>↔ 6</li> <li>↔ 6</li> <li>↔ 7</li> <li>↔ 7</li></ul> | 中心项目缩究概题. ② ◎ 2      | 更多              | ○ 浙田県点<br>() ● ○ 3546                                                                          |                                                                                                    |                                  |
| њ<br><i>\$</i>                                                                                                    | 指标看板<br>行动方案 (原)<br>大屏投放                             | ଜ :-<br>ଜ :-<br>ଜ :-                                                                                                    | 1419Wate<br>1419Wate | ES              | <ul> <li>重点关注</li> <li>全部気払」 公告管理 我的分享</li> <li>会 公告管理 公告2</li> <li>台风天, 後大者以四千万別出门</li> </ul> | 1979 - 1974 - 1975 - 1975 - 19 | 2020-08-11 10:52:34<br>共1条 〈 1 〉 |

图 5-3

#### **图例说明:**

应用系统主页主要包括左侧菜单栏(可隐藏)及右侧功能展示区域。具体说明如下:

- ① 功能模块列表按钮、公司 logo (图片)、文字;
- ② 搜索栏;
- ③ 帮助信息按钮、消息按钮、语言设置、岗位信息(切换对应的岗位后,将自动变更当前用户的权限为对应岗位所对应的角色权限)、个人信息:用户头像、姓名、组织属性、个人设置、偏好设置、刷新设置、账号设置、用户退出;
- ④ 功能模块列表:个人工作台、领导视窗、数字神经、行动方案、主题报表、管理画布、计划编制、
   数字大屏、滚动预算、我的收藏、意见反馈、指标看板、智能搜索等。功能模块通过后台的用户
   权限进行控制,用户只能访问到自己权限范围内的应用模块;
- ⑤ 右侧功能展示区域对左侧选中功能模块进行展示,默认显示用户所有权限功能下面第一个功能模块(图中显示为【个人工作台】模块)。

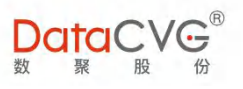

- ⑥ 用户快捷方式添加
- ⑦ 功能菜单的快捷方式,将功能模块以固定至页面上方
- ⑧ 用户快捷方式添加到此

# 5.2 系统设置

系统允许用户根据权限对首页进行个性化设置,主要包括以下几个功能:

个人设置: 为用户提供个性化功能接口——头像上传、邮箱设置;

| 账号管理   | ▲ 个人设置           |
|--------|------------------|
| Q 个人设置 |                  |
| ♡ 偏好设置 |                  |
| ()刷新设置 | 当前头像<br>账号名:libo |
| € 账号设置 | 用户名 : 🥊          |
|        | 邮箱 :             |
|        | 单位信息 : 数聚設份      |
|        | R# R#            |
|        |                  |
|        |                  |
|        |                  |

图 5-4

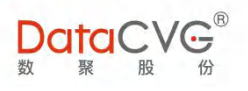

偏好设置:用户可以设置首页最大化,默认首页;

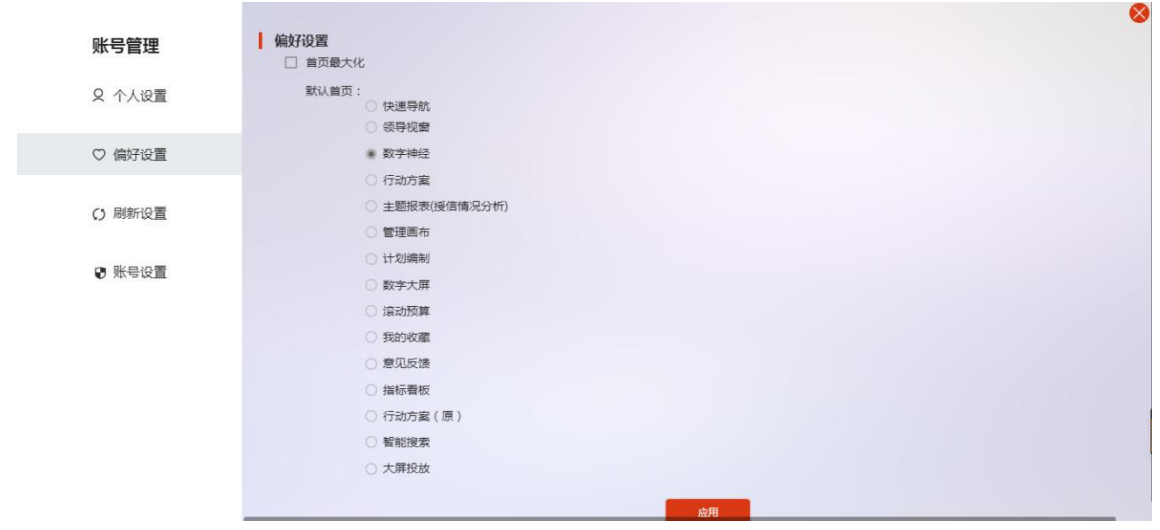

图 5-5

刷新设置:支持经营看板中选择相关维度后不用手动点击刷新按钮即可完成数据自动刷新;支持

| 设置消息盒子起 | 定时刷新的频率;                 |
|---------|--------------------------|
|         |                          |
| 账号管     | 理 刷新设置                   |
| Q 个人i   | 段置 经营着板 :□ 经营着板维度查询及时刷新  |
| ♡ 偏好    | 沒置 消息盒子 : 消息盒子定时刷新 3 分 ▼ |
| () 刷新   | Latr august              |
| ☯ 账号    | 设置                       |
|         |                          |
|         |                          |
|         |                          |
|         |                          |

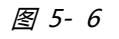

账号设置:为用户提供用户修改密码的入口;

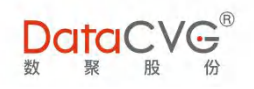

| 账号管理    | 修改密码                                  | 8 |
|---------|---------------------------------------|---|
| Q 个人设置  |                                       |   |
| ♡ 偏好设置  | ancasa<br>确认悲码                        |   |
| () 刷新设置 | 密码长度为6-16位,建议您经常修改密码,以保证账号更加安全。<br>保存 |   |
| ☯ 账号设置  |                                       |   |
|         |                                       |   |
|         |                                       |   |
|         |                                       |   |
|         |                                       |   |

图 5-7

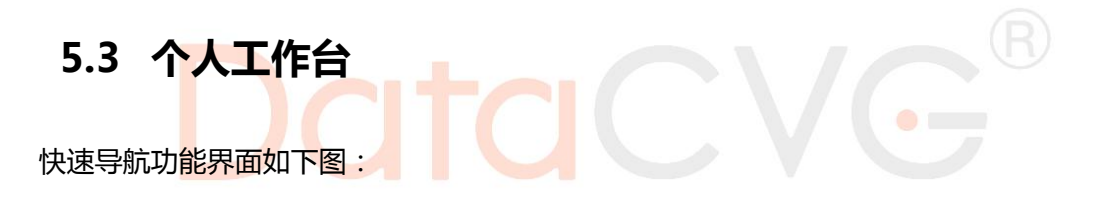

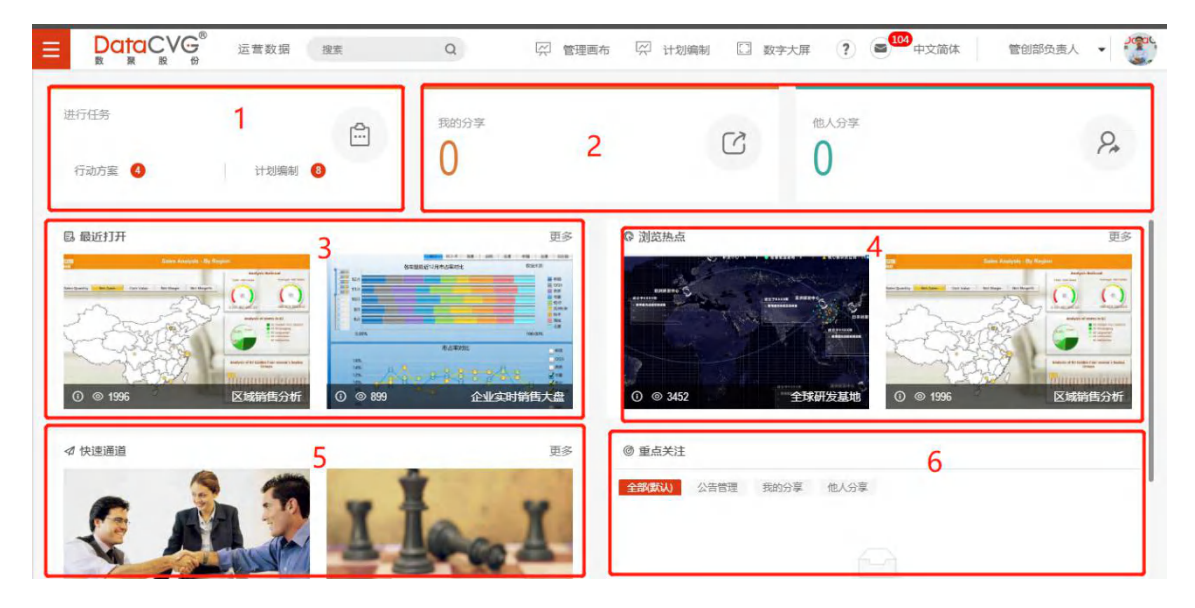

图 5-8

图例及功能说明:

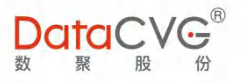

- ① 【任务提醒】用户接收的行动方案和计划编制等任务实时记录,便于定期查阅和跟进。
- ② 【分享记录】用户发布或接收的报表分享数量展示,查看任务详情。

报表缩略图的展示效果

- ③ 【最近打开】是由"图标+文字"构成的板块说明: <sup>13 最近打开</sup>;下方是报表缩略图,显示用户 最近浏览过的两张报表,按照 1X2 的格式显示,即 1 行,每行 2 张缩略图,是获取近期查阅报表 的快捷入口。
- ④ 【浏览热点】是由"图标+文字"构成的板块说明: <sup>◎ 浏览热点</sup>;下方是报表缩略图,显示用户 普遍关注度最高的两张报表,按照1X2的格式显示,即1行,每行2张缩略图。报表缩略图分为 三行:第一行是图片背景;第二行是报表名称,居右显示;第三行是功能菜单按钮(领导视窗/主 题报表所有涉及报表查看的功能),图
   ④ 694 各个图标依次表示为:报表说明、报表浏览 数。

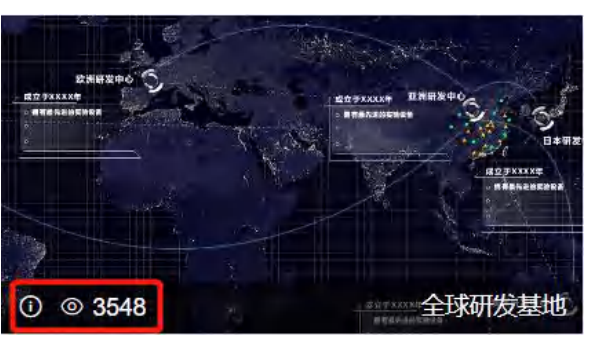

图 5-9

⑤ 【快速通道】左下角是由"图标+文字"构成的板块说明: <sup>《快捷通道</sup>;下方由主题缩略图 组成:主题缩略图按照 1X2 的格式显示,即1行,每行2张缩略图;超过2个主题在 ,方 便用户订阅关注的分析报表,支持自定义首页、报表主题订阅、站内搜索、可根据浏览历史排序。
 主题缩略图:

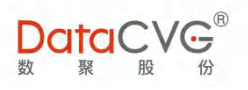

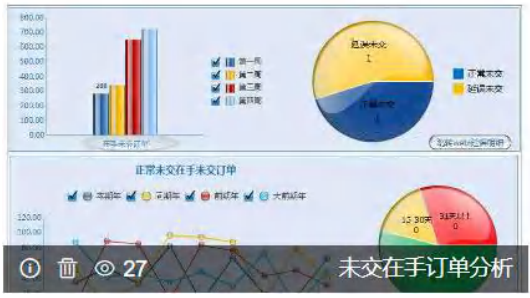

图 5-10

用户更换快速通道主题,通过点击右下角的添加按钮,再选择需要的内容并确认即可。点击后, 新增主题报表如下,用户可自由选择主题模块或者报表到快速通道:

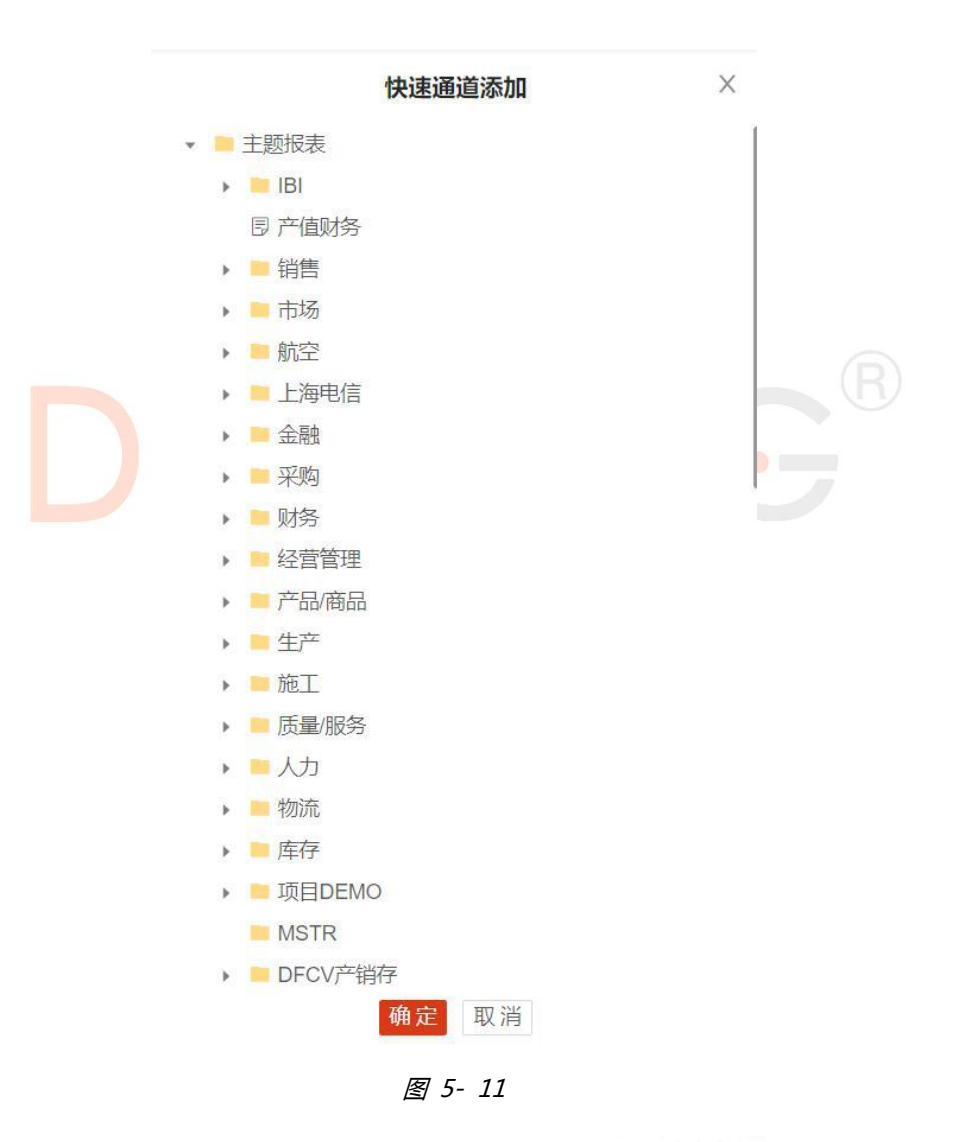

④ 【重点关注】右下角是由"图标+文字"构成的板块说明:<sup>③ 重点关注</sup>;为用户推送公告通知, 后台可定向发送通知、用户已读提醒、公告支持嵌入报表。

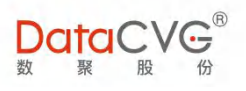

# 5.4 领导视窗

领导视窗功能界面如下图:

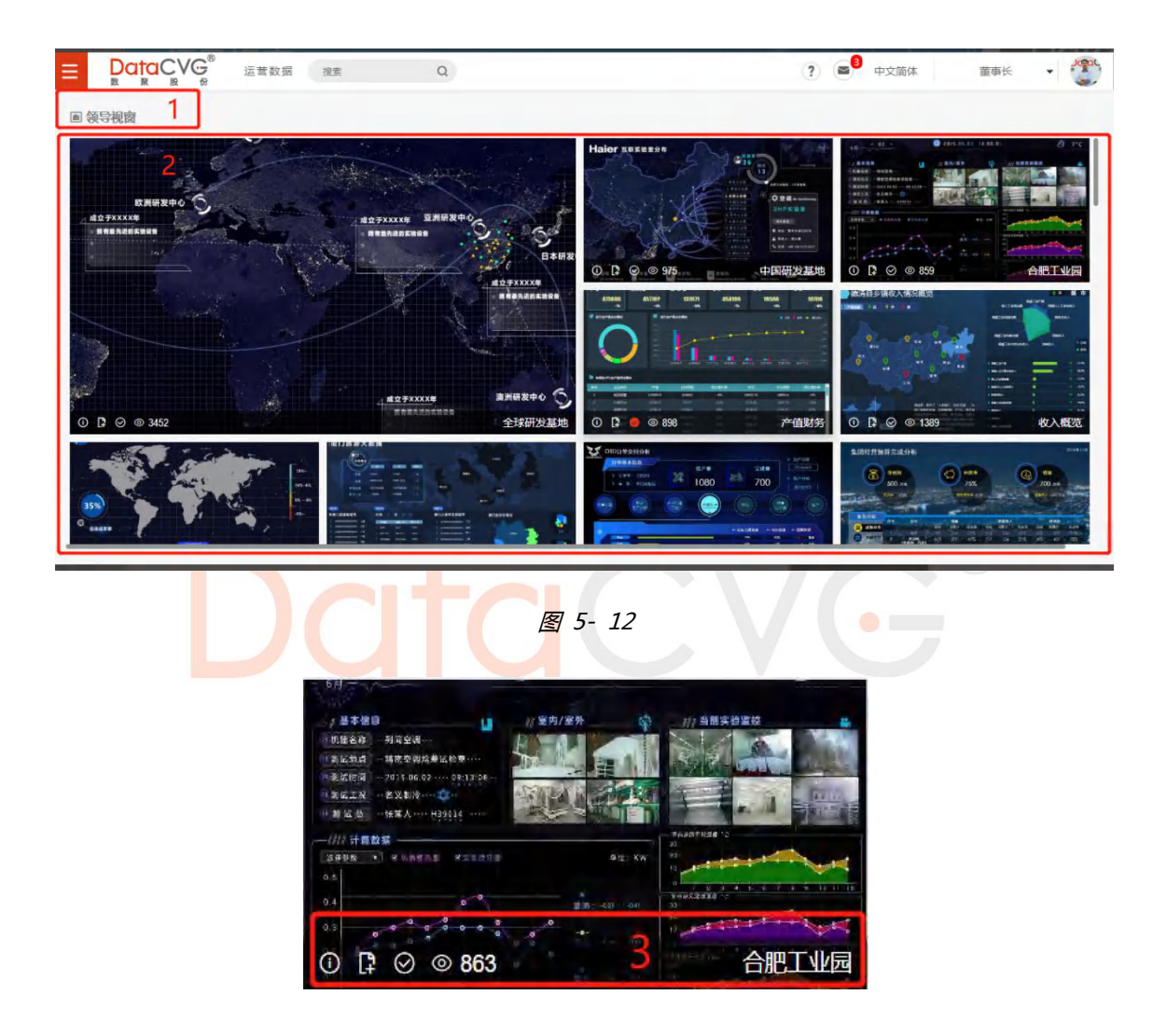

图 5- 13

#### 图例及功能说明:

- ① 版块说明: "图标+文字"的形式;
- ② 按照一大八小排列的驾驶舱缩略图;
- ③ 从左到右依次是报表描述信息(没有填写描述信息时将显示报表名称)、添加到大屏快捷按钮、 默认打开设置、访问量;

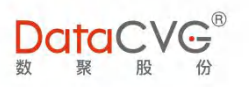

点击其中某一张驾驶舱,驾驶舱将在本窗口以内嵌方式平铺展开,效果如下图(右边功能菜单已隐藏):

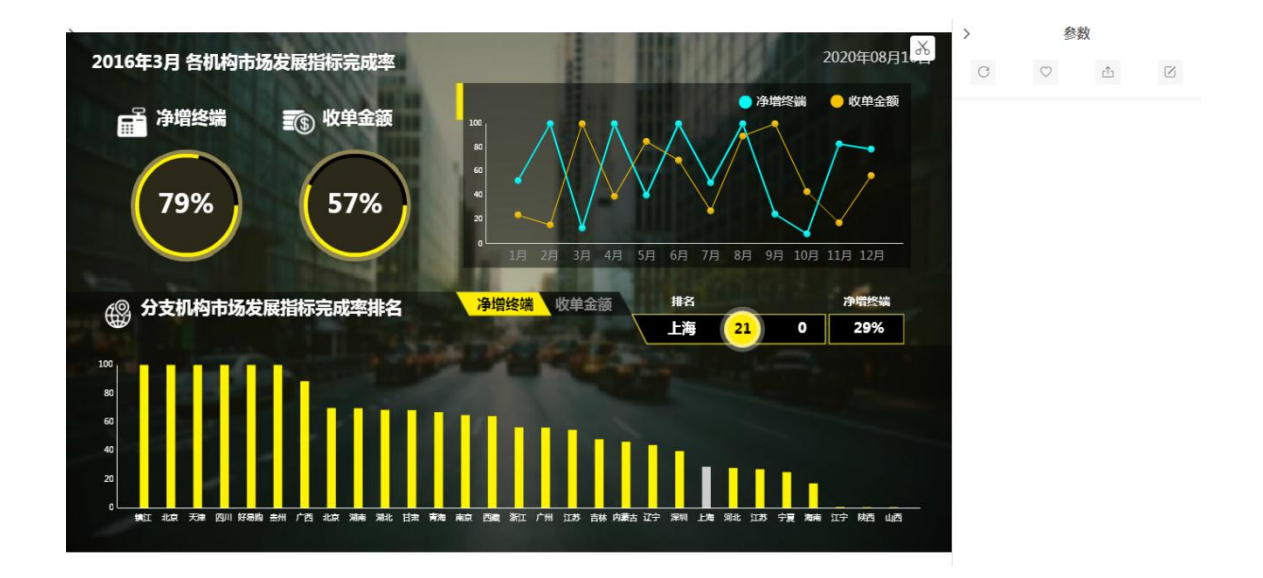

#### 图 5-14

- ✓ 左侧为驾驶舱展示区域;
- ✓ 右边栏(可隐藏)可进行功能切换:刷新、收藏、、评论和分享(分享方式:链接分享,带用户 数据权限分享,不带用户的数据权限分享),数据共享流转;截图-编辑-邮件的快速流转机制

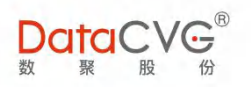

| 选择分享模式                                      |         |                                                                                                    |
|---------------------------------------------|---------|----------------------------------------------------------------------------------------------------|
| <b>分享此报表</b><br>带我的数据权限                     | 分享此报表   | 分享链接                                                                                                    |
| * 接收用户:                                     |         | V                                                                                                    |
| *有效期至: 请选择日期                                | IA.     |                                                                                                    |
|                                             |         |                                                                                                    |
|                                             |         |                                                                                                    |
|                                             |         |                                                                                                    |
|                                             |         |                                                                                                    |
| 4                                           | 角定 取消   |                                                                                                    |
|                                             | 图 5- 15 |                                                                                                    |
|                                             | 评论区     | 0 X                                                                                                    |
| <b>1.3</b><br>2019-08-30 17:31:39<br>为什么业绩差 |         | 区回复                                                                                                    |
| <b>2.</b><br>2019-09-25 22:51:42<br>正点呢     |         | 区回复                                                                                                    |
| 3.<br>2020-08-11 10:40:11<br>评论一下并上传图片      |         | 区回复                                                                                                    |
| Haier ######                                |         | Contraction     Contraction     Contra |
|                                             |         |                                                                                                    |
|                                             |         |                                                                                                    |

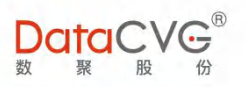

## 5.5 管理画布

### 管理画布功能界面如下图:

|   | <sup>6</sup> 我的文件夹 | <b>2</b> 共享文件夹 | @ 模板  | 前 回收站      | 1      |       | 2 □ 大屏制作 □ 在线》                         | ₩ O <b>III</b> E ⊐ | ⊕      |
|---|--------------------|----------------|-------|------------|--------|-------|----------------------------------------|--------------------|--------|
|   | -Jr                | 20             | 2     |            |        | 3     |                                        |                    |        |
|   |                    | windy          | 10    | $\oplus$ + | 0203报告 | 1 2 0 | 123 前 @ 4                              | p+                 | 10 2 0 |
|   |                    |                |       |            |        |       |                                        |                    |        |
|   | ↔+                 | kkkk           | 1 R © | ↔+         | TEST   | 1 R 0 | 新建文件夹ggagjhshlreoihjsdhjlsfshrp<br>⑪ ③ | 已发布文件夹             |        |
| L |                    |                |       |            |        |       |                                        |                    |        |

图 5- 17

#### 图例及功能说明:

- ⑦ 界面上边部分为文件夹区:我的文件夹、共享文件夹、模板、回收站;我的文件夹属于个人查看 并使用,共享文件夹属于平台所有用户均可以进行查看,回收站为已删除管理画布报告;模板用 于大屏制作,分为布局模板和主题模板
- 操作区域:大屏制作、在线分析;刷新、平铺显示(缩略图显示)、列表显示、排序、新建文件
   夹、上传报告、模型工厂;
- ③ 内容显示区域

重点功能概要:

**画布** 点击在线分析进入新建报告画布界面

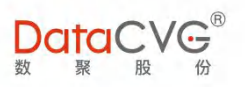

|  | Ø | 1 | k | <u>~</u> 1 | l C | <u>111</u> | 00 | 88 1 | 78 12 | r] [ | ~ |  | Y | 0 |  |  |  |   |           |      |         |      |
|--|---|---|---|------------|-----|------------|----|------|-------|------|---|--|---|---|--|--|--|---|-----------|------|---------|------|
|  |   |   |   |            |     |            |    |      |       |      |   |  |   |   |  |  |  |   | 数据        |      | 版       | 反式   |
|  |   |   |   |            |     |            |    |      |       |      |   |  |   |   |  |  |  |   |           | 报告整体 | *设置     |      |
|  |   |   |   |            |     |            |    |      |       |      |   |  |   |   |  |  |  |   | 图表主       | 颜    |         |      |
|  |   |   |   |            |     |            |    |      |       |      |   |  |   |   |  |  |  |   |           |      |         |      |
|  |   |   |   |            |     |            |    |      |       |      |   |  |   |   |  |  |  |   | ◎ 查看模     | έC   |         |      |
|  |   |   |   |            |     |            |    |      |       |      |   |  |   |   |  |  |  |   | ● 适应屏幕    |      | ○ 原始尺   | 24   |
|  |   |   |   |            |     |            |    |      |       |      |   |  |   |   |  |  |  |   | 口有边距      |      |         |      |
|  |   |   |   |            |     |            |    |      |       |      |   |  |   |   |  |  |  |   | ⊘ 画布尺     | đ    |         |      |
|  |   |   |   |            |     |            |    |      |       |      |   |  |   |   |  |  |  |   | 通用桌面      |      |         |      |
|  |   |   |   |            |     |            |    |      |       |      |   |  |   |   |  |  |  | > | ≝  1366px |      | ‡≣ 768p | x    |
|  |   |   |   |            |     |            |    |      |       |      |   |  |   |   |  |  |  |   | 画 页面      |      |         |      |
|  |   |   |   |            |     |            |    |      |       |      |   |  |   |   |  |  |  |   | . ▼ A     | 16px | - []    | 微软雅▼ |
|  |   |   |   |            |     |            |    |      |       |      |   |  |   |   |  |  |  |   | □ 页面背     | 景图   |         |      |
|  |   |   |   |            |     |            |    |      |       |      |   |  |   |   |  |  |  |   | □ 上传网络    | 图片   |         |      |
|  |   |   |   |            |     |            |    |      |       |      |   |  |   |   |  |  |  |   |           | 上传本  | 地图片     |      |
|  |   |   |   |            |     |            |    |      |       |      |   |  |   |   |  |  |  |   | -         |      |         |      |
|  |   |   |   |            |     |            |    |      |       |      |   |  |   |   |  |  |  |   | 无         |      |         |      |
|  |   |   |   |            |     |            |    |      |       |      |   |  |   |   |  |  |  |   | 53        |      | 1       |      |

图 5- 18

- ✓ a) 左上角对应图例分别为:新建报告、另存为、发布、发布模板、选择、折线图、柱状图、饼图、 雷达图、内部报表、表格、数据对象、社区控件、下拉框、文本框、图片、图形、模型工厂、预 览。
  - ✓ 新建报告:用于刷新回到最初始画布界面;点击新建报告,会提示是否清空已编辑内容。

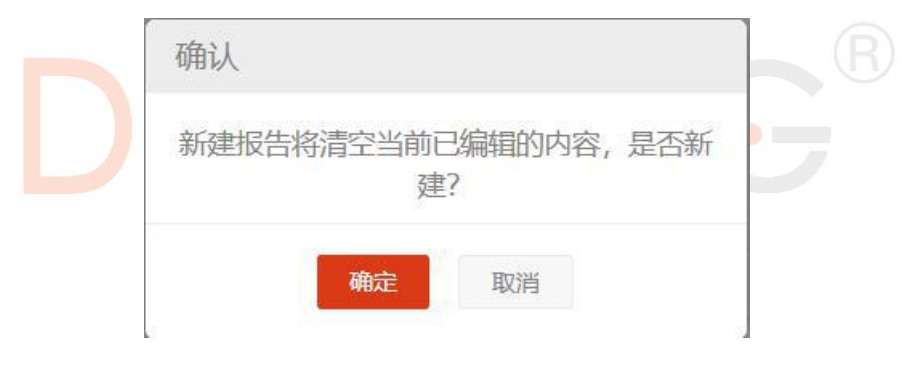

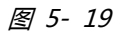

✓ 另存为: 可以另存至我的文件夹或共享文件夹中。

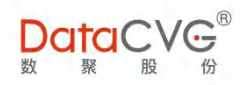

|               |                                         | _         |
|---------------|-----------------------------------------|-----------|
| 报告名称          | 请输入报告名称                                 | ① 新建文件共   |
| <b>た</b> 我的文化 | 牛夹                                      |           |
| 新建            | 文件夹ggagjhshlreoihjsdhjlsfshrpjhhsr是更换色和 | 就添加单独给和收件 |
| 123           |                                         |           |
| wind          | ý                                       |           |
| 一共享文任         | 牛夹                                      |           |
|               |                                         |           |
|               |                                         |           |
|               |                                         |           |
|               |                                         |           |
|               |                                         |           |
|               |                                         |           |
|               |                                         |           |
|               |                                         |           |

- ✓ 选择:默认选中,点击后显示鼠标,可以对画布上的控件进行选中、移动等操作。
- ✓ 折线图、柱状图、饼图、雷达图、表格、数据对象、文本框、图片、图形:画布常使用的一些控件,选中其中任意一个控件,再在画布上框出一个区域,对应的图表就会显示在该区域中,如下 图(折线图)

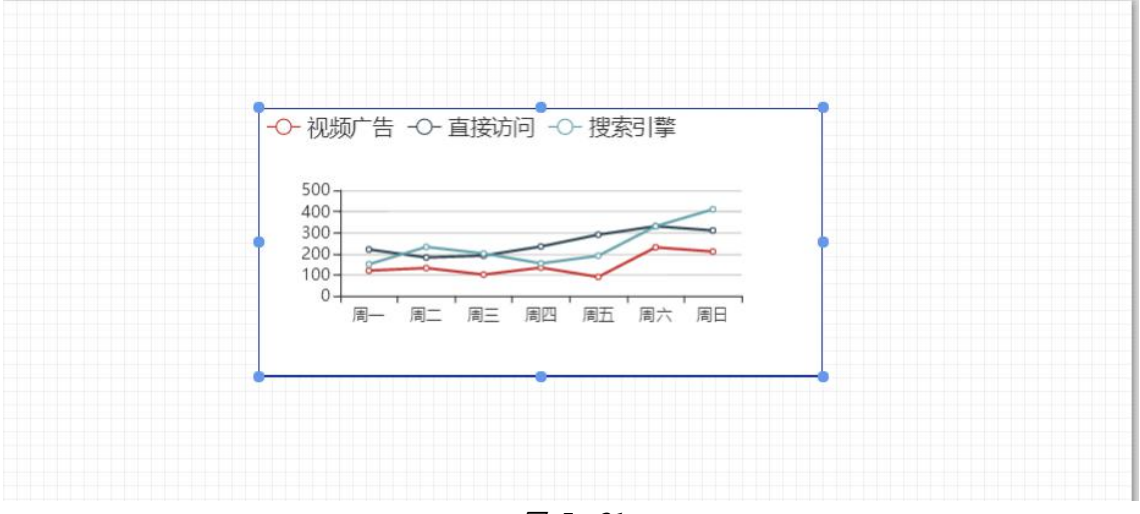

图 5- 21

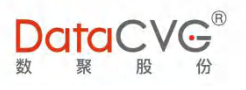

- ✓ 模型工厂:配置相关数据模型(下文会重点介绍).
- ✓ 预览:画布展示效果预览

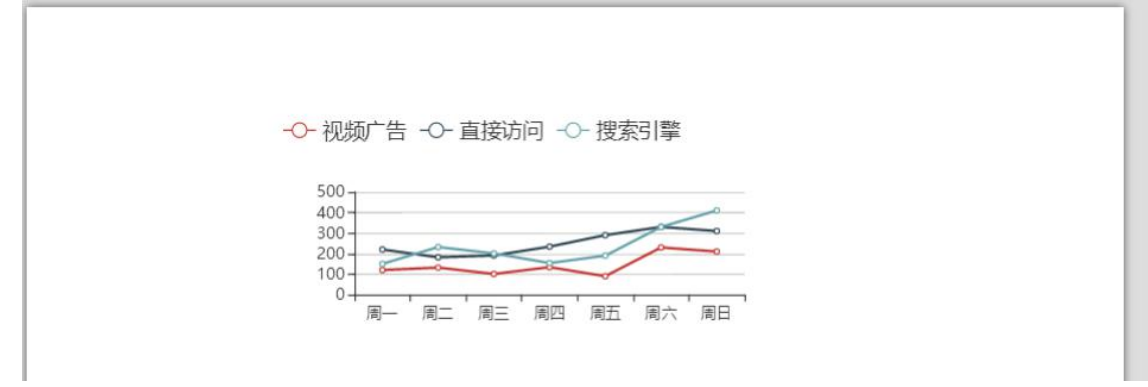

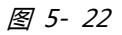

- b) 画布右侧对应数据以及属性/样式,可以用于控件数据展示,以及控件属性/样式的展现,每一个控件都有属于自己的数据、属性/样式。画布右侧对应数据以及属性/样式,可以用于控件数据展示,以及控件属性/样式的展现,每一个控件都有属于自己的数据、属性/样式。
- ✓ 报告整体设置:数据---画布参数(界面提供给用户目前主要是数据时间参数设置 report time, 通过时间参数设置,可以查看想要查询的数据内容);版式---图表主题、查看模式、画布尺寸、 页面、页面背景等(供用户设置报告整体样式)。

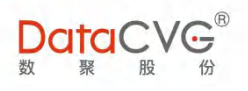

| 111 - 192 | G        |    |
|-----------|----------|----|
| 位置:       | וסוס     | D  |
| 参数类型:     | 时间参数     | ×  |
| 时间单位:     | B        | -  |
| 时间展现:     | ◎时间点 〇时  | 间段 |
| 时间格式:     | YYYYMMDD | -  |
| 参考时间结     | 束: 前1天   | -  |

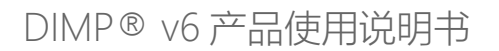

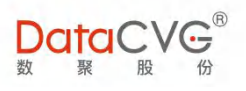

| 数据                                                            | 版式                                    |
|---------------------------------------------------------------|---------------------------------------|
| <ul><li>报告整</li><li>◆ 图表主题</li></ul>                          | 体设置                                   |
| <ul> <li>● 查看模式</li> </ul>                                    |                                       |
| ● 适应屏幕                                                        | O 原始尺寸                                |
| <ul> <li>□ 有边距</li> <li>● 一 有边距</li> <li>● ● 画布尺寸</li> </ul>  |                                       |
| 通用桌面                                                          | · · · · · · · · · · · · · · · · · · · |
| > Q 1                                                         | 1≡ <u>768</u> px                      |
| - 国 页面                                                        |                                       |
| <ul> <li>▲ 16px</li> <li>▲ 16px</li> <li>▼ ○ 页面背景图</li> </ul> |                                       |
| □ 上传网络图片                                                      |                                       |
|                                                               | R R                                   |
| 无                                                             |                                       |

图 5-24

 ✓ 折线图、柱状图、饼图、雷达图、数据(通用):数据---控件名称、图表类型、模型、过滤条件、 关联控件(供用户设置图形源数据、过滤条件、相关联);属性样式---标题、图例、图形边距、 坐标轴、系列1、系列2、系列3、背景/边框(供用户设置图形样式)。

|   |          | 数据   | 属性/样式 |
|---|----------|------|-------|
|   |          | 折线图  | 图设置   |
| • | ۲        | 控件名称 |       |
| ٠ | 20<br>00 | 图表类型 |       |
| ÷ | Ø        | 模型   |       |
| ÷ | 72       | 过滤条件 |       |
| • | Ð        | 关联控件 | +     |
|   |          |      |       |

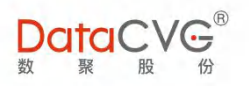

#### 图 5-25

|       | 数据      | 属性/样式 |
|-------|---------|-------|
|       |         | 图设置   |
| • 📚   | 标题      |       |
| · -0- | 图例      |       |
| •     | 图形边距(单位 | 立:像素) |
| ۰ Idi | 坐标轴     |       |
| . 0   | 系列1     |       |
| . 0   | 系列2     |       |
| . 0   | 系列3     |       |
| •     | 背景/边框   |       |

图 5-26

 ✓ 内部报表:属性/样式---控件名称、报表源(门户中有权限的报表或有其他报表路径地址的报表)、 背景/边框。

|             | 表屋性 |   |      |   |
|-------------|-----|---|------|---|
| •      控件名称 |     |   |      |   |
|             |     |   |      |   |
| • 🔽 报表源     |     |   |      |   |
| □ 手动输入报表    | 题址  |   |      |   |
| 请选择报表       |     |   |      | • |
| • 💫 背景/边框   |     |   |      |   |
| ▲ □ 0       | v   | 0 | 100% | v |
| / → ■1      | v   |   | 实线   |   |

图 5- 27

✓ 表格:数据---控件名称、图表类型、模型、高级、过滤条件(供用户设置表格源数据、过滤条件);
 属性样式---表头、数值、内栏、背景色和边框(供用户设置表格样式)。

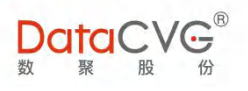

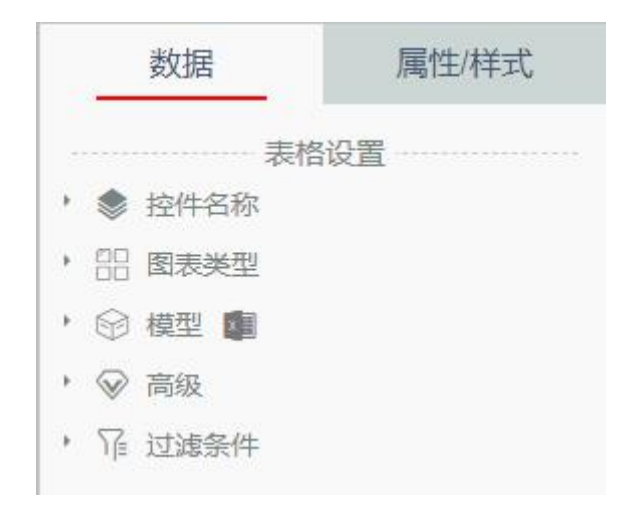

图 5-28

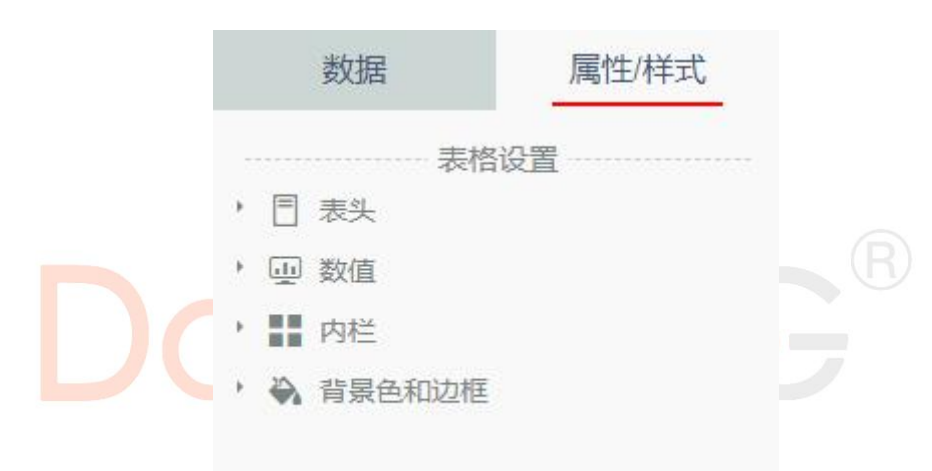

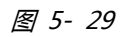

✓ 文本框、图片只有属性/样式(供用户设置样式)。

1) 模型工厂

点击, , 系统会在新页面中打开, 默认显示数据源页签, 如下图所示:

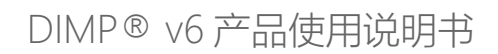

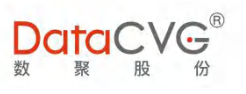

| 111 数据源   🗏 模型库 |       |              |              |                     |    |    |
|-----------------|-------|--------------|--------------|---------------------|----|----|
|                 |       |              |              | 數据源名称               | Q  | ĄŻ |
| 新建数据源           |       | 系统默认数据源      | 数据库:dimp_dev |                     |    |    |
| MysqL.          |       | 事业部门人数统计3645 | 数据库-excel    | 2020-08-21 13:16:16 | RI | ×  |
| mysql           |       | HR数据表        | 数据库 excel    | 2020-03-20 17:19:13 |    | ×  |
|                 | Musel | 华为云          | 数据库:semp_dev | 2020-02-03 18:18:53 | 2  | ×  |
| orcl            |       | Excel        | 数据库-excel    | 2020-02-03 18:14:06 | RI | ×  |
| sqisever        |       |              |              |                     |    |    |
| hana            |       |              |              |                     |    |    |

图 5- 30

#### a) 新建数据源

✓ 在数据源页中,左侧选择新建的数据源,点击弹出如下弹出框(带\*为必填项):

| 添加数据源(mysql) |            | X |
|--------------|------------|---|
| * 数据源名称      | 自定义数据库名称   |   |
| *数据库地址       | 主机名或IP     | R |
| * 端口号        |            |   |
| * 数据库名称      | 数据库名称      |   |
| * 用户名        |            |   |
| * 密码         | •••••      |   |
|              |            |   |
| 添加并设置        | 添加 关闭 测试链接 |   |
|              | 图 5- 31    |   |

- ✓ 在添加数据源弹出框中,"测试链接"按钮用于在输入完内容后,测试是否能正常链接
- ✓ 添加数据源后,需要对其进行修改,点击编辑按钮 ,可再次进行编辑修改;点击删除按钮 , 可删除该数据源。

#### b) 新建模型

✓ 点击添加好的数据源,进入新建模型界面,如下图:

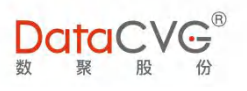

| 数据源 │ □ 模型库  |       |              |              | 敗罪譚名称               | Q   | ĄZ |
|--------------|-------|--------------|--------------|---------------------|-----|----|
| 新建数据源        |       | 系统默认数据源      | 数器库 dimp_dev |                     |     |    |
| Muscul       |       | 事业部门人数统计3645 | 数据库 excel    | 2020-08-21 13:16:16 | 8   | ×  |
| mysqi        |       | HR数据表        | 数据库 excel    | 2020-03-20 17:19:13 | E I | ×  |
|              | Music | 华为云          | 数据库 semp_dev | 2020-02-03 18:18:53 | RI  | ×  |
| orcl         |       | Excel        | 数据库.excel    | 2020-02-03 18:14:06 | 3   | ×  |
| sqlsever     |       |              |              |                     |     |    |
| HANA<br>hans |       |              |              |                     |     |    |
|              |       |              |              |                     |     |    |

图 5-32

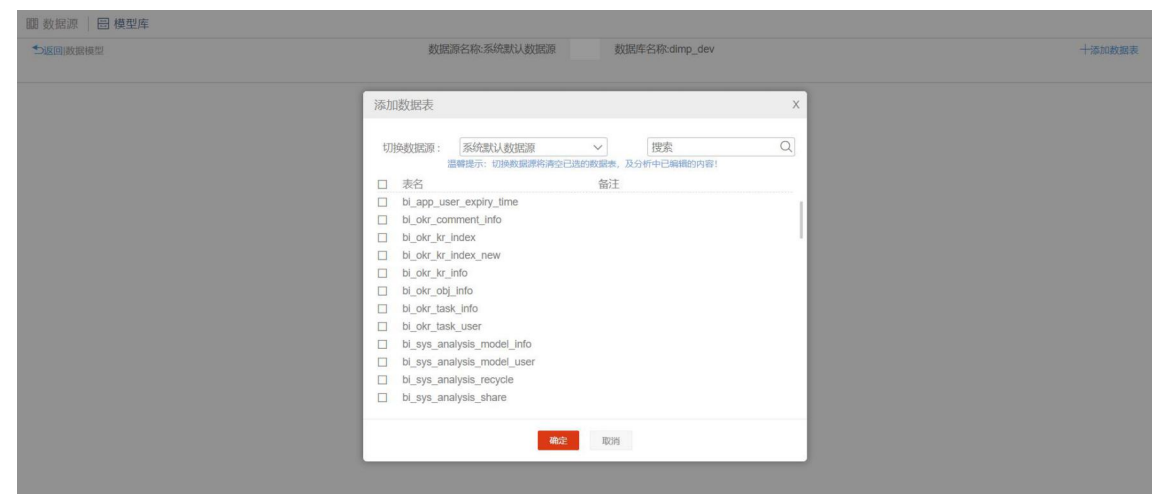

图 5-33

✓ 弹出添加数据表框(可以快速切换需要的数据源,无需再从头开始),选择数据表。

| 切 | 换数据源: 系统默认数据源              | <ul> <li>捜索</li> <li>Q</li> </ul> |
|---|----------------------------|-----------------------------------|
|   | 系统默认数据源                    | 表,及分析中已编辑的内容!                     |
|   | 表名<br>bi_app_user<br>华为云   | 注                                 |
|   | bi_okr_comment_info        |                                   |
|   | bi_okr_kr_index            |                                   |
|   | bi_okr_kr_index_new        |                                   |
|   | bi_okr_kr_info             |                                   |
|   | bi_okr_obj_info            |                                   |
|   | bi_okr_task_info           |                                   |
|   | bi_okr_task_user           |                                   |
|   | bi_sys_analysis_model_info |                                   |
|   | bi_sys_analysis_model_user |                                   |
|   | bi_sys_analysis_recycle    |                                   |
|   | bi_sys_analysis_share      |                                   |
|   |                            |                                   |
|   | 确定                         | 取消                                |
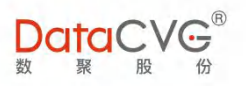

✓ 添加完数据表后,选择一张主表进行分析

| 瞷 新振道   回 構刑店        |                         |                           |
|----------------------|-------------------------|---------------------------|
|                      |                         |                           |
| □返回  十添加数据表  构建查回>设计 |                         | (7) 1881 1941 (2) 1947 保存 |
|                      | ★ bi_app_user_ex        |                           |
|                      |                         |                           |
|                      |                         |                           |
|                      |                         |                           |
|                      |                         |                           |
|                      |                         |                           |
|                      |                         |                           |
|                      |                         |                           |
|                      |                         |                           |
|                      |                         |                           |
|                      |                         |                           |
|                      |                         |                           |
|                      |                         |                           |
|                      |                         |                           |
|                      |                         |                           |
|                      | <sup>3</sup> Where条件    |                           |
| 6.7                  | 惠关联好后,别忘了添加整体的where条件哦! |                           |
| e sadurar            |                         |                           |
| 1                    |                         |                           |
|                      |                         |                           |
|                      |                         |                           |
|                      |                         |                           |
|                      | <u> 登</u> 5- 35         |                           |

 ✓ 要添加关联表,可以在主表后面点击"+",会自动添加关联表(选择不同的关联表,可以点击上 图红框中的下拉,进行选择),如下图

| * | bi_app_user_ex | · ● 美联語 | E. |  |
|---|----------------|---------|----|--|
|   | 图 5- 36        | 5       |    |  |
| * | bi_app_user_ex | ĸ       | •  |  |
|   |                |         |    |  |

图 5- 37

bi\_sys\_analysis\_model\_user

✓ 如果需要对添加的关联表(关联表作为主表)进行关联,这在关联表后点击"+",如图,依次类推,可关联多张表。

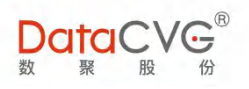

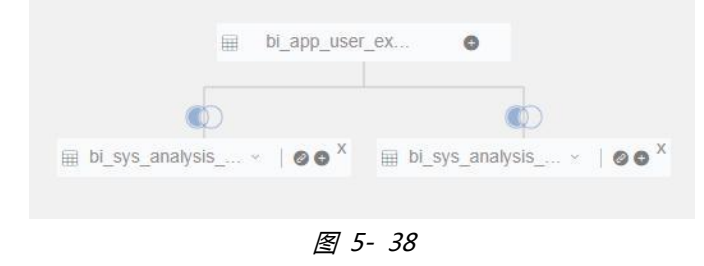

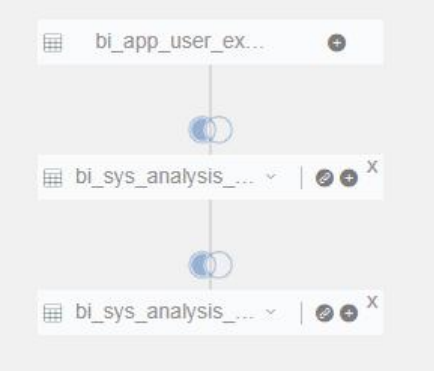

图 5- 39

\* 需要展示相关字段,可以点击 ,选择需要展示的字段,如下图

 <t

图 5- 40

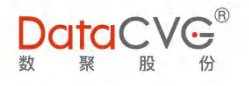

- ◆ 表与表之间的关联可以点击" (), 或者 " (), 或者 " (), 或者 " (), 来实现修改, 如下图
- ✓ 表关联:从左到右分别为:左关联、右关联、内关联、全关联;
- ✓ 点击"<sup>♀</sup>",则可以选择表关联关系,还可以设置表关联字段,以及在自定义中设置字段条件, 如下图:

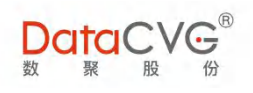

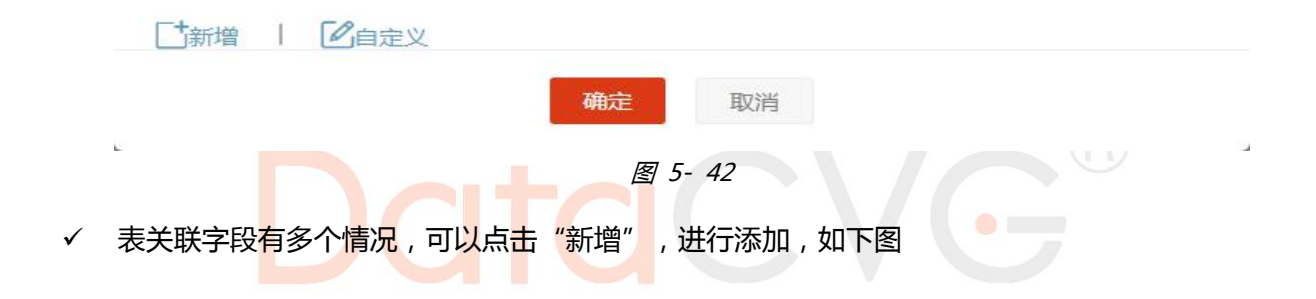

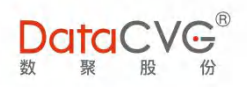

| 关联关系设置  |              |             |      |                | ×          |
|---------|--------------|-------------|------|----------------|------------|
|         |              |             |      |                |            |
|         | bi_app_user_ | expiry_time | bi_s | ys_analysis_mo | odel_user  |
| (and or |              | ~           | =    |                | ~ 0<br>~ 0 |
| and or  |              | ~           | =    |                | - Θ        |
|         |              |             |      |                |            |
|         |              |             |      |                |            |
| □ 新増    | 了自定义         | 确定          | 取消   |                |            |
|         |              | 图 5-        | 43   |                |            |
| 动字段条件,可 | 以点击自定义,      | 如下图         |      |                |            |

√

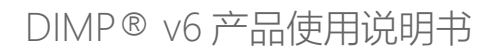

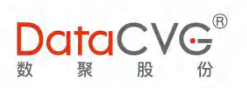

| 关联关系设置                   |                    |                             |                    |                |                               |         | × |
|--------------------------|--------------------|-----------------------------|--------------------|----------------|-------------------------------|---------|---|
| 「新増 I 型き<br>(and) or )   | £₩<br>~            |                             | ~                  | >              | ~                             | E       | Э |
| 1                        |                    |                             |                    |                |                               |         |   |
|                          |                    |                             |                    |                |                               |         |   |
| 2                        |                    | 确定图                         | 取消<br>5-44         |                |                               |         |   |
| 设置多个字段条件,<br>5:如果以表1为主表, | 点击"新增"<br>则点击表 2 f | ,返回点;<br>的" <sup>CO</sup> " | 击"关联",<br>, 如果以表 2 | 点击"硕<br>2 为主表, | 确定"则关<br>, <mark>则点击</mark> 表 | 送闭所有弹框。 |   |
|                          | 表1                 | *                           | app_user_ex        | (              | Đ                             |         |   |
|                          | 表2                 | ⊞ bi_sys                    | analysis           | ×   Ø(         | ×                             |         |   |
|                          | 表3                 | ⊞ bi_sys                    | _analysis          | ~   @(         | ×                             |         |   |

✓ 添加整体 where 条件:在表关联以及展示字段都配置好后,需要添加 where 条件,点击"添加 where 条件",如下图

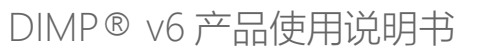

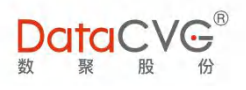

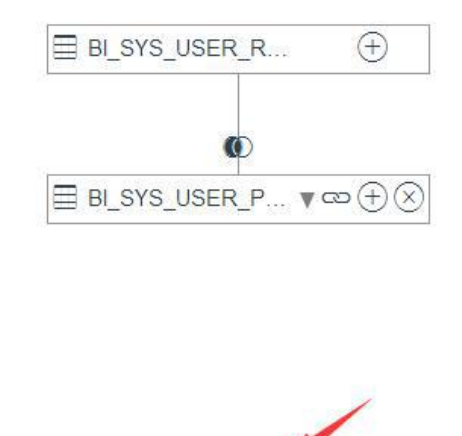

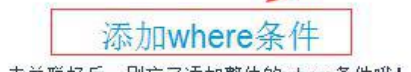

表关联好后,别忘了添加整体的where条件哦!

图 5-46

| 全局where条件                     | 设置                                          | Х |
|-------------------------------|---------------------------------------------|---|
| └ <sup>+</sup> 新增<br>where bi | _app_us                                     | Θ |
|                               |                                             |   |
|                               |                                             |   |
| 1 where bi                    | _app_user_expiry_time.pkid > '111'          | ] |
|                               |                                             |   |
|                               | 确定取消                                        |   |
| 1 where bi                    | _app_user_expiry_time.pkid > '111'<br>确定 取消 |   |

图 5-47

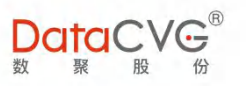

| )返回 🗀 保存                                                                                                    |                                                                                                    | ēŏ | squ | 0 |
|----------------------------------------------------------------------------------------------------|----------------------------------------------------------------------------------------------------|----|-----|---|
| 版大/缩小                                                                                                    |                                                                                                    |    |     |   |
|                                                                                                    |                                                                                                    |    |     |   |
| select BI_SYS_USER_ROLE_USERPUR_PKID_BI_SYS_USER_PREFERENCE_PKID_BI_SYS_USER_PREFERENCE.USE<br>BI_SYS_USER_PREFERENCE_PREFERENCE_VALUE_BI_SYS_USER_PREFERENCE_UPDATE_TMME_BI_SYS_USER_<br>BI_SYS_USER_PREFERENCE on BI_SYS_USER_ROLE_USER_PKID = BI_SYS_USER_PREFERENCE_USER_PKID<br>when | ER, PKID, BI, SYS, USER, PREFERENCE PREFERENCE, KEY,<br>PREFERENCE UPDATE, USER from BI, SYS, USER, ROLE left join<br>re BL_SYS_USER_ROLE.USER_PKID > '111' |    |     |   |
|                                                                                                    | 添加的整体where条件                                                                                                    |    |     |   |
|                                                                                                    |                                                                                                    |    |     |   |
|                                                                                                    |                                                                                                    |    |     |   |
|                                                                                                    |                                                                                                    |    |     |   |

图 5-48

(预览可以放大)

✓ 设置完成后,点击"□"保存按钮。

c)视图、sql、预览 (右上角 ): 从视图切换至 SQL,或者从 sql 切换至视图,都 会清空之前的设置,视图模式上文已介绍, sql 模式则通过 sql 语句来创建数据模型;预览则以表格的 形式展示数据模型结果,如下图:

| 数据源   🔠 模型库                                                                                                    |             |             |
|----------------------------------------------------------------------------------------------------|-------------|-------------|
| 5 返回   构建査词 > SQL                                                                                                    | 模型名称、用户基本信息 | 0 🔀 💻 🗿 🖻 🖗 |
| <ol> <li>select bru login_name,</li> <li>bru user_id,</li> <li>(asse when bru syn_type" APL_STS' then '业务用户' alse '管理员' end) at</li> <li>bru user_mail,</li> <li>date_format(Bru create_time,' %7/%n/%d') as create_time,</li> <li>date_format(Bru update_time,'%7/%n/%d') as update_time</li> <li>form bi_syn_useringb bru</li> <li>when be more widd'unvePUd</li> </ol> | s sys_type, |             |

图 5-49

|               | ALLIN L SCHOLESHING |            |         |          |                                                                                                    |             |             |        |               |
|---------------|---------------------|------------|---------|----------|----------------------------------------------------------------------------------------------------|-------------|-------------|--------|---------------|
|               |                     |            |         |          |                                                                                                    |             |             | Ay ) # | 3             |
|               |                     |            |         |          |                                                                                                    |             |             |        |               |
| 111 数据源 📃 模型库 |                     |            |         |          |                                                                                                    |             |             |        |               |
| ●返回 构建查询>预览   |                     |            |         | 模型       | 2名称:用户基本信息                                                                                                    |             |             |        | ⑦ 器 50 💿 🗒 保存 |
|               |                     |            |         |          | and the second second se |             |             |        |               |
|               |                     | login_name | user_id | sys_type | user_email                                                                                                    | create_time | update_time |        | 1.00          |
|               |                     | admin      | admin   | 管理员      | admin@semp.com                                                                                                    | 2016/04/05  | 2017/12/11  |        |               |
|               |                     |            |         |          |                                                                                                    |             |             |        |               |
|               |                     |            |         |          |                                                                                                    |             |             |        |               |
|               |                     |            |         |          |                                                                                                    |             |             |        |               |

图 5- 50

d) 模型库:用来查看、编辑、删除创建的数据模型

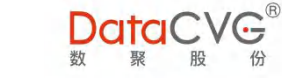

| 1                    |      |                   |      |         |              |                |                            | 模型名称                | Q AZ     |
|----------------------|------|-------------------|------|---------|--------------|----------------|----------------------------|---------------------|----------|
| 模型目录<br>录 新建子日录 删除 ( |      | 全选: 共9个数据模型       |      |         |              |                |                            |                     | 5 删除 拷贝  |
|                      | □ 序号 | 模型名称              | 作者   | 数据源     | 数据源名称        | 数据库名称          | 数据表                        | 修改时间                | 操作       |
| FX1+天                | 1 事  | 业部门人数统计3645Sheet1 | libo | excel   | 事业部门人数统计3645 | excel          |                            | 2020-08-21 13:16:16 | < ℝ ≓ 04 |
|                      | 2    | sql参数测试           | libo | default | 系统默认数据源      | default        | bi_sys_userinfo            | 2020-08-13 11:26:27 | < 2 ≓ ①  |
|                      | 3    | HR-模型             | libo | excel   | HR数据表        | excel          |                            | 2020-03-20 17:20:02 | < 🗟 🛱 🛈  |
|                      | 4    | 华为云数据源            | libo | mysql   | 华为云          | semp_dev       | zbsy                       | 2020-02-03 18:19:24 | < 2 ≓ 0  |
|                      | 5    | 模型0203            | libo | excel   | Excel        | excel          |                            | 2020-02-03 18:14:53 | < 🛛 🕇 🛈  |
|                      | 6    | 0605模型            | libo | mysql   | Presentation | semf_portal_db | bi_sys_userinfo            | 2019-06-05 10:17:26 | < 🛛 🛱 🛈  |
|                      | 7    | 演示画布模型            | libo | mysql   | Presentation | semf_portal_db | presentation_region_perfor | 2019-01-21 14:32:47 | < 8 ≓ 0  |
|                      | 8    | 模型2               | libo | mysql   | Presentation | semf_portal_db | presentation_region_perfor | 2019-01-21 14:25:58 | < 8 ≓ 0  |
|                      | 9    | 模型1               | libo | mysql   | SEMFv5Demo   | semf_portal_db | bi_app_user_expiry_time    | 2019-01-21 14:25:02 | < 🛛 🕇 🛈  |

图 5- 51

① 新建目录、新建子目录、删除:用于新建数据模型放置的对应文件夹,也可以删除文件夹

- ② 显示全部:点击后显示所有文件夹中的数据模型
- ③ 编辑、移动、属性
- ✓ 编辑:点击编辑,进入分析界面,可以进行编辑

| 關 数据源 🔠 模型库                                                                             |                                                                                                    |                        |           |
|-----------------------------------------------------------------------------------------|----------------------------------------------------------------------------------------------------|------------------------|-----------|
| 5返回 十添加数据表 构建查询>设计                                                                      | 横型名称: test                                                                                          | (?) 🔠 SQL 🔘            | 🔛 保存      |
|                                                                                         | m presentation_reg                                                                                  |                        |           |
|                                                                                         |                                                                                                    |                        |           |
|                                                                                         |                                                                                                    |                        |           |
|                                                                                         |                                                                                                    |                        |           |
|                                                                                         |                                                                                                    |                        |           |
|                                                                                         |                                                                                                    |                        |           |
|                                                                                         |                                                                                                    |                        |           |
|                                                                                         |                                                                                                    |                        |           |
|                                                                                         |                                                                                                    |                        |           |
|                                                                                         |                                                                                                    |                        |           |
|                                                                                         |                                                                                                    |                        |           |
|                                                                                         | 添加where条件                                                                                           |                        |           |
| KA ANTELIA KA                                                                           | R天時分后,别忘了冷加整体的where绘件哦!                                                                             |                        |           |
| K N Schnere                                                                             |                                                                                                    |                        |           |
| 1 select presentation_region_performance_KFI_VALUE_MTD, presentation_region_performance | MONTH, presentation_region_performance_KFI_VALUE_TARGET_YEARLY, presentation_region_performance_KFI | I_VALUE_YTD_TARGET, pr | esentatio |
|                                                                                         |                                                                                                    |                        |           |

图 5- 52

✓ 移动:点击移动,可以将该数据模型移动至其他文件夹中

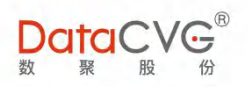

| 移动至    | Х |
|--------|---|
| Fyral  |   |
| / ┣目录1 |   |
| - ┣录2  |   |
| 新建文件夹  |   |

|    | 确定   | 取消 |
|----|------|----|
| 20 | 图 5- | 53 |

### ✓ 属性:点击属性,可以自定义展示字段的名称、说明、分析类型(维度、度量),便于使用。

| R18 * | 5 AFR 3 | 百 四 構刑 広     |         |        |    |         |     |      |                     |
|-------|---------|--------------|---------|--------|----|---------|-----|------|---------------------|
| 000 3 | XIAN    | 小   回 快生件    |         |        |    |         |     |      |                     |
| ●道    | 回百      | (與)模型属性分析>事) | 业部门人数统计 |        |    |         |     |      | 完成                  |
| 364   | 5She    | et1          |         |        |    |         |     |      |                     |
| ß     | 褐       | 初始字段名        | 表名      | 类型     | 备注 | 自定义字段名图 | 说明凤 | 分析类型 | 修改时间                |
|       | 1       | 部门           |         | string |    |         |     | 维度 🔻 | 2020-08-21 13:20:56 |
|       | 2       | 1月收入         |         | string |    |         |     | 度量 🔻 | 2020-08-21 13:20:58 |
|       | 3       | 2月收入         |         | string |    |         |     | 度量 🔻 | 2020-08-21 13:20:59 |
|       | 4       | 3月收入         |         | string |    |         |     | 度量 ▼ | 2020-08-21 13:21:00 |
|       | 5       | 4月收入         |         | string |    |         |     | 度量 🔻 | 2020-08-21 13:21:01 |

图 5-54

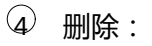

| 1111 数据源 🛛 🗐 模型库                                                                                                    |           |             |      |                                                                                                    |                |     |         |    |    |
|----------------------------------------------------------------------------------------------------|-----------|-------------|------|----------------------------------------------------------------------------------------------------|----------------|-----|---------|----|----|
| 十新建模型                                                                                                    |           |             |      |                                                                                                    |                |     | 模型名称    |    |    |
| 模型目录<br>新建目录 新建子目录 删除 1                                                                                               | 显示全部新建文   | 件夹: 共0个数据模型 | 1    |                                                                                                    |                |     |         | 删除 | 拷贝 |
| <ul> <li>○ 用的文件未</li> <li>○ 目前文</li> <li>○ 目前文</li> <li>○ 目前文</li> <li>○ 目前文</li> <li>○ 目前文</li> <li>○ 目前文</li> </ul> | <b>90</b> | 422246C     | ſr.đ | 此就游名称<br>20<br>20<br>20<br>30<br>20<br>30<br>30<br>30<br>30<br>30<br>30<br>30<br>30<br>30<br>30<br>30<br>30<br>30 | <b>校建6年21称</b> | 政策表 | (12010) | 操作 |    |

图 5-55

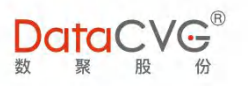

 ✓ 文件夹删除:选中需要删除的文件夹,再点击红框2中的删除,弹出选项框,如果该文件夹下有 文件,会同时全部删除。

| 的数据源 🛛 🗄 模型库          |            |                    |      |             |              |                |                            |                     |         |  |
|-----------------------|------------|--------------------|------|-------------|--------------|----------------|----------------------------|---------------------|---------|--|
| 十新建模型                 |            |                    |      |             |              |                |                            | 模型名称                |         |  |
| 模型目录<br>新建目录 新建子目录 删除 |            | 全选:共9个数据模型         |      |             |              |                |                            |                     | 删除 拷    |  |
|                       | ■ 序号       |                    |      |             |              |                |                            |                     |         |  |
| ▶□我的文件夹<br>■Excel     | <u></u> 11 | 事业部门人教统计3645Sheet1 | libo | excel       | 事业部门人数统计3645 | excel          |                            | 2020-08-21 13:16:16 | < ℝ ≓ ③ |  |
| ■目录1                  | 2          | sql参数测试            | libo | default     | 系统默认数据源      | default        | bi_sys_userinfo            | 2020-08-13 11:26:27 | < 🛛 🚅 🛈 |  |
| №目录2                  | 3          | HR-模型              | libo | excel       | HR数据表        | excel          |                            | 2020-03-20 17:20:02 | < ₽ ≓ 0 |  |
| <b>新建文件</b> 夹         | - 4        | 华为云数据源             | libo | Aller Aller | 2010         | semp_dev       | zbsy                       | 2020-02-03 18:19:24 | < 2 2 0 |  |
|                       | 5          | 模型0203             | libo | 問际          | 3            | excel          |                            | 2020-02-03 18:14:53 | < R 2 0 |  |
|                       | 6          | 0605模型             | libo | 确定          | 要删除所选模型吗?    | semf_portal_db | bi_sys_userinfo            | 2019-06-05 10:17:26 | < 🛛 🕇 🛈 |  |
|                       | 7          | 演示画布模型             | libo | _           |              | semf_portal_db | presentation_region_perfor | 2019-01-21 14:32:47 | < ℝ ≓ 0 |  |
|                       | 8          | 模型2                | libo | mysql       | Presentation | semf_portal_db | presentation_region_perfor | 2019-01-21 14:25:58 | < 🛛 🕇 🛈 |  |
|                       | 9          | 模型1                | libo | mysql       | SEMFv5Demo   | semf_portal_db | bi_app_user_expiry_time    | 2019-01-21 14:25:02 | < R 2 0 |  |

图 5- 56

- ✓ 模型删除:选中所需删除的模型,点击红框2中右上角删除,在弹出框中选择确定即可。
  - 2) 自定义控件

点击画布功能菜单中的 按钮并在画布上托放出对应控件区域,右侧列出了该控件的相关数据信息 和属性/样式信息,可根据实际情况作出相关设置调整。

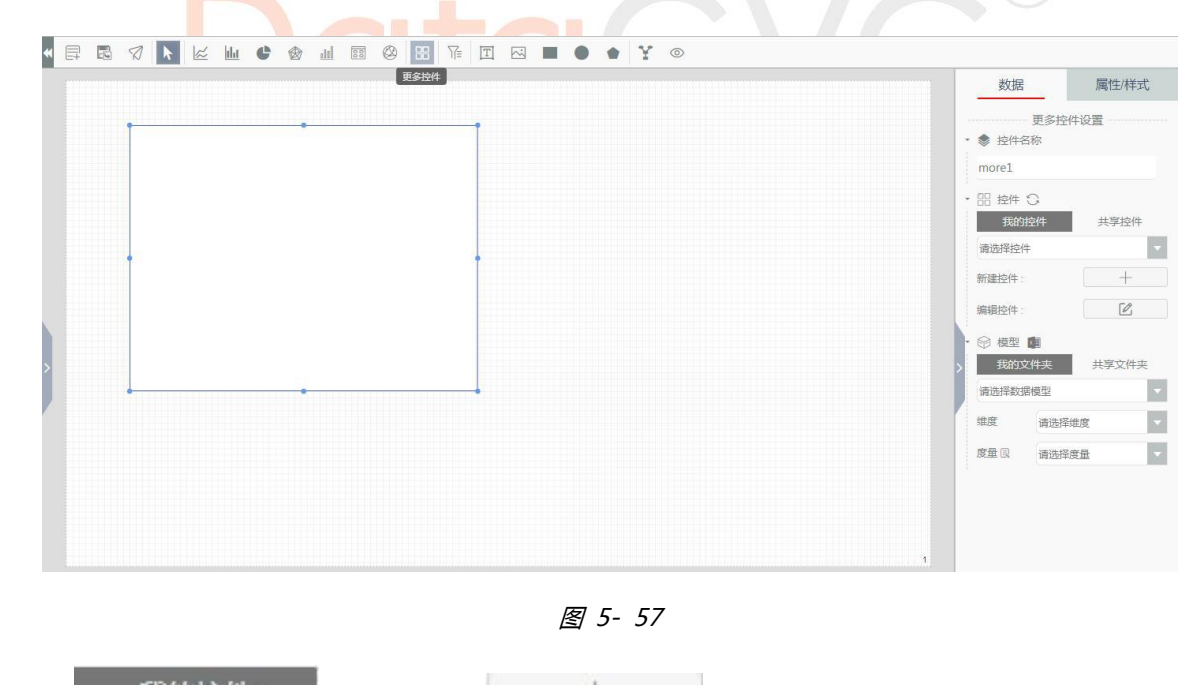

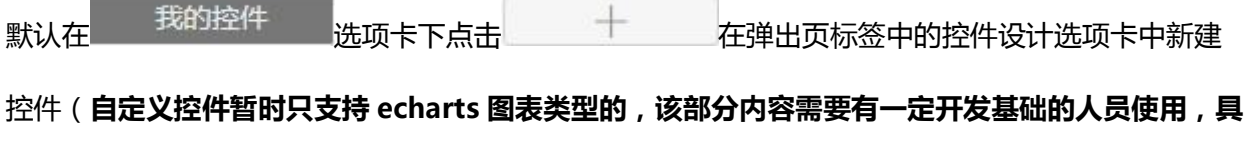

体可参考官方控件使用实例:<u>https://echarts.apache.org/examples/zh/index.html</u>),页面左

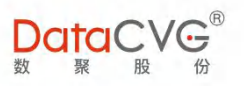

### 侧为控件代码区域,右侧为运行预览区,如图

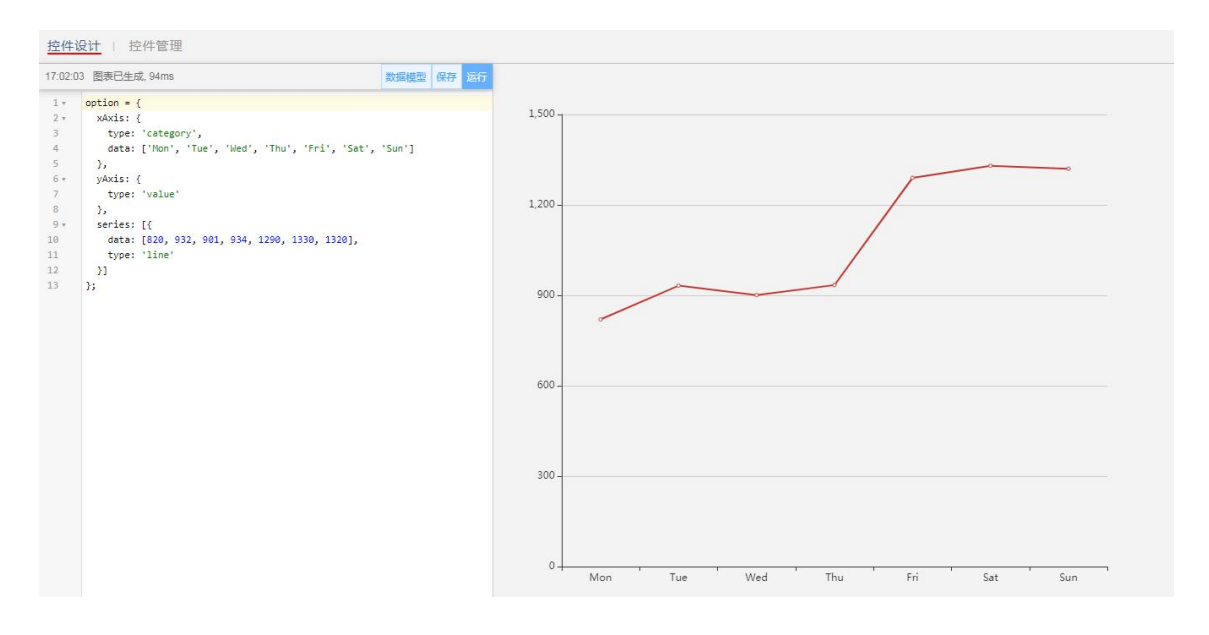

图 5-58

正常 echart 图标控件可分静态数据(固定写在代码中)和动态数据(通过使用参数\$dataset 结合数

据模型进行 ) 1)静态数据 :

将写好的控件代码直接点击运行在右侧查看实际效果,如图

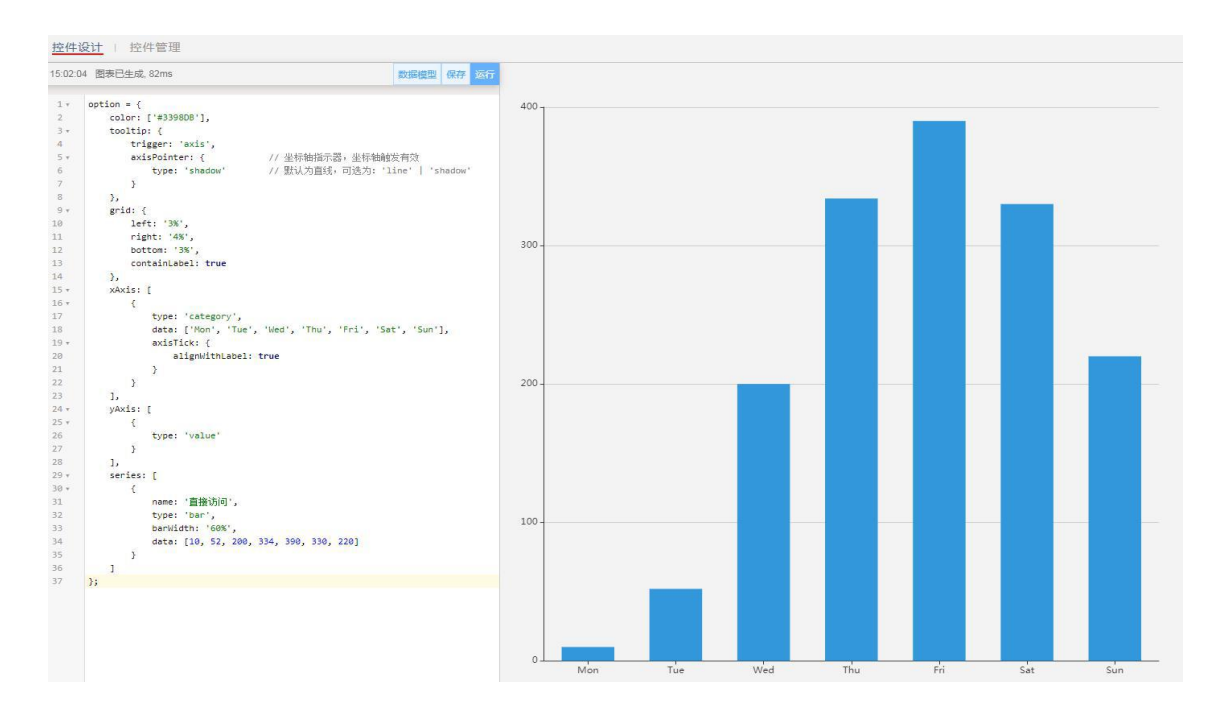

48 2020-2022 上海数聚软件系统股份有限公司®版权所有

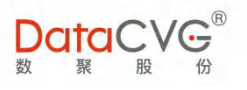

图 5- 59

2)动态数据:

在左侧代码框中写好需要的控件代码,单击数据模型在弹出窗口中选择需要绑定数据的维度和度量后

确定,单击运行按钮在右侧查看实际效果,如图

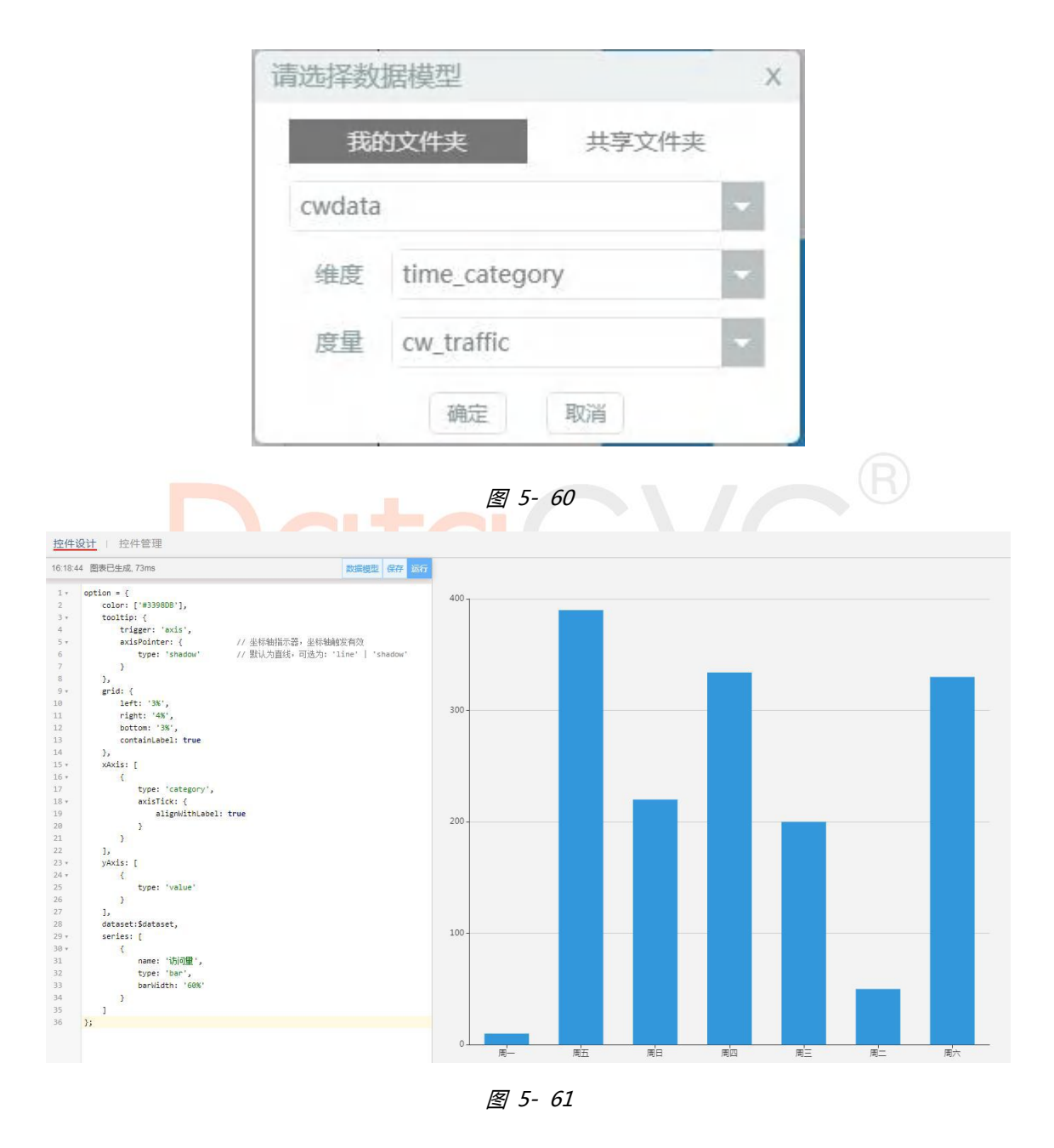

注意:自定义控件关于动态数据源相关内容需要有一定开发基础的人员使用,具体可参考官方对控件

中如何使用 dataset 管理数据的实例:

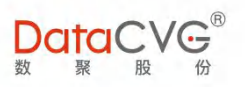

https://echarts.apache.org/zh/tutorial.html#%E4%BD%BF%E7%94%A8%20dataset%20%E7%

AE%A1%E7%90%86%E6%95%B0%E6%8D%AE

| 保存至     |         |  |      |
|---------|---------|--|------|
| 报告名称    | 请输入报告名称 |  | 新建文件 |
| • 📒 我的挑 | 这件      |  |      |
| ▶ 💼 新致  | 建文件夹    |  |      |
|         |         |  |      |

图 5-62

切换左上角控件设计选项卡为控件管理后可查看已经保存的控件,如图

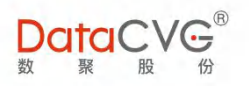

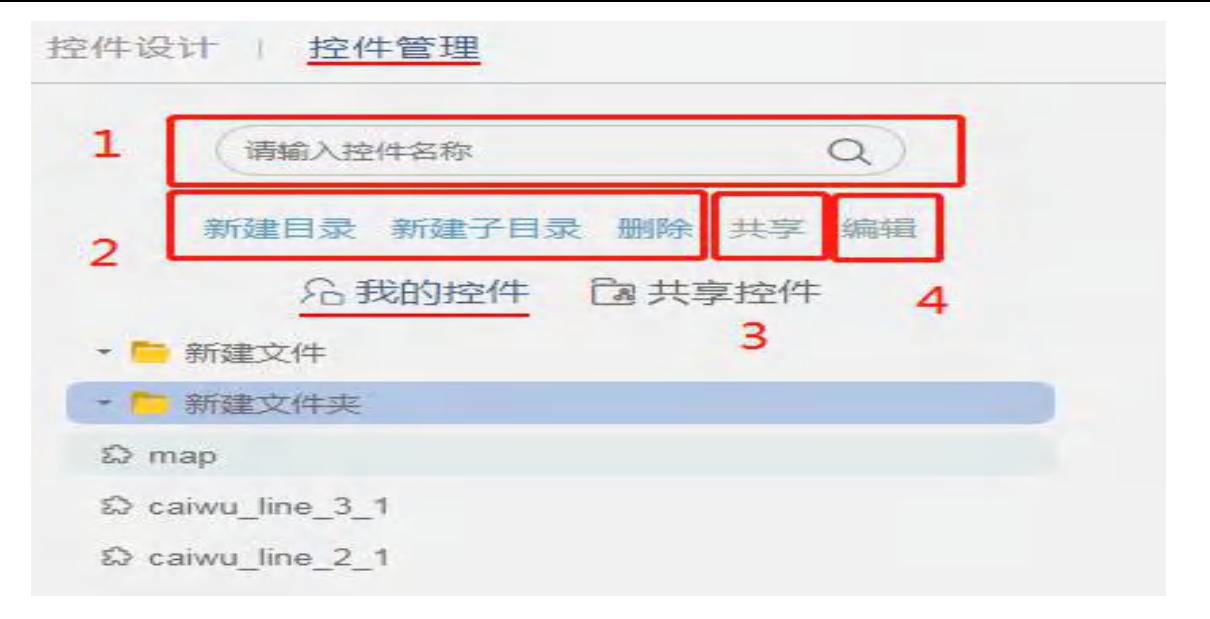

图 5-63

- ① 控件搜索:输入控件名称部分内容搜索出控件
- ② 新建目录、新建子目录、删除:用于新建数据模型放置的对应文件夹,也可以删除文件夹
- ③ 共享:用于将指定自定义控件共享出来供别人使用
- ④ 编辑:对当前选中的控件进行重新编辑修改

回到报告制作页面中,点击 \* 88 控件 〇

刷新将新建完成的控件显示到控件列表中,如图

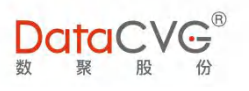

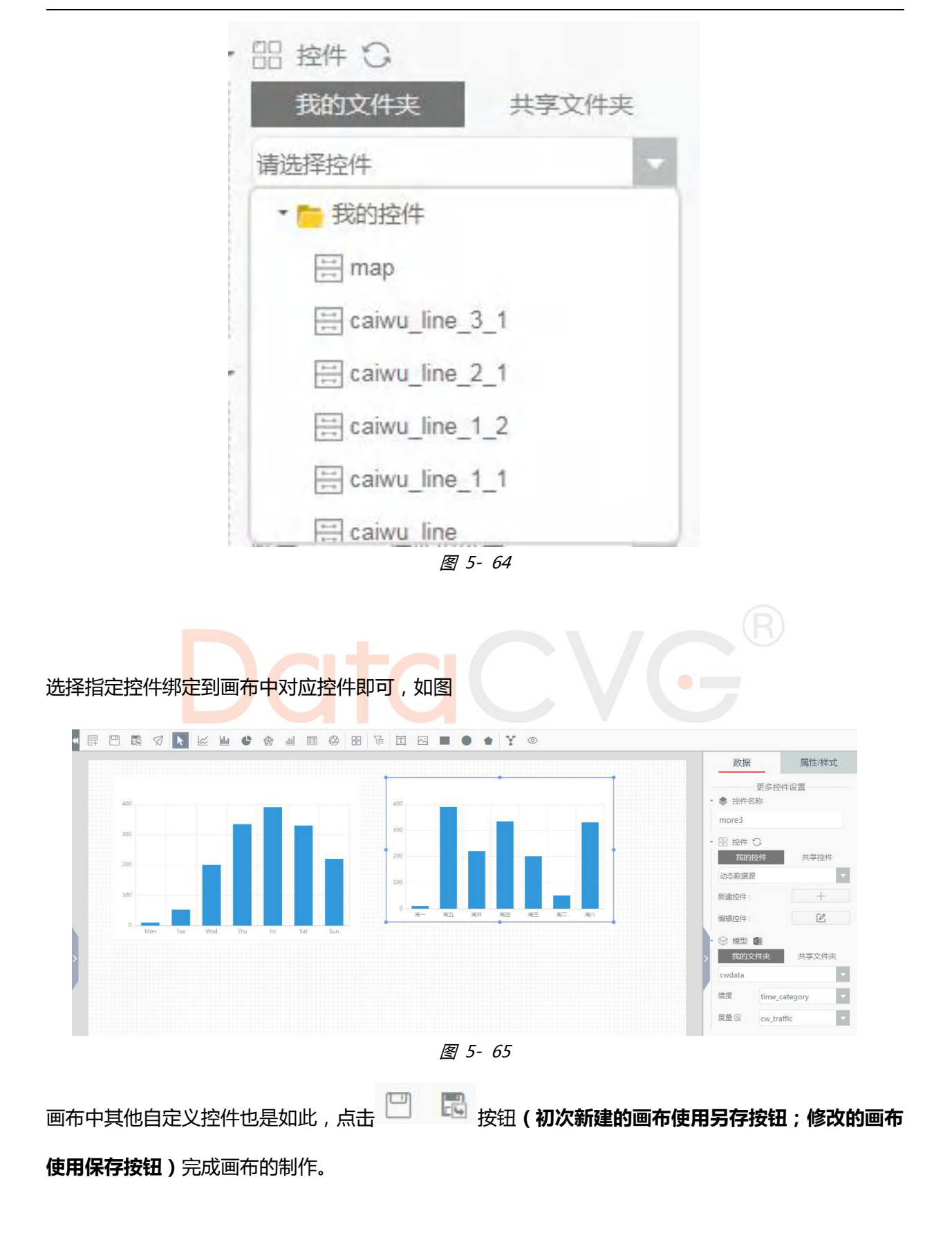

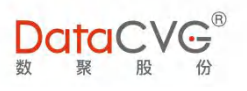

### 3) 发布

#### DIMP 管理画布发布功能:

#### 1)进入管理画布

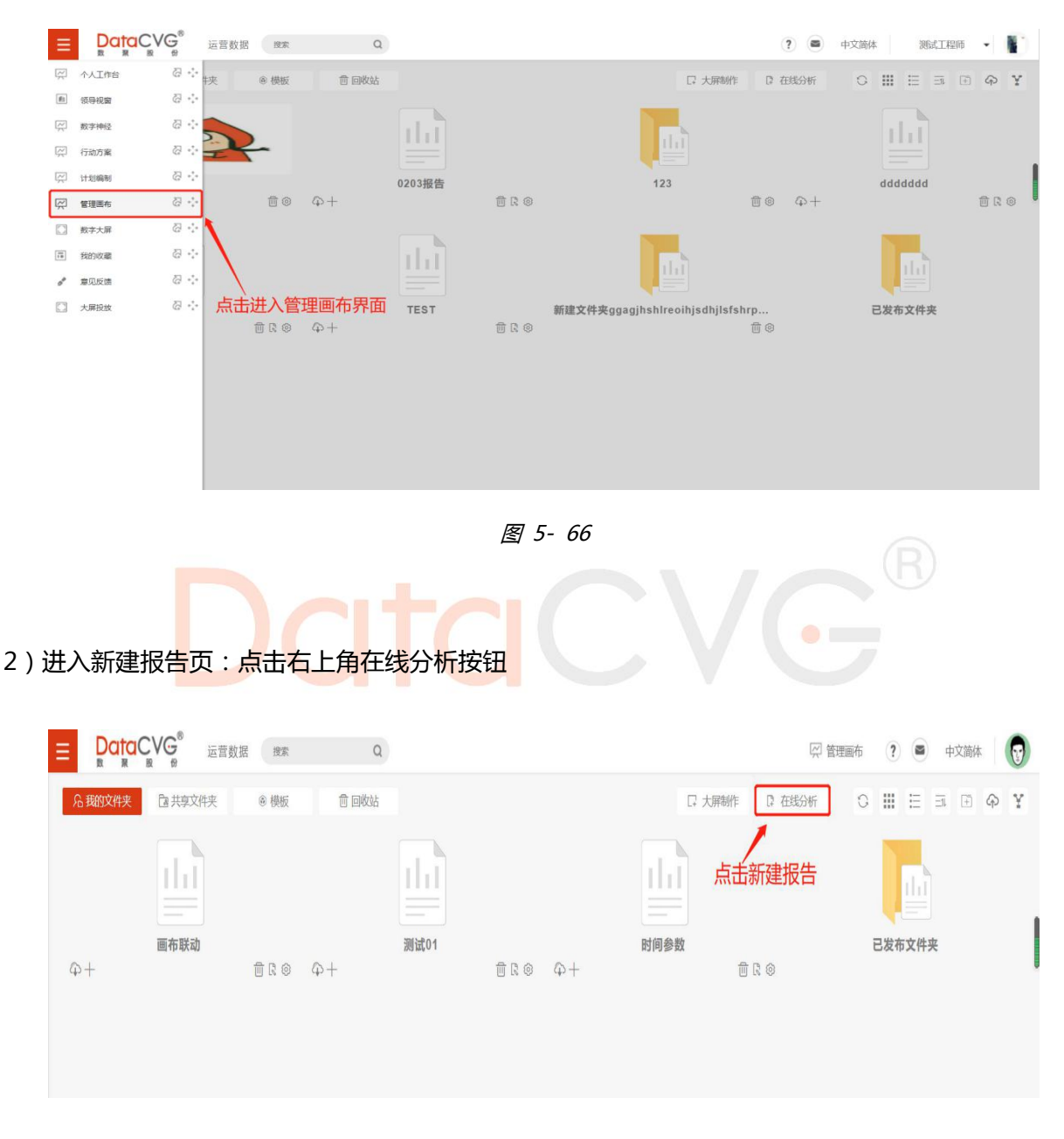

图 5-67

3)进入新建报告页后,制作好报告,点击左上角发布按钮,进行发布

① 点击发布按钮

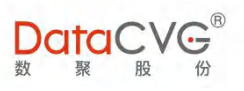

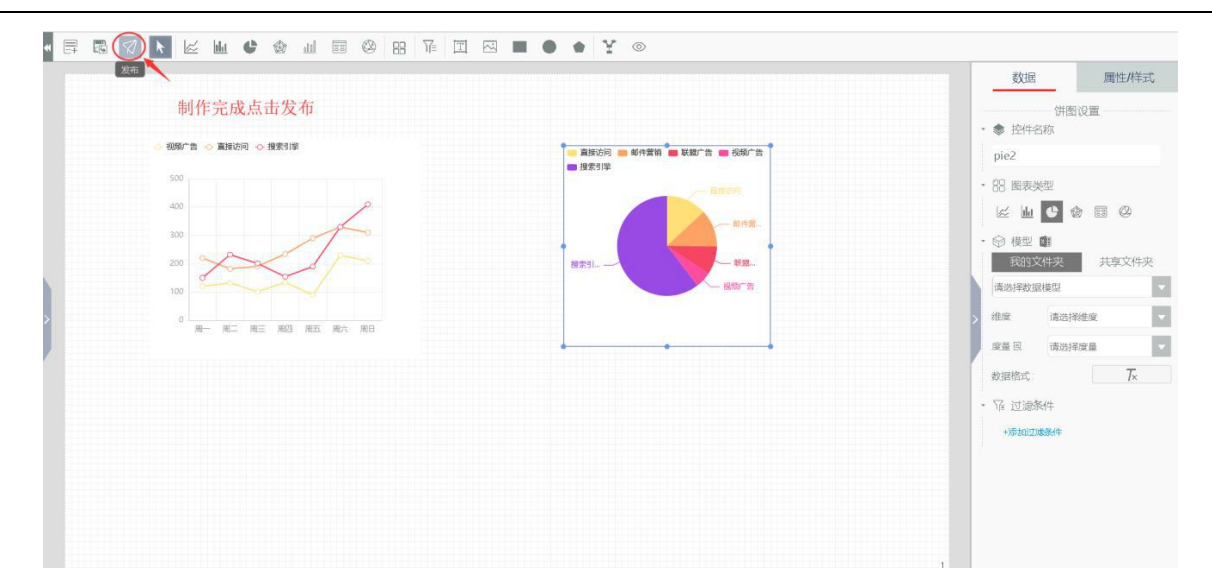

图 5-68

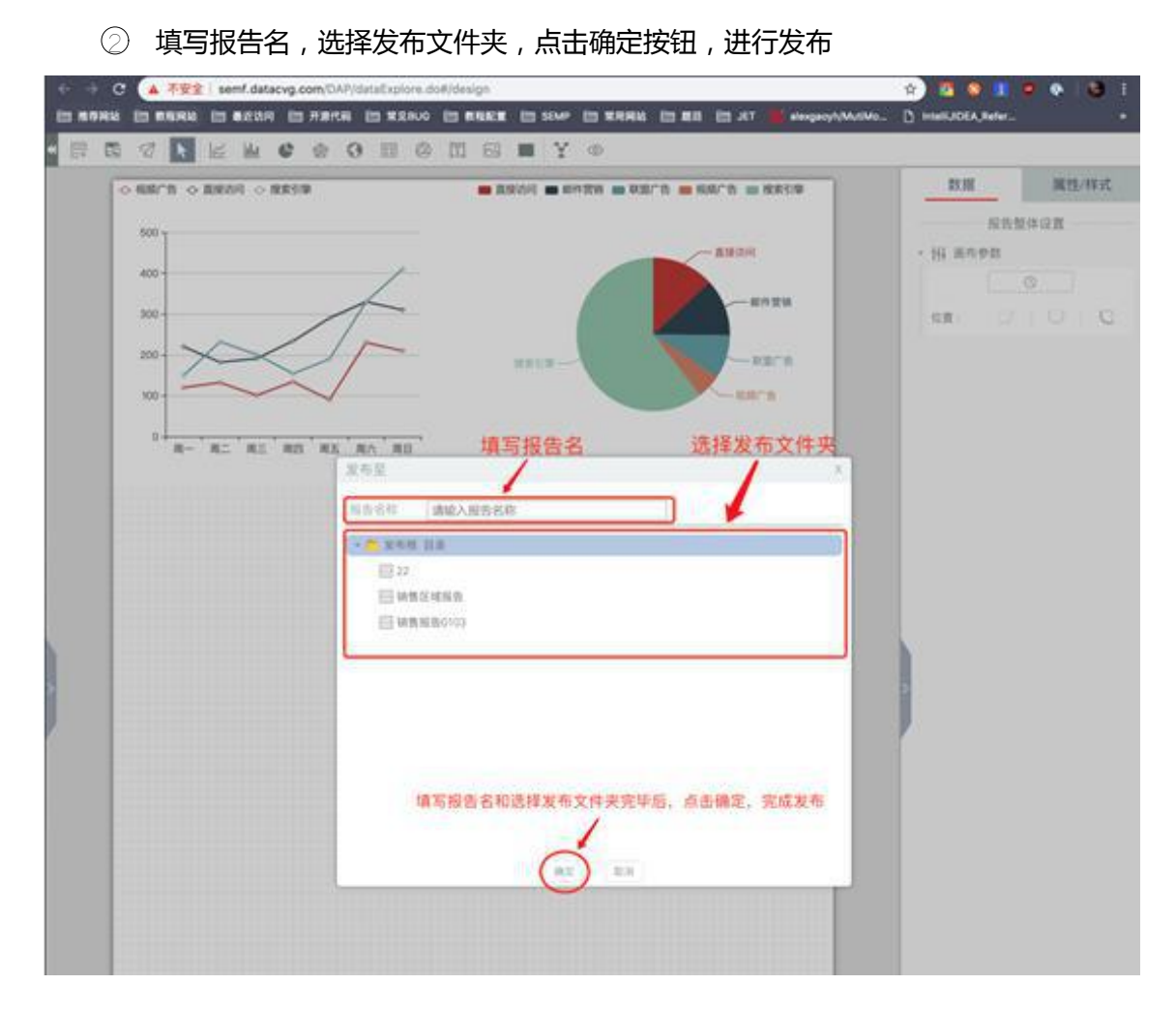

图 5- 69

③ 点击确定按钮后,提示成功信息

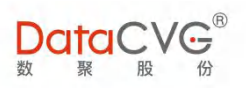

| O BRATH O BRAND O BRAND |                                                                                                    | 10.1W                      | 展性/样      |
|-------------------------|----------------------------------------------------------------------------------------------------|----------------------------|-----------|
| 500 1                   |                                                                                                    |                            | B14-10.00 |
|                         | - 1854                                                                                                    | - 14 ≡69±                  |           |
| ~~                      | - 2023                                                                                                    |                            |           |
| 200-                    |                                                                                                    | (ax) ()                    |           |
| XXX XXX                 | NAME AND ADDRESS OF ADDRESS OF AD |                            |           |
| 100                     |                                                                                                    |                            |           |
|                         |                                                                                                    |                            |           |
| R- R- RE RD R5 R0       | #0                                                                                                    |                            |           |
|                         |                                                                                                    |                            |           |
|                         |                                                                                                    |                            |           |
|                         |                                                                                                    |                            |           |
| 搜示发                     | 布成功,才是成功发布,如果提示别的表示发布不成功,联系管理                                                                                                    | 医检查问题                      |           |
| 推示双                     | 希成功,才是成功发布、如果提示别的表示发布不成功、联系管理                                                                                                    | 而检查问题                      |           |
| 推示发                     | 形成功、才是成功发布、如果提示例的表示发布不成功、联系管理                                                                                                    | 的检查问题                      |           |
| 藏示友                     | 形成功、才是成功发布、如果提示别的表示发布不成功、联系管理                                                                                                    | 101.402.00 FT 201          |           |
| 推示友                     | 希成功、才是成功发布、如果提示例的表示发布不成功、联系管理                                                                                                    | 101.401.00 PT 20           |           |
| 建示双                     | 希成功、才是成功发布、如果提示例的表示发布不成功、联系管理                                                                                                    | 1 (D), 4 (2, 10); PT 2 (D) |           |
| 推示权                     | 希成功、才是成功发布、如果提示例的表示发布不成功、联系管理                                                                                                    | 101.461.02 PT 20           |           |
| <b>建示</b> 双             | 布成功、才是成功发布、如果提示别的表示发布不成功、联系管理                                                                                                    | 101.401.02.47.20           |           |
| <b>建示</b> 双             | 布成功、才是成功发布、如果提示别的表示发布不成功、联系管理                                                                                                    |                            |           |
| <b>推示</b> 双             | 布成功、才是成功发布、如果提示别的表示发布不成功、联系管理                                                                                                    |                            |           |
| 搜示英                     | 布成功、才是成功发布、如果提示例的表示发布不成功、联系管理                                                                                                    |                            |           |
| <u></u>                 | 布成功、才是成功发布、如果提示例的表示发布不成功、联系管理<br>【<br>思与点功<br>图                                                                                                    | 190, M2140 (PT) 200        |           |

图 5- 70

4) 报告发布完成后,这时我们进入 DIMP DMC 管理平台,配置发布好的报告

| Partické                                                                                                    |     |                                                |                                    |                                                                                                    |   | 90286 IIS 1 |
|----------------------------------------------------------------------------------------------------|-----|------------------------------------------------|------------------------------------|----------------------------------------------------------------------------------------------------|---|-------------|
| 管理中心                                                                                                    | 应用  | 功能配置 + 新增 × 新雄 = 杨序                            | 应用节点详细                             |                                                                                                    |   |             |
| <ul> <li>         ・局户与角色         ・日戸管理         ・角色管理         ・商売角色管理         ・商売角色管理         ・商売角色管理         ・         ・         ・</li></ul> |     | 数字編集<br>15月編編<br>15月編集<br>15歳(19末)<br>15歳(19月) | 基本信息 911111<br>・功能节点名称<br>功能节点英文名称 | n 178.488                                                                                                    |   |             |
| Ø 功能管理                                                                                                    | - L | 10 10-20 10                                    | 三年节点の                              |                                                                                                    |   |             |
| O SUBLEMENT                                                                                                    |     | DFCV总导图                                        | •上级节点                              |                                                                                                    |   |             |
| O 管理功能影響                                                                                                    |     | DFGV绝分市场-战略地图                                  | . 82                               | 80 报表                                                                                                    | - |             |
| O CX报表管理                                                                                                    |     | 全球研发基地                                         | • 成用                               | SPC THS TAPP                                                                                                    |   |             |
| O 基础数据管理                                                                                                    |     | 中国研发基地                                         | • 费西特出                             | 不导出                                                                                                    |   |             |
| □ 系统影響                                                                                                    | _   |                                                | -                                  |                                                                                                    |   |             |
|                                                                                                    |     | 产值财务                                           | - mecous                           |                                                                                                    |   | a sense of  |
| 菲维度争取管理                                                                                                    | 14  |                                                | 功能值                                |                                                                                                    |   |             |
| Z EXCEL WIR                                                                                                    | - G | 全球布局最利能力                                       |                                    |                                                                                                    |   |             |
|                                                                                                    |     | 服务中心客流监控                                       | N/K                                |                                                                                                    |   |             |
| <b>单行为日志</b>                                                                                                    | 3.  |                                                |                                    | and the second second s |   | 5           |
| 用户反馈                                                                                                    | - W | OTD订单交付分析                                      |                                    |                                                                                                    |   |             |
|                                                                                                    |     | 集团经营预算完成分析                                     |                                    |                                                                                                    |   |             |
| 2. 数规词框                                                                                                    | 22  | 大中华区销售分析                                       |                                    |                                                                                                    |   |             |
| D 指标体系管理                                                                                                    | 1   | 人员结构                                           |                                    |                                                                                                    |   |             |
|                                                                                                    |     | DFCV服分市场商品分析                                   |                                    |                                                                                                    |   |             |
|                                                                                                    |     | Key Metrics (tableou)                          |                                    |                                                                                                    |   |             |
|                                                                                                    |     | Hubway Station (tableau)                       |                                    |                                                                                                    |   |             |
|                                                                                                    |     | - WITER的最考验的TE (tableau)                       |                                    |                                                                                                    |   |             |
|                                                                                                    |     |                                                |                                    |                                                                                                    |   |             |
|                                                                                                    |     |                                                |                                    |                                                                                                    |   |             |
|                                                                                                    |     | (A1M[110])                                     |                                    |                                                                                                    |   |             |

图 5- 71

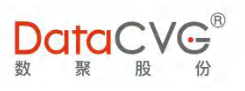

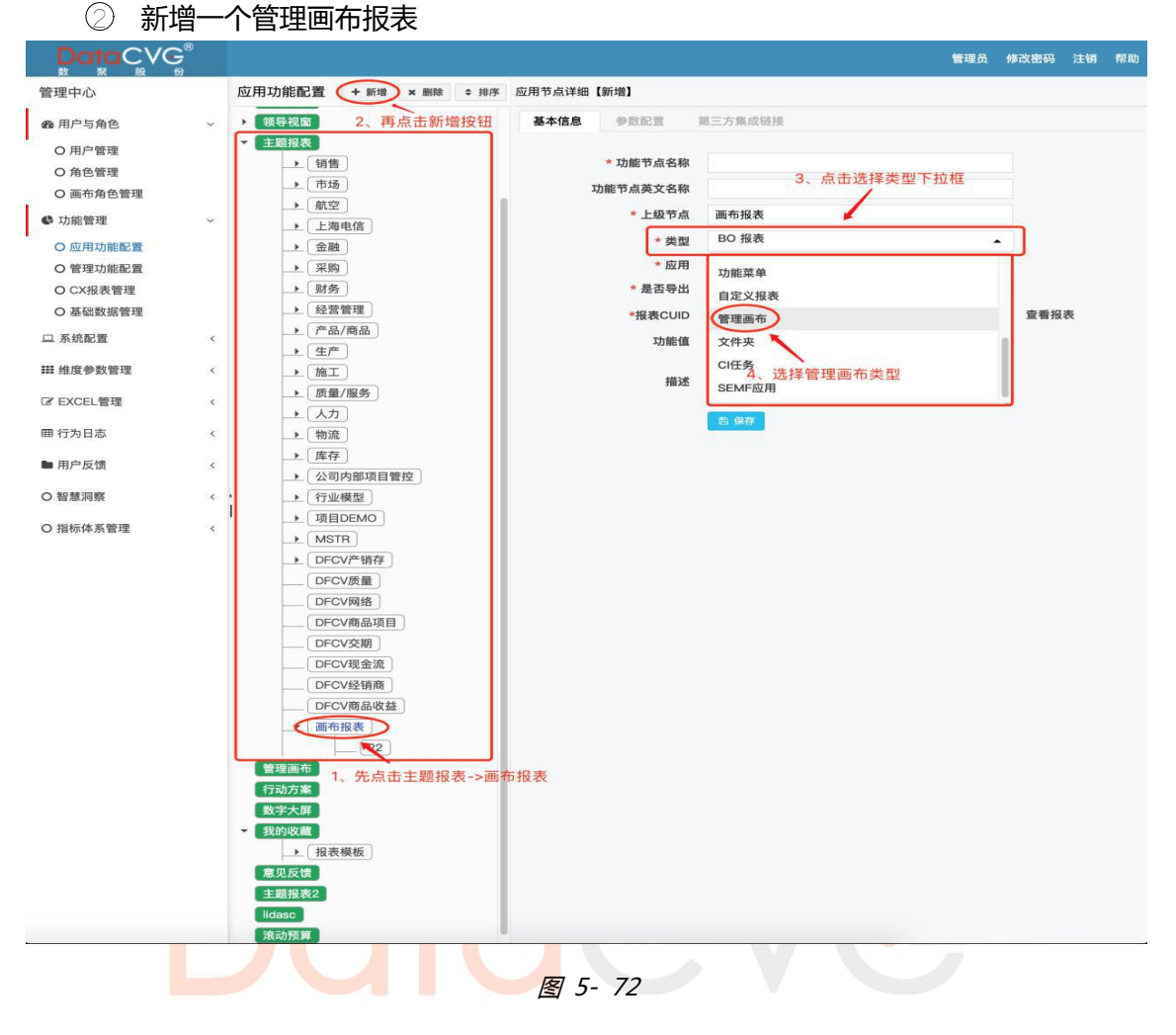

### ③ 填写报表相关信息

| DataCVG        |     |                                                         |        |                  |                 | 100.0 | #2286 | 12100  | 1940 |
|----------------|-----|---------------------------------------------------------|--------|------------------|-----------------|-------|-------|--------|------|
| 管理中心           |     | 应用功能配置 + ## × ## + ##                                   | 后用节点详细 | CHEMID           |                 |       |       |        |      |
| <b>会</b> 用户专用告 | ×   | · 信号视室<br>- 三規規表                                        | 基本信息   | 9822             | 第三方第成日田 1、頃写节点名 | 称     |       |        |      |
| の用户管理          |     | · 918                                                   |        | - THE WARD       | Test            |       |       |        |      |
| O 角色管理         |     | . mis                                                   |        | AURE DIAL STREET | 1091            |       |       |        |      |
| ○ 画布角色管理       |     |                                                         |        | 功能带点英文名称         |                 |       |       |        |      |
| • 动能管理         | ~   | ▲ 上期电信                                                  | 1      | *上级节点            | 高ち投表            |       |       |        |      |
| OCUMER         |     | . 28                                                    |        | * 82             | 管理画作            |       |       |        |      |
| OWNER          |     | . 東南                                                    |        | * 6.8            | EPC HS APP      |       |       |        |      |
| OCVERNER       |     | _1. 财务                                                  |        |                  | 导出              |       |       |        |      |
| O MARRIER I    |     | <ul> <li>         ·   ·        经常管理         </li> </ul> |        | ALL GOD          |                 |       | 600   | 5      |      |
| Ossasta        |     | • 严品/商品                                                 |        | *报表0             |                 |       | 265   | $\sim$ |      |
| □ 系統配置         | *   | • (11/ <sup>10</sup> )                                  |        | 动能谱              |                 |       | 1     |        |      |
| 田地球争数管理        |     | . MI                                                    |        |                  |                 | 2     | 白市市   |        |      |
|                |     |                                                         |        | NEX.             |                 |       |       | -      |      |
| IF EXCEL管理     | 4   | ▲ 人力                                                    |        |                  |                 |       | - C   |        |      |
| 带行为日志          |     | ・「物理」                                                   |        |                  | C1 940          |       |       |        |      |
|                |     | 1. 指存                                                   |        |                  |                 |       |       |        |      |
| ■ 用户反馈         | . 4 |                                                         |        |                  |                 |       |       |        |      |
| ONNE           | . 4 | . 打金模型                                                  |        |                  |                 |       |       |        |      |
|                |     | + IIIEDEMO                                              |        |                  |                 |       |       |        |      |
| O 指标体系管理       | *   |                                                         |        |                  |                 |       |       |        |      |
|                |     | . DFCV/*制存                                              |        |                  |                 |       |       |        |      |

图 5- 73

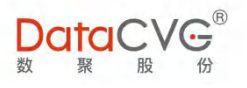

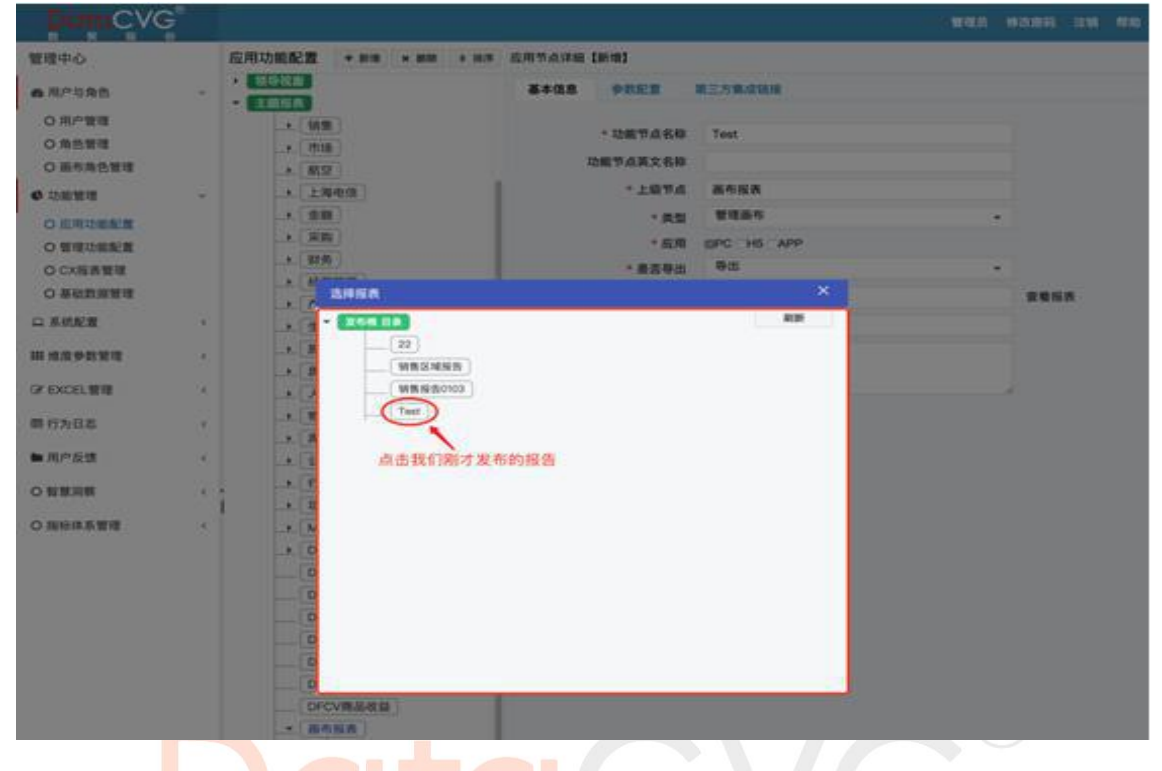

#### 图 5- 74

⑤ 选择好后,点击保存

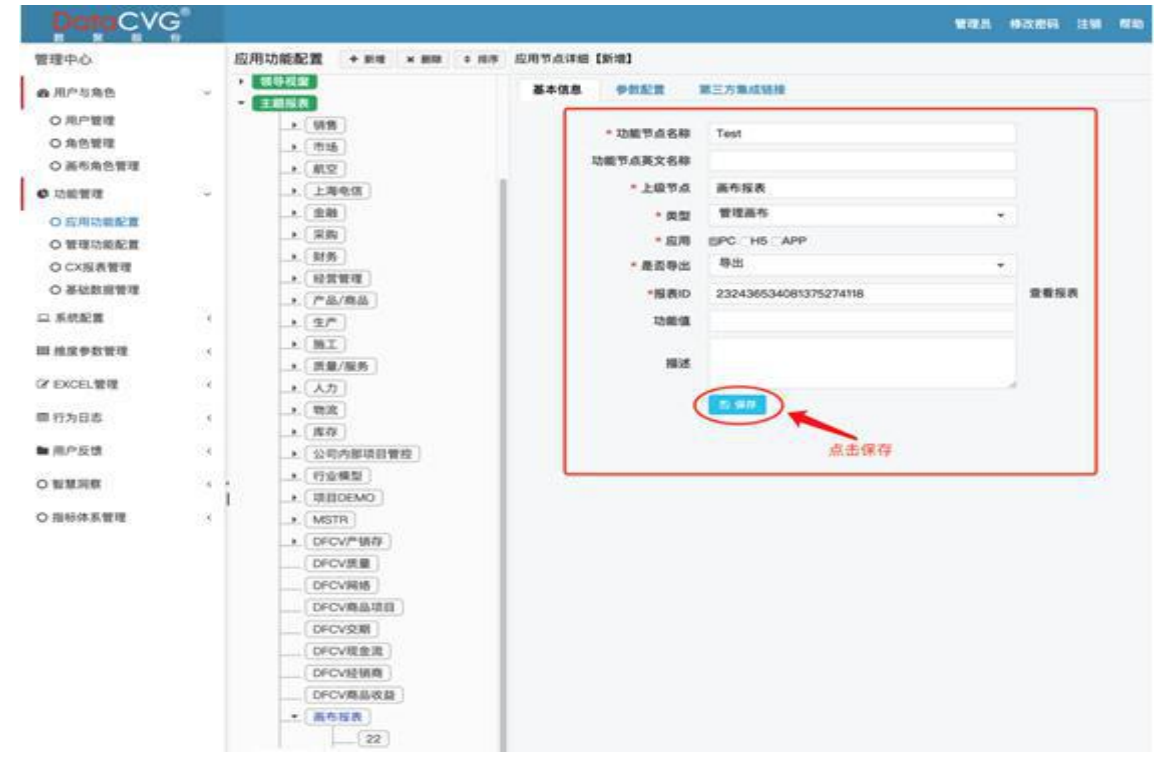

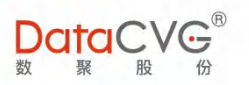

### PS:报表添加完成后,需要到角色管理中设置查看报表的权限,这里建议参考<DIMP 产品说明书> 中所介绍的角色授权教程

5) 我们在 DIMP DMC 管理平台中添加报表完成后,这时回到 DIMP DAP 应用平台,进入主题报表

#### 页面打开我们刚才添加的报表

① 进入主题报表页面 , 点击画布报表文件夹

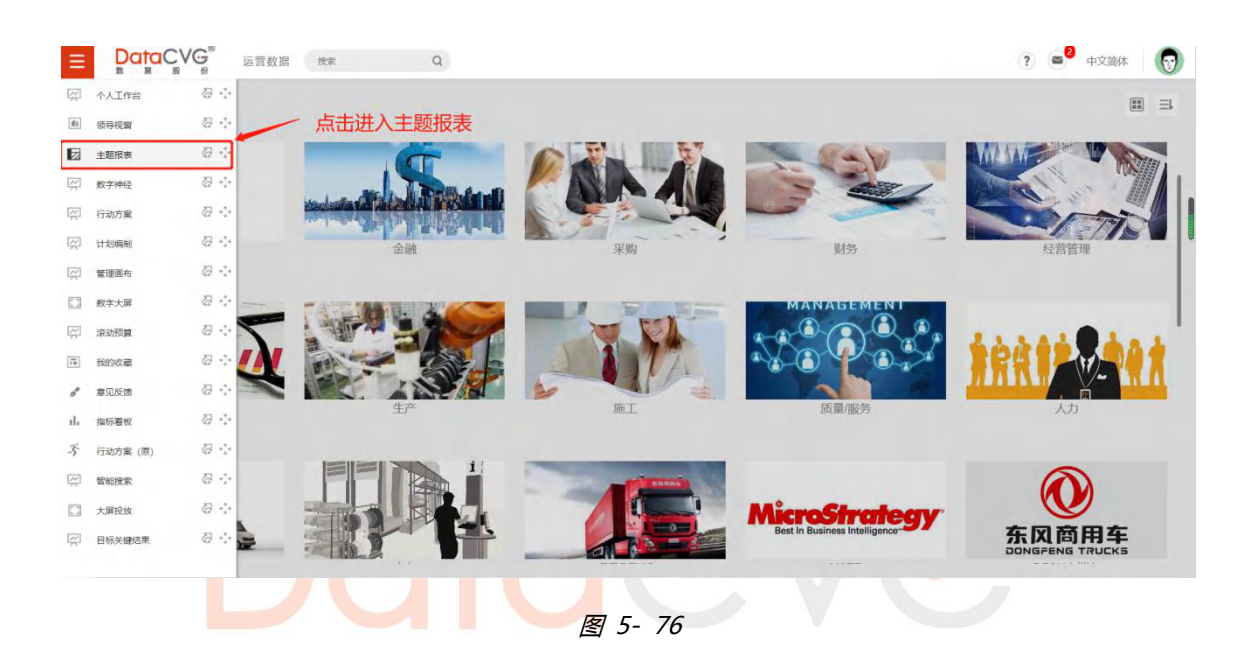

### ② 打开我们刚才添加的报表

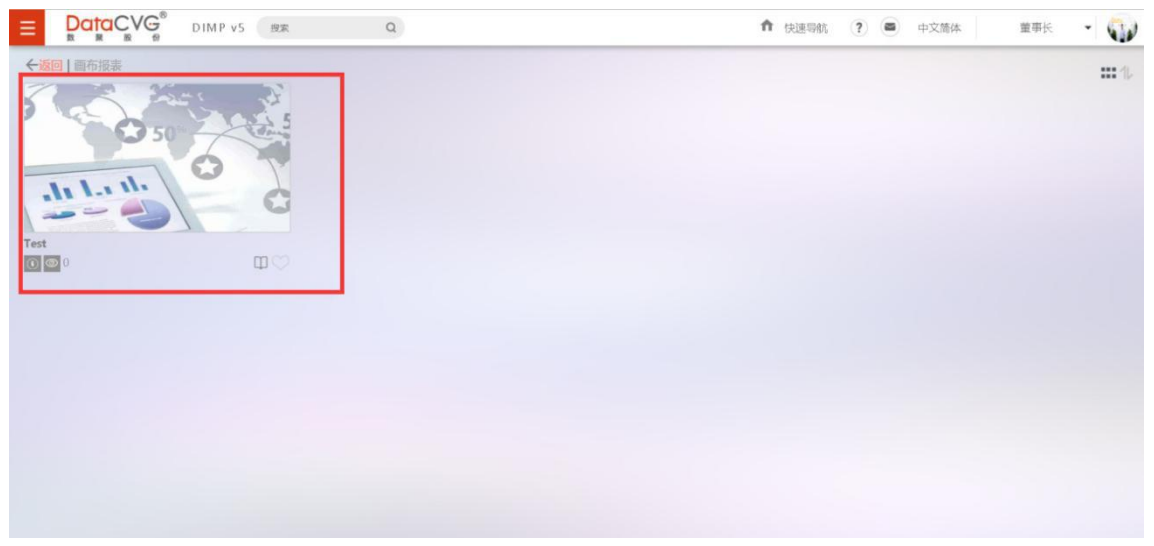

图 5-77

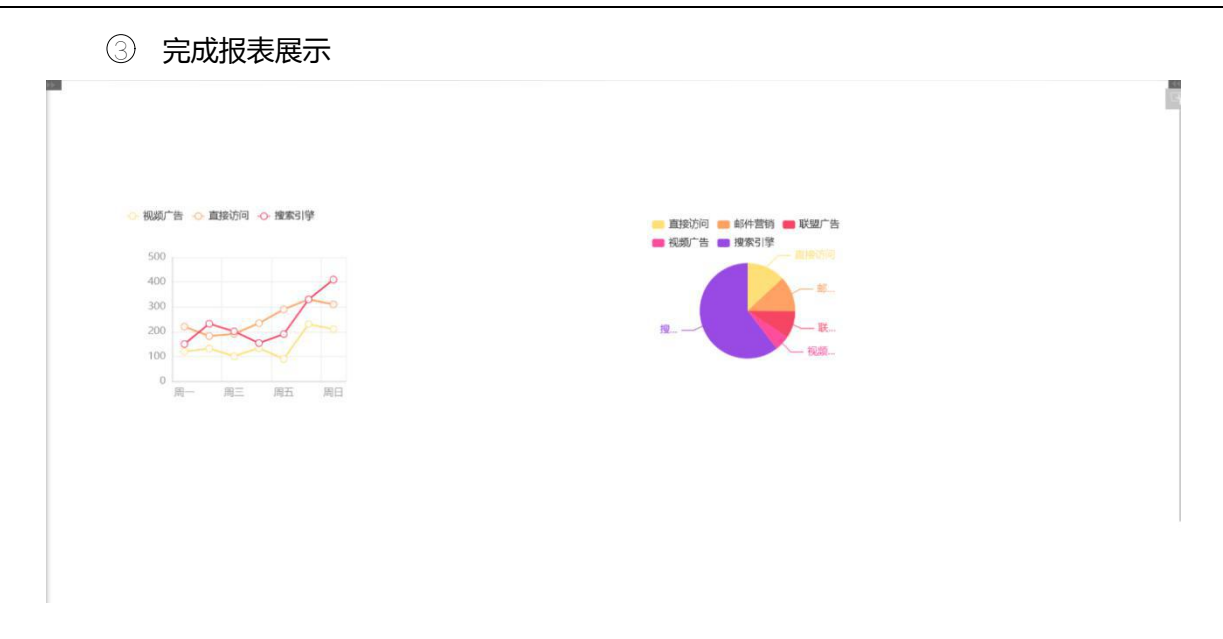

图 5- 78

◇ DAP 管理画布新增大屏制作功能

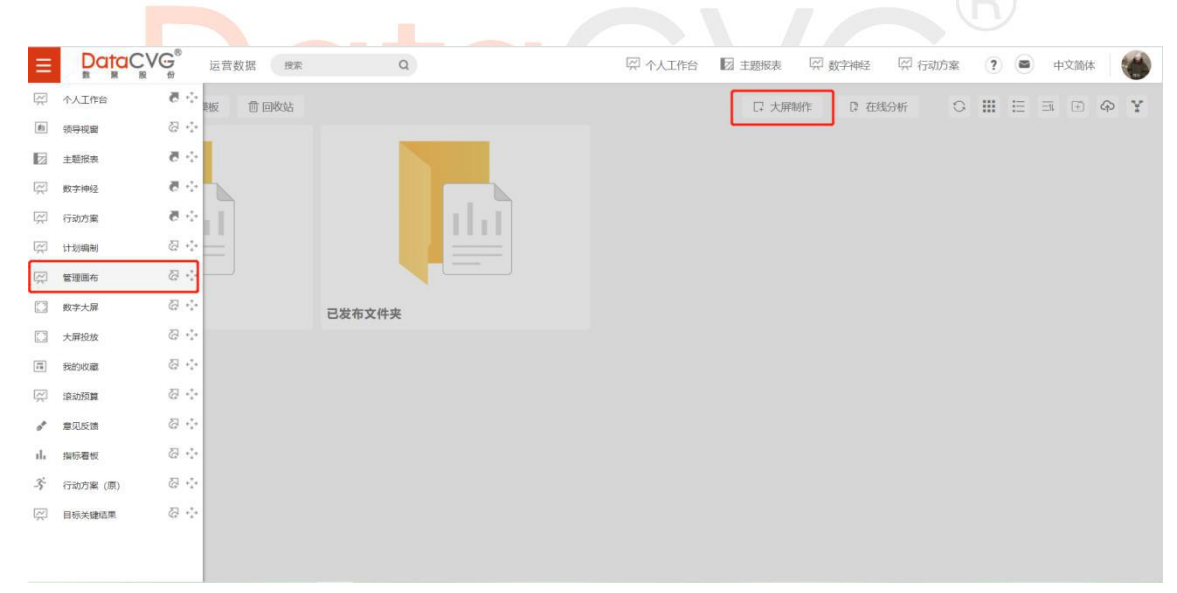

图 5-79

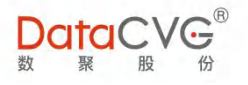

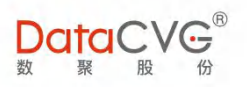

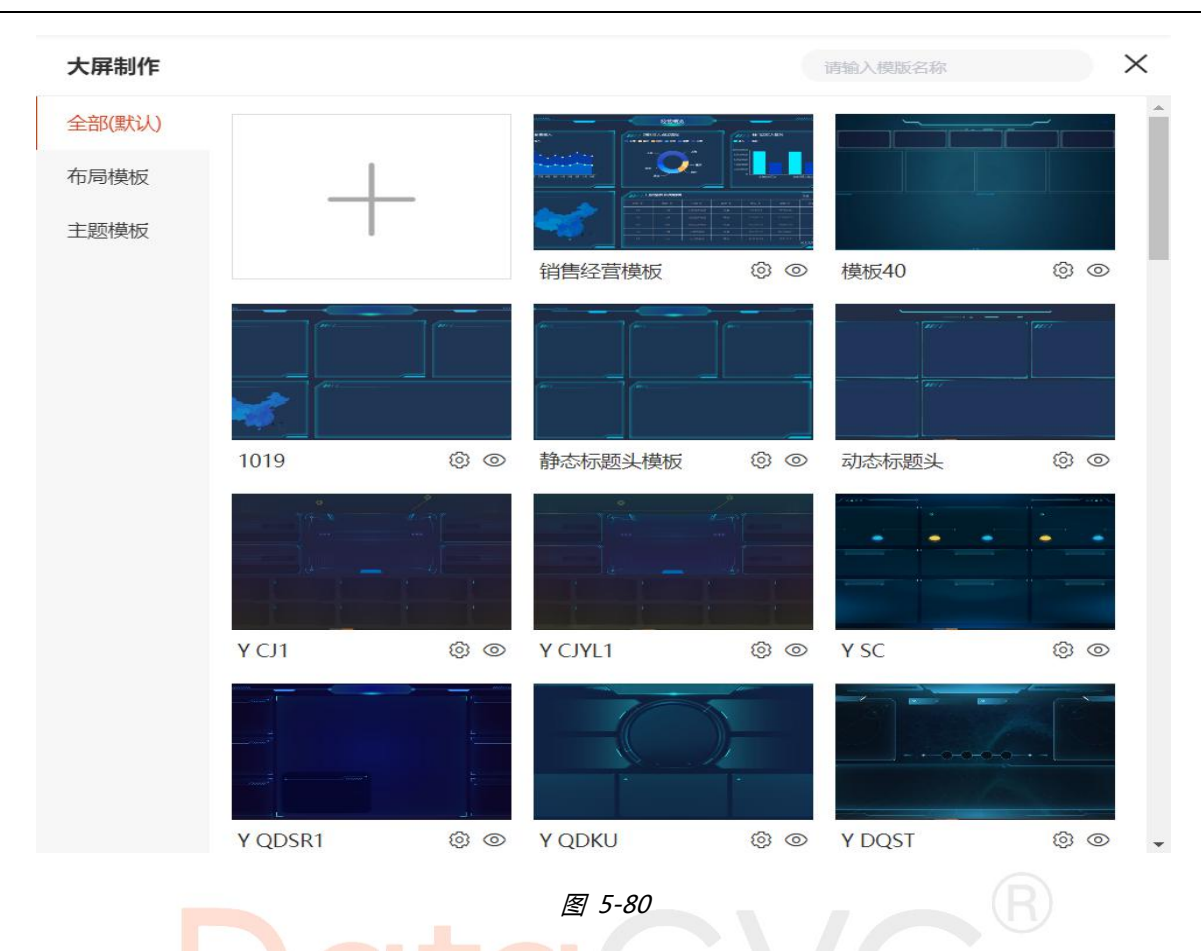

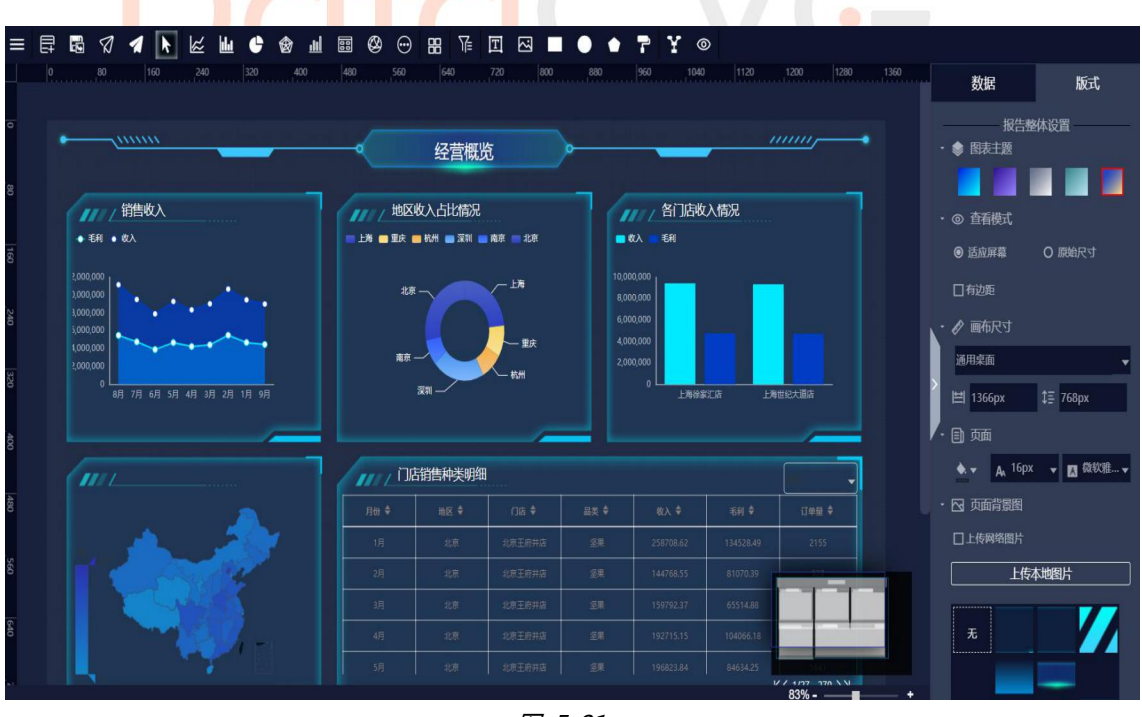

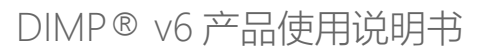

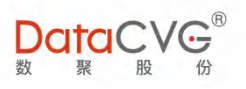

### ◆ 管理画布新增公共文件模板并支持导入/导出

#### 导出

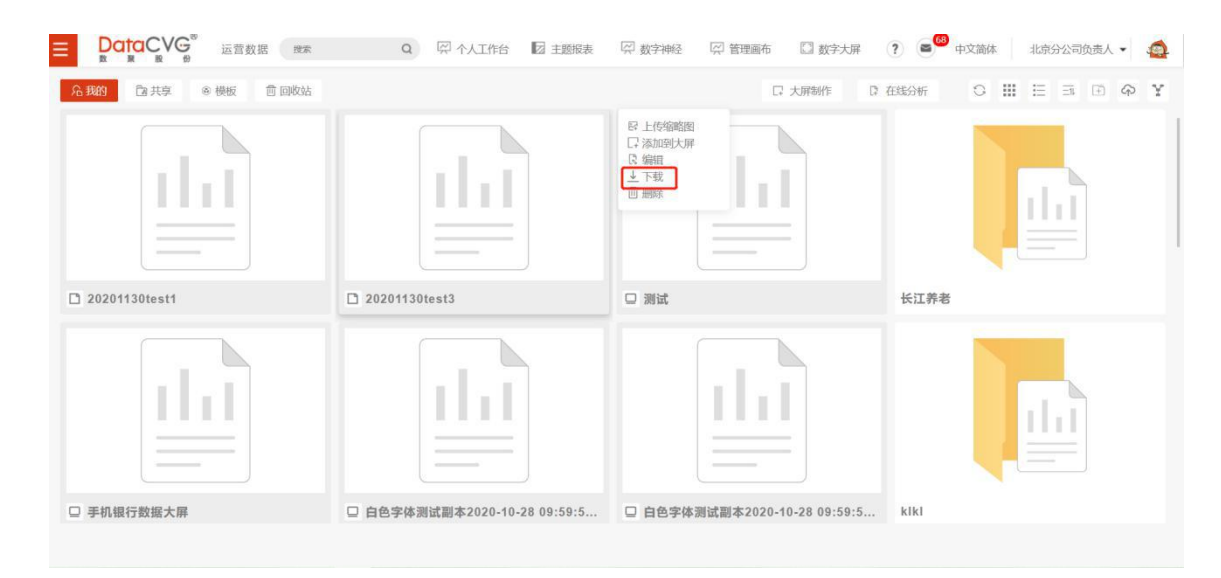

图 5-82

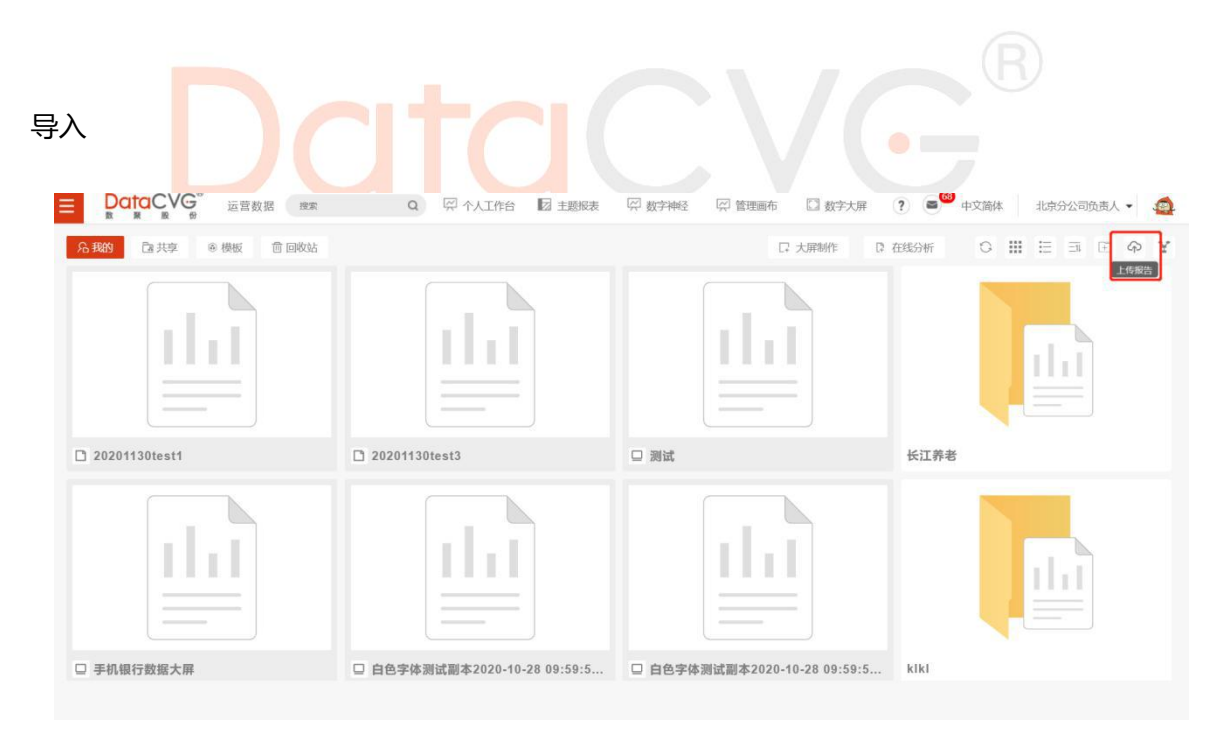

图 5-83

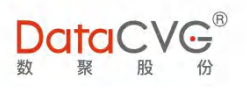

### 5.6 数字神经

数字神经功能界面如下图:

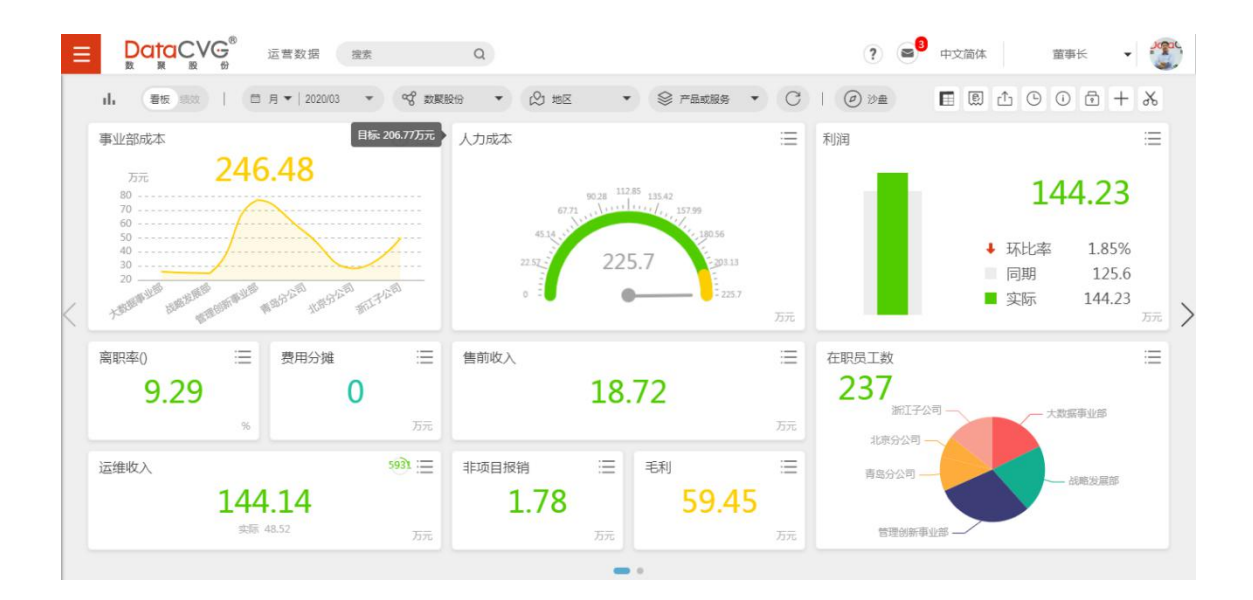

图 5-84

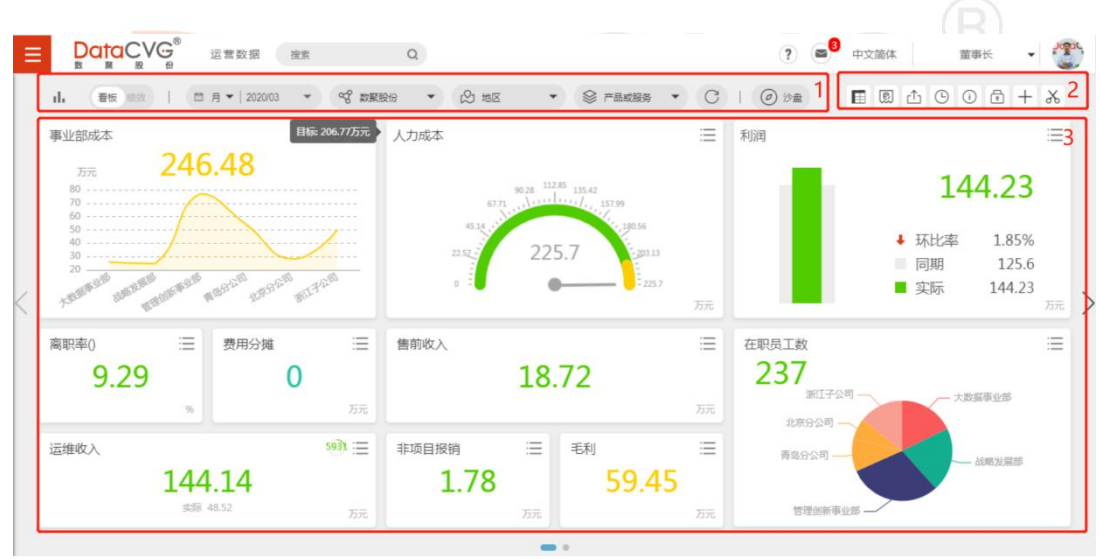

图 5-85

#### 图例及功能说明:

- ① 选择切换面板中的时间粒度,维度然后点击,可以查看不同时间值的指标数据;看板中所有
   维度框可直接输入搜索内容进行查询,支持回车键快速查询;
- 二维表选择指标、发起计划编制、分享、查看历史记录、备注、点击
   可解锁面板指标,添加磁贴、截图,用户可以对指标进行自定义调整。

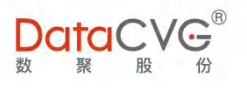

- ③ 指标磁贴展示区域
  - 1) 绩效考核模式
- ① 将点击绩效考核按钮,页面跳转绩效考核模式,根据当前时间、维度展示绩效考核指标;
- ② 绩效考核模式页面去除解锁和添加磁贴按钮;
- ③ 选择时间、维度后点击 键可刷新绩效考核指标及数据;
  - 2) 调整指标位置

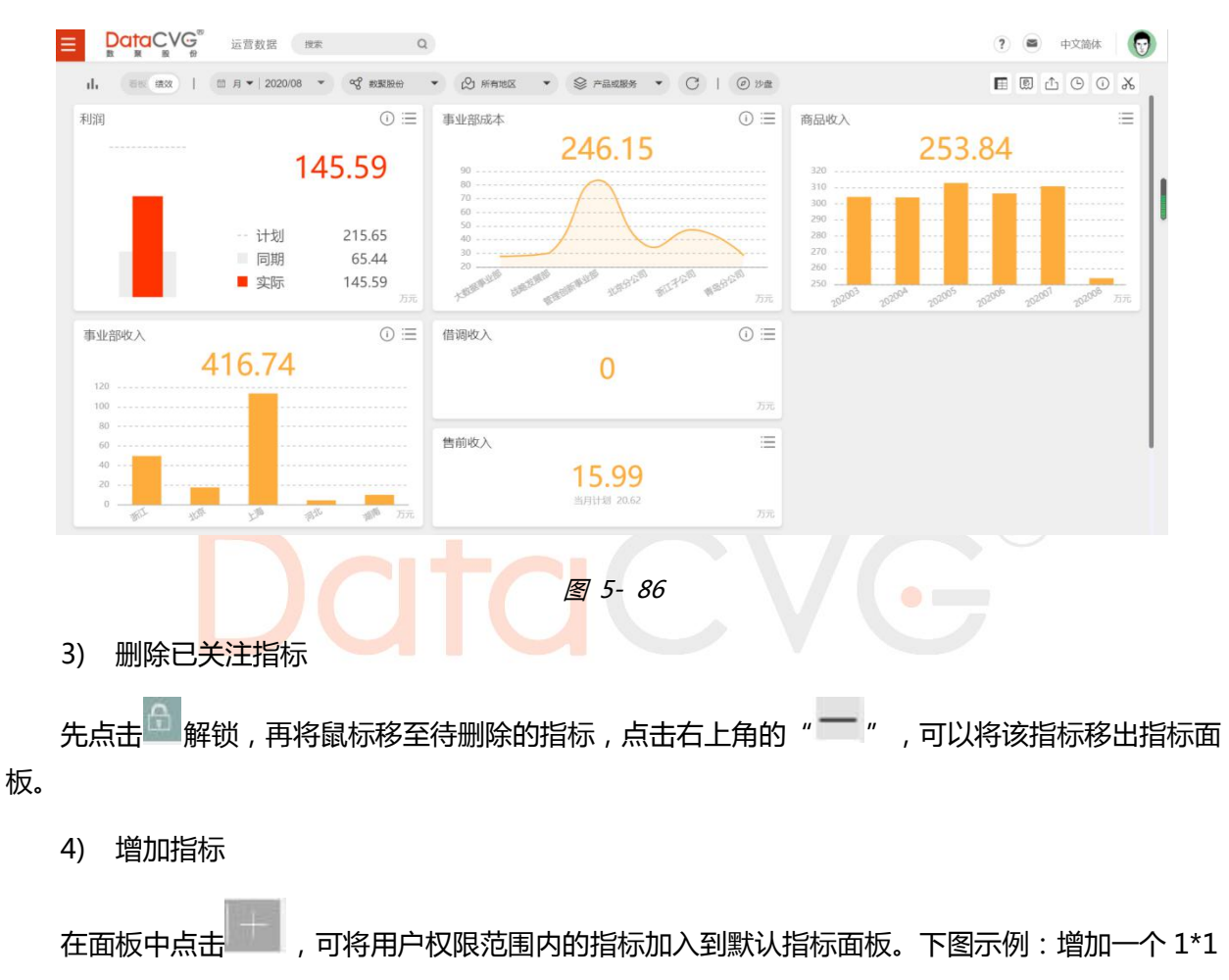

大小指标:

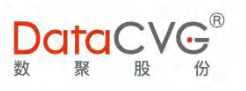

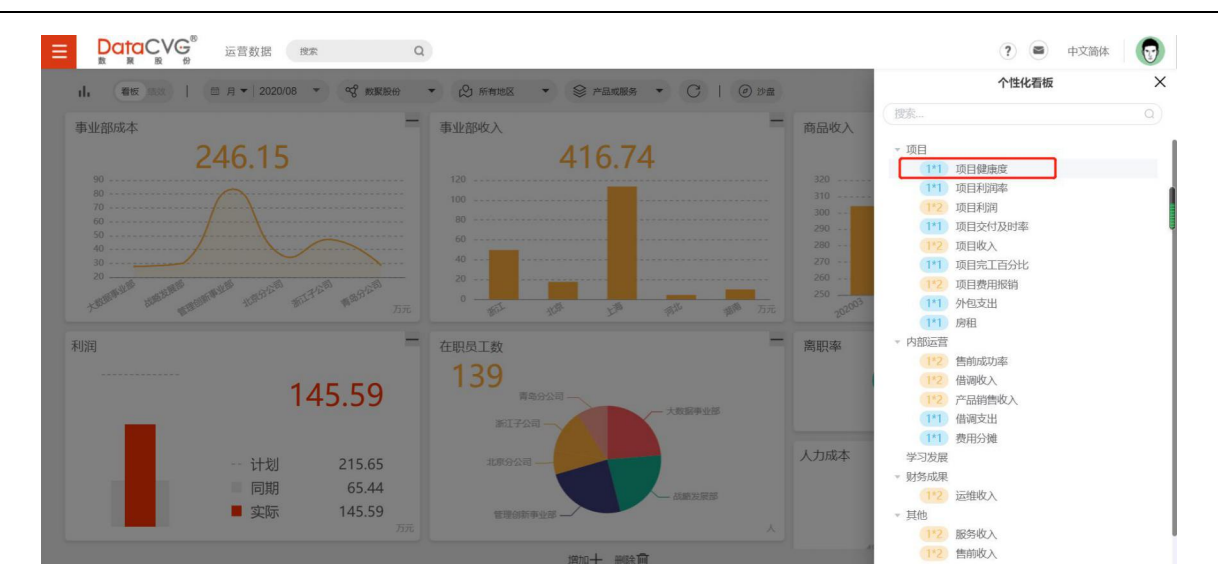

图 5-87

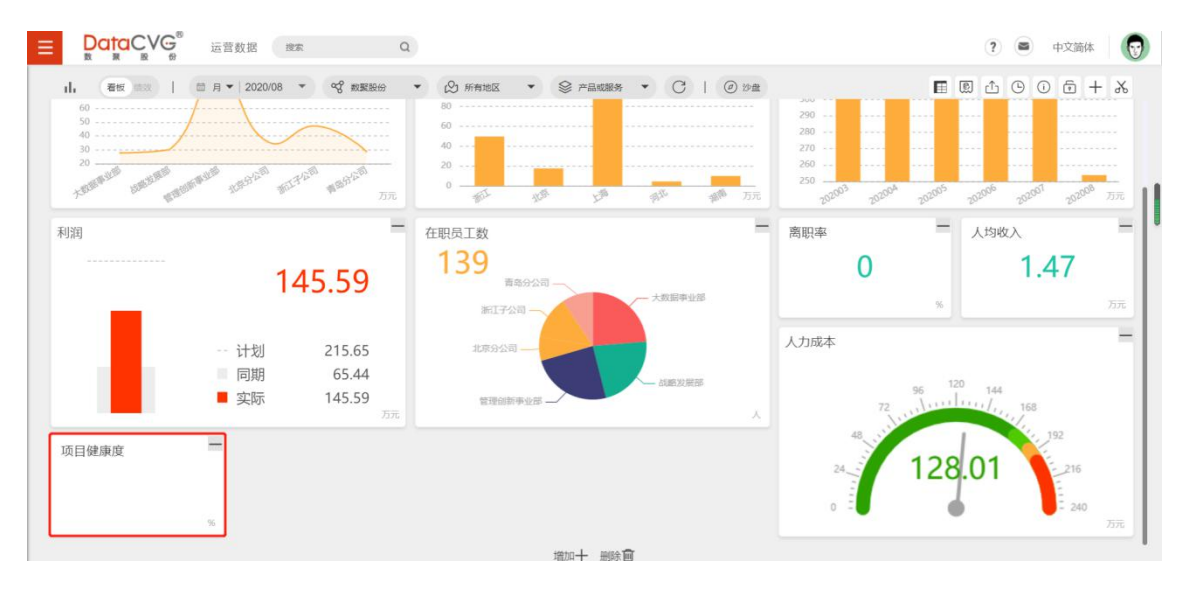

图 5-88

### 5) 历史查询

点击历史查询功能,结果如下图:

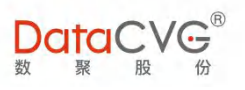

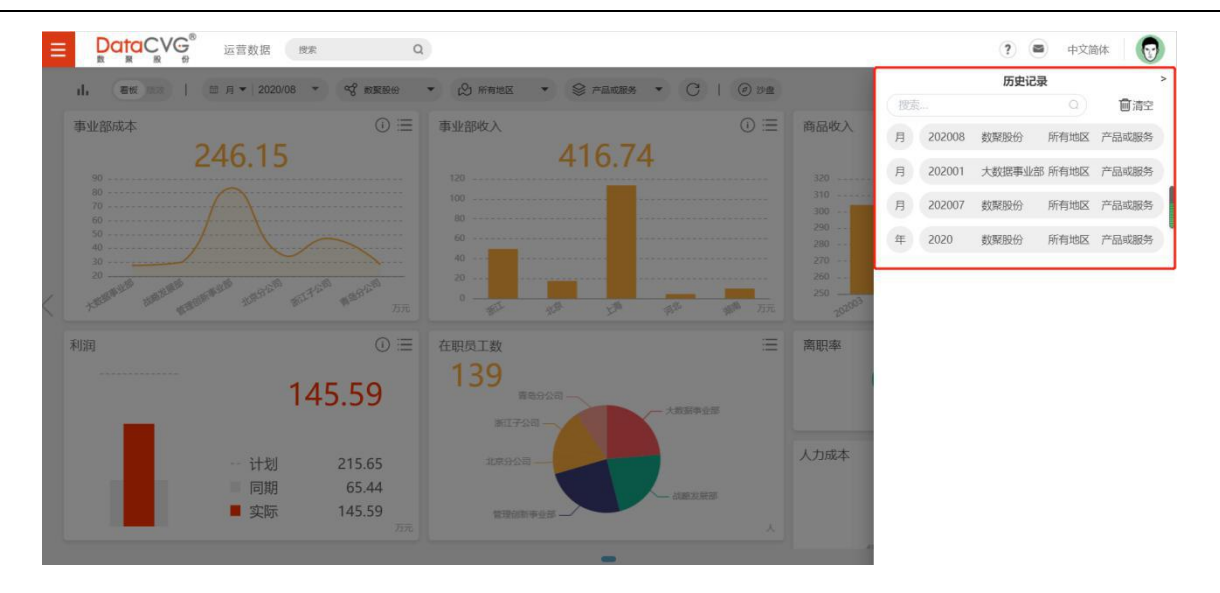

图 5-89

6) 添加备注

鼠标移至待添加备注的指标,右键弹窗添加备注,并在弹出的备注窗口中填写相关内容。如下图

所示:

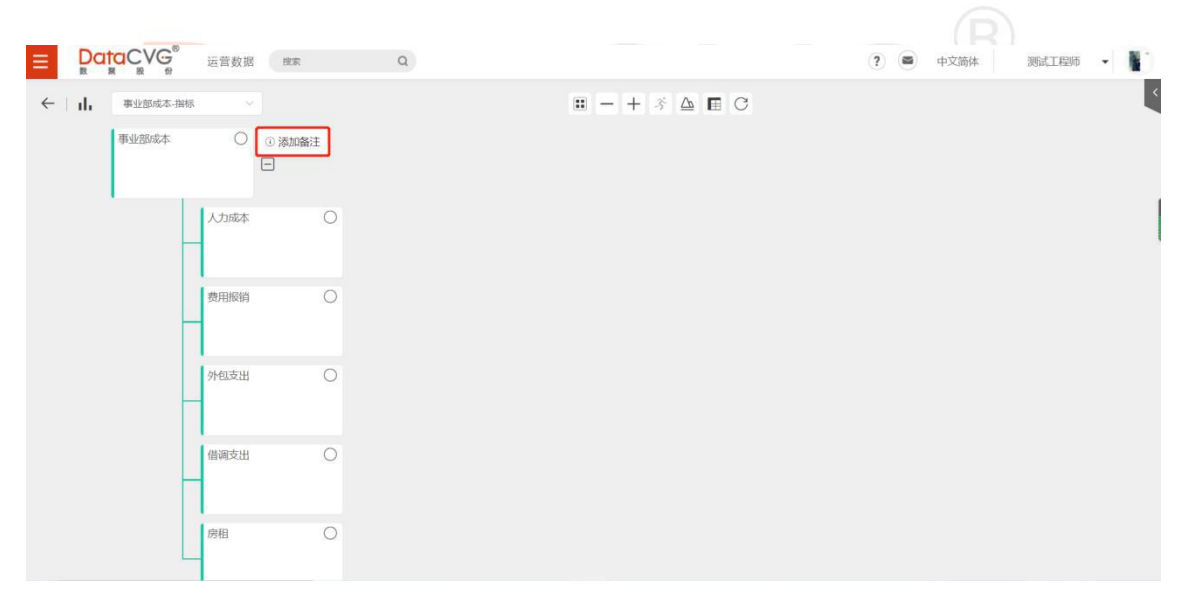

图 5-90

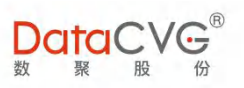

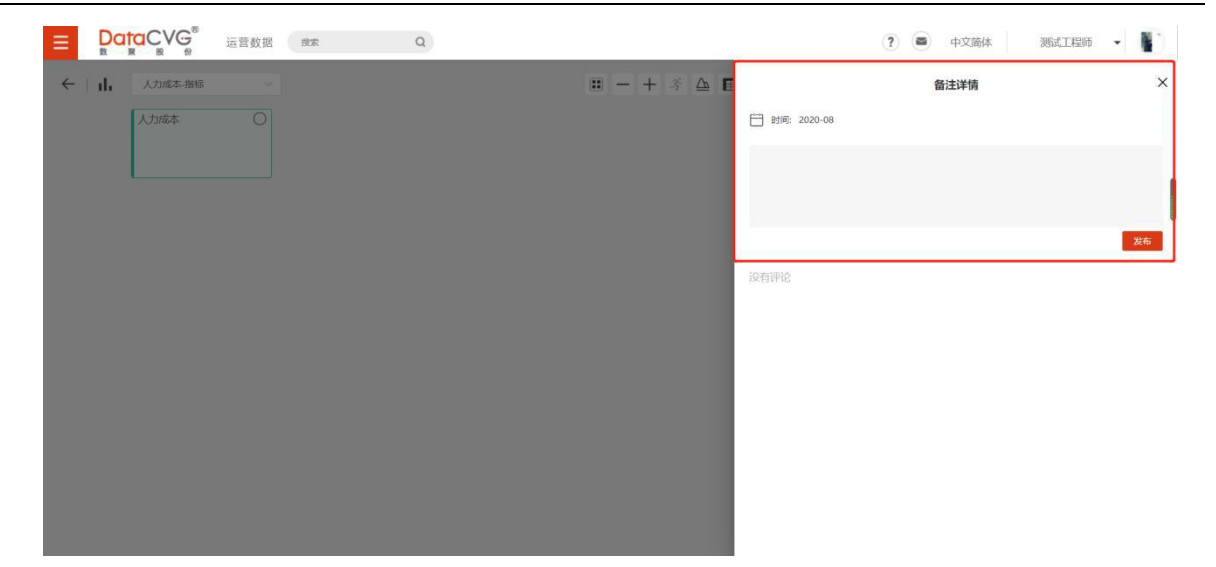

图 5- 91

添加过备注的指标显示如下:

| ■ □ □ □ □ □ □ □ □ □ □ □ □ □ □ □ □ □ □ □ | Q           | ? 🛎 中文简体 测试工程师                      | 1   |
|-----------------------------------------|-------------|-------------------------------------|-----|
| ← 山. 事业部成本-数票股份 ∨                       | 🗉 — + 3 🛆 🖬 | 备注详情                                | ×   |
| 数聚股份 〇                                  |             | □ B対例: 2020-08                      |     |
|                                         |             |                                     |     |
| 大数据事业部                                  |             |                                     |     |
|                                         |             |                                     | 发布  |
| 战略发展部                                   |             | 1. 2020-10-10 10:06:01              | 會删除 |
|                                         |             | 【指标说明】费用分娩前事业部成本。【计算逻辑】薪资+报销+借调支出+历 | 的租  |
| 管理创新事业部 〇                               |             | +外包支出+现金补贴+借调工时调整+借调工时折扣            |     |
|                                         |             |                                     | _   |
| 北京分公司 〇                                 |             |                                     |     |
|                                         |             |                                     |     |
| 浙江子公司 〇                                 |             |                                     |     |
|                                         |             |                                     |     |

图 5- 92

♦ 数字神经分页允许设置名称

•

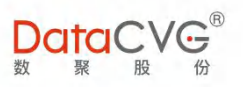

| ■ DataCVG 运营        | 数据 搜索 Q            | 💭 个人工作台 🛛 主题报表 | 奴 教学神经     公 管理画有 | 5 🖸 数字大屏 ? 💕 | 中文简体 北京分公司负责 | ۸۰ 🙍 |
|---------------------|--------------------|----------------|-------------------|--------------|--------------|------|
| d. (2012)   (2013 - | 2020/07 - 分 追防油度 - | 🖉 新有地区 🔹 😂     | -ange - C   @ 2   | ◎盘           | 个性化看板        | ×    |
|                     |                    |                |                   | (ISH         |              | a)   |
|                     |                    |                |                   | 添加磁则。        |              |      |
|                     |                    |                |                   | 搜索           |              |      |
|                     |                    |                |                   | ▼ 项目         |              |      |
|                     |                    |                |                   |              | 2 项目费用报销     |      |
|                     |                    |                |                   | 1            | 1 房租         |      |
|                     |                    |                |                   | 1            | 1) 外包支出      |      |
|                     |                    |                |                   | 1*           | 1) 工时成本      |      |
|                     |                    |                |                   |              | 2)非项目工时占比    |      |
|                     |                    |                |                   | 1            | 1) 毛利        |      |
|                     |                    |                |                   | - 内部运        | 曹            |      |
|                     |                    |                |                   | 2*           | 2 指标1        |      |
|                     |                    |                |                   |              | 2 售前成功率      |      |
|                     |                    |                |                   | (2*          | 2)人力成本       |      |
|                     |                    |                |                   | 1            | 1) 非项目报销     |      |
|                     |                    |                |                   |              | 2) 借调收入      |      |
|                     |                    |                |                   | (1*          | 借调支出         |      |
|                     |                    |                |                   | 1*           | 1) 人均收入      |      |
|                     |                    |                |                   | 1            | 费用分摊         |      |
|                     |                    |                |                   | ▼ 学习发        | 展            |      |
|                     |                    | 400 hr.        | L materia         | (2*          | 2 在职员工数      |      |

#### 图 5-93

| 事业部收入 |          | 事业部成本    |           | () ≔ | 月主营业务收入          |    |      | E  |
|-------|----------|----------|-----------|------|------------------|----|------|----|
|       |          |          |           |      |                  |    |      |    |
|       |          | 400      |           |      |                  |    | 计划   | 75 |
|       |          | 300      |           |      | l.<br>Taran yang | -  |      |    |
|       |          | 250      |           |      | 外包支出             | := | 上时成本 | 1  |
|       |          | 150      |           |      | 1+51/4           |    |      |    |
|       | 苑        |          | ESERIES   | 万元   | LLene            | 万元 |      | 75 |
| 净利润率  | . (0) (≡ | 重点关注产品销量 | ≡ 重点关注产品毛 | 利 📃  | 重点关注产品订单量        | Ξ  |      |    |
|       |          |          |           |      |                  |    |      |    |
|       |          |          | 11        | 元    |                  | 次  |      |    |

图 5-94

## 5.6.1 沙盘功能

1) 数字神经界面:内部沙盘、外部沙盘

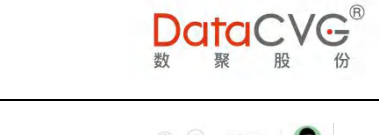

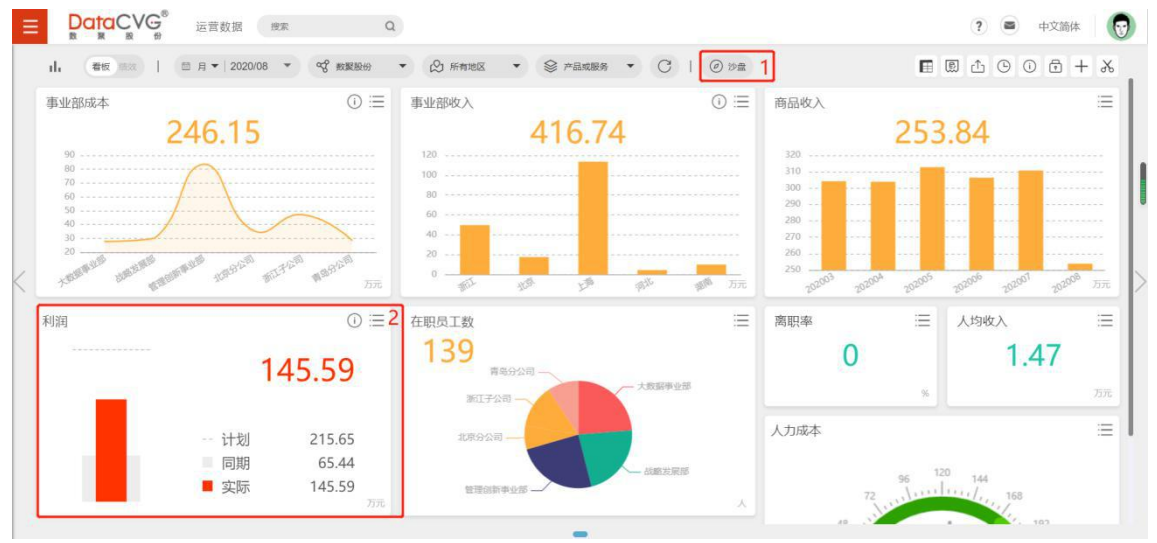

图 5-95

#### 图例说明:

外部沙盘与磁贴内部沙盘区别:

- 小部沙盘主要用于模拟,进入后界面为空,可以添加指标或指标数,其中指标可以为自助指标和
   企业内部指标;
- ② 磁贴内部沙盘入口主要用于预算,进入后已选择的磁贴指标树为基础,可以添加指标(自助或企业内部),只能单个添加,并且不允许删除全部指标,至少保留整颗指标数的根节点。

PS:外部沙盘与内部沙盘界面雷同,只是外部沙盘无法下发,以及可以全部删除树型结构,此处

以磁贴入口说明沙盘操作流程,功能全面。产品功能一直在优化,具体界面请参考最新开发界面为主。

2) 在数字神经首页,点击任意磁贴,进入树形展示界面

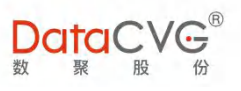

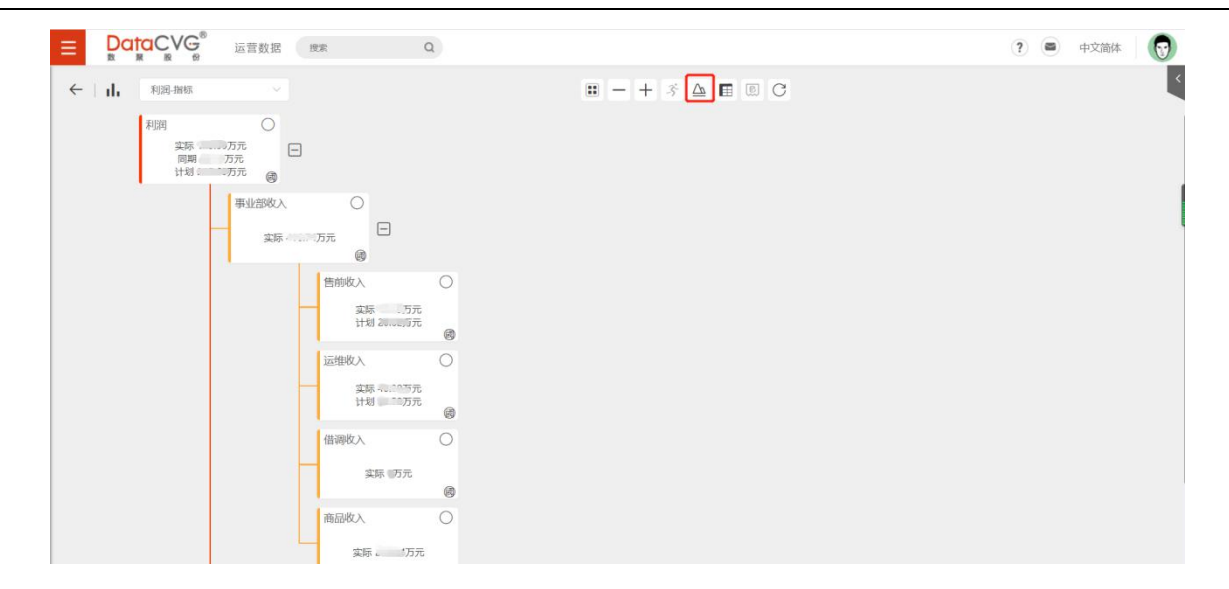

图 5-96

<u>155</u> 沙盘按钮,进入沙盘模拟界面 在树形展示界面中,点击上方功能栏中的

| 🛆 沙盘推演 | 利润·指标  | ř . | 0      |    |       | = - | tin 0 ≣ Π Ω ≠ tin - |  |  |
|--------|--------|-----|--------|----|-------|-----|---------------------|--|--|
|        | 利润     | ЪØ  |        |    |       |     |                     |  |  |
|        | 110.00 | 万元  |        |    |       |     |                     |  |  |
| 当 100  | 历元     |     |        |    |       |     |                     |  |  |
|        |        |     | 事业部收入  | Ø  |       |     |                     |  |  |
|        |        |     | 410.74 | 万元 |       |     |                     |  |  |
|        |        | 当 * |        |    |       |     |                     |  |  |
|        |        |     |        |    | 售前收入  | C   |                     |  |  |
|        |        |     |        | _  | 10:00 | 万元  |                     |  |  |
|        |        |     |        | 当日 |       |     |                     |  |  |
|        |        |     |        |    | 运维收入  | 0   |                     |  |  |
|        |        |     |        |    | 10.00 | 万元  |                     |  |  |
|        |        |     |        |    |       |     |                     |  |  |
|        |        |     |        |    | 借调收入  | Ø   |                     |  |  |
|        |        |     |        |    |       |     |                     |  |  |

图 5-97

#### 图例说明:

功能栏依次为:缩小、放大、预算编排(用于改变参考值)、全局分析、公式、保存、二维表、备注、 删除。

① 缩小:点击缩小按钮,树形指标卡会缩小,便于全局观察;

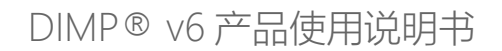

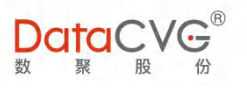

|               | 云营数据 搜索 Q |      |
|---------------|-----------|------|
| ← △ 沙盘推演 利润-指 | 标 📀       |      |
| □ 利润          |           | ·小雅  |
|               |           |      |
|               |           | 售前收入 |
|               |           | 运维收入 |
|               |           | 借调收入 |
|               |           | 商品收入 |
|               | 事业部成本     |      |
|               |           |      |
|               |           |      |
|               |           |      |

图 5- 98

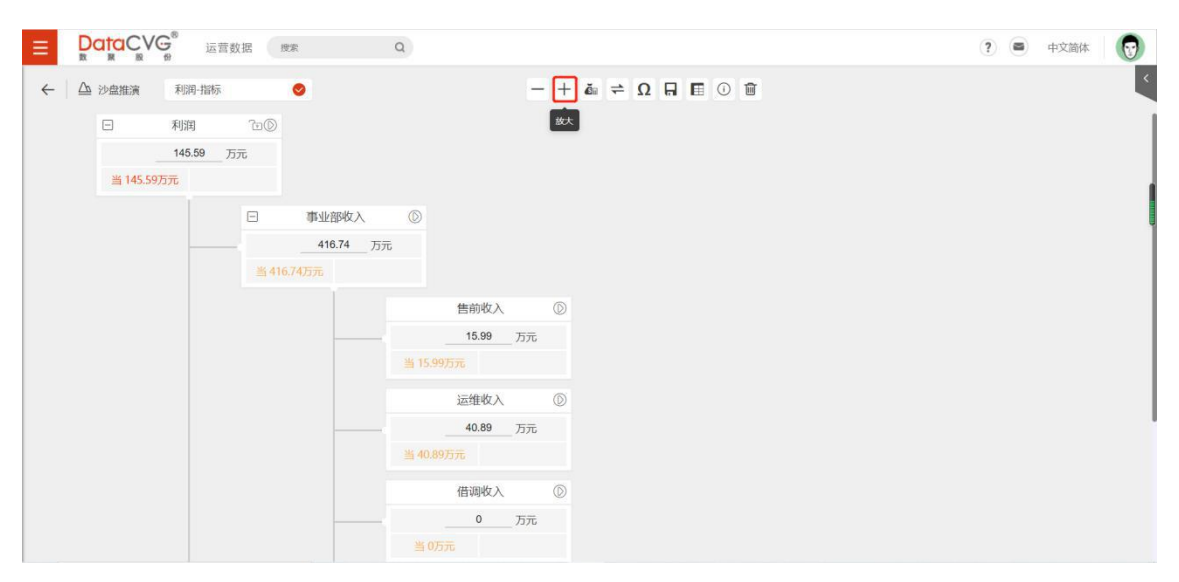

② 放大:在缩小状态,点击放大,回到初始状态;

图 5- 99

③ 预算编排:

✓ 当期:选择当期进行操作即为查询当前条件下该指标树各个指标的初始值(当前显示为 参考值),点击查询如下图所示:

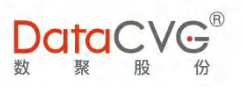

| DataCVG <sup>®</sup> 运营数据 授家                                                                                                    | ٩                                                                                                    | ? 🖷 中文简体 😡 |
|----------------------------------------------------------------------------------------------------|----------------------------------------------------------------------------------------------------|------------|
| ▲ 沙虛推演 利润-指标 ●       □     利润     □①       145.59     万元       当145.597万元     参 1455.97万元       □     事业部校       416.74     当140.742万元 | <ul> <li>- + ▲ ← Ω 日 匠 ① 窗</li> <li>历史值<br/>线性国际<br/>体低近期法<br/>平均值</li> <li>入 ①</li> <li>_ 万元<br/>416.74万元</li> </ul> |            |
|                                                                                                    | 售前收入 ②<br>15.99 万元<br>当 15.99万元 参 15.99万元<br>运维收入 ③                                                                   |            |
|                                                                                                    |                                                                                                    |            |

图 5- 100

✓ 其他算法:根据选中的不同预算年份条件对相关数据查询(本意就是查询当前指标树的 各个指标在近三年平均数值、k-近邻算法、线性回归)

④ 分析方向:全局、果因、因果

| ■ DataCVG 送营数据 機索                                                                                     | Q                                                              | ? 🛎 中文简体 😡 |
|----------------------------------------------------------------------------------------------------|----------------------------------------------------------------|------------|
| <ul> <li>← △ 沙磁推演</li> <li>利润</li> <li>① 利润</li> <li>① ①</li> <li>○ 万元</li> <li>当 100 00万元</li> </ul> | - + 截 ⇒ Ω Π 匝 ① 窗           金扇分析           果因分析           因果分析 |            |
| 日<br>事业部收入<br>当<br>4<br>(5元)<br>(5元)                                                                  | ③ 万元                                                           |            |
|                                                                                                    | ⑤<br>万元<br>当────────────────────────────────────               |            |
|                                                                                                    | 运维收入 ⑧<br>— <u></u>                                            |            |
|                                                                                                    | 万元<br>                                                         |            |

图 5- 101

✓ 全局分析:以选中指标开始,同时往上往下计算;

- ✓ 果因分析:以选中指标开始,往下计算;
- ✓ 因果分析:以选中指标开始,往上计算;
- ⑤ 公式:用户可以选择系统自带公式,也可以自定义公式

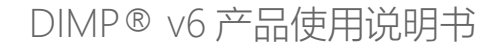

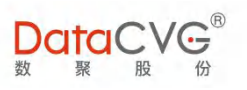

| 2 沙盘推演 利润  | 闰-指标   | 0   |          |   |           | - + | i → Ω 🛱 🖬 🖬 Ω ≑ 📷 | Σ Σ <sub>all</sub>                         | 公式算法         |      |
|------------|--------|-----|----------|---|-----------|-----|-------------------|--------------------------------------------|--------------|------|
| □ 利润       | 到      |     |          |   |           |     |                   |                                            |              |      |
| 145        | .59 万疗 | ū   |          |   |           |     |                   | •                                          |              |      |
| 当 145.59万元 |        |     |          |   |           |     |                   | ②运行算法                                      |              | H    |
|            |        | - 4 | 业部收入     |   |           |     |                   | <ul> <li>已添加的手工</li> <li>已添加的公共</li> </ul> | 節法<br>節法     |      |
|            |        |     | 416.74 万 | 元 |           |     |                   |                                            |              |      |
|            |        |     |          |   |           |     |                   |                                            |              |      |
|            |        |     |          |   | 售前收入      |     |                   |                                            | *            |      |
|            |        |     |          |   | 15.99 万元  |     |                   | Tomore                                     |              |      |
|            |        |     |          |   |           |     |                   | 利润=事业部                                     | B收入-事业部成本    |      |
|            |        |     |          |   | 运维收入      |     |                   | 事业部成本:                                     | =人力成本+费用报销+外 | 包支出+ |
|            |        |     |          |   | 40.89 757 |     |                   | 事业部收入:                                     | =借调收入+售前收入+运 | 维收入+ |
|            |        |     |          |   |           |     |                   | 数聚股份=管                                     | 管理创新事业部+大数据事 | 业部+战 |
|            |        |     |          |   |           |     |                   | 成本 (分摊)                                    | 前)=房租+借调支出+外 | 包支出+ |
|            |        |     |          |   | 借调收入      |     |                   |                                            |              |      |

图 5- 102

✓ 右上边红框部分为系统参与计算的公式,分为手工算法(用户添加或编辑的公式会放于

手工算法下)和公共算法(用户直接从下边红框中选择添加的公式会放于公共算法下)

✓ 添加算法:用户添加算法可以自己手动添加,添加完成后点击确定,所添加的公式展示
 "已添加的手工算法"下面;也可从公共公式中选中(一次可多选)所需要的公式点击"左
 移箭头"进行添加,所添加的公式展示在"已添加的公共算法中";

| ■      □     □     □     □     □     □     □     □     □     □     □     □     □     □     □     □     □     □     □     □     □     □     □     □     □     □     □     □     □     □     □     □     □     □     □     □     □     □     □     □     □     □     □     □     □     □     □     □     □     □     □     □     □     □     □     □     □     □     □     □     □     □     □     □     □     □     □     □     □     □     □     □     □     □     □     □     □     □     □     □     □     □     □     □     □     □     □     □     □     □     □     □     □     □     □     □     □     □     □     □     □     □     □     □     □     □     □     □     □     □     □     □     □     □     □     □     □     □     □     □     □     □     □     □     □     □     □     □     □     □     □     □     □     □     □     □     □     □     □     □     □     □     □     □     □     □     □     □     □     □     □     □     □     □     □     □     □     □     □     □     □     □     □     □     □     □     □     □     □     □     □     □     □     □     □     □     □     □     □     □     □     □     □     □     □     □     □     □     □     □     □     □     □     □     □     □     □     □     □     □     □     □     □     □     □     □     □     □     □     □     □     □     □     □     □     □     □     □     □     □     □     □     □     □     □     □     □     □     □     □     □     □     □     □     □     □     □     □     □     □     □     □     □     □     □     □     □     □     □     □     □     □     □     □     □     □     □     □     □     □     □     □     □     □     □     □     □     □     □     □     □     □     □     □     □     □     □     □     □     □     □     □     □     □     □     □     □     □     □     □     □     □     □     □     □     □     □     □     □     □     □     □     □     □     □     □     □     □     □     □     □     □     □     □     □     □     □     □     □     □     □     □     □     □     □     □     □     □     □     □     □     □     □     □     □     □     □     □     □ | Q                 | <ul> <li>(?) ● 中文論体</li> </ul>                 |
|----------------------------------------------------------------------------------------------------|-------------------|------------------------------------------------|
|                                                                                                    | — + å ≠ Ω 🛱 🗄 0 🛱 | 公式師法 ×<br>Σ Σ <sub>att</sub>                   |
| 日 利润 日世<br>145.59 万元<br>当 145.59万元                                                                                                    | 编辑公式              | ○ ○ ○ ○ ○ ○ ○ ○ ○ ○ ○ ○ ○ ○ ○ ○ ○ ○ ○          |
| Θ                                                                                                    | 公式内容:             | <ul> <li>已添加的手工算法</li> <li>已添加的公共算法</li> </ul> |
| <u>当</u> 416.74                                                                                                    | 所有节点名称: 1003/10 へ |                                                |
|                                                                                                    | 事业的收入             | ×                                              |
|                                                                                                    | 告前收入运维收入          | ∑ <b>公共公式</b><br>利润=事业部收入-事业部成本                |
|                                                                                                    | 借調收入              | 事业部成本=人力成本+费用报销+外包支出+<br>事业部收入=借调收入+售前收入+运维收入+ |
|                                                                                                    | 事业部成本             | 数聚股份=管理创新事业部+大数据事业部+战                          |
|                                                                                                    | (#)@\\/ \ ()      | 成本(分摊前)=房租+借调支出+外包支出+                          |
|                                                                                                    |                   | <b>46</b> 2                                    |

图 5- 103

✓ 算法推送:用户可以将"已添加的手工算法"中的算法选中点击"右移箭头",可以将

选中的算法推送到右边公共算法中;也可直接将右侧公式算法勾选到左侧已添加算法中;
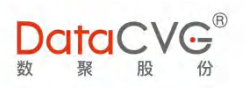

| ≥ ≥ <sub>all</sub>                                                                                                    |        |
|----------------------------------------------------------------------------------------------------|--------|
|                                                                                                    |        |
|                                                                                                    | Q)     |
|                                                                                                    | -      |
|                                                                                                    |        |
| ● 已添加的手」算法                                                                                                    |        |
| • 已添加的公共算法                                                                                                    |        |
|                                                                                                    |        |
|                                                                                                    |        |
|                                                                                                    |        |
|                                                                                                    |        |
|                                                                                                    |        |
| 利润=事业部收入-事业部成本                                                                                                    |        |
| 事业部成本=人力成本+费用报销+外包支出+                                                                                                    | - U.   |
| 事业部收入=借调收入+售前收入+运维收入+                                                                                                    |        |
| 数緊股份=管理创新事业部+大数据事业部+战                                                                                                    |        |
| 成本 (分摊前) =房租+借调支出+外包支出+                                                                                                    |        |
|                                                                                                    |        |
| 74年 112半                                                                                                    |        |
| WHAC HAIF                                                                                                    |        |
|                                                                                                    |        |
| 图 5- 104                                                                                                    |        |
|                                                                                                    | ~      |
| 公式算法                                                                                                    | $\sim$ |
| $\geq \geq_{all}$                                                                                                    |        |
|                                                                                                    | a)     |
|                                                                                                    |        |
| ◎运行算法 -                                                                                                    |        |
|                                                                                                    |        |
| • 已添加的手工算法                                                                                                    |        |
| <ul> <li>已添加的手工算法</li> <li>已添加的公共算法</li> <li>利润=事业部收入-事业部成本</li> </ul>                                                                                                    | »]     |
| <ul> <li>● 已添加的手工算法</li> <li>● 已添加的公共算法</li> <li>利润=事业部收入-事业部成本</li> </ul>                                                                                                    |        |
| <ul> <li>● 已添加的手工算法</li> <li>● 已添加的公共算法</li> <li>利润=事业部收入-事业部成本</li> </ul>                                                                                                    | >      |
| <ul> <li>● 已添加的手工算法</li> <li>● 已添加的公共算法</li> <li>利润=事业部收入-事业部成本   </li> </ul>                                                                                                    | >      |
| • 已添加的手工算法<br>• 已添加的公共算法<br>利润=事业部收入-事业部成本 @ ✓                                                                                                    | >      |
| <ul> <li>• 已添加的手工算法</li> <li>• 已添加的公共算法</li> <li>利润=事业部收入-事业部成本 □</li> <li>✓</li> </ul>                                                                                                    | »]     |
| <ul> <li>● 已添加的手工算法</li> <li>● 已添加的公共算法</li> <li>利润=事业部收入-事业部成本</li> <li>●</li> <li>●</li> <li>&gt;</li> <li>&gt;</li> <li>&gt; 私润=事业部收入-事业部成本</li> </ul>                                                                                                    | »      |
| <ul> <li>● 已添加的手工算法</li> <li>● 已添加的公共算法</li> <li>利润=事业部收入-事业部成本</li> <li>■</li> <li>■<td>»<br/>ا</td></li></ul>                                                                                                    | »<br>ا |
| <ul> <li>● 已添加的手工算法</li> <li>● 已添加的公共算法</li> <li>利润=事业部收入-事业部成本</li> <li>●</li> <li>●</li> <li>●</li> <li>●</li> <li>●</li> <li>●</li> <li>●</li> <li>●</li> <li>■</li> <li>■<td>»</td></li></ul>                                                                                                    | »      |
| <ul> <li>● 已添加的手工算法</li> <li>● 已添加的公共算法</li> <li>利润=事业部收入-事业部成本</li> <li>● ▲</li> <li>● 利润=事业部收入-事业部成本</li> <li>● 季业部成本=人力成本+费用报销+外包支出+</li> <li>● 事业部收入=借调收入+售前收入+运维收入+</li> <li>● 事业部收入=借调收入+售前收入+运维收入+</li> </ul>                                                                                                    |        |
| <ul> <li>● 已添加的手工算法</li> <li>● 已添加的公共算法</li> <li>利润=事业部收入-事业部成本</li> <li>● 私润=事业部收入-事业部成本</li> <li>● 利润=事业部收入-事业部成本</li> <li>■ 事业部成本=人力成本+费用报销+外包支出+</li> <li>■ 事业部收入=借调收入+售前收入+运维收入+</li> <li>● 数聚股份=管理创新事业部+大数据事业部+战</li> </ul>                                                                                                    |        |
| <ul> <li>● 已添加的手工算法</li> <li>● 已添加的公共算法</li> <li>利润=事业部收入-事业部成本</li> <li>● </li> <li>● 利润=事业部收入-事业部成本</li> <li>● 利润=事业部收入-事业部成本</li> <li>● 事业部成本=人力成本+费用报销+外包支出+</li> <li>● 事业部收入=借调收入+售前收入+运维收入+</li> <li>● 数聚股份=管理创新事业部+大数据事业部+战</li> <li>● 成本(分摊前)=房租+借调支出+外包支出+</li> </ul>                                                                                                    | »)     |
| <ul> <li>● 已添加的手工算法</li> <li>● 已添加的公共算法</li> <li>利润=事业部收入-事业部成本</li> <li>●</li> <li>●&lt;</li></ul> |        |
| <ul> <li>● 已添加的公共算法</li> <li>● 日添加的公共算法</li> <li>利润=事业部收入-事业部成本</li> <li>● </li> <li>● </li> <li>●</li></ul>                                                                                                    |        |
| <ul> <li>● 已添加的头共算法</li> <li>● 日添加的公共算法</li> <li>利润=事业部收入-事业部成本</li> <li>● ▲</li> <li>● 利润=事业部收入-事业部成本</li> <li>● 利润=事业部收入-事业部成本</li> <li>● 事业部成本=人力成本+费用报销+外包支出+</li> <li>● 事业部收入=借调收入+售前收入+运维收入+</li> <li>● 数聚股份=管理创新事业部+大数据事业部+战</li> <li>● 成本(分摊前)=房租+借调支出+外包支出+</li> </ul>                                                                                                    |        |
| <ul> <li>● 已添加的头共算法</li> <li>● 日添加的公共算法</li> <li>和润=事业部收入-事业部成本</li> <li>● 和润=事业部收入-事业部成本</li> <li>● 和润=事业部收入-事业部成本</li> <li>● 事业部成本=人力成本+费用报销+外包支出+</li> <li>● 事业部收入=借调收入+售前收入+运维收入+</li> <li>● 数聚股份=管理创新事业部+大数据事业部+战</li> <li>● 成本(分摊前)=房租+借调支出+外包支出+</li> </ul>                                                                                                    |        |
| <ul> <li>● 已添加的公共算法</li> <li>和润=事业部收入-事业部成本</li> <li>● </li> <li>● </li></ul>                                                                                                    |        |
| <ul> <li>● 已添加的子工算法</li> <li>● 日添加的公共算法</li> <li>利润=事业部收入-事业部成本</li> <li>● 利润=事业部收入-事业部成本</li> <li>● 利润=事业部收入-事业部成本</li> <li>● 事业部成本=人力成本+费用报销+外包支出+</li> <li>● 事业部收入=借调收入+售前收入+运维收入+</li> <li>● 数聚股份=管理创新事业部+大数据事业部+战</li> <li>● 成本(分摊前)=房租+借调支出+外包支出+</li> <li>● <i>面定</i> 取消</li> <li>■ <i>5</i>-105</li> <li>71</li> </ul>                                                                                                    |        |

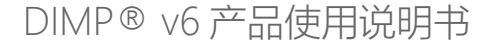

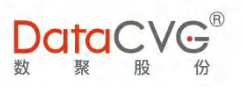

6 保存:点击保存,会将模拟方案保存至历史沙盘中。 DataCVG<sup>®</sup> 运营数据 機索 Q Ξ ? 🛎 中文简体 测试工程师 👻 🖡 保存 - + ă ≠ Ω 🗐 🖬 🛈 🗃 事业部成本·指标 △ 沙盘推演 0 计划方案将保存至历史沙盘中 事业部成本 0 万元 暂无数据 人力成本 0 万元 费用报销 0 万元 新建文件夹 0 万元 倡调支出 0 Tim 确定 取消

图 5- 106

一 删除节点:选中相关指标,点击删除节点(根指标不可删除),选择"确定"删除成功,
 选择"取消"返回页面;

| ≡ | DataCVG <sup>®</sup> 运 | 营数据 搜索 | ٩               | ? ● 中文简体 | 测试工程师 👻 📲 |
|---|------------------------|--------|-----------------|----------|-----------|
| ÷ | △ 沙盘推演 事业部成            | 本-指标 🕑 | - + ĕ ≠ Ω 🖬 🗊 🗊 |          | •         |
|   | □ 事业部成本                |        |                 |          |           |
|   | 0                      | 万元     |                 |          |           |
|   |                        |        |                 |          |           |
|   |                        | 人力成本   | 8               |          |           |
|   |                        | 0 万元   |                 |          | 1         |
|   |                        |        | 揭示 ×            |          |           |
|   |                        | 费用报销   |                 |          |           |
|   |                        | 0 万元   | 87H             |          |           |
|   |                        |        |                 |          |           |
|   |                        | 外包支出   |                 |          |           |
|   |                        | 0 万元   |                 |          |           |
|   |                        |        |                 |          |           |
|   |                        | 借调支出   |                 |          |           |
|   |                        | 0 万元   |                 |          |           |
|   |                        |        |                 |          |           |

图 5- 107

⑧ 添加节点:同级节点、子级节点(点击指标右键)

a) 同级节点:

第一种:用户选中需要进行操作的节点,选择添加"同级节点"的内部指标(根级节点不可添加同级 节点),可加载内部指标数据指标和历史沙盘数据指标;可以搜索需要添加的指标关键字,页面显示 有关键字的所有指标,选中所需要的指标点击确定,页面之前选中节点新增了一个同级节点指标;

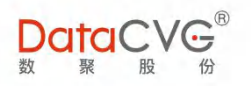

第二种:用户选中需要进行操作的节点,选择添加"同级节点"的自助指标(根级节点不可添加自助 指标),选择添加同级节点的自助指标,当前页面选中节点指标新增了一个同级节点的自助指标;选 择添加子级节点的自助指标,当前页面选中节点指标下面新增了一个子级节点,所添加自助指标需要 自行添加参数数据;

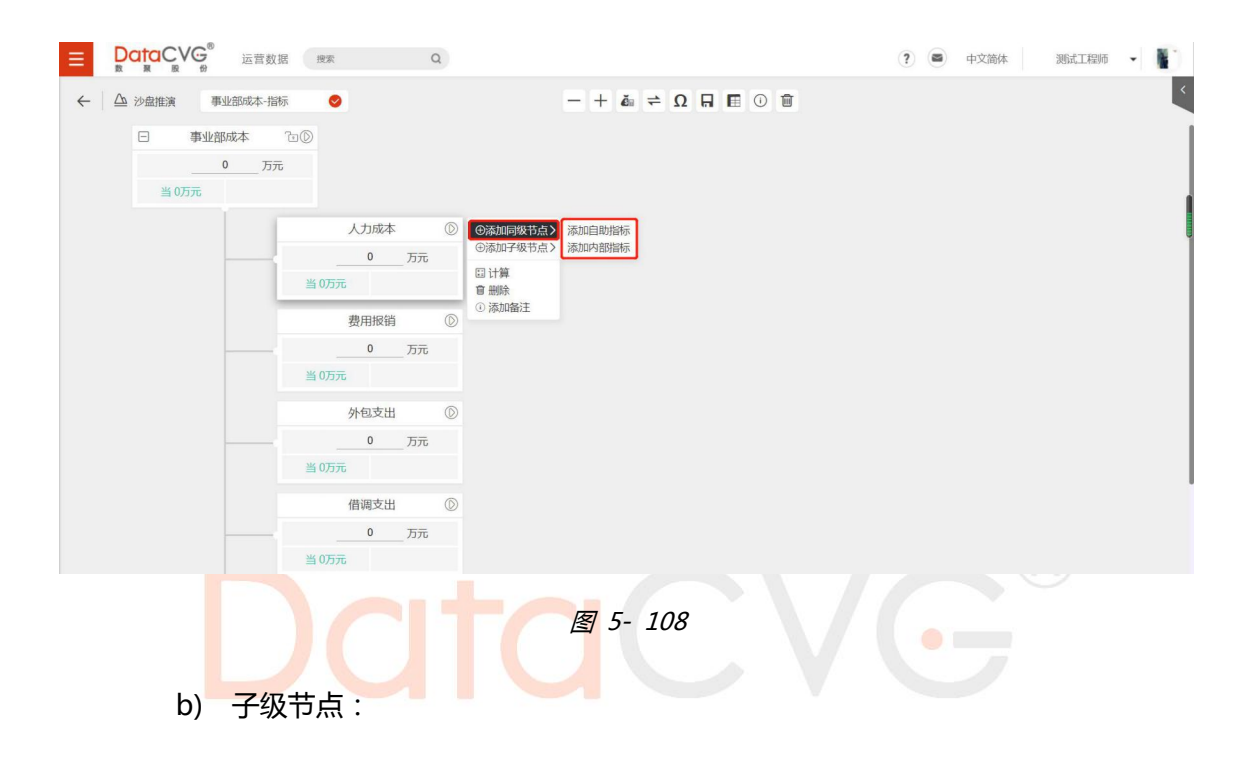

第一种:用户选中需要进行操作的节点,选择添加"子级节点"的内部指标(所有节点均可添加), 可加载内部指标数据指标和历史沙盘数据指标;可以搜索需要添加的指标关键字,页面显示有关键字 的所有指标,选中所需要的指标点击确定,之前选中节点指标下面新增了一个子级节点指标;

第二种:用户选中需要进行操作的节点,选择添加"子级节点"的自助指标(根级节点不可添加自助 指标),选择添加同级节点的自助指标,当前页面选中节点指标新增了一个同级节点的自助指标;选 择添加子级节点的自助指标,当前页面选中节点指标下面新增了一个子级节点,所添加自助指标需要 自行添加参数数据;

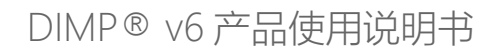

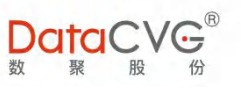

|              | 运营数据 <sub>搜索</sub> Q                 |                    | ? 🛎 中文简体 测试工程师 👻 |
|--------------|--------------------------------------|--------------------|------------------|
| ← △ 沙盘推演 事业部 | 成本-指标 🔗                              | ≡ 0 ⊞ R Ω ≑ uš + - |                  |
| □ 事业部成才      | @a^                                  |                    |                  |
| 0            | 万元                                   |                    |                  |
| 当 0万元        |                                      |                    |                  |
|              | 人力成本 ◎ ◎添加制                          | 节点 >               |                  |
|              | 0<br>当 0万元<br>音 删除                   | 添加内部階标             |                  |
|              | <ul> <li>通知協</li> <li>通知協</li> </ul> |                    |                  |
|              | 0 万元<br>当 0万元                        |                    |                  |
|              | 外包支出                                 |                    |                  |
|              | 0 万元                                 |                    |                  |
|              | 当0万元                                 |                    |                  |
|              | 借调支出                                 |                    |                  |
|              |                                      |                    |                  |

图 5- 109

c) 操作示例:

第一种:选中节点所需要操作的节点,以"成本"为例,给它添加一个内部指标节点(因为成本是根 级节点,所以不能添加同级节点)

|                                                                                                    |                                              | ?         ●         中文論体         測試工程师         ● |  |
|----------------------------------------------------------------------------------------------------|----------------------------------------------|--------------------------------------------------|--|
| <ul> <li>▲ 沙磁協議</li> <li>● 少磁協議</li> <li>● 小型協協本・指称</li> <li>● 「市业協協本、市金●</li> <li>● 「市工</li> <li>● 「市工</li> <li>●</li></ul> | ⊕ = 4 → Ω → 10 → 10 → 10 → 10 → 10 → 10 → 10 |                                                  |  |

图 5- 110

点击"内部指标"弹出以下所示框,"新增"表示可添加该用户已有的指标树指标;

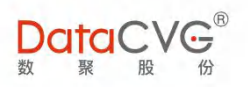

 $\times$ 

#### 添加内部指标

|         | 搜索 |    |    |  |
|---------|----|----|----|--|
| 商品收入    |    |    |    |  |
| 在职员工数   |    |    |    |  |
| 离职率     |    |    |    |  |
| 利润      |    |    |    |  |
| 运维收入    |    |    |    |  |
| 事业部成本   |    |    |    |  |
| 外包支出    |    |    |    |  |
| 房租      |    |    |    |  |
| 工时成本    |    |    |    |  |
| 非项目工时占比 |    |    |    |  |
| 毛利      |    |    |    |  |
| 人均收入    |    |    |    |  |
| 售前成功率   |    |    |    |  |
| 人力成本    |    |    |    |  |
| 借调支出    |    |    |    |  |
|         |    |    |    |  |
|         |    | 确定 | 取消 |  |

图 5- 111

- 点击"确定",该节点添加至"借调收入"节点下
- 第二种:选中"商品收入",选择添加自助指标,相关内容信息可自行填写

|                  | 据搜索Q     |                                                |  |
|------------------|----------|------------------------------------------------|--|
| ← △ 沙盘推演 事业部收入-指 | 际 🕑      | — + ă                                          |  |
| 日 事业部收入          | 0°       |                                                |  |
| 0 万元             | 5        |                                                |  |
| 当0万元             |          |                                                |  |
|                  | □ 商品收入 ① | ⊕添加同级节点>                                       |  |
|                  | 0 万元     | ①添加子级节点> 添加自助指标<br>添加内部指标                      |  |
|                  | 当0万元     | □ 计算                                           |  |
|                  |          | <ol> <li>◎ 添加备注</li> <li>□ 周復与1日か口が</li> </ol> |  |
|                  |          | 万元                                             |  |
|                  | 当        | 万元                                             |  |
|                  | 运维收入 ①   |                                                |  |
|                  | 0 万元     |                                                |  |
|                  | 当0万元     |                                                |  |
|                  | 售前收入 ①   |                                                |  |
|                  | 0 万元     |                                                |  |
|                  | 当 0万元    |                                                |  |

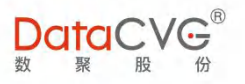

⑨ 计算:根据选择的分析方向以及公式,系统会根据用户选中的指标节点开始进行计算

| $\equiv$ | DC<br>數 |      | Ø<br>€ | 运营   | 营数据  | 搜索   | 50 |      |     | Q |            |          |   |   |   |   |   |   |    |   |  |
|----------|---------|------|--------|------|------|------|----|------|-----|---|------------|----------|---|---|---|---|---|---|----|---|--|
| ~        |         | 沙盘推演 | 事      | 业部收入 | 、-指标 |      | 0  |      |     |   |            |          | = | + | Č | 4 | Ω | R | () | Ū |  |
|          |         |      | 事业音    | 附次入  | Ċ    |      |    |      |     |   |            |          |   |   |   |   |   |   |    |   |  |
|          |         |      |        | 0    | 万元   |      |    |      |     |   |            |          |   |   |   |   |   |   |    |   |  |
|          |         | 当 07 | 万元     |      |      |      |    |      |     |   |            |          |   |   |   |   |   |   |    |   |  |
|          |         |      |        |      | 1    |      | j  | 商品收入 | λ   |   | $\bigcirc$ | ⊕添加同级节点> |   |   |   |   |   |   |    |   |  |
|          |         |      |        | -    |      |      |    | 0    | 万   | 元 |            | ⊕添加子级节点〉 |   |   |   |   |   |   |    |   |  |
|          |         |      |        |      |      | 当 07 | 元  |      | _   | _ |            | 田 计算     |   |   |   |   |   |   |    |   |  |
|          |         |      |        |      |      |      | 15 | 运维收入 | λ   |   | D          | ① 添加音注   |   |   |   |   |   |   |    |   |  |
|          |         |      |        |      | -    |      |    | 0    | 万   | π |            |          |   |   |   |   |   |   |    |   |  |
|          |         |      |        |      |      | 当 07 | 沅  |      |     |   |            |          |   |   |   |   |   |   |    |   |  |
|          |         |      |        |      |      |      |    | 售前收) | λ   |   | $\bigcirc$ |          |   |   |   |   |   |   |    |   |  |
|          |         |      |        |      | _    |      |    | 0    | 万   | 帀 |            |          |   |   |   |   |   |   |    |   |  |
|          |         |      |        |      |      | 当 07 | 玩  |      |     |   |            |          |   |   |   |   |   |   |    |   |  |
|          |         |      |        |      |      |      |    | 借调收; | λ   |   | $\bigcirc$ |          |   |   |   |   |   |   |    |   |  |
|          |         |      |        |      |      |      | 29 | 0    | . 万 | 元 | _          |          |   |   |   |   |   |   |    |   |  |
|          |         |      |        |      |      | 当 07 | 元  |      |     |   |            |          |   |   |   |   |   |   |    |   |  |
|          |         |      |        |      |      |      |    |      |     |   |            |          |   |   |   |   |   |   |    |   |  |

图 5- 113

如果计算正确,则线条会显示为绿色,如果错误则为红色,如果未参与计算则为黄色。

| [-] 市业部收入 ■ ⑤<br>280.38 万元<br>■ 318.49万元     |  |
|----------------------------------------------|--|
| <u>0.00</u> 万元<br>当0万元                       |  |
| (14.57 万元<br>当 14.57 万元                      |  |
| 送借校入 ③<br><u>36.84</u> 万元<br><u>第36.84万元</u> |  |
| 商品收入 🔘                                       |  |
| 万元                                           |  |
| 当 228.96 万元                                  |  |

图 5- 114

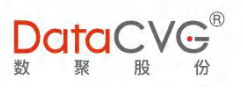

| ← 返回 ###的收入一指标 📀                         | $- + \delta_{1} \delta_{1} \Omega \otimes \Box \Theta \otimes$ |
|------------------------------------------|----------------------------------------------------------------|
| 14.57 万元                                 |                                                                |
| ≝ 14.57 万元<br>运往收入 ⑧                     |                                                                |
| 36.84 3770<br>36.84 7770<br>1.1 375192 A |                                                                |
| <u>228.96</u> 万元<br>当 228.96万元           |                                                                |
| ·····································    | 語a 後<br>万元<br>万元                                               |
| 「<br>  <u></u><br>当 「 万元                 | (1) (1) (1) (1) (1) (1) (1) (1) (1) (1)                        |

图 5- 115

说明:其中指标右上角 , 表示数值会根据公式计算,发生变化;右上角如果为 , 表示数值 为手动修改,数值不变,如果需要改变,可以点击进行切换。

10 历史沙盘

| 2 沙盘推演 事业部成 | 込-指标 🔮 | > 报表列表   |     | 历史沙盘  |   |
|-------------|--------|----------|-----|-------|---|
| 日 事业部收入     |        | ( 搜索     | (a) | 🗈 🕉 🤋 | P |
| 0           | _ 万元   | ←   我的文件 |     | 新建文件夹 |   |
|             |        | 文件名      | 根指标 | 状态 阈值 | ţ |
|             | 商品收入 ③ |          |     |       |   |
|             | 0 万元   |          |     |       |   |
|             |        |          |     |       |   |
|             | 运维收入 ① |          |     |       |   |
|             | 万元     |          |     |       |   |
|             |        |          |     |       |   |
|             | 售前收入   |          |     |       |   |
|             | 0 万元   |          |     |       |   |
|             |        |          |     |       |   |
|             | 借调收入 💿 |          |     |       |   |
|             | 0 万元   |          |     |       |   |
|             |        |          |     |       |   |

图 5- 116

#### 图例说明:

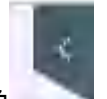

a).点击界面右上角 , 会显示历史沙盘界面, 第一个红框表示搜索, 用户可以通过搜索快速找到

需要的方案/文件夹;第二个红框可以新建一个文件夹,名称不能与现有的文件夹名称重复;第三个红

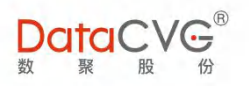

框为菜单按钮,可以用于下达任务、下发阈值、删除。

b).移动:保存的方案可以拖动至任意文件夹中,或从文件夹中拖至最外面;

c).下发:选中需要下发的方案,点击红框3中的菜单按钮,在下拉框中选择下发

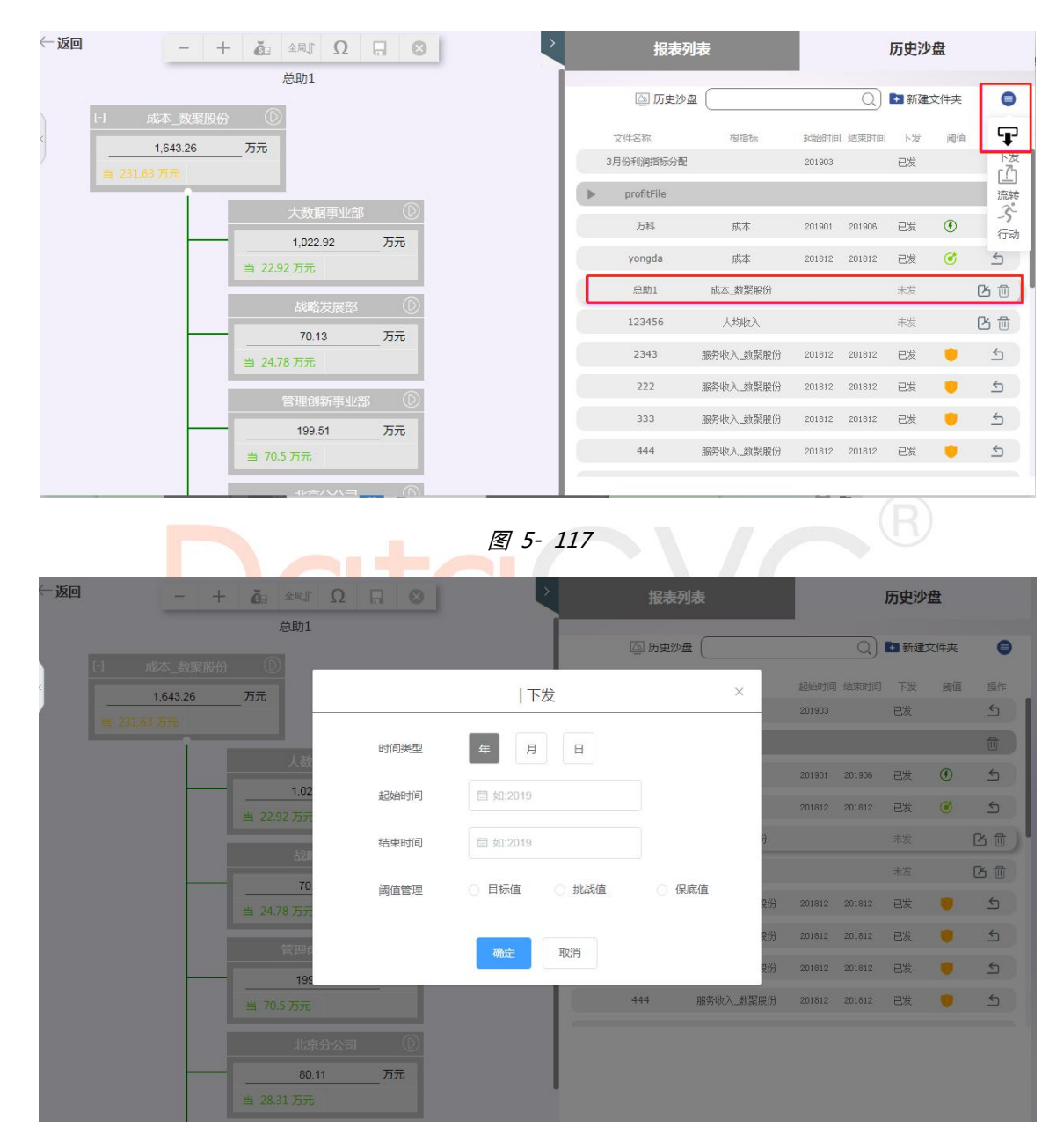

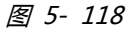

在下发弹框中,可以选择计划周期起始时间、计划周期结束时间、阈值管理(保底值、目标值、挑战 值),确认后,则会将模拟数据值下发至 DMC 的阈值中。

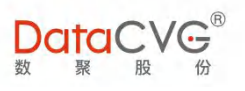

### d).撤销:对于下发的方案可以进行撤销操作。

|                     | 报表列表   | Ē                   |        | J      | 历史沙望  | 20 C | 00 |
|---------------------|--------|---------------------|--------|--------|-------|------|----|
|                     | 🔄 历史沙盘 |                     |        | QI     | + 新建文 | 供夹   | 0  |
| 164326 万元           | 文件名称   | 根指标                 | 起始时间   | 结束时间   | 下发    | 阈值   | 操作 |
| # 231.63 Dm         | 999999 | 创收_数聚股份             | 201812 |        | 已发    | ٢    | 5  |
| %64571531/e8g       | 888888 | 创收_数聚股份             |        |        | 已发    | ٢    | 5  |
| 1022.92 ET          | 2211   | 创收_数聚股份             | 201812 | 201812 | 已发    | ٢    | 5  |
| 当 22.92 万元          |        | 创收_数聚股份             |        |        | 已发    | Ø    | 5  |
| ·                   | ×      | 创业_数聚股份             |        |        | 已发    | ٢    | 5  |
| 70.13 0 是否對问?       |        | <sup>仓叫</sup> _数聚股份 |        |        | 已发    | ۲    | 5  |
| 当 24.78 万元          | 取送 樂会  |                     |        |        |       |      |    |
| 管理创新事 <b>/部</b> (D) | PONE   | 成本                  | 201812 |        | 已发    | ø    | 5  |
| 199.51 万元           | ztt    | 成本_数聚股份             | 201812 |        | 已发    | ٢    | 5  |
| 当 70.5 万元           | 测试新预算  | 成本_数聚股份             | 201801 |        | 已发    | ٢    | 5  |
| 北京分公司               |        |                     |        |        |       |      |    |
| 80.11 万元            |        |                     |        |        |       |      |    |

图 5- 119

e).编辑:对于已经保存的方案可以进行二次编辑,编辑完成后,再次点击保存,如果保存的路径以及

方案名称一样,则会覆盖,如果路径或者方案名称不一致则为另存为。

f).删除:状态为<mark>未下发时,可以点击,进行删除</mark>操作

| - 返回 | - +      |                        |                    |            |         | i             | 历史沙盘    |    |
|------|----------|------------------------|--------------------|------------|---------|---------------|---------|----|
|      |          | 总助1                    |                    | 🖾 历史沙盘 🤇   |         | ا<br>ما       | ➡ 新建文件夹 | 0  |
|      |          |                        |                    |            |         |               |         |    |
|      | 1,643.26 | 万元                     |                    | 文件名称       | 根指标     | 起始时间 结果时间     | 下发 調備   | 操作 |
|      |          |                        |                    | 预算-002     | 成本      |               | 已发 🕑    | 5  |
|      | 1        |                        | 0                  | 001        | 成本      |               | 未发      | B  |
|      |          | A 000.00               | =                  | 002        | 成本      |               | 未发      | 比前 |
|      |          | 1,022.92<br>当 22.92 万元 | _ <sup></sup>      | 003        | 成本      |               | 25 🕑    | 5  |
|      |          | 战略发展了                  | 提示                 | ×          | 成本      |               | 2发 💣    | 5  |
|      |          | 70.13                  |                    |            | 成本      | 201812 201812 | 已发 🕑    | 5  |
|      |          | 当 24.78 万元             | ● 応操作符删除该文件, 是古班族? | 取活 藤奈      | 成本      | 201812 201812 | 已发 🕑    | 5  |
|      |          |                        |                    |            | 成本      |               | 未发      | 巴贡 |
|      |          | 199.51                 | 万元                 | 外包支出-03    | 成本      |               | et 🕑    | 5  |
|      |          |                        |                    | 2019青岛公司预算 | 成本_数聚股份 |               | ex 🕑    | 5  |

图 5- 120

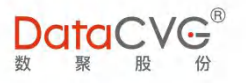

#### ◇ DAP 数字神经新增二维表分析功能

∻

|          | ₩ 运营数据 搜    | x Q         |           | 🖓 个人工作台  | 2 主题报表 | 🖓 数字神经                | 🖓 行动方案  | ? | 中文简体 |   |
|----------|-------------|-------------|-----------|----------|--------|-----------------------|---------|---|------|---|
| ← △ 预实对比 | 行: 組织 🗸 关 🦻 | 」: 指标 ∨ 阈值: |           |          |        |                       |         |   |      | ~ |
|          | 组织维度 ▶ ┃ 复  | 理医药 ▼   数   | 彩汽车 沙盘二堆表 | ▼   银行组织 | m构 ▼   | 数緊股份                  | ▼   保时捷 | • |      |   |
| 费用报销     |             |             |           |          |        | 7.38万元<br>5.47        |         |   |      |   |
| 借调支出     |             |             |           |          |        | <mark>0万元</mark><br>0 |         |   |      |   |
| 人力成本     |             |             |           |          |        | 192.01万元<br>199.01    |         |   |      |   |
| 外包支出     |             |             |           |          |        | 3.65万元<br>3.65        |         |   |      |   |
| 房租       |             |             |           |          |        | 2.68万元<br>2.68        |         |   |      |   |
| 事业部成本    |             |             |           |          |        | 245.72万元<br>226.79    |         |   |      |   |

图 5-121

DAP 数字神经中沙盘功能页面可撤回原本的下发阈值 ■ DataCVG<sup>®</sup> 运营数据 (授家 Q) ፼ 个人工作台 図 主題报表 與 数字神経 與 行动防案 ? ■ 中文論体 报表列表 历史沙盘 ← △ 沙盘推演 - + ă ≠ Ω 🗛 🖬 🛈 🕯 🔪 (腰索... 0) Ê \$ ₽ @ 测试 □ 事业部收入 ``□① ← | 我的文件 0 万元 文件名 根指标 状态 阈值 操作 当 0万元 〇 📄 测试 撤回 商品收入 0 📑 1 数聚股份 已下发 🌻 5 0 万元 当0万元 运维收入 0 万元 当0万元 售前收入 0 万元 当0万元 借调收入 0 万元

图 5-122

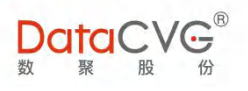

## 5.7 我的收藏

我的收藏功能界面如下图:

| Ξ      |       | G <sup>®</sup> | 运营数据 | 搜索         |          | Q                                       |             |    | (?)                                     |   | 中文简体    | 测试工程师 | - 1 | 0 |
|--------|-------|----------------|------|------------|----------|-----------------------------------------|-------------|----|-----------------------------------------|---|---------|-------|-----|---|
| $\sim$ | 个人工作台 | & .;•          |      |            |          |                                         |             |    |                                         |   | ■ 我的收藏  |       |     | ~ |
| #1     | 领导视窗  | ·:• 53         |      |            |          |                                         |             |    |                                         | 1 | ■ 自定义报表 |       |     | ~ |
| $\sim$ | 数字神经  | 5              |      |            |          |                                         |             |    |                                         |   |         |       |     |   |
| $\sim$ | 行动方案  | ÷ - 5          |      |            |          | 11.1                                    |             |    |                                         |   |         |       |     |   |
| $\sim$ | 计划编制  | ֥ 53           |      |            |          |                                         |             |    |                                         |   |         |       |     |   |
| $\sim$ | 管理画布  | ÷ 5            |      |            |          |                                         |             |    |                                         |   |         |       |     | U |
|        | 数字大屏  | 8 0            | 分析   |            |          | 区域销售分析                                  |             |    | 区域销售分析-副本fuben                          |   |         |       |     |   |
|        | 我的收藏  | 5 S            |      |            | []<br>[] |                                         | <b>→ 1</b>  | [] | 日回                                      |   |         |       |     |   |
|        | 意见反馈  | 5. 5           |      |            |          |                                         |             |    |                                         |   |         |       |     |   |
|        | 大屏投放  | 27<br>***      |      |            |          |                                         |             |    |                                         |   |         |       |     |   |
|        |       |                | F-副本 |            |          | 排名图模版-副本                                |             |    | 垂直表模版 (分节) -副本                          |   |         |       |     |   |
|        |       |                |      | <b>→ □</b> | [*)      |                                         | <b>→</b> 11 | [0 |                                         |   |         |       |     |   |
|        |       |                |      |            |          | ~~~~~~~~~~~~~~~~~~~~~~~~~~~~~~~~~~~~~~~ |             |    | ~~~~~~~~~~~~~~~~~~~~~~~~~~~~~~~~~~~~~~~ |   |         |       |     |   |

图 5- 123

| ≡   |          | 运营数 | 居搜索 | Q            |                    |    | (?)            |   | 中文简体 测试工程师 🔻 |    |
|-----|----------|-----|-----|--------------|--------------------|----|----------------|---|--------------|----|
| 🗉 我 | 的收藏      |     |     |              |                    |    |                | 1 | ■ 我的收藏       | 3Ť |
|     |          |     |     |              |                    |    |                | 2 | 😑 自定义报表      | ^  |
|     | 1hi      |     |     | 11hT         | l III              |    | 111            |   | ■ 报表模板       | ~  |
|     |          |     |     |              |                    |    |                |   | = 自定义        | ^  |
|     | 全国库存分析   | ~ ~ |     | 区域销售分析       | <br>区域销售分析-副本fuben |    | 区域销售分析-副本      |   | 🗒 demo       |    |
| LR  |          |     | 13  | 9            |                    | L2 |                |   | 🖲 demo no1   |    |
|     |          |     |     |              |                    |    |                |   | ₿ demo_no2   |    |
|     |          |     |     |              | 1111               |    |                |   | 🖲 fuli_demo  |    |
|     | 排名图模版-副本 |     | 垂直  |              | 垂直麦模版-副本           |    | ☆▽麦樽版 (公书) -副本 |   | ₿ 交叉表横版      |    |
| [2  |          | G 🗇 | [2  |              | G (                | 3  | G 1            |   | B 交叉表模版(分节)  |    |
|     |          |     |     |              |                    |    |                |   | B 垂直表模版      |    |
|     | III      |     |     | thi          | 1.LT               |    | цыī            |   | 回 垂直表模版 (分节) |    |
|     |          |     |     |              |                    |    |                |   | □ 排名图模版      |    |
|     | 交叉表模版-副本 |     |     | fuli_demo-副本 | demo_no2-副本        |    | demo no1-副本    |   |              |    |

图 5- 124

#### 图例及功能说明:

- ① 功能说明依次为我的收藏显示视图、快捷新建文件夹;
- ② 收藏目录卡片视图区域;
- ③ 收藏目录树形结构视图区域:上面为收藏报表目录树,下面为系统提供可自定义的报表 目录树
- ▶ 单个文件或文件夹操作方式说明:鼠标移动到卡片上时,如下图所示功能描述依次为:

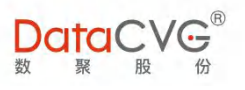

编辑、移动、删除

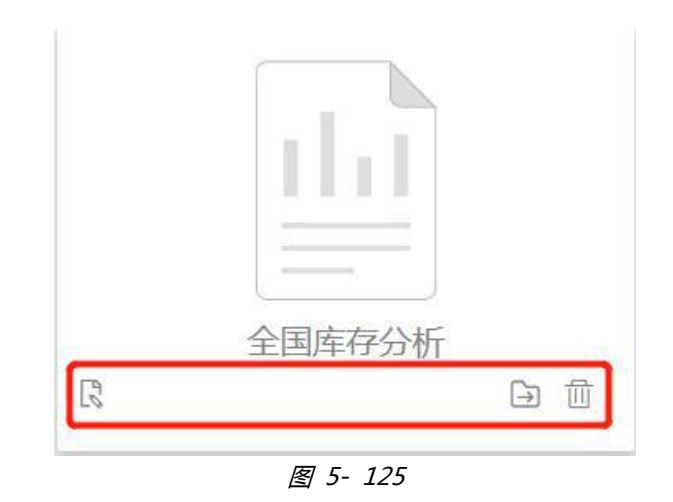

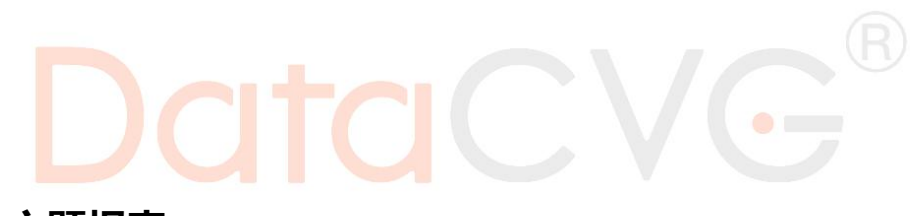

## 5.8 主题报表

主题报表功能界面如下图:

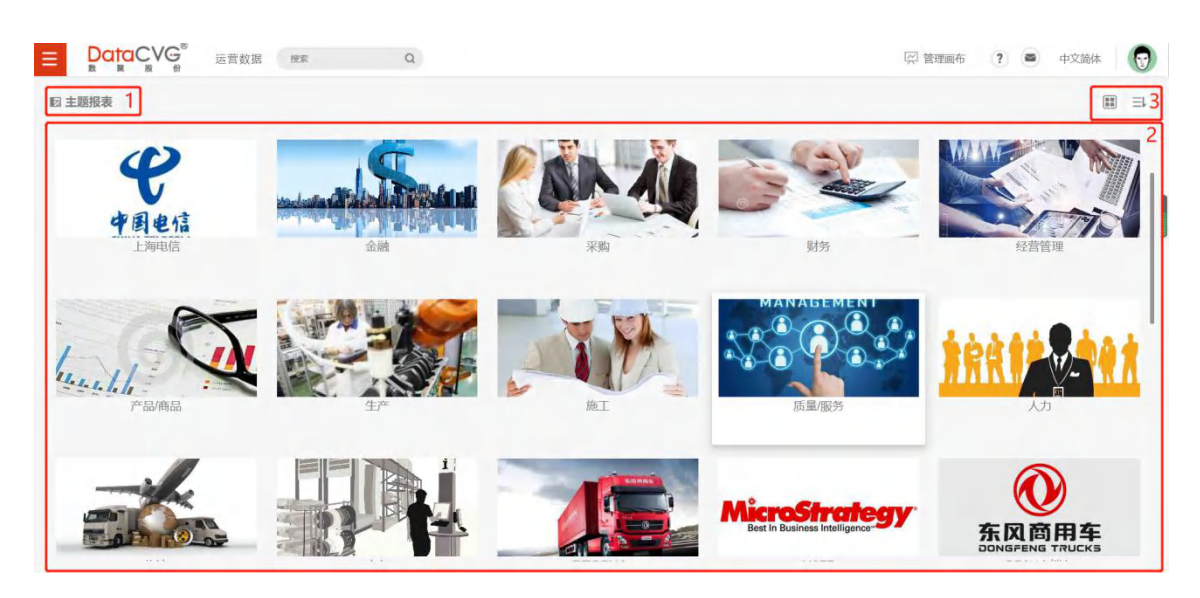

图 5- 126

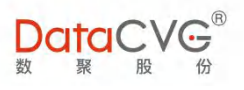

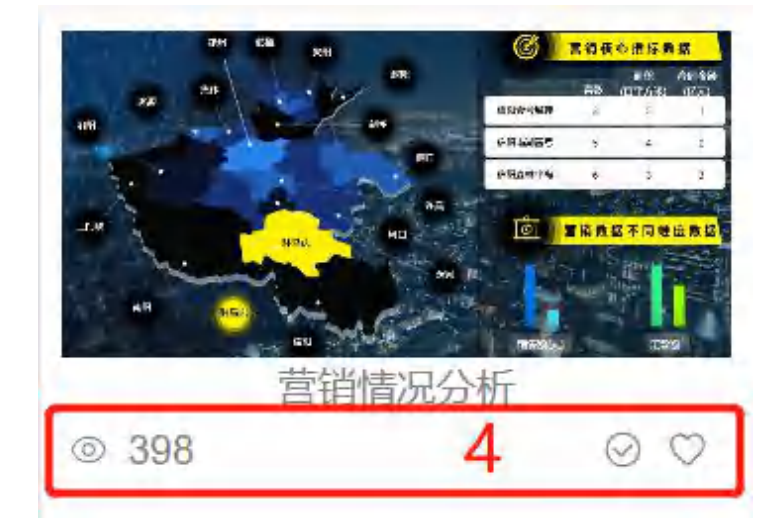

图 5- 127

#### **图例及功能说明**:

① 版块说明: "图标+文字"的形式;
② 通过卡片形式展现的报表或主题汇总页面
③ 展现方式: 为列表和图标显示、 为列表排序显示
④ 从左到右依次是访问量、默认打开设置、收藏

#### 平铺显示:

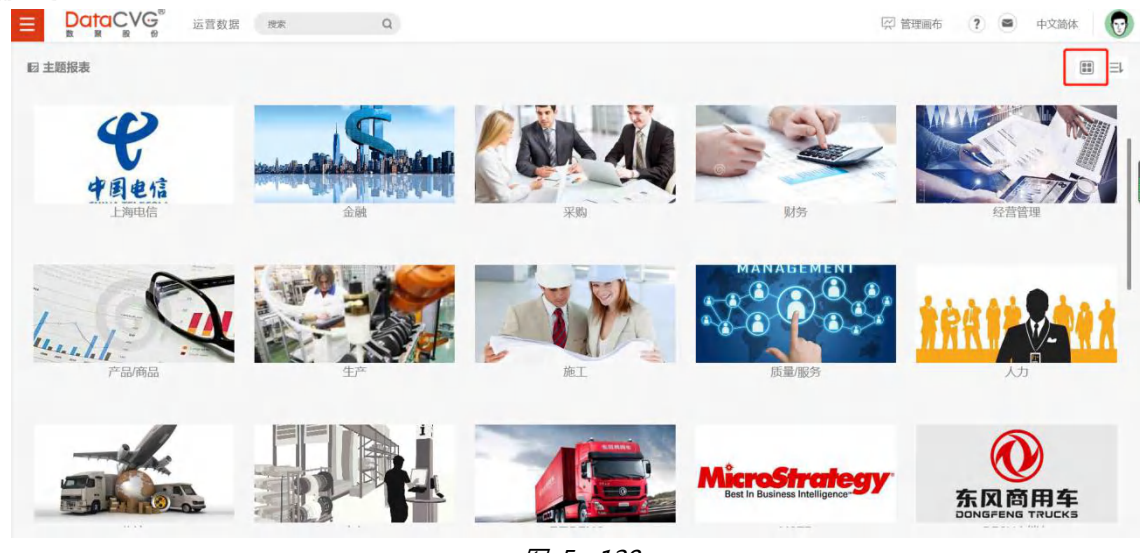

图 5- 128

报表列表支持 5 种方式切换显示:

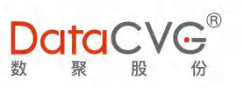

|           | 💬 管理画布 ( ?          | 中文简体 😡         |
|-----------|---------------------|----------------|
| 123 主题报表  |                     | ≡⊒             |
| 文件名       | 操作                  | 三列表            |
| E IBI     | 0                   | 軍 小盥标<br>軍 中图标 |
| □ 产值财务    | $\odot \odot \odot$ | ■ 大图标          |
| ▶ 🗧 销售    | 0                   | ■ 超大图标         |
| ▶ 🧧 市场    | ٥                   |                |
| ▶ = 航空    | ٥                   |                |
| ▶ 😑 上海电信  | 0                   |                |
| ▶ 🧰 金融    | 0                   |                |
| ▶ 🧰 采购    | 0                   |                |
| ▶ 🧰 财务    | 0                   |                |
| ▶ <= 经营管理 | 0                   |                |
| ▶ 🔤 产品商品  | 0                   |                |

图 5- 129

#### 重点功能概要:

▶ 支持多种报表引擎集成: BO、Tableau、MSTR、Qlikview、BIEE、Power BI、CI 报表、 QV 报表、帆软报表、永洪报表等

> 支持 JAVA、HTML 等自定义开发类报表集成(自定义报表的开发可以参考自定义功能开发说明)

> 支持多层级,同一层级中可以同时显示文件夹或者报表

|                                                                                                    | iter Q    |                                                                                             | 1月 管理画布        | ? 🛎 中文简体 🛛 💽              |
|----------------------------------------------------------------------------------------------------|-----------|---------------------------------------------------------------------------------------------|----------------|---------------------------|
| ←返回   财务 > 利润分析 1                                                                                                    |           |                                                                                             |                | III =2                    |
| REAL CONTRACTOR CONTRACTOR CONTRA | ● 109     | ·<br>·<br>·<br>·<br>·<br>·<br>·<br>·<br>·<br>·<br>·<br>·<br>·<br>·<br>·<br>·<br>·<br>·<br>· | ● 1 0 0 0 0 16 | Revenue Analysis<br>2 © ♡ |
|                                                                                                    |           |                                                                                             |                |                           |
| ◎ 43                                                                                                    | © 139 © ♡ | © 116 O O                                                                                   | ◎ 53           |                           |
|                                                                                                    |           |                                                                                             |                |                           |

图 5- 130

① 点击"返回",可直接返回主题报表首页;

←返回 | 财务 > 利润分析 显示当前路径,用户可以通过点击路径上的节点来实现不同层级之间 的切换;

② 用户可以点击 对显示内容进行排序, 支持的排序有:按系统默认、按浏览量、按名称,如

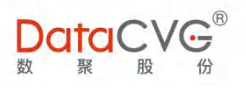

下图:

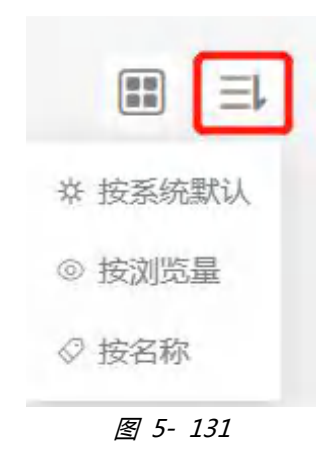

③ 主题文件显示区域:该区域可同时显示报表和文件夹。

#### 打开报表

| 报表 历史记录           | <   | )ataCVG <sup>®</sup> 管 | 创中心各项      | 页目成本使用情况概览 |           |              |      | <u>ک</u>                      |
|-------------------|-----|------------------------|------------|------------|-----------|--------------|------|-------------------------------|
| B 管创中心项目情况概觉      | "   |                        |            |            |           |              |      |                               |
| B 总公司成本分析         |     | 山顶目                    | ♀ 责任人      |            | 可用成本使用率   | 项目完工比        | VS   |                               |
| 圆 事业部利润分析         |     |                        |            |            |           |              |      |                               |
| B 事业部收入           |     | 保时捷                    | 付宇婷        |            | 96%       | 80%          | -16  |                               |
| Obesity           |     | 노제                     | mini/#     |            | 66%       | 70%          |      | $\Pi \cap \Pi$                |
| 圆 部门成本分析          |     | 力科                     | 同内仲        |            | 00%       | 10 /         |      |                               |
| <b>⑤</b> 画布发布1010 |     | 米其林                    | 车晓磊        |            | 52%       | 60%          | +8   |                               |
| 圆 产值财务            |     | 阿迪达斯                   | 高恒影        |            | 36%       | 52%          | +16  | • 管创中心可用成本                    |
| 销售                | × 1 |                        |            | 2          | 244       | <b>25</b> a/ | +11  | — <b>58</b> % —               |
| ■ 市场              |     | 长江乔石                   | 泉皮         |            | 243       | 33%          | C.I. |                               |
| ■ 航空              | •   | 中芯国际                   | 殷学根        |            |           | 18%          | +6   | <ul> <li>管创中心项目完工比</li> </ul> |
| - 上海电信            | •   |                        |            |            |           |              |      | — 37, —                       |
| 金融                | × < | → page1 (迶1页,;         | 共1页) ▼   ( |            | CLADARIE. |              |      | Ŧ   00                        |

图 5-132

#### 左边为报表和历史记录

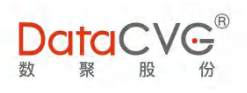

| Date | acvg°管      | 创中心各项目     | 成本使用情况概题 | 奇 |              |       |     |                            | *             | ><br>C () | 参数<br>① |
|------|-------------|------------|----------|---|--------------|-------|-----|----------------------------|---------------|-----------|---------|
|      | ili 项目      | ♀ 责任人      |          |   | 可用成本使用率      | 项目完工比 | VS  |                            |               | 1 2       | 3 4 5   |
|      | 保时捷         | 「付宇婷」      |          |   | - 96%        | 80%   | -16 | $\mathcal{C}_{\times}$     | $\mathcal{J}$ |           |         |
|      | 万科          | 周树伟 🗕      |          |   | - 66%        | 70%   | +4  |                            | //            |           |         |
|      | 米其林         | 车晓磊 🗕      |          |   | <b>— 52%</b> | 60%   | +8  |                            |               |           |         |
|      | 阿迪达斯        | 高恒影 🕳      |          |   |              | 52%   | +16 | ● 管创中心可用                   | 成本            |           |         |
|      | 长江养老        | 袁凌 🗕       |          |   | 24%          | 35%   | +11 | — 58s                      | _             |           |         |
|      | 中芯国际        | 殷学根 🛥      |          |   | 12%          | 18%   | +6  | <ul> <li>管创中心项目</li> </ul> | 完工比           |           |         |
|      |             |            |          |   |              |       |     | — 37s                      |               |           |         |
| <>[  | page1 (第1页, | 共1页) 〒┃●分页 |          |   | h fist       |       |     |                            | ± 50          |           |         |

图 5-133

- ① 刷新:点击 🦳 ,刷新报表
- ② 收藏:报表收藏到我的收藏

|      | 收藏         | × |
|------|------------|---|
| 报表名称 | 管创中心项目情况概览 | Ø |
| 添加至  | 我的收藏       |   |
|      | ▼ = 我的收藏   |   |
|      | B 销售计划情况   |   |
|      | ▶ 📑 新建     |   |
|      | ▶ 📄 收藏文件   |   |

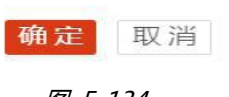

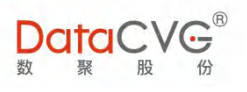

### ③ 分享

#### DAP 报表页面中报表分享新增多中分享方式

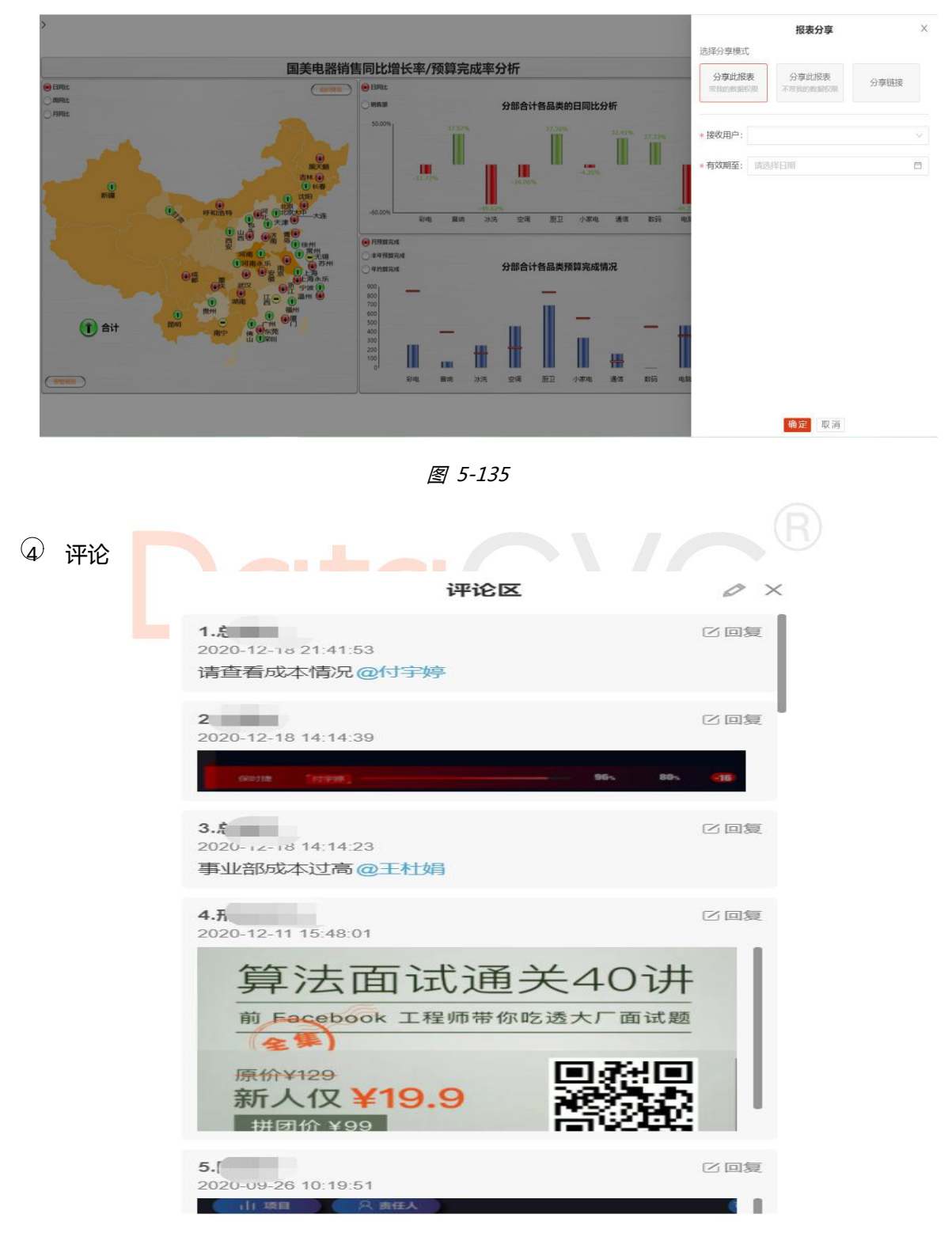

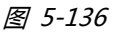

⑤ 下载:点击下载为 PDF 公格式。

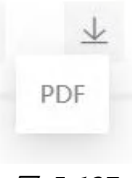

DataC

图 5-137

主题报表功能模块目前已经沉淀了公司服务的各大行业头部企业的管理指标模型,从行业上来讲,制造、零售、金融、地产、医药等领域已经悉数完成梳理并持续优化;从部门方面来看,已涉及人力资源部的人员素质分析,市场运营部的产品/品牌影响力分析,销售部的客户分布/销售趋势分析等,财务部门的利润、现金流量表、资产负债分析。平台的行业管理指标模型库在持续丰富和完善,作为产品行业化的企业管理指标库,为大部分同行业客户的报表分析和管理数字化转型提供权威参考,成为

在 DIMP 中,主题报表模块内的 Tableau 文件夹中,数聚公司已经将以往沉淀的行业模型以报表的 形式呈现,供行<mark>业</mark>客户参考。

## 5.9 行动方案

### 5.9.1 新增任务

1) 对登陆用户配置 DAP 的行动方案权限 , 点击行动方案进入行动方案页面。

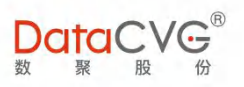

| Ξ          |          | G <sup>®</sup> | 运营数据 搜索  | Q |                                      |                          | ☆ 管理画布 ? | <ul> <li>中文简体</li> </ul> |
|------------|----------|----------------|----------|---|--------------------------------------|--------------------------|----------|--------------------------|
| $\swarrow$ | 个人工作台    | & ⊹            | 已下达 已接收  |   |                                      | 搜索 Q   ▼                 | + 添加新任务  | 1 排列:时间轴                 |
| <b>#</b> b | 领导视窗     | \$ · ;•        |          |   |                                      |                          |          | 0 2020/7                 |
|            | 主题报表     | 5 5            |          |   | <ul> <li>截止日期: 2020-02-26</li> </ul> | ■ 创建日期: 2020-02-22 19:44 | :15      | 028                      |
| $\sim$     | 数字神经     | :• 53          |          |   |                                      |                          |          | O 2019年 ▼                |
| Ŗ          | 行动方案     | ·:- 53         |          |   | <ul> <li></li></ul>                  | 自建日期: 2020-02-22 19:44   | 15       |                          |
| Ŗ          | 计划编制     | ÷ 5            |          |   |                                      |                          | 8        |                          |
| Ŗ          | 管理画布     | ₹ ⊹            |          |   |                                      |                          |          |                          |
|            | 数字大屏     | ₹÷ 53          |          |   | ③ 截止日期: 2020-02-28                   | 创建日期: 2020-02-22 19:35   | 51       |                          |
| $\sim$     | 滾动预算     | \$ · :•        |          |   |                                      |                          | <b>6</b> |                          |
|            | 我的收藏     | ÷ 5            |          |   |                                      |                          |          |                          |
| 04         | 意见反馈     | \$ ·           |          |   | 截止日期: 2020-02-28                     | @ 创建日期: 2020-02-22 19:35 | :51      |                          |
| ıb         | 指标看板     | **• B          |          |   |                                      |                          | 8        |                          |
| 3          | 行动方案 (原) | S •:•          |          |   |                                      |                          | _        |                          |
|            | 大屏投放     | ÷ 5            | 5自动刷新    |   | 截止日期: 2019-09-24                     | 创建日期: 2019-09-21 00:06   | a1       |                          |
|            |          |                |          |   |                                      |                          | <b></b>  |                          |
|            |          |                |          |   |                                      |                          |          |                          |
|            |          |                | 案时消息显示名称 |   | 截止日期: 2019-09-24                     | 创建日期: 2019-09-20 23:57   | :14      |                          |

图 5- 138

#### 2) 点击页面中的添加新任务按钮

|                                       | 运营数据 搜索   | Q                 |                               |                                         | 🖓 管理画布                                        | ? 🛎 🕈                | 文简体 😡 |
|---------------------------------------|-----------|-------------------|-------------------------------|-----------------------------------------|-----------------------------------------------|----------------------|-------|
| 行动方案                                  | 8 已下达 已接收 |                   | 搜索 ♀ +                        | 漆加新任务                                   |                                               | Û                    | 」建 取消 |
| ● 测试02<br>lei                         |           | 截止日期: 2020-02-2   | 6 📓 创建日期: 2020-02-22 19:44:15 | ■ 15.                                   | 新建<br><sup>类型:</sup> 1818 5项                  | * 截止日期 🗇<br>优先级: 高 中 | ſÆ    |
| 受 受 测试02                              |           |                   | 6 📓 创建日期: 2020-02-22 19:44:15 | * • • • • • • • • • • • • • • • • • • • | <ul> <li>① 点击躺着仕务标题</li> <li>〕 负责人</li> </ul> | (限50个字)              | ÷     |
| er 测试,01                              |           | ③ 載止日期: 2020-02-2 | 8 📓 倒睡日期: 2020-02-22 19:35:51 |                                         | ) 协助人<br>) 相关指标                               |                      | +     |
| 受 受 测试01<br>lei                       |           | ③ 載止日期: 2020-02-2 | 8 📱 创建日期: 2020-02-22 19:35:51 | *                                       | )任务详情                                         |                      |       |
| ● 测试删除撤销<br>lei                       | 任务自动刷新    | 截止日期: 2019-09-2   | 4 🗋 创建日期: 2019-09-21 00:06:11 | <b>a</b>                                |                                               |                      |       |
| ○ ○ ○ ○○○○○○○○○○○○○○○○○○○○○○○○○○○○○○○ | 方案时消息显示名称 | 截止日期: 2019-09-2   | 4 📓 創建日期: 2019-09-20 23:57:14 | -                                       |                                               |                      |       |

图 5- 139

3) 新建任务计划及对字段的说明

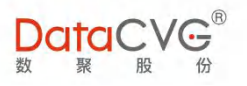

✓ 截至日期:任务的最终日期。

- ✓ 任务类型:分为普通任务及专项任务。
- ✓ 优先级:分为高中低三项,优先级越高,在消息盒子中接近截至日期时,排列顺序越靠前。
- ✓ 标题:任务的标题。

 ✓ 负责人:该任务的负责人。如果任务创建人开启行动计划/任务快照功能,则由负责人编 写任务的详细计划设计。

✓ 协助人:负责配合该任务的人员,协助人也可以在行动方案中看到该任务的详细情况。

 ✓ 相关指标:在经营看板中,任务创建人对于不满意的指标值,选中的并下发到行动方案,
 则可以生成一个针对于该指标进行改进的任务。直接进入行动方案新建任务时,该指标不可 输入。

✓ 任务详情:对于任务的详细描述。

4) 点击创建按钮完成任务下达即可。

#### ◇ 行动方案从指标下发增加维度,行动方案新增延期时间

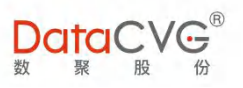

|            | 运营数据搜索     | Q | 12 主题报表 | 💭 数字神经  | 🖓 管理画布 | ② 数字大屏 ? ● ● 中文前 | 4 北京分公司负责人 ▼ |    |
|------------|------------|---|---------|---------|--------|------------------|--------------|----|
| ← 山 指标1-指标 | ~          |   |         | - + × 🛆 | E E C  | $\otimes$        | 创建           | 取消 |
| 指标1        | 0          |   |         |         |        | ☴ 新建             | * 截止日期       |    |
|            | Ξ          |   |         |         |        | 任务类型: 普通 专项      | 优先级: 高 中     | 低  |
|            | 培训人次 🛇     |   |         |         |        | * 标题 点击编辑        |              |    |
|            |            |   |         |         |        | * 🤌 负责人          |              | +  |
|            | 关键岗位特殊培训人次 |   |         |         |        |                  |              |    |
|            |            |   |         |         |        | 🙆 协助人            |              | +  |
|            | 员工KPI达标率   |   |         |         |        | @ 相关指标           |              |    |
|            |            |   |         |         |        | 培训人次 ×           |              |    |
|            |            |   |         |         |        | * 🕒 任务详情         |              |    |
|            |            |   |         |         |        |                  |              | 11 |
|            |            |   |         |         |        | () 行动计划/任务的      | 电照           |    |
|            |            |   |         |         |        |                  |              |    |

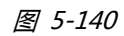

| ■ □□□□□□□□□□□□□□□□□□□□□□□□□□□□□□□□□□□□                                                                                                    | 1 🖓 个人工作台 🔟 主题报表 🖓 数字神经 🛛 管理画布 🛽                                                                                | 🛾 数字大屏 🔹 💿 中文简体 北京分公司负责人 🔹 🧟                                                                                                    |
|----------------------------------------------------------------------------------------------------|----------------------------------------------------------------------------------------------------|----------------------------------------------------------------------------------------------------|
| □ 行动方案 全部许务 已下达 已接收                                                                                                    | 捜索 Q   ▼ + 添加新任务                                                                                                | 完成申请延期                                                                                                    |
| <ul> <li></li></ul>                                                                                                    | ⑥ 載止日第: 2020-12-03 ■ (回應日第: 2020-12-03 14:52:51 )                                                               | <ul> <li>→ 超期未完成</li> <li>● 超期未完成</li> <li>● 低量</li> <li>● 低量</li></ul> |
| ● 创建一下, 复现BUG                                                                                                    | ⑦ 載止日時: 2020-12-02 ■ 創種日時: 2020-12-02 18:54:31                                                                  | * 圓 》 下发推度行动方案21<br>* ② 负责人<br>1994                                                                                                    |
| ASINCT:<br>● 测试1202-01<br>604                                                                                                    | 审核任务       ③ 延期至       说明       请输入延期理由                                                                         | <ul> <li>协助人</li> <li>那只凡 那只凡Po</li> <li>但关指标</li> </ul>                                                                                                    |
| <ul> <li>● 测试</li> <li>604</li> </ul>                                                                                                    | الله مربوبا المربقة المربقة المربقة المربقة المربقة المربقة المربقة المربقة المربقة المربقة المربقة المربقة الم | ● 12580.八<br>★ <mark>④</mark> 任务详谓<br>185                                                                                                    |
| ・              ・              ・              ・              ・              ・              ・              ・              ・              メ             ・              メ               メ               メ               ・              ・              ・              ・              ・              ・              ・              ・              ・              ・              ・              ・              ・              ・              ・              ・              ・              ・              ・              ・              ・              ・              ・              ・              ・              ・              ・              ・              ・              ・              ・              ・              ・             ・              ・              ・             ・ | ④ 載止日期: 2020-12-02 量 台湾日期: 2020-12-02 13:55:46                                                                  | <ul> <li>行动计划/任务快照</li> <li>任务状态记录</li> <li>行动计划</li> <li>9 2020-12-03 10:14:48</li> </ul>                                                                                                    |
| ● 测试录屏,行动方案进行动方案                                                                                                    | 截止日期: 2020-12-02     首連日期: 2020-12-02 13:55:12                                                                  | 快照对比                                                                                                    |

图 5-141

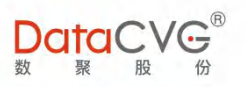

## 5.9.2 创建有快照对比功能的行动方案

#### 1) 快照对比功能

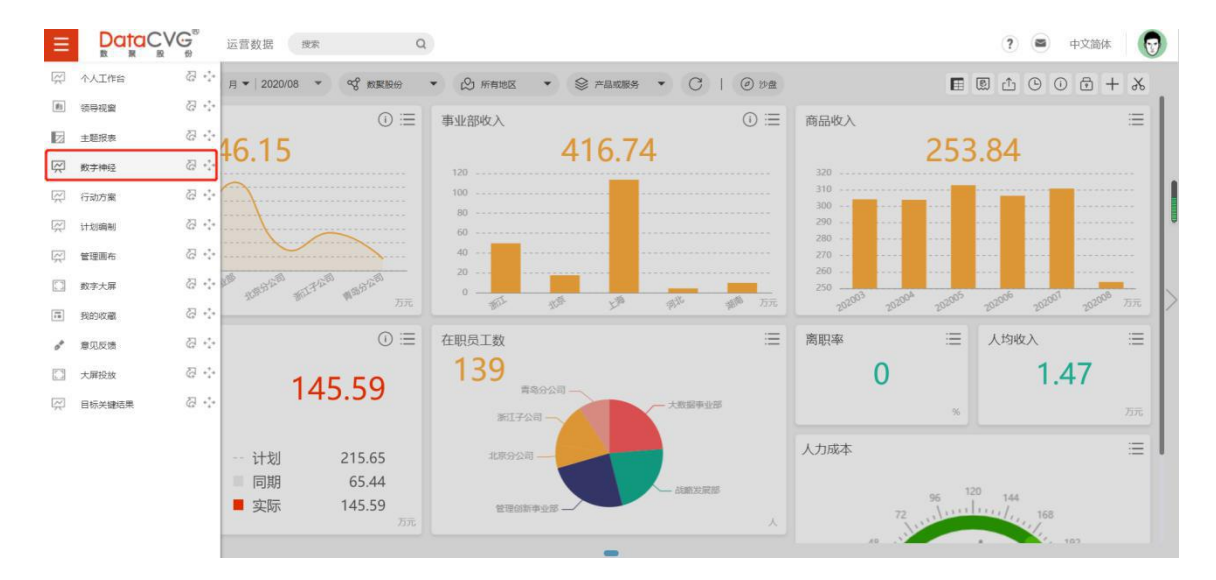

图 5- 142

快照对比功能需要从数字神经中进入。

2) 创建人选择指标数据有异常的指标。点击进入详细分析页面:

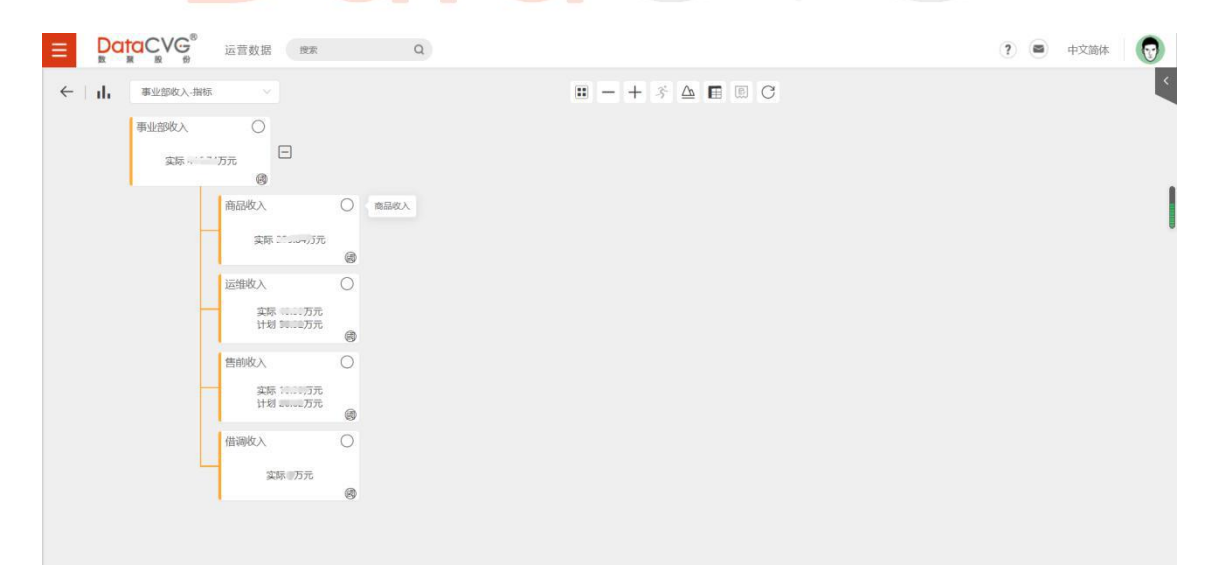

图 5- 143

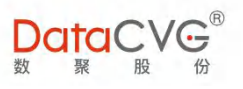

### 3) 选择有问题的指标,并点击下发行动方案:

| ■ DataCVG <sup>®</sup> 运营数据 使索 Q |               | ? 🖻 中文簡体 🛛 测试工程师 🔹 | D |
|----------------------------------|---------------|--------------------|---|
| ← □□ 事业部收入指标 >>                  | 🖿 – + 🏂 🖾 🗉 C |                    | ~ |
| 事业部收入.                           | 下版任务          |                    |   |
| 商品收入                             |               |                    |   |
| 這種飲入                             |               |                    |   |
|                                  |               |                    |   |
|                                  |               |                    |   |
|                                  |               |                    |   |

图 5- 144

右侧弹出新建行动页面如下,会出现勾选的相关指标,并且无法修改。

|                  | 运营数据搜索 | Q |               | ? ● 中文简体 测试工程师                                            | - 1 |
|------------------|--------|---|---------------|-----------------------------------------------------------|-----|
| ←     , 事业部收入-指标 | × ×    |   | 🗉 – + š 🛆 🖪 C | ③ 创建                                                      | 取消  |
| 事业部收入            | 0      |   |               | <ul> <li>新建 * 截止日期</li> <li>任务类型: 商調 专项 优先级: 高</li> </ul> | 中低  |
| -                | 商品收入   |   |               | * []题] 《击集舆任务标题 (泉50个字)<br>* (2) 负责人                      | +   |
| -                | 运维收入   |   |               | 🙆 协助人                                                     | ÷   |
| -                | 售前收入 ( |   |               | ◎ 相关指标                                                    |     |
|                  | 借调收入(  |   |               | * <                                                       | j,  |
|                  |        |   |               |                                                           |     |

图 5- 145

4) 生成有行动计划/快照任务的行动方案后:

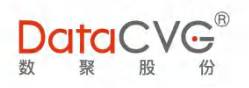

|       | 🗉 — + š 🛆 🖬 C  | 创建 取)      |
|-------|----------------|------------|
| 事业部收入 |                | * 截止日期 🛅   |
|       | 任務类型: (第28) 专项 | 优先级: 高 中 低 |
| 商品收入  | * [5] 響前收入     |            |
|       | * 😫 负责人        | -          |
| 运维收入  | ×              |            |
| -     | 🙆 协助人          | 9          |
| 售前收入  | <b>⑥</b> 相关指标  |            |
|       | 性的权人 ×         |            |
| 借调收入  | * 🕒 任务详情       |            |
| 4     | 售前收入问题         |            |
|       | 行动计划/任务性       | <b></b> 規  |

图 5- 146

#### 点击创建按钮完成任务下达。下图为接收人收到的任务图例

| ■ DataCVG <sup>®</sup> 运营数据 搜索                                                                                                    | Q                |                               |                     | ? 💕 中文简体 🛛 😡               |
|----------------------------------------------------------------------------------------------------|------------------|-------------------------------|---------------------|----------------------------|
| □ 行动方案 全部任务 已下达 已接收                                                                                                    |                  | 捜索 q   ▼ + 添加卵                | itts ×              | 完成 申请延期 转移 下发子任务           |
| - 告前收入                                                                                                    | 截止日期: 2020-10-31 | 副 创建日期: 2020-10-10 15:49:43   |                     | 截止日期: 2020-10-31<br>优先级: 高 |
| into -                                                                                                    |                  |                               | * 圖题 售前收入           |                            |
| ● 计划编制下发(测试)                                                                                                    | 截止日期: 2020-09-11 | 1 创建日期: 2020-09-10 10:26:18   | * (3) 负责人           |                            |
| and the second second se |                  |                               | 🙆 协助人               |                            |
|                                                                                                    | 截止日期: 2020-09-09 | ) 🖪 创建日期: 2020-09-09 09:59:08 |                     |                            |
| -herden z                                                                                                    |                  |                               | 個人的 相关指标            |                            |
|                                                                                                    |                  |                               | * 🕒 任务详情            |                            |
|                                                                                                    |                  |                               | 售前收入问题              |                            |
|                                                                                                    |                  |                               | 行动计划/任务快照           |                            |
|                                                                                                    |                  |                               | 任务状态证               | 录行动计划                      |
|                                                                                                    |                  |                               | 2020-10-10 15:49:43 |                            |
|                                                                                                    |                  |                               |                     | 快照对比                       |

图 5- 147

#### 5) 点击行动下方的快照对比,弹出弹框如下:

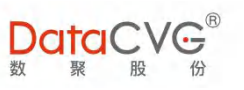

| 行动方案 全部任务 已下达 已接收 |                             | 搜索                    | 快照对比     | ×    |
|-------------------|-----------------------------|-----------------------|----------|------|
| - 🖛 售前收入          | ③ 創止日期: 2020-10-31 関 部      | 建日期: 2020-11<br>(唐前收入 |          | 数聚股份 |
| ibo               |                             |                       | 產約上      |      |
| ○ 日 计划编制下发 (测试)   | ③ 氟止日期: 2020-09-11 🛽 🗎      | 連日期: 2020-0 202008    | 20201031 |      |
| ry.c              |                             |                       |          |      |
|                   |                             | 18-11WF 2020-0        |          |      |
| dina              | C TRULLING 2020-05-05 MR IN | ELLAS EVENIO          |          |      |
|                   |                             |                       |          |      |
|                   |                             |                       |          |      |
|                   |                             |                       |          |      |
|                   |                             |                       |          |      |

图 5- 148

右边的数值在任务未结束之前,以当前月份查询,无数据则无值显示,任务完成时则以任务终结的月 份进行查询。

|                                                                                             | 5.10i  | tt:             | <b></b><br>刉编 | 制              |             |        |        |            |                             |                               |                                         |
|---------------------------------------------------------------------------------------------|--------|-----------------|---------------|----------------|-------------|--------|--------|------------|-----------------------------|-------------------------------|-----------------------------------------|
| 计划编                                                                                         | 制功能界   | 界面              | 如下            | 图:             |             |        |        |            |                             |                               |                                         |
| ≡                                                                                           |        | ′G <sup>®</sup> | 运营数           | 授業             | Q 一 一 个人工作台 | ▶ 领导视窗 | 🖓 数字神经 | 🖓 行动方案     | 只管理画布 ···                   | ? <b>●<sup>120</sup></b> 中文简体 | 董事长 • <b>梁</b>                          |
| 1<br>I<br>I<br>I                                                                            | 个人工作给  | ð -0            | 完成            | 历史             |             |        |        |            |                             |                               | HER Q                                   |
| 181                                                                                         | 领导视窗   | ₹ 0             |               |                |             |        |        |            |                             |                               |                                         |
| 2                                                                                           | 主题报表   | 8 4             | 0             |                |             |        |        | 计划网络形式     | Bil:2021-01-2020-06         | 任务截止:2020-11-30               | 任务创建:2020-11-19 15:13:11                |
| Ŗ                                                                                           | 数字神经   | ₫ 0             | 新有地区          | 产品:产品或服务       |             |        |        |            |                             |                               | □ 音 ♀ 任务详情 >                            |
| 1<br>I<br>I<br>I                                                                            | 行动方案   | ē 0             | C E3 // 7598  |                |             |        |        | 14 500000  | 24 2024 OF 2024 OF          | 17 M ME 1 2020 44 20          |                                         |
| Ŗ                                                                                           | 计划编制   | Q -:-           | 0月1779算       | *D.**D.**84    |             |        |        | LT XSWRHDA | DTE:2021-01~2021-06         | 1259482122020-11-30           | ES 2 7 (15490)                          |
| 1<br>1<br>1<br>1<br>1<br>1<br>1<br>1<br>1<br>1<br>1<br>1<br>1<br>1<br>1<br>1<br>1<br>1<br>1 | 管理画布   | ₹ ⊹             | 91193.4545    | 1~6637~6636895 |             |        |        |            |                             |                               |                                         |
| C                                                                                           | 数字大屏   | ē 0             |               |                |             |        |        | 1+0003.0   | Bil-2021-01~2021-06         | 任你教计-2020-11-30               | 仟条创建-2020-11-19 10:26:12                |
| D                                                                                           | 大屏投放   | 8 ·:•           | 新春地区          | 产品·产品或服务       |             |        |        | T ACTION   | STEP21 01 2021 00           | and support of the            | 田 倉 平 (F条详情)                            |
|                                                                                             | 我的收藏   | ֥ &             | 717.576565    |                |             |        |        |            |                             |                               |                                         |
| 5*                                                                                          | 意见反馈   | 5 ÷             |               |                |             |        |        | 计划编制       | 81F-5050-11~5050-15         | 任务截止:2020-11-25               | 任务创建:2020-11-18 18:18:27                |
| (A)                                                                                         | 目标关键结果 | 8 0             | 听有地区          | 产品:产品或服务       |             |        |        |            |                             |                               | □ · □ · □ · · · · · · · · · · · · · · · |
|                                                                                             |        |                 |               |                |             |        |        |            |                             |                               |                                         |
|                                                                                             |        |                 |               |                |             |        |        | 11.00680   | <u>811</u> :2020-10-2020-12 | 任务截止:2020-10-28               | 任务创建:2020-10-26 15:58:24                |
|                                                                                             |        |                 | 所有地区          | 产品产品或服务        |             |        |        |            |                             |                               | □ 音 〒 任务详情・                             |
|                                                                                             |        |                 |               |                |             |        |        |            |                             |                               |                                         |
|                                                                                             |        |                 |               |                |             |        |        |            |                             |                               |                                         |

图 5- 149

1) 预算计划发起

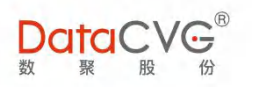

#### 用户选中数字神经的计划编制按钮 , 填写发起计划编制的内容并点击[发起]按钮即可, 如下图所

示:

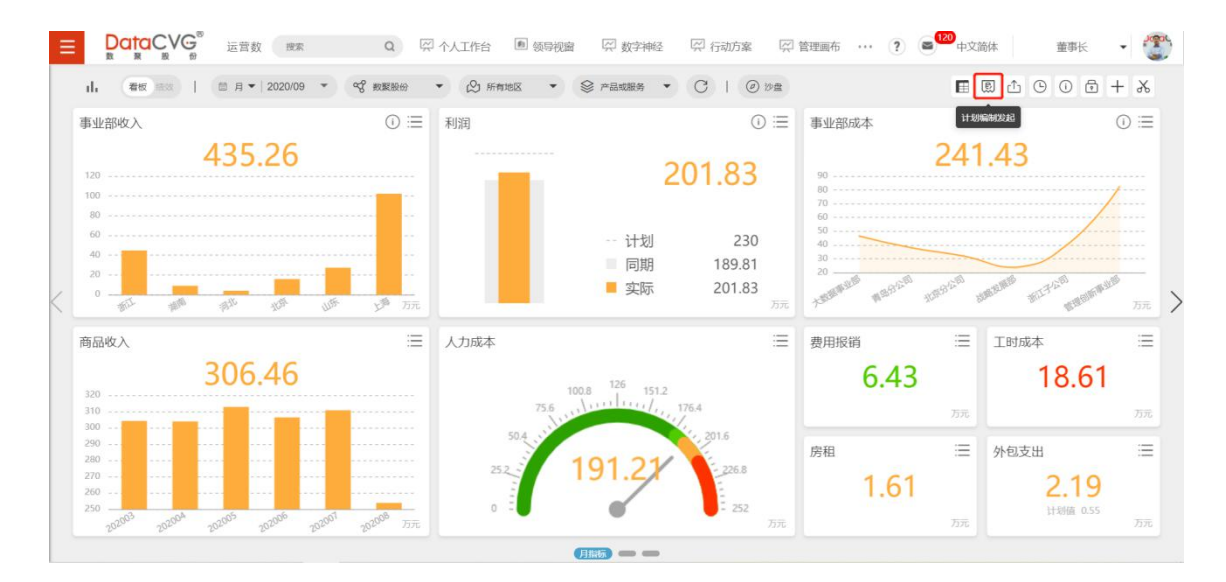

图 5- 150

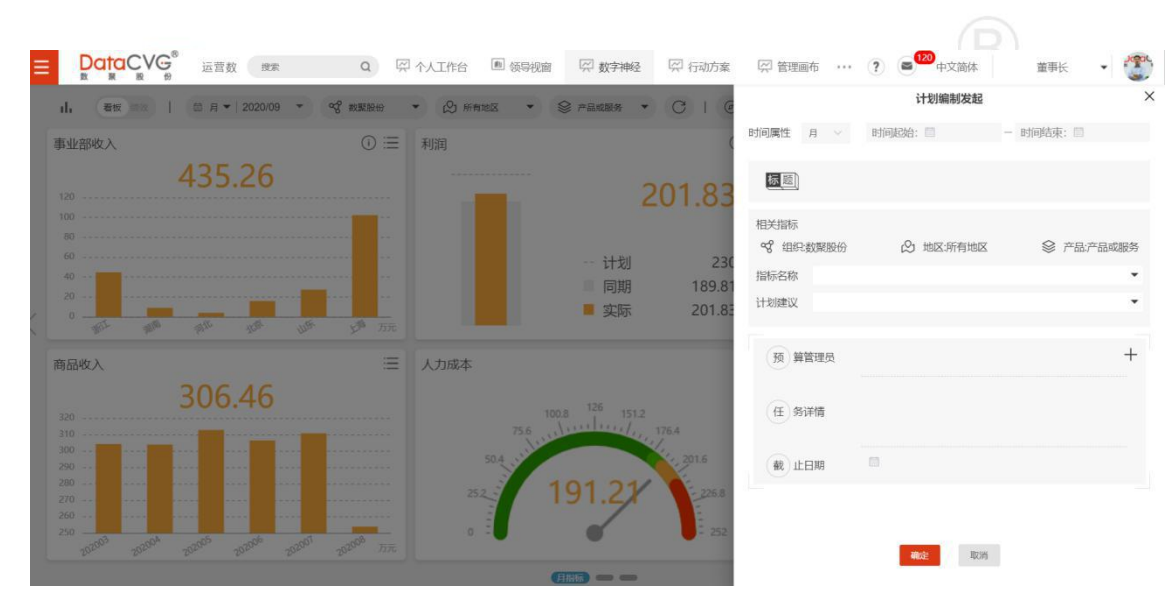

图 5-151

2) 计划建议

可选择沙盘模拟时制作的数据作为建议进行一同下发

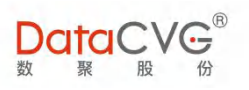

|        | acvg®         | 运营数 搜索                           | Q | 🛱 个人工作台 | ■ 领导视窗 | 💭 数字神经 | 🖓 行动方案 | 💭 管理画布 🛛 …      | <b>?</b> ● <sup>120</sup> 中文簡体 | 董事长       | -    |
|--------|---------------|----------------------------------|---|---------|--------|--------|--------|-----------------|--------------------------------|-----------|------|
| ← † ih | 事业部收入-指标      |                                  |   |         |        | - + 3  |        |                 | 计划编制发起                         |           | ×    |
|        | 事业部收入         |                                  |   |         |        |        |        | 时间属性 月 🗸        | 时间起始: 🗐                        | - 时间结束: 🗐 |      |
|        | 实际 435.2      | 6万元<br>@                         |   |         |        |        | 标题     |                 |                                |           |      |
|        |               | 商品收入<br>实际 306.46万元              | 0 |         |        |        |        | 相关指标            | 21 地区·新有地区                     | ♀ 产品产     | 品或服务 |
|        | 运建收入<br>计划 11 |                                  | 0 |         |        |        |        | 计划建议            |                                |           | •    |
|        |               | 善前收入<br>实际 28.39万元<br>计划 20.62万元 |   |         |        |        |        | 预 算管理员<br>任 务详情 |                                |           | +    |
|        |               | 借调收入 实际 0万元                      | 0 |         |        |        |        | 截止日期            | 8                              |           |      |
|        |               |                                  |   |         |        |        |        |                 | <b>确定</b> 取消                   |           |      |

图 5- 152

3) 预算计划流程

计划编制发起者进入计划编制在未完成中可以看到上述下发的计划编制任务,展开主任务看到下发的

指标子任务,点击指标子任务看到接受者当前的完成情况,如下图所示

|            |       |  |  |                 |                   | 2      |
|------------|-------|--|--|-----------------|-------------------|--------|
| 未完成 历      | 史     |  |  |                 |                   |        |
| <b>(</b> ) | 事业部收入 |  |  | 任务教社:2020-04-02 | (1.45 (1.18) 2020 |        |
| 陈庆华        |       |  |  |                 | 任务详情              | ③ 下发 前 |

图 5- 153

计划编制发起者可在右侧功能区对未上报的接受者进行催报、一键催报如下图所示:

| 未完成 历 | 史        |      |        | 待汇总                          | 待审核      | 待上报       |
|-------|----------|------|--------|------------------------------|----------|-----------|
|       |          |      |        | 一課全部/建設                      | 计划的通行不可计 | 来上探讨个     |
|       | 事业部收入    |      |        | 机构客户部                        |          | 计划管理员:陈庆华 |
| 防庆华   |          | 任务详情 | ③ 下发 🗐 | Construction of Construction |          | (個版)      |
|       | 根指标事业部收入 |      | 待上报    |                              |          |           |

图 5- 154

接收者收到催报后,可以点击计划编制进行编制,编制完成后可以进行保存,如下图所示:

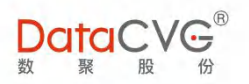

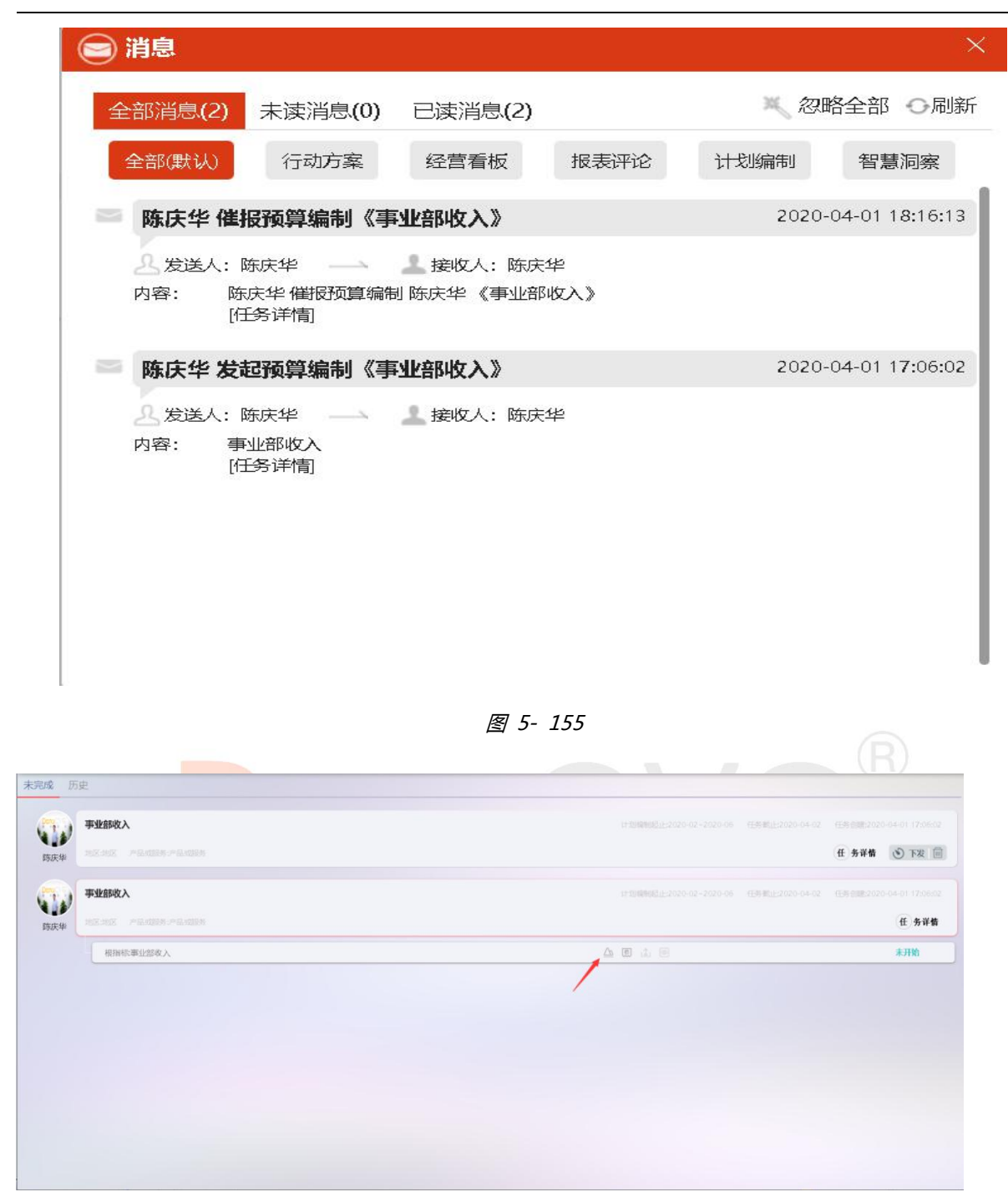

图 5- 156

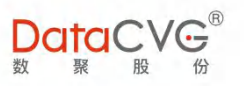

| 未完成历       | ję       |                                             |                            |
|------------|----------|---------------------------------------------|----------------------------|
|            | 事业部收入    | 计如编码机止2020-02-2020-06 任新截止2020-04-02 任新     | 5@\$\$2020-04-01 17:06:02  |
| 陈庆华        |          | (ff                                         | 务详情 🕑 下发 🗐                 |
| <b>(</b> ) | 事业部收入    | 计划时间相关止于2020-02-2020-06 任务机能让于2020-04-02 任务 | 5 (118:2020-04-01 17:06:02 |
| 防庆华        |          |                                             | 任务详情                       |
|            | 根指标事业部收入 | a e i e                                     | 输制中                        |
|            |          | /                                           |                            |
|            |          |                                             |                            |
|            |          |                                             |                            |
|            |          |                                             |                            |
|            |          |                                             |                            |
|            |          |                                             |                            |
|            |          |                                             |                            |

图 5- 157

编制完成保存后可以上报给发起者,还可以对当前编制进行查看,如上图所示

发起者收到接收者上报的预算,可根据该部门情况对该预算进行通过/驳回。注点击驳回需要输入驳回 理由,接收者收到发起者的驳回理由重新进行编制,并保存,可再次上报给发起者,发起者收到上报 的预算再次进行审核,点击同意/驳回,如下图所示

| 未完成历史               |                                              |                                              | 待汇总 待审                              | <b>网络</b> 待上报                        |
|---------------------|----------------------------------------------|----------------------------------------------|-------------------------------------|--------------------------------------|
| BRAN THE PRIME      | 计如婚姻就让2020-02-2020-06 任何 解让2020-04-0         | 02 任务详细 3020-04-01 17:06:02<br>任务详细 30 下发 11 | 计2018年14年<br>机构客户部<br>季业部收入:62.00万元 | 未開始:1个<br>计划管理风码表:<br>(査査) (11) (200 |
| 用用用示事业的收入 事业的收入     | 147.50%和983.1上2020-02-2020-05 任新報11上2020-04- | (5時候<br>02 任時台間を2020-04-01 17:06:02          |                                     |                                      |
| 時庆华 地区地区 产品成误先于品级现分 |                                              | 任务详情                                         |                                     |                                      |
|                     |                                              |                                              |                                     |                                      |
|                     |                                              |                                              |                                     |                                      |
|                     |                                              |                                              |                                     |                                      |
|                     |                                              |                                              |                                     |                                      |

图 5- 158

发起者审核通过完成所有接收者上报的预算,可以进行合并,如下图所示

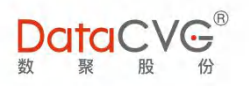

| 未完成 历   | 史                                                   |                                                 |                                                 | 待汇总 待审核 | 待上报               |
|---------|-----------------------------------------------------|-------------------------------------------------|-------------------------------------------------|---------|-------------------|
| 防庆华     | <b>事业部攻入</b><br>地区1822 - 一品-4888 - テ品-4888<br>-<br> | 31-538888621F-2020-02-2020-06 EEK8FF-2020-04-02 | 任务信任 2020-04-01 17:05:02<br>任 务详情 ③ 下发 回<br>荷汇总 | 计加关器:1个 | 未完成1个<br>计划管理员将庆华 |
| 550K.44 | <b>事业部收入</b><br>地区1992 产品间3886产品间3886               | 11120000000000000000000000000000000000          | 任所在1820-04-01 1756-02<br>任务审查                   |         |                   |
|         |                                                     |                                                 |                                                 | 128     |                   |

图 5- 159

合并完成后,可以进行下发(可多个下发)阈值操作,下发阈值后的结果会在经营看板中显示,如下

图所示

| 未完成 历        | 史        |  |                               |                         |      |         |
|--------------|----------|--|-------------------------------|-------------------------|------|---------|
|              | 事业部收入    |  | 57 \$59800311;2020-02-2020-00 | (1.0) Million 02-04-02  |      |         |
| 1512:44      |          |  |                               |                         | 任务详情 | 圖 錄才 ④  |
|              | 根围标事业结核人 |  | A ( )                         |                         |      | 15 F 81 |
|              | 事业部收入    |  | 11 00000001212020-02-2020-04  | 11.05 Mill: 2 020-04-02 |      |         |
| DELECTION OF |          |  |                               |                         |      | 任务详情    |
|              |          |  |                               |                         |      |         |
|              |          |  |                               |                         |      |         |
|              |          |  |                               |                         |      |         |
|              |          |  |                               |                         |      |         |
|              |          |  |                               |                         |      |         |
|              |          |  |                               |                         |      |         |
|              |          |  |                               |                         |      |         |
|              |          |  |                               |                         |      |         |

图 5- 160

下发完成后该计划编制任务已经完成,相关信息在"历史"中体现,可查看相关内容,并且可撤回该 预算的阈值,如下图所示

| 未完成历史               |                                                             |
|---------------------|-------------------------------------------------------------|
| 事业的收入               | 计想解相差止之026-07-2020-06 任务衡上之026-04-02 任务包围之026-04-01 1750602 |
| 陈庆华 地区地区 产量或服务产量或服务 | 日日売成                                                        |
|                     |                                                             |
|                     |                                                             |
|                     |                                                             |
|                     |                                                             |
|                     |                                                             |
|                     |                                                             |
|                     |                                                             |

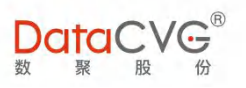

### 注:计划编制下发 高于 沙盘下发和 DMC 中阈值维护 DDB 页面下发阈值;阈值下发中对下发失败

#### 的内容进行弹窗提醒

## 5.11意见反馈

意见反馈功能界面如下图:

| ≡            | DataCV                                                                                                    | G                                                                                                    | 运营数                                            | 搜索                               |                               | Q       | 🛱 个人工作台            | a <b>唐</b> 领导 | 9.窗 🖓                                           | 数字神经   | 🛱 行动方案                                                                                                    | 💭 管理画布     |     | ?        | <b>■<sup>120</sup></b> ⊕ | 文简体 | 並    | 事长                                                                           | -       |
|--------------|----------------------------------------------------------------------------------------------------|----------------------------------------------------------------------------------------------------|------------------------------------------------|----------------------------------|-------------------------------|---------|--------------------|---------------|-------------------------------------------------|--------|----------------------------------------------------------------------------------------------------|------------|-----|----------|--------------------------|-----|------|------------------------------------------------------------------------------|---------|
| Ŗ            | 个人工作台                                                                                                    | ē -                                                                                                    |                                                |                                  |                               |         |                    |               |                                                 |        |                                                                                                    |            |     |          |                          |     |      | () B                                                                         | 可定记录    |
| #1           | 领导视窗                                                                                                    | 8⊰                                                                                                    |                                                |                                  |                               |         |                    |               |                                                 |        |                                                                                                    |            |     |          |                          |     |      |                                                                              |         |
|              | 主题报表                                                                                                    | 8 0                                                                                                    | .hen@d                                         | atacvg.co                        | m)                            |         |                    |               |                                                 |        |                                                                                                    |            |     |          |                          |     |      |                                                                              |         |
| R            | 数字神经                                                                                                    | ₹ 0                                                                                                    | • 成意见建议                                        | 2(500字以内                         |                               |         |                    |               |                                                 |        |                                                                                                    |            |     |          |                          |     |      |                                                                              |         |
| $\sim$       | 行动方案                                                                                                    | ₹ 0                                                                                                    |                                                |                                  |                               |         |                    |               |                                                 |        |                                                                                                    |            |     |          |                          |     |      |                                                                              |         |
| ~            | 计划编制                                                                                                    | 8 4                                                                                                    | •                                              |                                  |                               |         |                    |               |                                                 |        |                                                                                                    |            |     |          |                          |     |      |                                                                              |         |
| ~            | 管理画布                                                                                                    | 8 €                                                                                                    | •                                              |                                  |                               |         |                    |               |                                                 |        |                                                                                                    |            |     |          |                          |     |      |                                                                              |         |
|              | 数字大屏                                                                                                    | ₫ 4                                                                                                    | •                                              |                                  |                               |         |                    |               |                                                 |        |                                                                                                    |            |     |          |                          |     |      |                                                                              |         |
| 0            | 大屏投放                                                                                                    | 8                                                                                                    | ·<br>本地文件,                                     | 格式为.jpg.                         | .png, .q                      | ifsk.bm | p,总数5张以内           | (含5张)。        |                                                 |        |                                                                                                    |            |     |          |                          |     |      |                                                                              |         |
| =            | 我的收藏                                                                                                    | 8 :                                                                                                    | •                                              |                                  |                               |         |                    |               |                                                 |        |                                                                                                    |            |     |          |                          |     |      |                                                                              |         |
| *            | 意见反馈                                                                                                    | 8                                                                                                    | •                                              |                                  |                               |         |                    |               |                                                 |        |                                                                                                    |            |     |          |                          |     |      |                                                                              |         |
| Ŗ            | 目标关键结果                                                                                                    | @ -:                                                                                                    | •                                              |                                  |                               |         |                    |               |                                                 |        |                                                                                                    |            |     |          |                          |     |      |                                                                              |         |
|              |                                                                                                    |                                                                                                    |                                                |                                  |                               |         |                    |               |                                                 |        |                                                                                                    |            |     |          |                          |     |      |                                                                              |         |
|              |                                                                                                    |                                                                                                    |                                                |                                  |                               |         |                    |               | 坦六                                              | FT 600 |                                                                                                    |            |     |          |                          |     |      |                                                                              |         |
|              |                                                                                                    |                                                                                                    |                                                |                                  |                               |         |                    |               | 证义                                              | 又顷     |                                                                                                    |            |     |          |                          |     |      |                                                                              |         |
|              |                                                                                                    |                                                                                                    |                                                |                                  |                               |         |                    |               |                                                 |        |                                                                                                    |            |     |          |                          |     |      |                                                                              |         |
|              |                                                                                                    |                                                                                                    |                                                |                                  | (                             |         |                    | -             |                                                 |        |                                                                                                    |            |     |          |                          |     |      |                                                                              |         |
|              |                                                                                                    |                                                                                                    |                                                |                                  |                               |         |                    |               |                                                 |        |                                                                                                    |            |     |          |                          |     |      |                                                                              |         |
|              |                                                                                                    |                                                                                                    |                                                |                                  |                               |         |                    |               |                                                 | 100    |                                                                                                    |            |     |          |                          |     |      |                                                                              |         |
|              |                                                                                                    |                                                                                                    |                                                |                                  |                               |         |                    |               | 图 5-                                            | - 162  |                                                                                                    |            |     |          |                          |     |      |                                                                              |         |
|              |                                                                                                    |                                                                                                    |                                                |                                  |                               |         |                    |               | 图 5-                                            | - 162  |                                                                                                    |            |     |          |                          |     |      |                                                                              |         |
|              |                                                                                                    |                                                                                                    |                                                |                                  |                               |         |                    |               | 图 5-                                            | - 162  |                                                                                                    |            |     |          |                          |     |      |                                                                              |         |
|              |                                                                                                    |                                                                                                    |                                                |                                  |                               |         |                    |               | <u>图</u> 5-                                     | - 162  |                                                                                                    |            |     |          |                          |     |      |                                                                              |         |
|              |                                                                                                    |                                                                                                    |                                                |                                  |                               |         |                    |               | <u>图</u> 5·                                     | - 162  |                                                                                                    |            |     |          |                          |     |      |                                                                              |         |
| Ξ            |                                                                                                    | VG                                                                                                    | ® DII                                          | MP v5                            | 搜索                            |         | ٩                  |               | <u>图</u> 5-                                     | - 162  |                                                                                                    | 2 滚动预算     | ?   | 2        | 中文简(                     | *   | 测试工和 | 星雨                                                                           | · 🕀     |
| =            | DataC<br>致 聚 間<br>意见反馈                                                                                                    | VG                                                                                                    | ® DII                                          | MP v5                            | 搜索                            |         | ٩                  |               | <u>图</u> 5·                                     | - 162  |                                                                                                    | 2 滚动预算     | ?   | <b>3</b> | 中文简(                     | *   | 测试工利 | 聖师                                                                           | ・       |
|              | DataC<br>家 家 」<br>意见反馈                                                                                                    | VG <sup>®</sup>                                                                                              | ® DII                                          | MP v5                            | 搜索                            |         | ٩                  |               | <u></u> 8 5 · · · · · · · · · · · · · · · · · · | - 162  | La constante da constante da co | 2 滚动预算     | ?   | 2        | 中文简(                     | *   | 测试工利 | <sup>呈师</sup>                                                                |         |
| E<br>of<br>F | DataC<br>家 展<br>意见反馈<br>rom: <b>土</b> 李波                                                                                    | ( bo.li                                                                                                    | ®<br>DII<br>i@datac                            | VIP v5                           | 搜索                            |         | ٩                  |               | <b>图</b> 5·                                     | - 162  | 23                                                                                                    | 2 滚动预算     | ?   | 2        | 中文简(                     | *   | 测试工程 | <sup>全面</sup>                                                                |         |
|              | DataC<br>家 家<br>意见反馈<br>rom: 上 客波<br>家範的用户,<br>表在这田 自体图记                                                                    | ( bo.1                                                                                                    | ار DII<br>i@datac                              | MP v5<br>vg.com)                 | 捜索                            |         | ٩                  |               | <b>图</b> 5·                                     | - 162  | 12                                                                                                    | ] 滚动顶算     | ?   | 20       | 中文简(                     | *   | 测试工和 | <sup>里师</sup>                                                                |         |
| F State      | <b>DataC</b><br>東本<br>家呪反馈<br>rom: ▲ 李波<br>家室的用户,<br>書在这里直接填写的                                                              | CVG<br>(bo.li                                                                                                | ●<br>DII<br>I@datac                            | VIP v5<br>(vg,com )<br>現建议 ( 500 | 搜索                            |         | ٩                  |               | <b>图</b> 5·                                     | - 162  | ي<br>ي                                                                                                    | 2 (ga)70(g | ?   | 20       | 中文简(                     | *   | 测试工程 | <sup>全面</sup>                                                                | · ②     |
| F Hereit     | 武    東    東    東    東    東    東                                                                                             | KVG ∰<br>(bo.li                                                                                              | ●<br>DII<br>i@datac                            | VIP v5<br>(vg.com )<br>印建议 ( 500 | 接索                            |         | ٩                  |               | <u>图</u> 5·                                     | - 162  | ي<br>ي                                                                                                    | 3 浪动预算     | (?) | <b>2</b> | 中文简简                     | *   | 测试工机 | 坚师 500 历9                                                                    | 赴記录     |
| F The second | DataC<br>家 東<br>意現反馈<br>rom: 上 李波<br>楽話的用户,<br>青在这里直接填写。<br>1                                                               | ( bo.li                                                                                                    | ● DII<br>i@datac                               | MP v5<br>(vg.com)<br>现建议(500     | 渡業                            |         | ٩                  |               | <b>图</b> 5.                                     | - 162  | <u>ي</u>                                                                                                    | 2 滚动预算     | (?) | 2        | 中文简化                     | *   | 测试工作 | <sup>坚而</sup> 历                                                              | 起記录     |
|              | DataC<br>R R<br>意见反馈<br>rom: ▲ 客波<br>完整的用户,<br>書名这里直接填写<br>1                                                                | کی کے اور اور اور اور اور اور اور اور اور اور                                                                | ●<br>DII<br>i@datac                            | VIP v5<br>(vg.com)<br>תهیز (500  | <b>澄素</b><br>30字以内))          |         | Q                  |               | <b>图</b> 5.                                     | - 162  | 2                                                                                                    | 2 滚动颈算     | (?) | 2        | 中文简优                     | *   | 测试工利 | <sup>宝师</sup>                                                                | 上記录     |
| F T          | DataC<br>家 展<br>家児反馈<br>rom: ▲ 李波<br>宗室的用户,<br>寄在这田直接填写。<br>1                                                               | (bo.II                                                                                                    | 。<br>DIU<br>1@datac                            | WP v5<br>(vg.com)<br>現建议(500     | 搜集                            |         | Q                  |               | <b>图</b> 5·                                     | - 162  | 23                                                                                                    | 2 滚动顶算     | (?) | 2        | 中文简化                     | *   | NULI | 全座师                                                                          | を記录     |
| F<br>B       | DataC<br>家见反馈<br>rom: ▲ 李波<br>亲新的用户,<br>责在这里直接填写的<br>1<br>明片上ff: 上住                                                         | €VG<br>g<br>(bo.li<br>i<br>i<br>i<br>i<br>i<br>i<br>i<br>i<br>i<br>i<br>i<br>i<br>i<br>i<br>i<br>i<br>i<br>i | DII<br>i@datac<br>g问题成意:                       | VIP v5<br>vg.com )<br>双建议(500    | <b>搜索</b><br>印字以内)<br>为jpg、,  | ppng. 4 | Q<br>giftst.bmp,Æ3 | 数53K以内 (含     | 图 5.                                            | - 162  | ب<br>ع                                                                                                    |            | (?) |          | 中文简化                     | *   | 测试工作 | 《 历·                                                                         | 上<br>記录 |
| F<br>F       | DataC<br>聚 聚<br>意见反馈<br>rom: ▲ 李波<br>亲爱的用户,<br>考在这里直接填写<br>1<br>日<br>日<br>日<br>日<br>日<br>日<br>日<br>2                        | ( bo.II                                                                                                    | DII<br>DII<br>1@datac                          | VIP v5<br>(vg.com)<br>双建议(500    | <b>遼素</b><br>3)字以内)<br>为jpg、。 | ppng,   | Q<br>gifag.bmp,Æ3  | 取羽形以内(含       | <b>图</b> 5.                                     | - 162  | 2                                                                                                    | 2 滚动颈算     | (?) | 2        | 中文简优                     | *   | 则武工机 | <sup>宝师</sup>                                                                | 上記录     |
| F T          | DataC<br>家 家<br>意见反馈<br>rom: ▲ 李波<br>亲望的用户,<br>责在这田直接填写<br>1<br>明片 上作: 上作<br>2                                              | C bo.li<br>( bo.li                                                                                           | DII<br>DII<br>目の日本は、<br>当内部成意い                 | WP v5<br>(vg.com)<br>双建议(500     | <b>遼東</b><br>辺宇以内)<br>为jpg、,  | png(    | Q jifag, bmp, Æst  | 85363/49 ( ±  | <b>图</b> 5.                                     | - 162  | 23                                                                                                    | 2 滚动顶算     | (?) | 2        | 中文简优                     | *   | 卿武工机 | <sup>全师</sup> 历                                                              | 地记录     |
| F<br>F<br>B  | 上       素波         意见反馈         rom:       ▲ 素波         第200月户,         青在12日自接填写         1         B片上作:       上         2 | ( bo.li                                                                                                    | DII<br>DII<br>i@datacc<br>i@datacc<br>i@datacc | WP v5<br>(vg.com)<br>双建议(500     | <b>搜索</b><br>沙字以内)<br>为jpg、。  | png     | Q<br>giftst.bmp,@a | 数53K以内(含      | <b>图</b> 5.                                     | - 162  | 23                                                                                                    | 2 滚动顶算     | (?) |          | 中文简化                     | *   | 测试工作 | 全<br>师<br>(<br>)<br>)<br>)<br>)<br>)<br>)<br>)<br>)<br>)<br>)<br>)<br>)<br>) | 地记录     |

图 5- 163

提交反馈

#### 图例及功能说明:

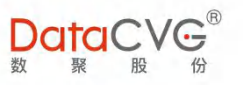

- ① 用户可以在文本框中提出使用中遇到的问题或对产品提出一些建议(500字内);
- ② 用户也可以通过点击"上传"按钮,添加相应的图片作为补充(最多五张说明图)
- ③ 通过提交反馈按钮完成相关内容提交。

## 5.12 报表浏览

主题报表中打开的报表都会跳转到【报表浏览】页打开。报表浏览功能界面如下图:

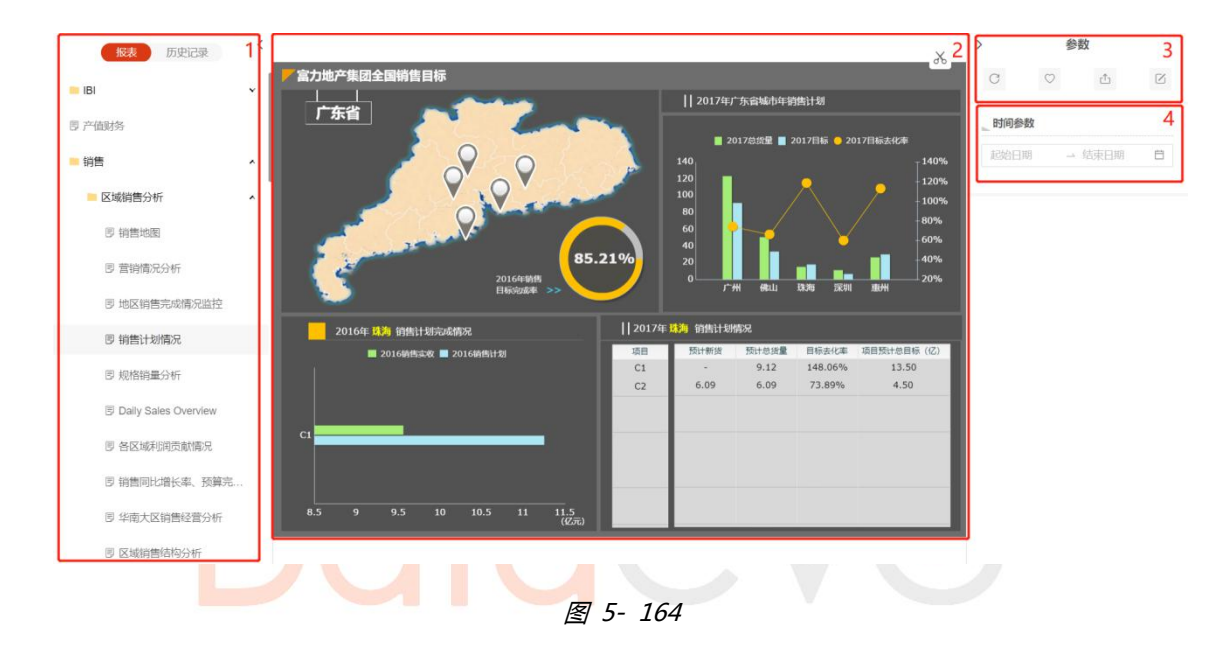

#### 图例及功能说明:

- ① 报表列表区域、浏览历史记录导航区
- ② 报表展现区域;
- ③ 报表查询刷新、导出、收藏、分享、评论功能操作区
- ④ 报表可选查询参数
- 1) 查询刷新:

选择相应参数项,点击"刷新",可返回对应的报表数据结果。

导出:

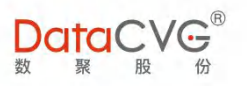

点击"导出",可选择需要的格式对报表文件进行导出,另存在本地机器上。可选格式如下图:

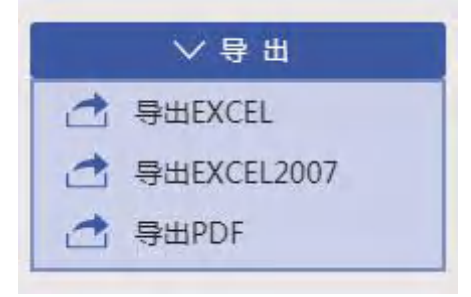

图 5- 165

#### 2) 收藏

我们将以下图所示报表为例,进行功能说明:

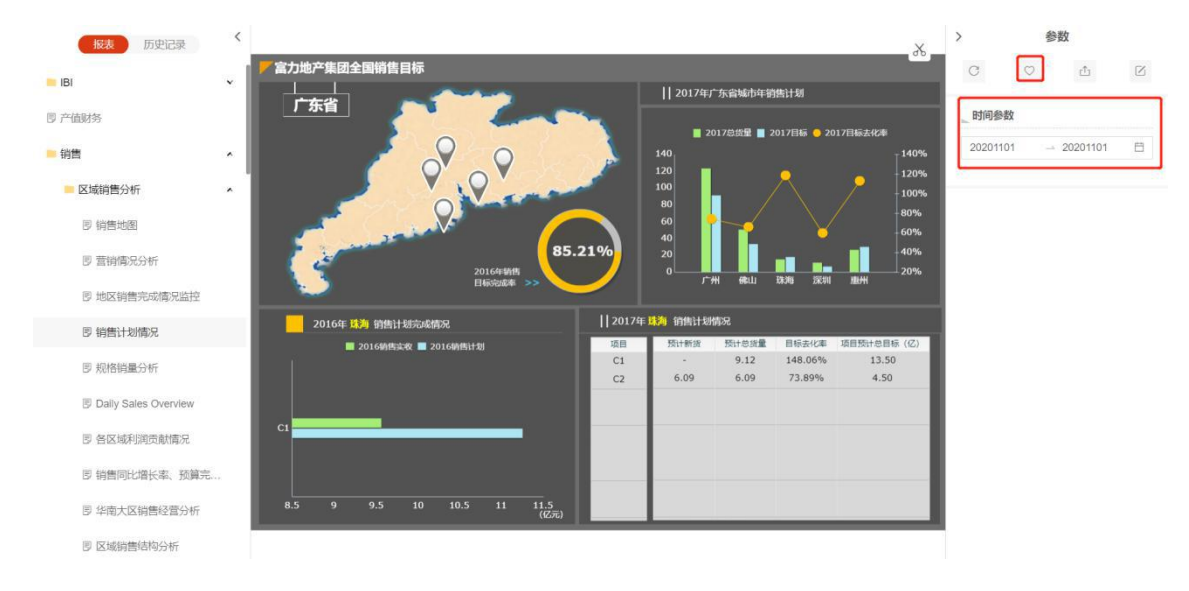

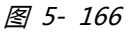

点击"收藏"后,系统将根据所选报表参数,快照式整理保存所需查询报表到【我的收藏】功能模块 下:

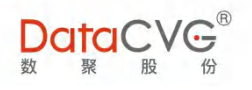

| 报表        | 名称          | 销售计划情况                                 | Ø |  |
|-----------|-------------|----------------------------------------|---|--|
| <u>گ</u>  | 数           |                                        |   |  |
| 时间<br>202 | 参数<br>01101 | 20201101                               |   |  |
| 添加3       | 至           | 我的收藏                                   |   |  |
|           |             | 10000000000000000000000000000000000000 |   |  |
|           |             |                                        |   |  |
|           |             |                                        |   |  |
|           |             |                                        |   |  |
|           |             |                                        |   |  |
|           |             |                                        |   |  |
|           |             |                                        |   |  |
|           |             | 确定取消                                   |   |  |
|           |             |                                        |   |  |

进入【我的收藏】,刚刚收藏的报表会以副本的形式保存在此模块下:

| ■ DataCVG <sup>®</sup> 运营数据 按案 | ٩ | ? 🔎 中文简体 😡 |
|--------------------------------|---|------------|
| ▣ 我的收藏                         |   | ■ 我的收藏 ^   |
|                                |   | B 销售计划情况   |
|                                |   | ■ 自定义版表 v  |
| 销售计划情况                         |   |            |
|                                |   |            |

图 5- 168

打开报表默认传入已保存参数来初始化报表数据:

106 2020-2022 上海数聚软件系统股份有限公司®版权所有

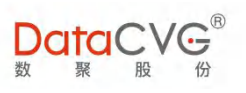

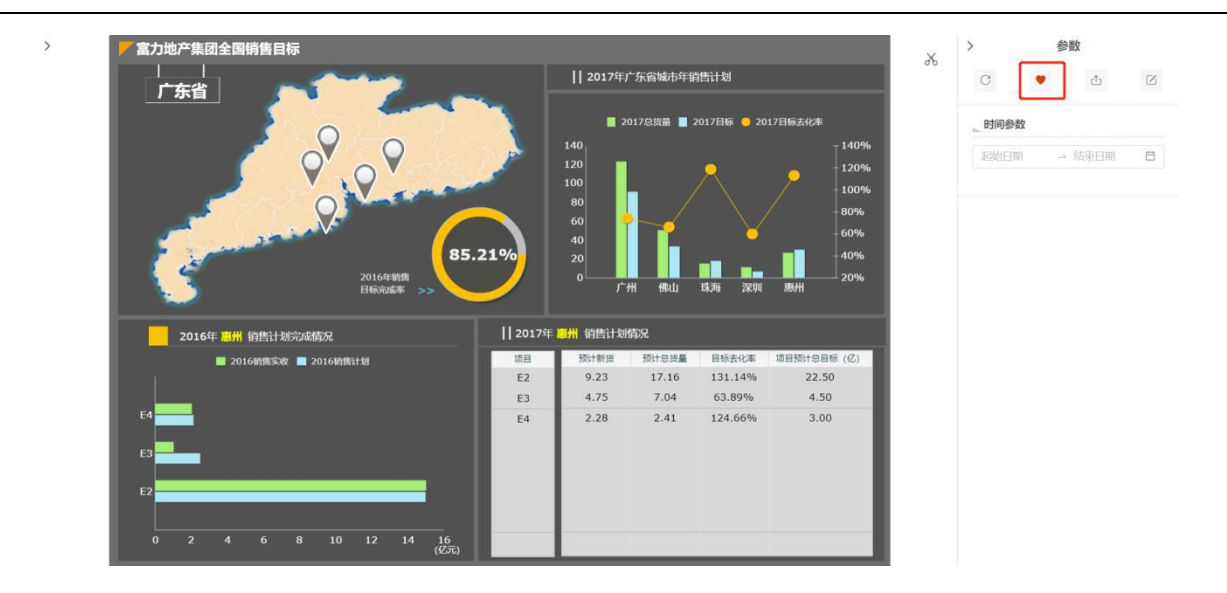

图 5- 169

3) 分享:

点击右侧分享按钮在弹出窗中复制地址内容通过邮件或消息的方式发送给指定的用户即可,该用户可

以通过此内容直接打开定位到分享的报表。

| 择分享模式            |                           |                 |
|------------------|---------------------------|-----------------|
| 分享此报表<br>带我的数据权限 | 分 <b>享此报表</b><br>不带我的数据权限 | 分享链接            |
|                  |                           |                 |
| http://dimp.data | cvg.com/reportapp/#/re    | ports/148896041 |
| 3167053012init   | Param=&from=fav           |                 |

图 5- 170

### 注:点击的用户需要对此分享来的报表有相关权限才行,否则会被提示无权限查看;若用户未登录

#### DIMP 则会被自动跳转到登录页进行登录后才可查看 若用户已登录 DIMP 则即可直接查看对应报表。

4) 评论:

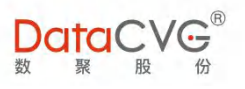

#### 选择 DAP 打开报表页面 (领导视窗,主题报表) 右侧增加了对报表评论的功能

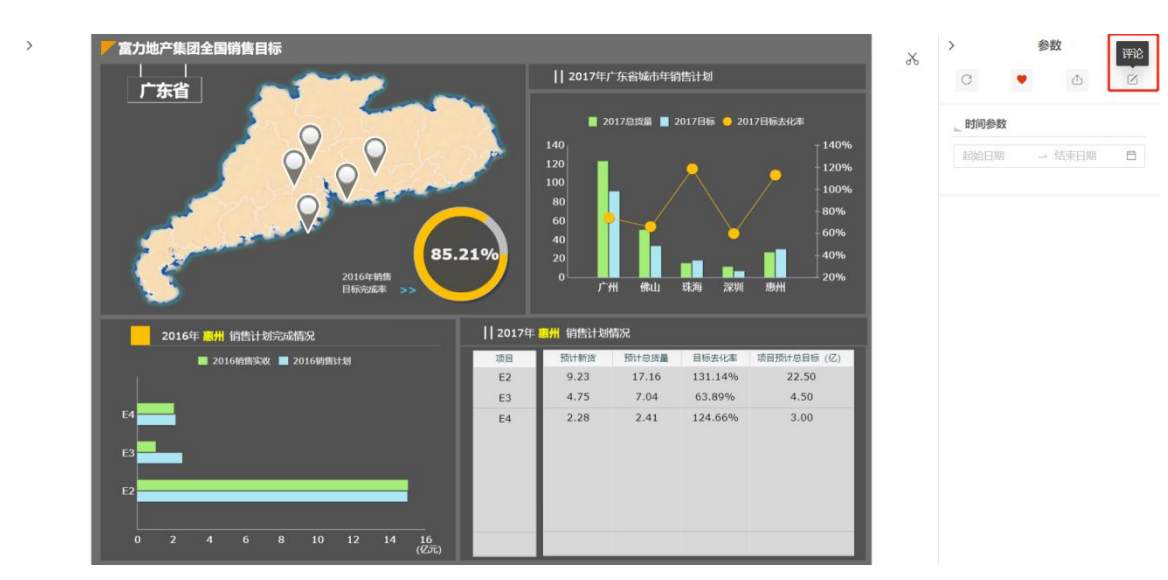

图 5- 171

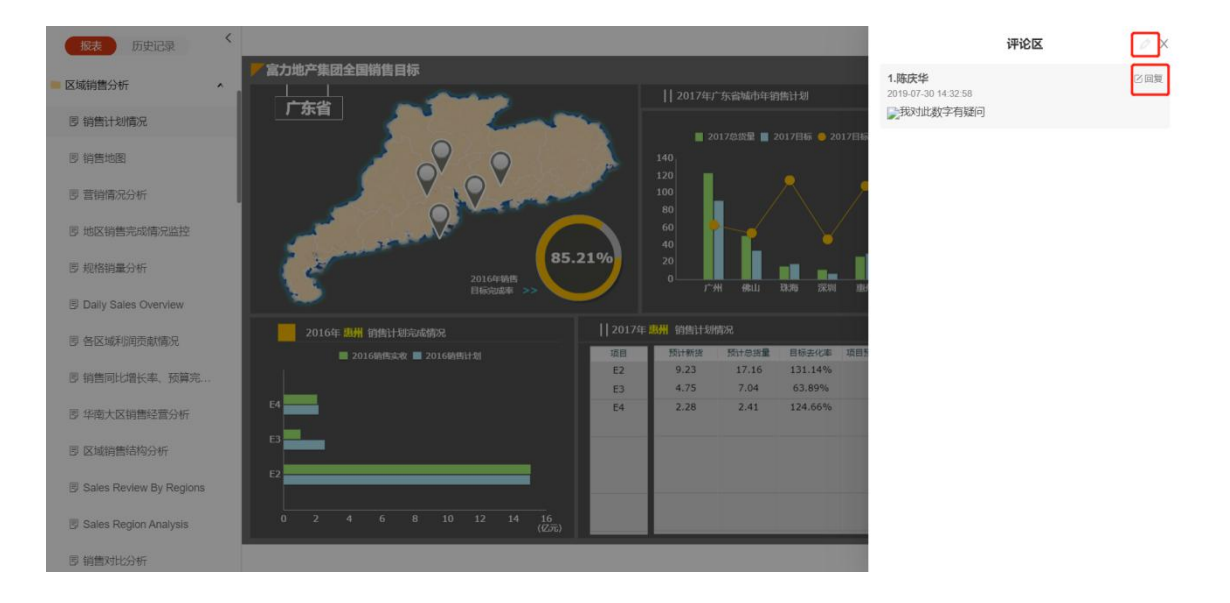

图 5- 172

说明:

① 表示新建评论,用户可以点击评论按钮,对该报表添加自己的评论,图文形式;

② 回复:用户可以对评论内容进行回复;删除:同一用户可以删除自己发布的评论内容,如果
 该评论有回复,则一并会删除;不是同一用户看不到删除功能。可以查看所有的回复内容,如果该条
 评论没有回复,则不会显示该文字提醒。
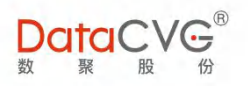

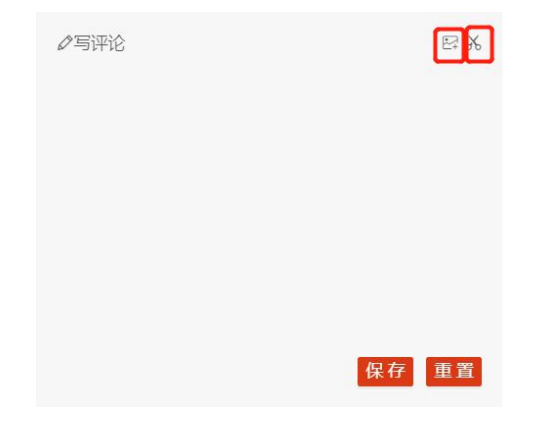

图 5- 173

添加评论功能,可以添加图文,增加截图以及导入本地图片功能。

| 报表 历史记录                                                                                    |                                                                                                    |                                         |
|--------------------------------------------------------------------------------------------|----------------------------------------------------------------------------------------------------|-----------------------------------------|
| <ul> <li>区域销售分析</li> <li>网、销售计划情况</li> </ul>                                               | ア富力地产集团全国销售目标           」         」           「方劣省」         」                                                                                                    | 陈庆华<br>2019-07-30 14-32-58<br>⊋我对此数字有疑问 |
| <ul> <li>防衛性(約約6)</li> <li>防衛性(約約6)</li> <li>防衛情(約分析)</li> <li>防炮倍销量分析</li> </ul>          |                                                                                                    | Ø写评论 20 %                               |
| 图 Daily Sales Overview<br>图 各区域利用贡献情况<br>回 始集同计编织之 研算字                                     | 2016年 退州 銷售計却态成情况           2017年 退州 销售计划情况           ■ 2016時代末後 ■ 2016時代計劃         第日           521         第日           第1         第日           第2         9.23           第1         131.14% | 保存 重置                                   |
| <ul> <li>B 华南大区销售经营分析</li> <li>B 区域销售结构分析</li> </ul>                                       | E3 4.75 7.04 63.89%<br>E4 2.28 2.41 124.66%                                                                                                    |                                         |
| <ul> <li>Sales Review By Regions</li> <li>Sales Region Analysis</li> <li>謝舊对比分析</li> </ul> |                                                                                                    |                                         |

图 5- 174

回复功能,用户也可以添加图文形式,进行回复,回复功能同新建评论功能雷同,都可以添加图文; 查看全部回复:可以查看所有用户进行的评论内容,用户可以对回复的内容再次进行回复,如上图所

# 5.13分析流转

在 DIMP 中,信息可以通过以下方式进行流转和分享:

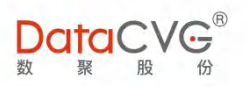

#### 1) 截图-编辑-邮件

在"数字神经"和"报表浏览"页面,当用户发现异常或者需要对某些信息进行特别说明时,可以灵 活截图,并添加评论或批注,通过邮件的方式流转或分享给其他人。

| 邮件发送        | ->                                                                                                    | 4 |
|-------------|----------------------------------------------------------------------------------------------------|---|
| 收件人         |                                                                                                    |   |
| 主题   服      | 服务收入偏低                                                                                                    |   |
| 正文 н        | anna 🗊 (™ B I U ABC X² X₂ A • ab/ • 🖉 al 🗋 arial • 16 • 三 三 三 — 🖷 🔍                                                                  |   |
| 。<br>元      | т.                                                                                                    |   |
| 9<br>0<br>0 | E利 <sup>□</sup> <sup>□</sup> <sup>□</sup> <sup>□</sup> <sup>□</sup> <sup>□</sup> <sup>□</sup> <sup>□</sup> <sup>□</sup> <sup>□</sup> |   |
| 元           | 质量成本 <sup>① Ⅲ</sup> 财务费用minth <sup>① Ⅲ</sup> 目标                                                                                      |   |
| •           | 发送         取消发送                                                                                                    |   |
|             |                                                                                                    |   |

图 5- 175

2) 任务发布(参考行动方案)

在指标树页面,通过勾选指标卡后上角的灰色三角区域,选中需要进行分享的指标,点击 图标, 系统会跳转到行动方案页面,并打开一个新建任务框,其中"相关指标"将自动填写选中指标,用户 只需填写负责人等其他信息,便可以实现任务下达,快速将被关注指标流转给其他相关用户。

3) 报告画布分享

用户可以将自己的报告分享给其他用户参考,具体操作如下:

点击要共享的报告左上角"编辑",打开该文件:

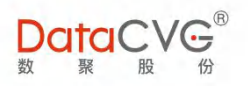

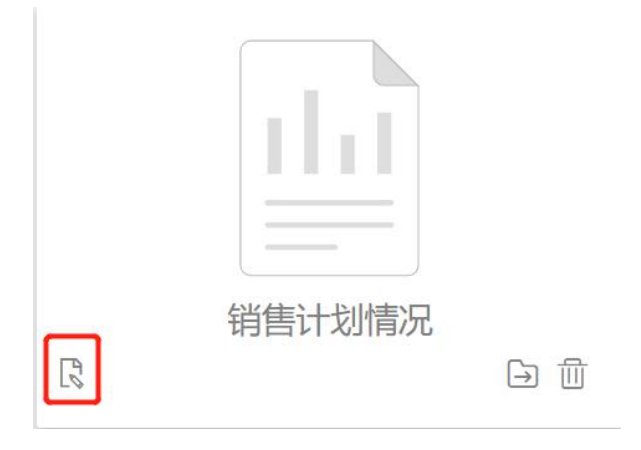

图 5- 176

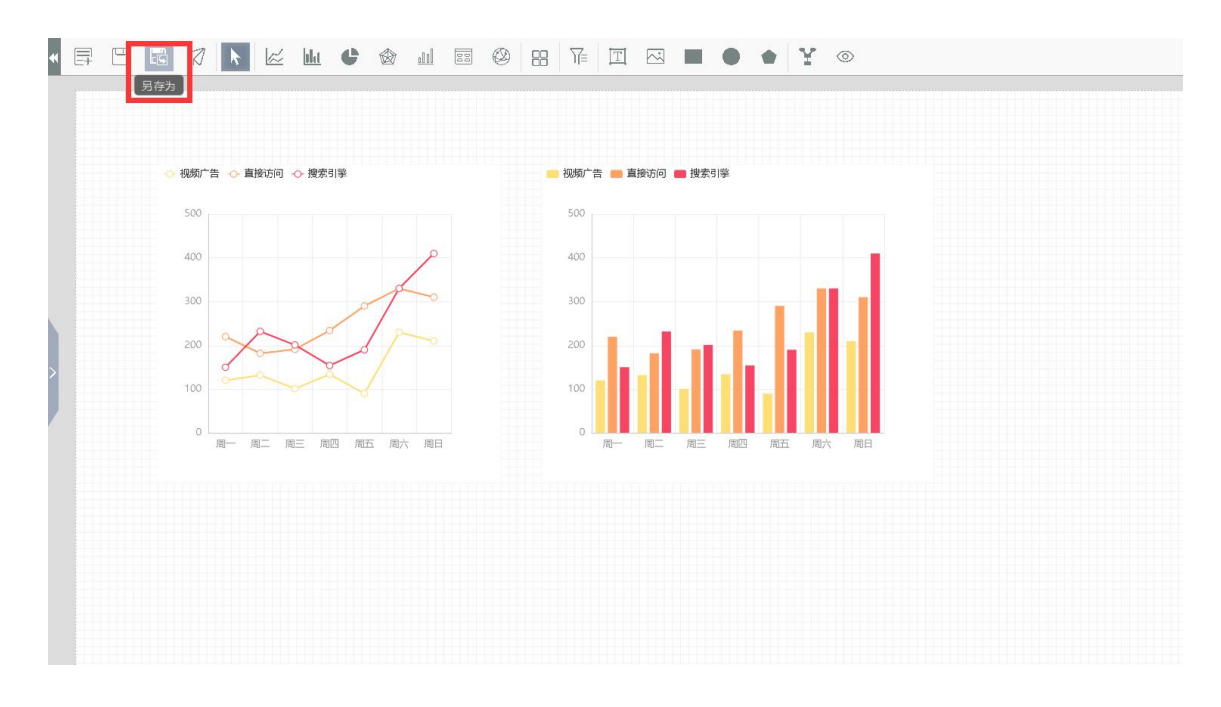

图 5- 177

点击左上角另存按钮,路径选择保存在共享文件夹(共享文件夹下可新建文件夹):

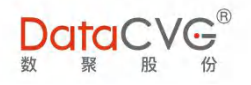

| 发布至     |              | Х |
|---------|--------------|---|
| 报告名称    | 请输入报告名称      |   |
| 一一发布根   | 目录           |   |
| ₩22222  | 222222222222 |   |
| ex      |              |   |
| 测试      |              |   |
| Test    |              |   |
| \       | 0520         |   |
| 圖轮播     |              |   |
| 目总公司    | 司成本分析        |   |
| 冒径路     | 则试           |   |
| = test0 | 528          |   |
| ELB20   | 190528       |   |
|         | 20190605     |   |
|         | 确定取          | 肖 |
| σ.      |              |   |

图 5- 178

系统将以副本的形式将该报告共享给全部有画布功能的系统用户:

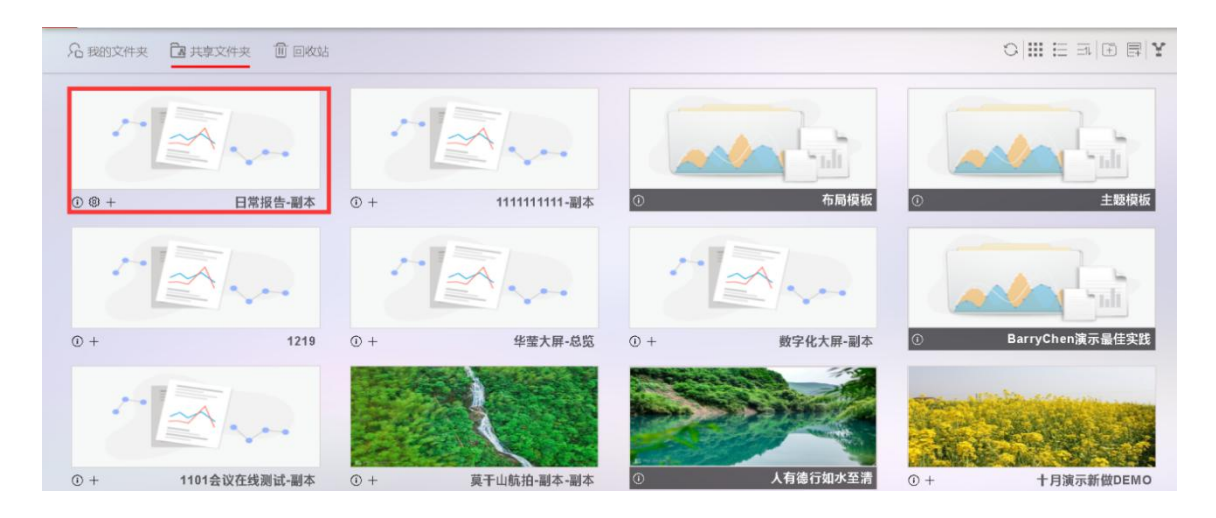

图 5- 179

#### 4) 自定义报表

DIMP 支持用户对 BO 报表模板进行另存和编辑。具体操作如下:

打开我的收藏功能页面,右侧"自定义报表"下有"报表模板":

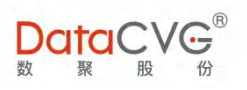

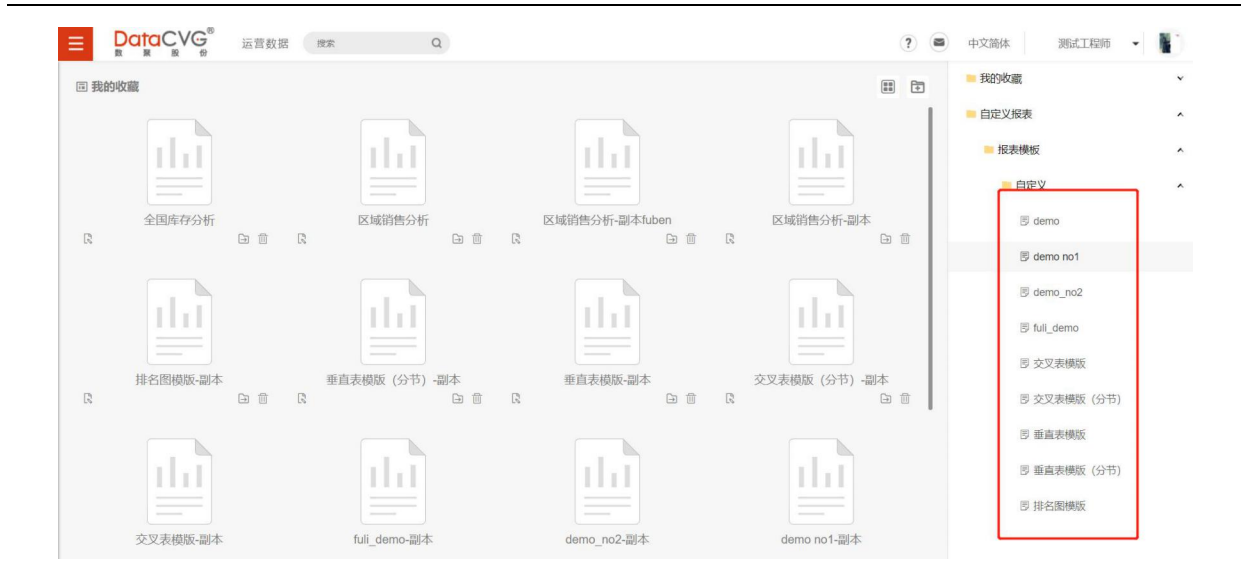

图 5- 180

点击需要另存的模板(如"交叉表模版"),选择保存路径,将其以副本的形式另存:

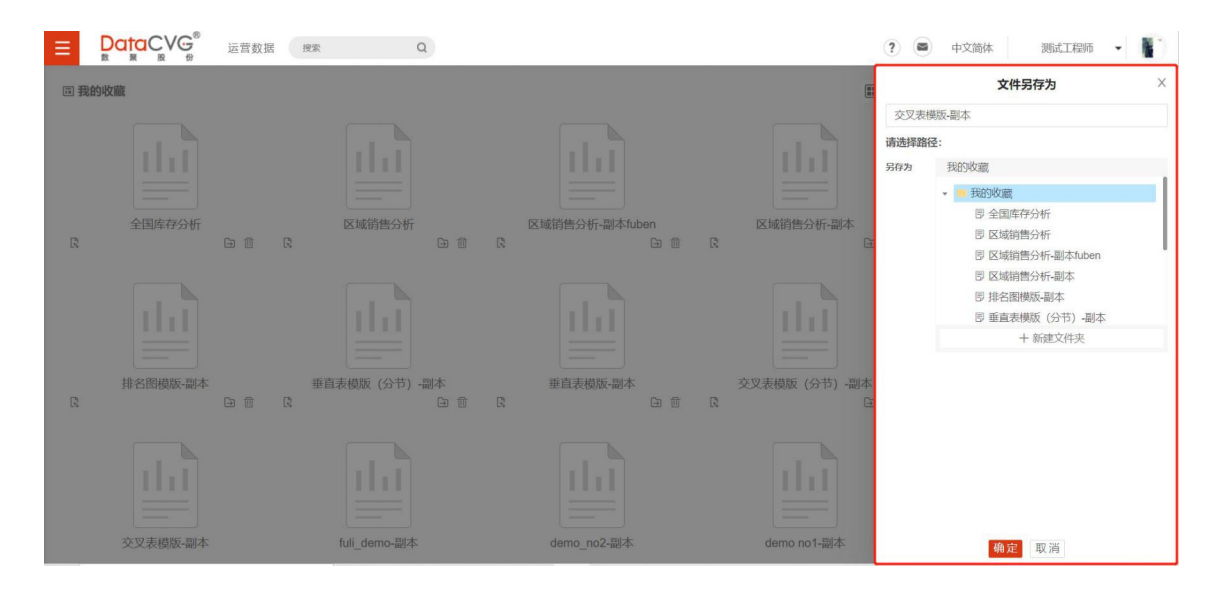

图 5- 181

该副本会显示在用户保存的文件夹下:

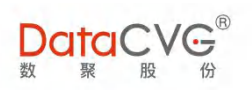

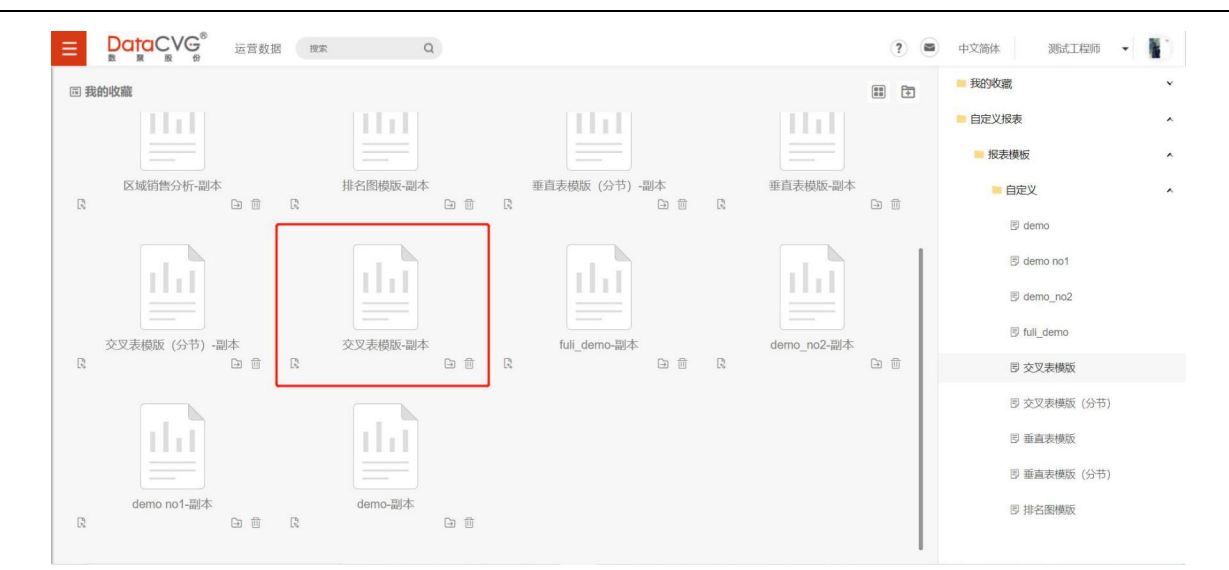

图 5- 182

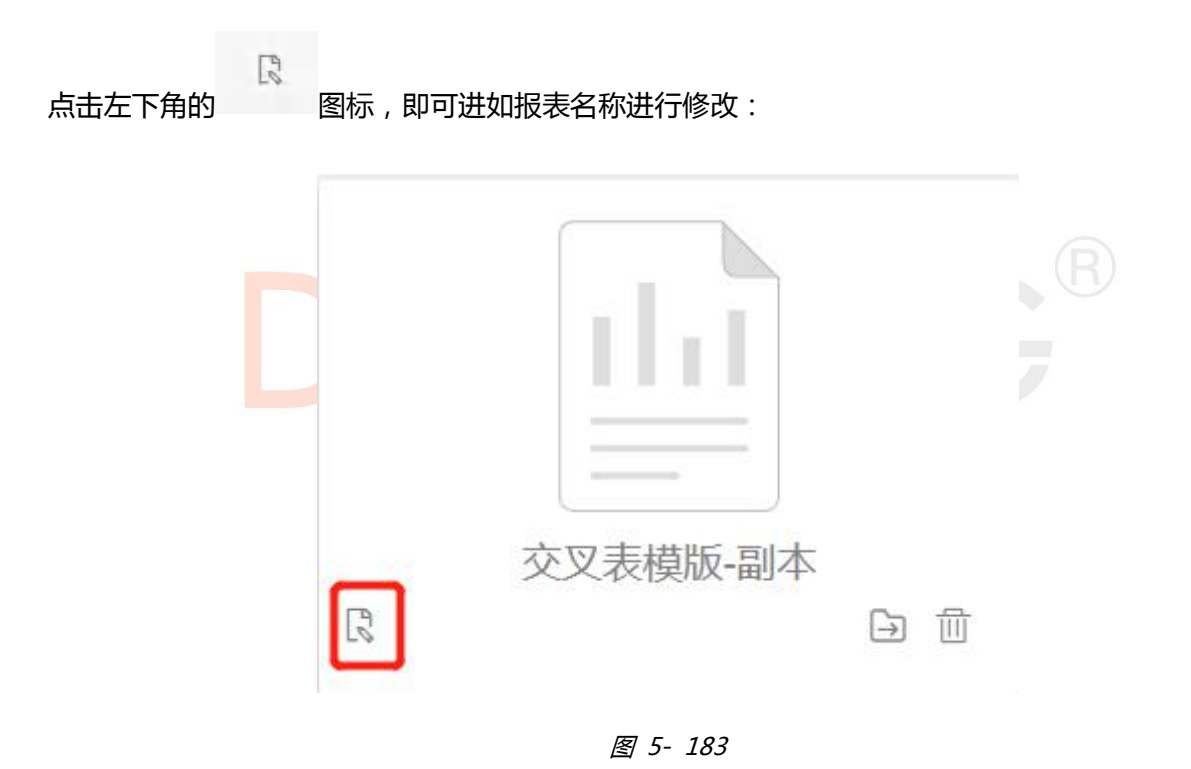

点击报表,在打开的报表窗口中可单独对此报表进行编辑,编辑后将不会对其他人有影响

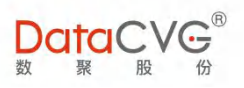

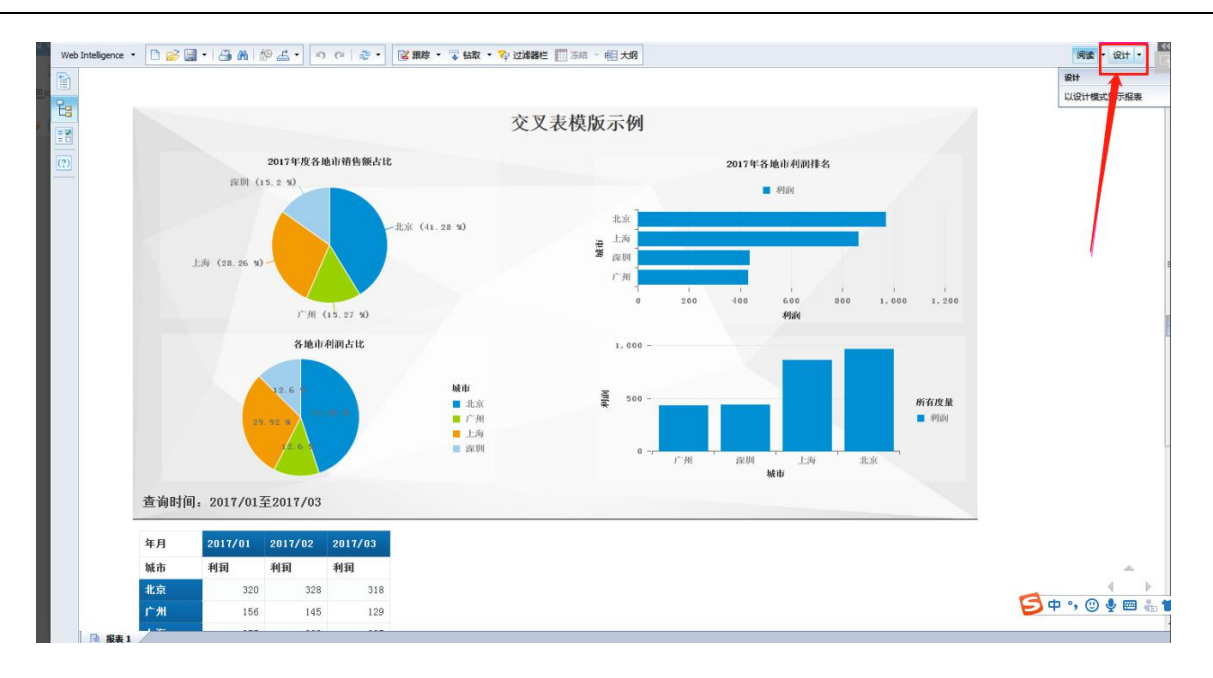

图 5- 184

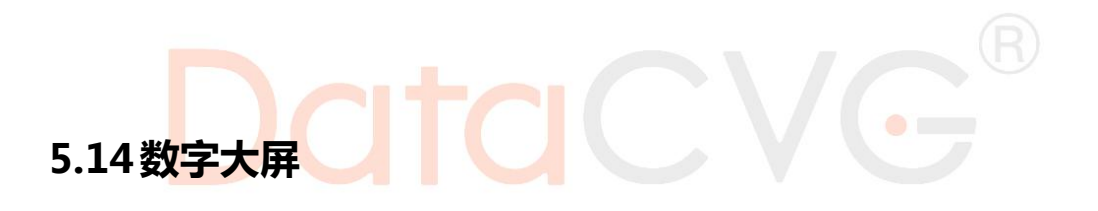

数字大屏功能界面如下图:

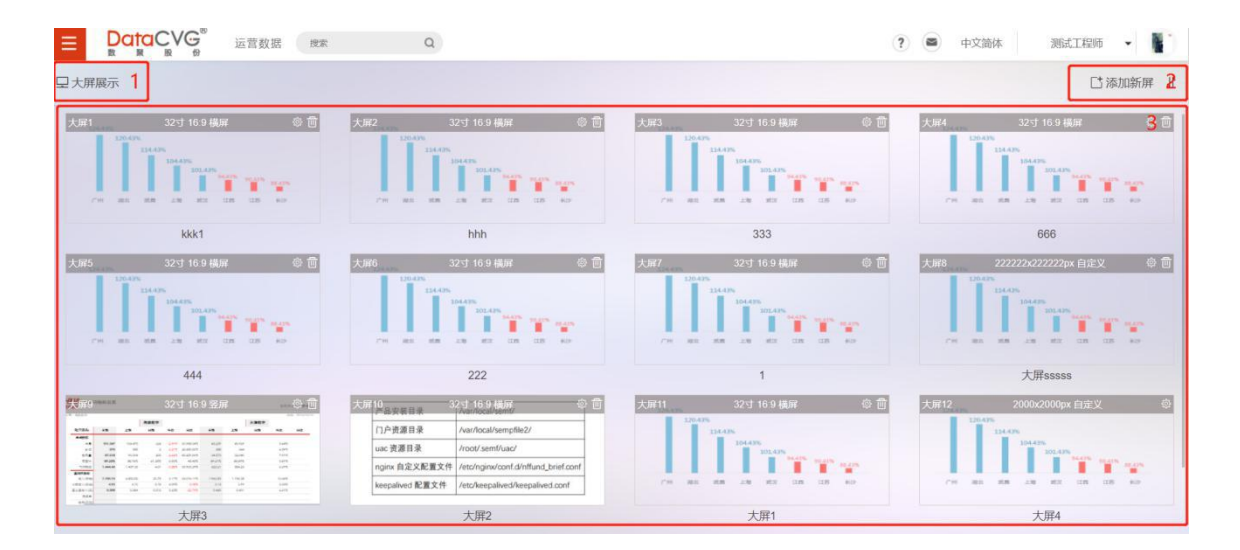

图 5- 185

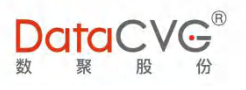

#### 图例说明:

- ① 版块说明: "图标+文字"的形式;
- ② 屏幕添加设置功能
- ③ 大屏汇总页面(大屏可设置缩略图);

#### 重点功能概要:

#### 1) 预览大屏效果

双击其中某张大屏,大屏效果将全屏展开,并按照已配置的效果自动开始轮播。

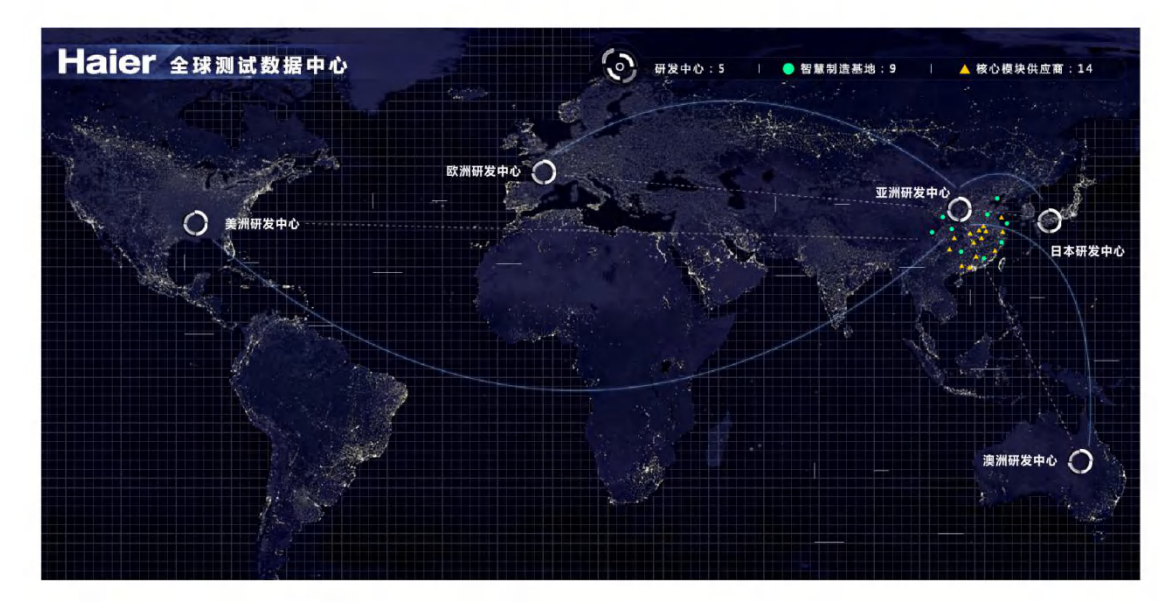

图 5- 186

2) 上一张

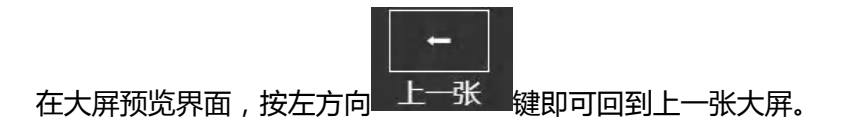

3) 下一张

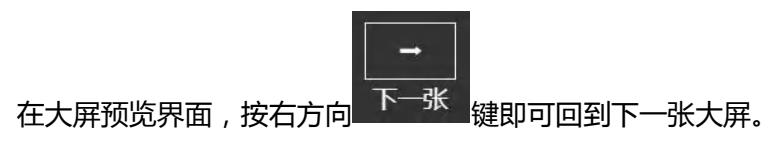

116 2020-2022 上海数聚软件系统股份有限公司®版权所有

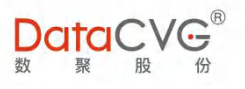

4) 暂停/播放

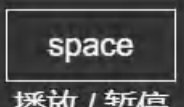

在大屏预览界面,按播放/暂停键【space】即可暂停/播放。

5) 退出预览

在大屏预览界面,按【esc】键即可退出预览。

#### 6) 屏幕设置

点击 [] 添加新屏, 在弹出的屏幕设置页面, 按照要求填入屏幕信息, 填写完毕后点击 确定, 完

| 添加新屏                    |                         |       |    | _  |     | X   |
|-------------------------|-------------------------|-------|----|----|-----|-----|
| 16:                     | 9                       | 16:   | 10 |    | 1:1 | 自定义 |
| 屏幕尺寸:<br>屏幕方向:<br>屏幕名称: | 32 ~<br>● 横屏 ○ 竖序<br>大屏 | Ŧ     |    |    |     |     |
|                         | Ĩ                       | 能定并设置 | 确定 | 取消 |     |     |

成大屏屏幕设定

- 图 5- 187
- 7) 设置大屏播放内容及效果

对大屏设置播放效果,点击 🔤:

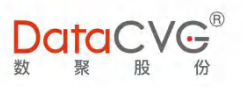

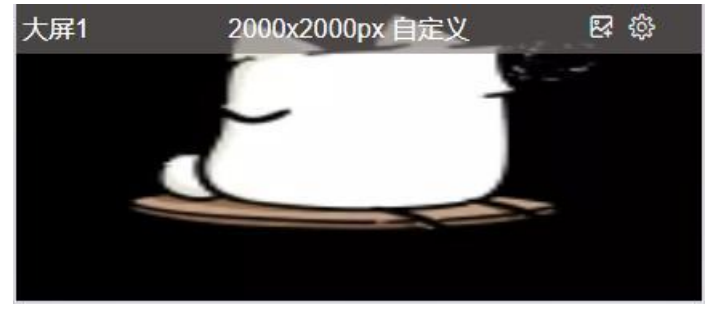

图 5- 188

#### 打开播放设置页面,界面如下图:

| + 1 基投资项目 🛛 🗖 🖂 🏛 | 招生房刻叶间, 200 利4.4                                      |
|-------------------|-------------------------------------------------------|
|                   | 版表停留时间: <u>300</u> 杉 * <b>9</b>                       |
| 1                 | 报表预载时间: 20 ~ 秒 ~ 2                                    |
|                   | (ps:当前报表停留时间剩余 20 秒 开始,预加载下一张报表,设置最后一张报表时,下张报表默认为第一张) |
|                   | 报表动画效果: 向右飞入 ~ 时间: 300 毫秒                             |
|                   |                                                       |
|                   |                                                       |
|                   | 全局属性                                                  |
|                   | 3                                                     |
|                   | 报表播放模式: ⑧ 循环                                          |
|                   | ta 📕 A                                                |

#### **图例说明:**

① 大屏展示报表设置区域;

② 当前报表播放设置区,可设置效果包括:展示内容显示时长,展示内容预载时间,报表 动画效果,效果时间;

③ 全局属性:报表播放模式

#### 具体功能说明如下:

#### ✓ 设置展示内容:

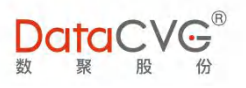

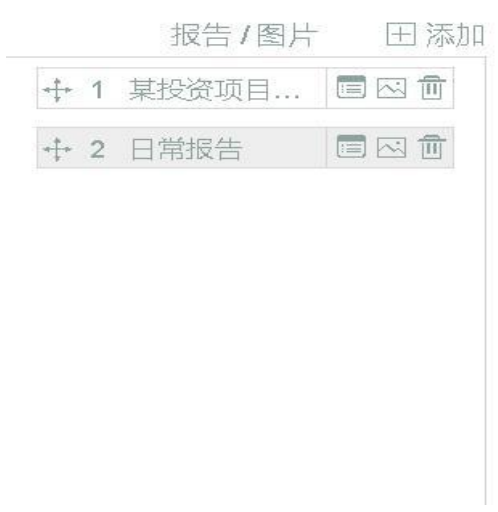

图 5- 190

图 5- 191

✓ 设置展示效果:

a) 选中需要设置效果的单张展示内容,在<sup>基础属性</sup>中配置当前展示内容的展现效果: 大屏设置:大屏2 X

| 报告/图片 田添加      | 基础属性                                                                                                    |
|----------------|----------------------------------------------------------------------------------------------------|
| ◆1 某投资项目 国区 面  | 报表停留时间: 300 秒 ×                                                                                            |
| ↔ 2 日常报告 国 🖂 🗇 | 报表预载时间: 20 ~ 秒 ~<br>(ps:当前报表停留时间剩余 20 秒 开始,预加载下一张报表,设置最后一张报表<br>时,下张报表默认为第一张)<br>报表动画效果: 向右飞入 ~ 时间: 300 毫秒 |
|                | 全局属性<br>报表播放模式: ◎循环                                                                                        |
| 保              | 存 预览 取消                                                                                                    |

119

2020-2022 上海数聚软件系统股份有限公司®版权所有

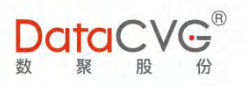

Х

#### 图 5- 192

#### 注意:如果添加了多张大屏展示内容,需分别对每张展示内容进行效果设置

b) 在<sup>全局属性</sup>中,对全局属性做设置:

大屏设置: 大屏2

| 报告/图片 田添加            | 基础属性                                                                                                    |
|----------------------|----------------------------------------------------------------------------------------------------|
| <ul> <li></li></ul>  | 报表停留时间: 300 秒 ~<br>报表预载时间: 20 ~ 秒 ~<br>(ps:当前报表停留时间剩余 20 秒 开始,预加载下一张报表,设置最后一张报表<br>时,下张报表默认为第一张)<br>报表动画效果: 向右飞入 ~ 时间: 300 毫秒 |
|                      | 全局属性<br>报表播放模式: ●循环                                                                                                    |
| 係                    | 存 预览 取消                                                                                                    |
|                      | 图 5- 193                                                                                                    |
| c) 设置完成后,可点击 预览,查看大屏 | 展示效果。                                                                                                    |
| d)确认符合理想展示效果后,点击保存   | ,完 <mark>成</mark> 配置。                                                                                                    |
| e)确认符合理想展示效果后,点击保存   | ,完成配置。                                                                                                    |

#### 数字大屏文件支持设置缩略图

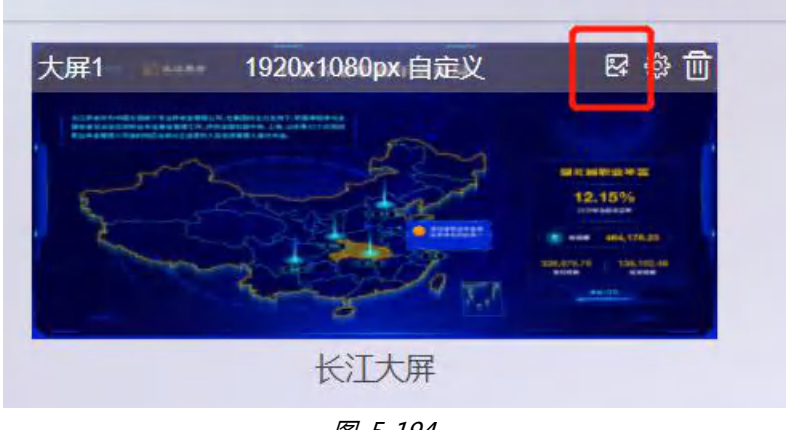

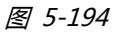

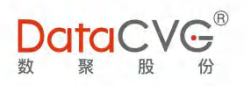

## 5.14.1 大屏投放

大屏投放功能界面如下图:

| また<br>と<br>大学<br>DataCVG                                                                                                    | 数                                                                                                    |
|----------------------------------------------------------------------------------------------------|----------------------------------------------------------------------------------------------------|
| 数聚酒窝平台DIMP(DataCVG Intelligent Manangement Platform),是一款集先进管理思想与数据科学于一体的智能管理平台,以数据为驱动,助您构建企业的最强大脑,实现管理的数字化。<br>智能化、精细化。DIMP聚焦用户体验,结合创新设计理念,全面提升运营管理水平和效率;强大<br>的功能模块覆盖了从计划预算到预实对比、从执行管控到行动计划、从预测决策到智慧洞察的全过<br>程,形成了PDCA (Plan→DoCheckAction)的管理闭环,保障了企业战略落地;丰富的应用场<br>景和数据服务,赋能组织数字化转型。DIMP包含了SEMF所有功能与特性,同时具有沙盘推演、预<br>算编制、行业模型等独特亮点,为企业的智能管理提供强劲动力 | 大用投放<br>罐作步骤:<br>1. 打开手机APP, *SEMF*<br>2. 遗释大用模块侦验会可以去*个人**设置**<br>·模块设置**大第* 选中即可负迎没有演报系管理<br>反;<br>3. 点击需要投放的遗拟大用如*.用点击<br>界面右上角扫明功能扫描右边*二维码*,确定后<br>即可按放: |

图 5- 195

① 通过 APP (下载地址请咨询相关客服人员)扫描该页面二维码可控制在显示大屏上的内容;

- ② 操作步骤:
- 1) 打开手机 APP, "DIMP";

2) 选<mark>择大屏模块(如没有可以去"个人</mark>"-"设置"-"模块设置"-"大屏",选中即可,如没有请联系 管理员);

3) 点击需要投放的虚拟大屏,如"大屏 1",再点击界面右上角扫码功能,扫描右边"二维码",确 定后即可投放;

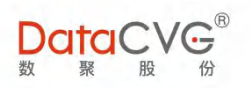

# 6 管理系统登录

在浏览器中输入管理系统地址(http://<IP 地址>:<端口>/DMC);输入用户名/密码,点击登 录即可进入系统。

若输入错误,会有相关警告。

| DataCVG | 系统登录<br>A admin                    |
|---------|------------------------------------|
|         | Login                              |
|         |                                    |
|         | NG Corporation All lights reserved |

## 6.1 管理功能界面

管理系统主页界面如下图:

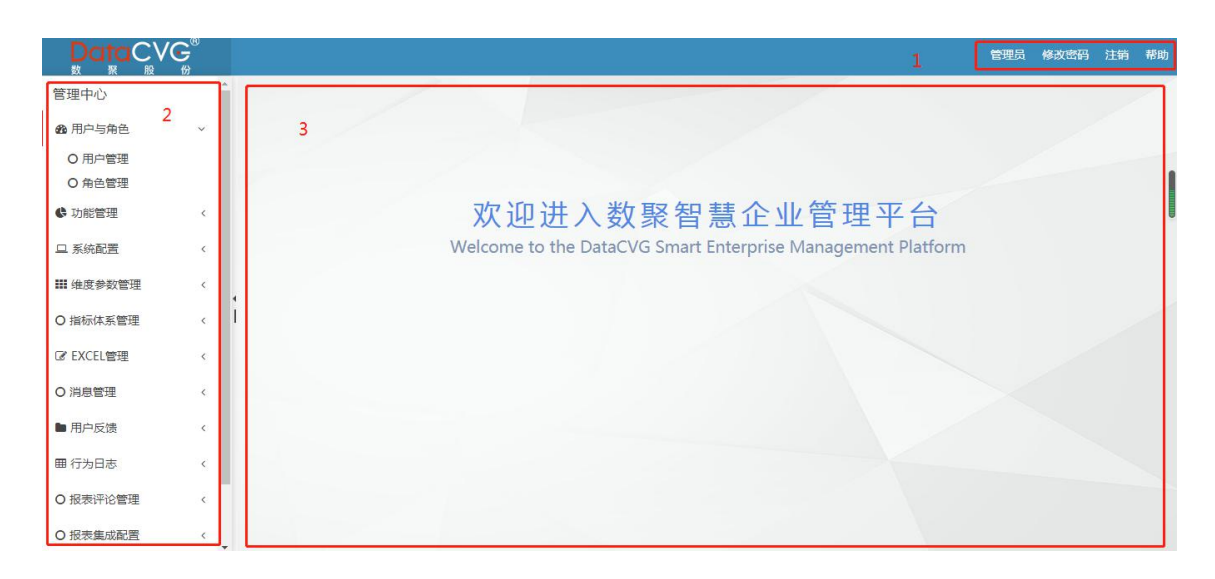

#### 图 6- 2

122 2020-2022 上海数聚软件系统股份有限公司®版权所有

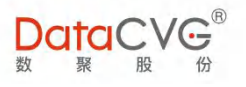

#### 图例说明:

- ① 修改用户登录密码、用户注销(退出登录)、帮助操作区域
- ② 后端管理功能列表
- ③ 管理功能展示区域

## 6.2 用户管理

用户管理功能可对 DIMP (DAP/DMC) 用户进行信息管理,以及权限分配等管理维护。

用户管理功能界面如下图:

| <mark>Data</mark> C∨ | ′Ģ <sup>®</sup> |    |      |       |                         |      | 2    |         | 管理    | 员 修改密码 注筆                              | 肖 帮助 |
|----------------------|-----------------|----|------|-------|-------------------------|------|------|---------|-------|----------------------------------------|------|
| 管理中心                 | -               | 用户 | 列表   |       |                         |      | 14次  | 登录名/用户名 | Q +新增 | <ul> <li>● 激活</li> <li>Ø 禁用</li> </ul> | × 删除 |
| <b>8</b> 用户与角色       | ~               |    | 登录名称 | 用户名   | EMAIL                   | 组织   | 系统类型 | 〒 有效期   | 状态    | 2                                      |      |
| O 用户管理               |                 |    | 001  | 001   |                         | 组织维度 | 应用系统 | 永久      | 激活    | 编辑授权删除                                 | ^    |
| O 角色管理               |                 |    | 103  | 103   | 2                       | 数聚股份 | 应用系统 | 永久      | 2025  | 编辑 授权 删除                               |      |
| ♥ 功能管理               | <               |    | 235  | 235   |                         | 组织维度 | 应用系统 | 永久      | 激活    | 编辑授权删除                                 |      |
| 旦 系统配置               | <               | 0  | 260  | 260   |                         | 组织维度 | 应用系统 | 永久      | 激活    | 编辑 授权 删除                               |      |
| 🏭 维度参数管理             | <               |    | 414  | 414   |                         | 组织维度 | 应用系统 | 永久      | 题话    | 编辑 授权 删除                               |      |
| O 指标体系管理             | <               | 1  | 437  | 437   | wei.cai@datacvg.co      | 组织维度 | 应用系统 | 永久      | 激活    | 编辑授权删除                                 |      |
| ☞ EXCEL管理            | <               |    | 495  | 495   |                         | 组织维度 | 应用系统 | 永久      | 設活    | 编辑授权删除                                 |      |
| O 消息管理               | <               |    | 53   | 53    |                         | 数聚股份 | 应用系统 | 永久      | 2015  | 编辑 授权 删除                               |      |
| ■ 用户反馈               | <               |    | 532  | 532   |                         | 组织维度 | 应用系统 | 永久      | 激活    | 编辑 授权 删除                               |      |
| 囲 行为日志               |                 |    | 604  | 604   |                         | 数聚股份 | 应用系统 | 永久      | 激活    | 编辑授权删除                                 | -    |
|                      |                 |    | 1 1  | 2 3 4 | <del>5 6 7 8 0 10</del> |      |      |         |       | 1 - 10 共 132 务                         | 数据   |
| 0 报表计论管理             | <               |    |      |       |                         |      |      |         |       |                                        |      |
| O 报表集成配置             | < .             |    |      |       |                         |      |      |         |       |                                        |      |

图 6-3

#### 图例说明:

① 管理员可以在这里对系统用户按条件筛选查询、创建、激活/禁止、删除等操作;

- ② 用户信息列表显示区域;
- ③ 对单个用户信息进行管理:如编辑、授权、删除等管理

#### 重点功能概要:

授权:给用户分配权限,可以对一个用户配置多个角色的权限。具体功能如下:

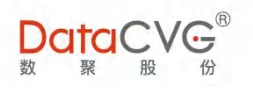

#### 1) 查看用户角色权限

| DataCV    | ∕G҉ |                 |             |        |         | er<br>er       | 里员 修改密码 | 注销帮     |
|-----------|-----|-----------------|-------------|--------|---------|----------------|---------|---------|
| 管理中心      |     | ▲<br>用户授权 当前用户: | 姚庆          |        |         |                |         | ◆ 返回    |
| 88 用户与角色  | ~   | 已授权角色列表         | 当前用户拥有的岗位用户 | 当前用户拥有 | 的权限     |                |         |         |
| 0 用户管理    |     |                 | 已授权的角色      |        |         | 角色列表           | 角色名称    | Q       |
| O 角色管理    |     | • 应用-测试-应用系     | 统           |        | 角色名称    | 类型             | Ŧ       |         |
| V 功能管理    | ¢   |                 |             |        | 敏实POC   | 指标角色           | 查看      | t.      |
| コ系統配置     | <   |                 |             |        | group   | 维度角色           | 查看      | ł       |
| # 维度参数管理  | <   |                 |             |        | 行业-电子通信 | 应用角色           | 查看      | ł       |
| D 指标体系管理  | <   | I               |             |        | 行业-房产建筑 | 应用角色           | 查看      | F       |
| ℤ EXCEL管理 | <   |                 |             |        | cw维度角色  | 维度角色           | 查看      | F.      |
|           |     |                 |             |        | 预警      | 事件预警角色         | 查看      | £1      |
| ノ川尽管理     |     |                 |             |        | 指标      | 指标角色           | 查看      | F       |
| ■用户反馈     | <   |                 |             |        | 事件预警    | 事件预警角色         | 查看      | r.      |
| 田行为日志     | ۲   |                 |             |        | 预警SEMF  | 事件预警角色         | 查看      | F.      |
| 0 报表评论管理  | <   |                 |             | 14     | 1 2 3 4 | 5 6 7 8 9 10 🕨 | €I.     |         |
| D报表集成配置   | <   |                 |             |        |         |                | 1-9共1   | .34 条数据 |

在用户管理界面点击"授权",进入用户授权的页面,管理员可以查看该用户已授权的角色和具体权限:

图 6-4

2) 角<mark>色</mark>授权

在"角色列表"勾选需要对用户授权的角色(可复选),点击

,授权所选角色

|                 | َ<br>چ |             |             |        |     |           | 管理员                         | 修改密                                                                                                    | 肖 注销     | 帮助   |
|-----------------|--------|-------------|-------------|--------|-----|-----------|-----------------------------|----------------------------------------------------------------------------------------------------|----------|------|
| 管理中心            |        | 用户授权当前用户:   | 姚庆          |        |     |           |                             |                                                                                                    | •        | - 返回 |
| 28 用户与角色        | ~      | 已授权角色列表     | 当前用户拥有的岗位用户 | • 当前用户 | 拥有的 | 的权限       |                             |                                                                                                    |          |      |
| O 用户管理          |        |             | 已授权的角色      |        |     | 角色        | 列表                          | 角色名称                                                                                                    |          | Q    |
| O角色管理           |        | • 应用-测试-应用系 | 统           |        |     | 角色名称      | 类型                          | Ŧ                                                                                                    |          |      |
| ♥ 功能管理          | <      |             |             |        |     | 敏实POC     | 指标角色                        | 1                                                                                                    | 酒        | *    |
| 旦 系统配置          | <      |             |             |        |     | group     | 维度角色                        | 741                                                                                                    | 晋        |      |
| ₩ 维度参数管理        | <      |             |             |        | a   | 行业-电子通信   | 应用角色                        | The second second second second second second second second second second second second second second second se                                                                                                    | 酒        |      |
| O 指标体系管理        | ¢      | ì           |             |        | •   | 行业-房产建筑   | 应用角色                        | 14                                                                                                    | 酒        |      |
| ☑ EXCEL管理       | <      |             |             |        |     | cw维度角色    | 维度角色                        | TE .                                                                                                    | 语        |      |
| 0 消息管理          |        |             |             |        |     | 预警        | 事件预警角色                      | THE OWNER OF THE OWNER OF THE OWNER | 语        |      |
| <b>O</b> INCESE |        |             |             |        |     | 指标        | 指标角色                        | 14                                                                                                    | 语        |      |
| ■ 用户反馈          | <      |             |             |        |     | 事件预警      | 事件预警角色                      | 741                                                                                                    | 晋        |      |
| 田 行为日志          | <      |             |             |        |     | 预警SEMF    | 事件预警角色                      | 744                                                                                                    | 清        | -    |
| O 报表评论管理        | <      |             |             |        | H   | 1 2 3 4 5 | 5 7 8 9 10 <b>&gt; &gt;</b> |                                                                                                    |          |      |
| O 报表集成配置        | <      | *           |             |        |     |           |                             | 1 - 9 ‡                                                                                                    | E 134 祭養 | 双括   |

图 6-5

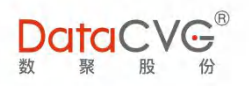

#### 3) 删除角色权限

| 在"已授           | <b>秋角</b> 的 | 色"列表选       | 中要删除的角色     | 查(可    | 复选),点击      | ,删除该角色机      | 又限   |        |      |
|----------------|-------------|-------------|-------------|--------|-------------|--------------|------|--------|------|
| DataC          | VG®         |             |             |        |             | 管理员          | 修改密码 | 1 注销   | 帮助   |
| 管理中心           | x 1//       | 用户授权 当前用户:  | 姚庆          |        |             |              |      |        | € 返回 |
| <b>8</b> 用户与角色 | ~           | 已授权角色列表     | 当前用户拥有的岗位用户 | 当前用户拥有 | 的权限         |              |      |        |      |
| O 用户管理         |             |             | 已授权的角色      |        | 角色列表        | ŧ            | 角色名称 |        | Q    |
| O 角色管理         |             | • 应用-测试-应用题 | 統           |        | 角色名称        | 类型           | Ŧ    |        |      |
| € 功能管理         | <           |             |             |        | 敏实POC       | 指标角色         | 查    | 音      | *    |
| 旦 系统配置         | <           |             |             |        | group       | 维度角色         | 查    | 百      |      |
| ₩ 维度参数管理       | <           |             |             |        | 行业-电子通信     | 应用角色         | 查    | 音      |      |
| O 指标体系管理       | <           | *<br>       |             | >      | 行业-房产建筑     | 应用角色         | 查    | 百      |      |
|                |             |             |             |        | cw维度角色      | 维度角色         | 查    | 音      |      |
| G EXCELET      | 8           |             |             | Ø      | 预警          | 事件预警角色       | 查    | 昏      |      |
| O 消息管理         | <           |             |             |        | 指标          | 指标角色         | 查    | 盲      |      |
| ▶ 用户反馈         | <           |             |             |        | 事件预警        | 事件预警角色       | 查    | 昏      |      |
| ■ 行为日志         | <           |             |             |        | 预警SEMF      | 事件预警角色       | 查    | 晋      | _    |
| O 报表评论管理       | <           |             |             | н      | 1 2 3 4 5 6 | 7 8 9 10 🕨 🕅 |      |        |      |
| O 报表集成配置       | <           |             |             |        |             |              | 1-9共 | 134 条数 | 次据   |
| 4)             | 画布打         | 受权          |             | 8      | 6- 6        |              |      |        |      |

在画布角色管理查看或者设计(包含查看)的权限,查看和设计不能同时授权,两者只能选其一。

| DataCVC                                      | B<br>الله |                               |              |               |            | 1          | 管理员 修改密码 注         | 主销 帮助          |
|----------------------------------------------|-----------|-------------------------------|--------------|---------------|------------|------------|--------------------|----------------|
| ✿ 功能管理                                       | <         | 角色列表                          | 角色授权 当前角色:查看 |               |            |            |                    |                |
| 旦 系统配置                                       | <         | <ul> <li>         ・</li></ul> | 已授权的用户       |               | 所有可        | 授权的用户      | 用户名称               | Q              |
| Ⅲ 维度参数管理                                     | ¢         | • 设计                          |              |               | 登录名称       | 用户名        | 组织                 | Ŧ              |
|                                              |           | i                             |              |               | SEMP       | 产品部        | 总行本部               | ^              |
| 0 指标体系管理                                     | <         |                               |              |               | wenfang1   | wenfang1   | 总行本部               |                |
| ☞ EXCEL管理                                    | <         |                               |              |               | wenfang    | wenfang    | 离岸金融中心             |                |
| O 消息管理                                       | <         |                               |              |               | YQ         | 姚庆         | 组织维度               |                |
| ▶ 用户反馈                                       | <         |                               |              | < _           | chenwenbin | chenwenbin | 组织维度               |                |
| 田 行为日志                                       | <         |                               |              | <b>&gt;</b> • | 495        | 495        | 组织维度               |                |
| O 报表评论管理                                     | <         |                               |              |               | 613        | 613        | 组织维度               |                |
| O 报表集成配置                                     | <         |                               |              | •             | 414        | 414        | 组织维度               |                |
| O 智慧洞察DDB                                    | ×.        |                               |              |               | 437        | 437        | 组织维度               |                |
| 0 管理画布配置                                     |           |                               |              |               | 868        | 868        | 组织维度               |                |
| <ul> <li>○ 回布角色管理</li> <li>○ 労布管理</li> </ul> |           |                               |              | H             | 4 1 2<br>H | 3 4 5      | 6 7 8 9<br>1-10共12 | 10 …<br>20 条数据 |

图 6-7

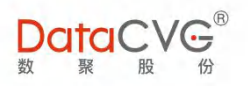

## 6.3 角色管理

角色管理功能界面如下图:

|                | ′Ç <sup>®</sup> |                                         |      |               | 管理员 修改离开 | 1 注销 | 帮助    |
|----------------|-----------------|-----------------------------------------|------|---------------|----------|------|-------|
| 管理中心           |                 | 角色列表 1 + 新增 2 編輯                        | ★ 删除 | 角色授权          |          |      |       |
| <b>8</b> 用户与角色 | ~               | 系统角色                                    | •    | 授权功能维护 授权用户维护 |          |      |       |
| O 用户管理         | - 1             | 角色名称                                    | Q    | 已授权项          | 所有可授权项   |      | 四保存   |
| 0角色管理          | - 1             | ・二級管理员 2                                |      | 3             |          |      |       |
| ₲ 功能管理         | <               | <ul> <li>北方区管理员</li> <li>培训1</li> </ul> |      |               |          |      |       |
| 旦 系統配置         | <               | • 应用菜单管理员                               |      |               |          |      |       |
| ₩ 维度参数管理       | ¢               | <ul> <li>指标管理</li> <li>系統管理员</li> </ul> |      |               |          |      |       |
| O 指标体系管理       | <               |                                         |      |               |          |      |       |
| ☞ EXCEL管理      | <               |                                         |      |               |          |      |       |
| O 消息管理         | <               |                                         |      |               |          |      |       |
| ▶ 用户反馈         | <               |                                         |      |               |          |      |       |
| 囲 行为日志         | <               |                                         |      |               |          |      |       |
| O 报表评论管理       | <               |                                         |      |               |          |      |       |
| O 报表集成配置       | < _             |                                         |      |               |          |      | 11115 |

图 6-8

#### 图例说明:

① 管理员可以在这里对角色进行创建、编辑、删除操作;

② 角<mark>色列表区域:角色目前分为:系</mark>统角色、应用角色、指标树角色、数据源角色、事件 预警角色、维度角色,每种角色对应不同类型的资源。通过对资源跟角色的不同对应关系, 实现以角色控制权限的功能。

| 系统角色   | - |
|--------|---|
| 系统角色   |   |
| 应用角色   |   |
| 指标角色   |   |
| 数据源角色  |   |
| 事件预警角色 |   |
| 维度角色   |   |
|        |   |

图 6- 9

③ 角色授权按照下述两方面进行考虑:对角色进行功能授权;将角色授权给用户

#### 重点功能概要:

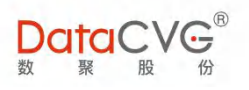

#### 1) 授经营看板组织授权

经营看板上的组织维度需在 DMC 维度角色中配置,默认组织维度不勾选,经营看板维度根据原有逻辑展示(即当前用户组织维度下所有内容),若在 DMC 维度角色中配置勾选相关经营看板所需要的维度内容,经营看板根据所勾选配置的维度展示。

| 管理中心                                                                                                    | 85 101                                                                                                    |                                                      |                 |                           |                                          | 管理丸                                                                                                    | 修成當的               | 注明 带则          |
|----------------------------------------------------------------------------------------------------|----------------------------------------------------------------------------------------------------|------------------------------------------------------|-----------------|---------------------------|------------------------------------------|----------------------------------------------------------------------------------------------------|--------------------|----------------|
|                                                                                                    |                                                                                                    | 角色列表                                                 | +新増 2 編編 🗙      | (删除)角色                    | 接权 IBI-公司-总经理办公室                         |                                                                                                    |                    |                |
| <b>的</b> 用户与角色                                                                                                    | ~                                                                                                    | 维度角色                                                 |                 | •                         | 授权功能维护 授权用户维护                            |                                                                                                    |                    |                |
| O 用户管理                                                                                                    |                                                                                                    | 角色名称                                                 |                 | Q                         | 已授权项                                     | 所有可授权项                                                                                                    | 父子                 | ▼              |
| O 角色管理                                                                                                    |                                                                                                    | • cw维度角色                                             |                 | Î                         | 所有产品或服务                                  | ▼□ 所有产品或服务                                                                                                    |                    | Î              |
| ♥ 功能管理                                                                                                    | <                                                                                                    | • IBI-事业部-北京                                         |                 |                           | 所有地区数聚股份                                 |                                                                                                    | 1                  |                |
| 旦 系統配置                                                                                                    | <                                                                                                    | • IBI-事业部-大数:                                        | 据事业部            |                           |                                          | ▶☑ 开发服务                                                                                                    | j                  |                |
| 🏭 维度参数管理                                                                                                    | <                                                                                                    | <ul> <li>IBI-事业部-战略;</li> <li>IBI-事业部-浙江;</li> </ul> | 发展部<br>分公司      |                           |                                          |                                                                                                    | )                  |                |
| O 指标体系管理                                                                                                    | <                                                                                                    | Ⅰ • IBI-事业部-管理                                       | 创新部             |                           |                                          |                                                                                                    | J                  | 1.1            |
| ☑ EXCEL管理                                                                                                    | <                                                                                                    | • IBI-事业部-青岛                                         | 1.00            | _                         |                                          |                                                                                                    |                    |                |
|                                                                                                    |                                                                                                    | • IBI-公司-总验理<br>• IBI-部门-业财融                         | 合               |                           |                                          | SEMF                                                                                                    |                    |                |
|                                                                                                    |                                                                                                    | • IBI-部门-信息管                                         | 理               |                           |                                          |                                                                                                    | 平台                 |                |
| ■ 用尸反馈                                                                                                    | <                                                                                                    | SEMF-TEST     shuting                                |                 |                           |                                          | ▶□ 徳清县                                                                                                    |                    |                |
| 冊 行为日志                                                                                                    | <                                                                                                    | wenfang                                              |                 |                           |                                          |                                                                                                    |                    |                |
| O 报表评论管理                                                                                                    | <                                                                                                    | • ysq                                                |                 |                           |                                          |                                                                                                    |                    |                |
| O 报表集成配置                                                                                                    | <                                                                                                    | <ul> <li>万控集团</li> <li>ト海地区</li> </ul>               |                 |                           |                                          |                                                                                                    |                    | -              |
|                                                                                                    |                                                                                                    |                                                      |                 |                           |                                          |                                                                                                    |                    |                |
| ✓<br>✓<br>✓                                                                                                    | 绩效者<br>沙盘排<br>经营者<br>预算管                                                                                                    | ∮核<br>隹演<br>雪板<br>雪理                                 |                 |                           |                                          |                                                                                                    |                    |                |
| ✓<br>✓<br>✓<br>■                                                                                                    | 绩效者<br>沙盘拍<br>经营者<br>预算管                                                                                                    |                                                      |                 |                           |                                          | 管理员                                                                                                    | 修改密码               | 注销 帮助          |
| ✓<br>✓<br>✓<br>●<br>●<br>●<br>●<br>●<br>●<br>●<br>●<br>●<br>●<br>●<br>●<br>●<br>●<br>●<br>●<br>●                                                                                                    | 绩效者<br>沙盘拍<br>经营者<br>预算管                                                                                                    | 皆核<br>隹演<br>雪板<br>雪理                                 | + 新壇 27 編編 )    | 《 勘除 角色                   | i疲权 SEMF-预算管理                            | 管理员                                                                                                    | 修改管码               | 注销 帮助          |
| ✓<br>✓<br>✓<br>●<br>●<br>の旅管理<br>□ 系統配置                                                                                                    | 绩效者<br>沙盘拍<br>经营者<br>预算管                                                                                                    |                                                      | + 新燈 (2) 编辑 ) × | < 删除 角色                   | 援权 SEMF-预算管理<br>援权功能维持 援权用户维护            | 管理员                                                                                                    | 修改管码               | 注销 帮助          |
| ↓<br>↓<br>↓<br>●<br>●<br>の所管理<br>□ 系統配置<br>田 佳度参数管理                                                                                                    | 绩效<br>沙盘<br>经<br>算<br>管<br>で<br>の<br>の<br>の<br>の<br>の<br>の<br>の<br>の<br>の<br>の<br>の<br>の<br>の<br>合<br>の<br>の<br>の<br>合<br>で<br>の<br>の<br>の<br>の |                                                      | ★新道】② 編編】 >     | < 翻除 角色<br>マロック ::<br>Q   | 接权 SEMF-预算管理<br>接权功能维护 接权用户维护<br>已投权风    | 管理员                                                                                                    | 修改密码               | 注前 帮助<br>2)保存  |
| ✓<br>✓<br>✓<br>✓<br>●<br>●<br>○<br>○<br>○<br>○<br>○<br>○<br>○<br>○<br>○<br>○<br>○<br>○<br>○<br>○                                                                                                    | 绩效<br>沙盘<br>经营<br>和<br>了<br>了<br>。<br>、<br>、                                                                                                    |                                                      | + 新達 27 機構 >    | < 翻除 角色<br>マロック           | 接权 SEMF-预算管理<br>接权功能维护<br>经权功能维护<br>已接权项 | 管理局<br>所有可授权域                                                                                                    | 修改部码               | 注码帮助           |
| <ul> <li>✓</li> <li>✓</li> <li>✓</li> <li>✓</li> <li>✓</li> <li>✓</li> <li>○</li> <li>○<td>绩<br/>沙<br/>盘<br/>招<br/>管<br/>電<br/>管<br/>で<br/>、、、、、、、、、、、、、、、、、、、、、、、、、、、、、、、</td><td></td><td>+新道 2 编辑 *</td><td>&lt; 勤除 角色<br/>マ</td><td>接权 SEMF-预算管理<br/>接权功能维护<br/>已投权项</td><td>管理员<br/>所有可法权项<br/>(快速导称<br/>) (快速导称<br/>) (快速导称<br/>) (快速导称<br/>) (快速导称)</td><td>修改密码</td><td>注销 帮助<br/>2)保存</td></li></ul>                                                                                                    | 绩<br>沙<br>盘<br>招<br>管<br>電<br>管<br>で<br>、、、、、、、、、、、、、、、、、、、、、、、、、、、、、、、                                                                         |                                                      | +新道 2 编辑 *      | < 勤除 角色<br>マ              | 接权 SEMF-预算管理<br>接权功能维护<br>已投权项           | 管理员<br>所有可法权项<br>(快速导称<br>) (快速导称<br>) (快速导称<br>) (快速导称<br>) (快速导称)                                                                                                    | 修改密码               | 注销 帮助<br>2)保存  |
| <ul> <li>✓</li> <li>✓</li> <li>✓<td>绩沙。<br/>经<br/>数<br/>空<br/>前<br/>管<br/>で<br/>、<br/>、<br/>、<br/>、<br/>、<br/>、<br/>、<br/>、<br/>、<br/>、<br/>、<br/>、<br/>、</td><td><ul> <li>              F核</li></ul></td><td>+ 新道 (2 编辑) &gt;</td><td>&lt; 删除 角色<br/>マロック</td><td>選权 SEMF-预算管理<br/>援权功能维护<br/>建权功能维护<br/>已接权项</td><td>管理员<br/>所有可以权风<br/>(私送与)<br/>(私送与)<br/>(私送与)<br/>(私送与)<br/>(本)<br/>(本)<br/>(本)<br/>(本)<br/>(本)<br/>(本)<br/>(本)<br/>(本)<br/>(本)<br/>(本</td><td>修改需得<br/></td><td>注納 帮助<br/>2) 保存</td></li></ul>                                                                                                    | 绩沙。<br>经<br>数<br>空<br>前<br>管<br>で<br>、<br>、<br>、<br>、<br>、<br>、<br>、<br>、<br>、<br>、<br>、<br>、<br>、                                              | <ul> <li>              F核</li></ul>                  | + 新道 (2 编辑) >   | < 删除 角色<br>マロック           | 選权 SEMF-预算管理<br>援权功能维护<br>建权功能维护<br>已接权项 | 管理员<br>所有可以权风<br>(私送与)<br>(私送与)<br>(私送与)<br>(私送与)<br>(本)<br>(本)<br>(本)<br>(本)<br>(本)<br>(本)<br>(本)<br>(本)<br>(本)<br>(本                                                                                                    | 修改需得<br>           | 注納 帮助<br>2) 保存 |
| <ul> <li>✓</li> <li>✓</li> <li>✓</li> <li>✓</li> <li>✓</li> <li>✓</li> <li>✓</li> <li>●</li> <li>○</li> <li>○<td>绩沙经预<br/>学会预<br/>学<br/>G<br/>S<br/>C<br/>G<br/>S<br/>S<br/>C<br/>S<br/>S<br/>S<br/>S<br/>S<br/>S<br/>S<br/>S<br/>S<br/>S<br/>S<br/>S<br/>S</td><td></td><td>+新道 (2) 编辑 )</td><td></td><td>緩収 SEMF-核算管理<br/>援权功能维护<br/>授权用产维护<br/>已授权项</td><td>管理员<br/>所有可提权项<br/>(快速写称)<br/>(快速写称)<br/>(中)<br/>(快速写称)<br/>(中)<br/>(中)<br/>(中)<br/>(中)<br/>(中)<br/>(中)<br/>(中)<br/>(中)<br/>(中)<br/>(中</td><td><b>修改世俗</b></td><td>注約 帮助<br/>2)保存</td></li></ul>                                                                                                    | 绩沙经预<br>学会预<br>学<br>G<br>S<br>C<br>G<br>S<br>S<br>C<br>S<br>S<br>S<br>S<br>S<br>S<br>S<br>S<br>S<br>S<br>S<br>S<br>S                            |                                                      | +新道 (2) 编辑 )    |                           | 緩収 SEMF-核算管理<br>援权功能维护<br>授权用产维护<br>已授权项 | 管理员<br>所有可提权项<br>(快速写称)<br>(快速写称)<br>(中)<br>(快速写称)<br>(中)<br>(中)<br>(中)<br>(中)<br>(中)<br>(中)<br>(中)<br>(中)<br>(中)<br>(中                                                                                                    | <b>修改世俗</b>        | 注約 帮助<br>2)保存  |
| <ul> <li>✓</li> <li>✓</li> <li>✓</li> <li>✓</li> <li>✓</li> <li>✓</li> <li>●</li> <li>○</li> <li>○<td>绩沙经预算<br/>了。<br/>文子<br/>···································</td><td></td><td>+新道 24 編輯 &gt;</td><td>&lt; 删除 角色<br/></td><td>援权 SEMF-预算管理<br/>授权功能维护 授权用户维护<br/>已投权项</td><td>管理品<br/>所有可投収項<br/>・<br/>代述明()<br/>・<br/>の行程()<br/>・<br/>・<br/>の行程()<br/>・<br/>・<br/>の行程()<br/>・<br/>・<br/>の合理()<br/>・<br/>・<br/>の合理()<br/>・<br/>・<br/>の合理()<br/>・<br/>・<br/>の合理()<br/>・<br/>・<br/>・<br/>の合理()<br/>・<br/>・<br/>の合理()<br/>・<br/>・<br/>の合理()<br/>・<br/>の合理()<br/>・<br/>の<br/>の<br/>の<br/>の<br/>の<br/>の<br/>の<br/>の<br/>の<br/>の<br/>の<br/>の<br/>の<br/>の<br/>の<br/>の<br/>の<br/>の</td><td><b>45 改 187 29</b></td><td>注前 帮助<br/>2)保存</td></li></ul>                                                                                                    | 绩沙经预算<br>了。<br>文子<br>···································                                                                                        |                                                      | +新道 24 編輯 >     | < 删除 角色<br>               | 援权 SEMF-预算管理<br>授权功能维护 授权用户维护<br>已投权项    | 管理品<br>所有可投収項<br>・<br>代述明()<br>・<br>の行程()<br>・<br>・<br>の行程()<br>・<br>・<br>の行程()<br>・<br>・<br>の合理()<br>・<br>・<br>の合理()<br>・<br>・<br>の合理()<br>・<br>・<br>の合理()<br>・<br>・<br>・<br>の合理()<br>・<br>・<br>の合理()<br>・<br>・<br>の合理()<br>・<br>の合理()<br>・<br>の<br>の<br>の<br>の<br>の<br>の<br>の<br>の<br>の<br>の<br>の<br>の<br>の<br>の<br>の<br>の<br>の<br>の                                                                                                    | <b>45 改 187 29</b> | 注前 帮助<br>2)保存  |
| <ul> <li>✓</li> <li>✓</li> <li>✓</li> <li>✓</li> <li>✓</li> <li>✓</li> <li>●</li> <li>○</li> <li>○<td>绩沙经预算<br/>学经预算<br/>CVG<sup>®</sup></td><td><ul> <li>              F核</li></ul></td><td>● 新端】② 编辑】 ×</td><td>&lt; 翻除 角色</td><td>接权 SEMF-预算管理<br/>接权功能维护<br/>接权用户维护<br/>已接权项</td><td>各理员</td><td>(集改管部)</td><td>注销 帮助<br/>2) 保存</td></li></ul>                                                                                                    | 绩沙经预算<br>学经预算<br>CVG <sup>®</sup>                                                                                                    | <ul> <li>              F核</li></ul>                  | ● 新端】② 编辑】 ×    | < 翻除 角色                   | 接权 SEMF-预算管理<br>接权功能维护<br>接权用户维护<br>已接权项 | 各理员                                                                                                    | (集改管部)             | 注销 帮助<br>2) 保存 |
| <ul> <li>↓</li> <li>↓</li> <li>↓</li> <li>↓</li> <li>●</li> <li>○</li> <li>○<td>绩沙经预营算<br/>这一个CC。<br/>CCC。</td><td><ul> <li>              F核</li></ul></td><td>+ 新溜 2 编辑 &gt;</td><td>&lt; 勘除 角色<br/>マ マ :<br/>Q ( )</td><td>接权 SEMF-预算管理<br/>接权功能缓护<br/>接权功能缓护<br/>已接权项</td><td>管理员</td><td>#改世部</td><td>注約 帮助<br/>2 保存</td></li></ul>                                                                                                    | 绩沙经预营算<br>这一个CC。<br>CCC。                                                                                                    | <ul> <li>              F核</li></ul>                  | + 新溜 2 编辑 >     | < 勘除 角色<br>マ マ :<br>Q ( ) | 接权 SEMF-预算管理<br>接权功能缓护<br>接权功能缓护<br>已接权项 | 管理员                                                                                                    | #改世部               | 注約 帮助<br>2 保存  |
| <ul> <li>↓</li> <li>↓</li> <li>↓<td>绩沙经预<br/>学校<br/>教<br/>招<br/>官<br/>算</td><td></td><td>+新達 2 編編 &gt;</td><td>&lt; 翻除 角色<br/>マ ::<br/>Q</td><td>接权 SEMF-预算管理<br/>接权功能维护<br/>经权功能维护<br/>已接权项</td><td>管理员<br/>所有可以投攻<br/>( 2356<br/>) ( 2576)<br/>( 2576)<br/>( 2576)<br/>( 2576)<br/>( 2576)<br/>( 2588)<br/>( 2588)<br/>( 258</td><td></td><td>注码 帮助<br/>2) 保存</td></li></ul> | 绩沙经预<br>学校<br>教<br>招<br>官<br>算                                                                                                    |                                                      | +新達 2 編編 >      | < 翻除 角色<br>マ ::<br>Q      | 接权 SEMF-预算管理<br>接权功能维护<br>经权功能维护<br>已接权项 | 管理员<br>所有可以投攻<br>( 2356<br>) ( 2576)<br>( 2576)<br>( 2576)<br>( 2576)<br>( 2576)<br>( 2588)<br>( 2588)<br>( 258 |                    | 注码 帮助<br>2) 保存 |
| <ul> <li> <ul> <li> <ul< td=""><td>绩沙经预VG<br/>为相营算</td><td></td><td>+ 新道 (2 编辑) ×</td><td></td><td>議权 SEMF-孫算管理<br/>授权功能維护<br/>経知の能維护<br/>已授权項</td><td></td><td></td><td>注納 帮助<br/>2)保存</td></ul<></li></ul></li></ul>                                                                                                    | 绩沙经预VG<br>为相营算                                                                                                    |                                                      | + 新道 (2 编辑) ×   |                           | 議权 SEMF-孫算管理<br>授权功能維护<br>経知の能維护<br>已授权項 |                                                                                                    |                    | 注納 帮助<br>2)保存  |
| <ul> <li> <ul> <li> <ul< td=""><td>绩沙经预VG<br/>数 add tage<br/>数 add tage<br/>、、、、、、、、、、、、、、、、、、、、、、、、、、、、、、、、、、、、</td><td></td><td>+ 新道 (2 编辑) ×</td><td>&lt; 翻除 角色</td><td>緩収 SEMF-核算管理<br/>援权功能維加<br/>授权功能維加<br/>日授权項</td><td></td><td></td><td>注約 帮助</td></ul<></li></ul></li></ul>                                                                                                    | 绩沙经预VG<br>数 add tage<br>数 add tage<br>、、、、、、、、、、、、、、、、、、、、、、、、、、、、、、、、、、、、                                                                      |                                                      | + 新道 (2 编辑) ×   | < 翻除 角色                   | 緩収 SEMF-核算管理<br>援权功能維加<br>授权功能維加<br>日授权項 |                                                                                                    |                    | 注約 帮助          |
| ・ ・ ・ ・ ・ ・ ・ ・ ・ ・ ・ ・ ・ ・ ・ ・ ・ ・ ・                                                                                                    | 绩沙经预<br>VG<br>教<br>加<br>君<br>算                                                                                                    |                                                      | + 新道 (2) 编辑 ) > |                           | 接权 SEMF-预算管理<br>接权功能维护 接权用户维护<br>已投权项    |                                                                                                    |                    | 注納 帮助          |

图 6- 11

127 2020-2022 上海数聚软件系统股份有限公司®版权所有

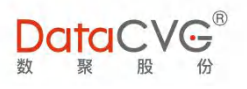

#### 3) 管理画布中相关功能权限控制在应用角色中设置

- ✓ 画布查看
- ✓ 画布设计
- ✓ 模型工厂

|                                         | /Gຶ |                                                                    |     |      |      |                    | 管理员 修改部                                                | 调 注销 | 帮助   |
|-----------------------------------------|-----|--------------------------------------------------------------------|-----|------|------|--------------------|--------------------------------------------------------|------|------|
| 管理中心                                    |     | 角色列表                                                               | +新增 | ☑ 编辑 | × 删除 | 角色授权 管理画布权限        |                                                        |      |      |
| 68 用户与角色                                | ~   | 应用角色                                                               |     |      | •    | 授权功能維护 授权用户维护      |                                                        |      |      |
| O 用户管理<br>○ 角色管理                        |     | <ul> <li>角色名称</li> <li>・ 測试-应用系统</li> <li>・ 用户-邓一平</li> </ul>      | 5   |      | Q    | 已授权项 > 微导视音 ★ 管理局布 | 所有可授权项                                                 |      | 日 保存 |
| <ul> <li>り形管理</li> <li>二系統配置</li> </ul> | <   | <ul> <li>移动端Barry</li> <li>移动端cx/画布</li> <li>移动端tableat</li> </ul> | 5   |      |      | (画布宣音)<br>(画布设计)   | 全球研发基地           (中国研发基地)                              |      |      |
| 🇱 维度参数管理                                | <   | ・管理层                                                               |     |      | _    |                    |                                                        |      |      |
| O 指标体系管理                                | <   | • 自定义报表-yj                                                         | b   |      |      |                    | <u> し</u> ( 收入概定) ( な) ( な) ( な) ( な) ( な) ( な) ( な) ( |      |      |
| C EXCEL管理                               | <   | <ul> <li>行业-制造</li> <li>行业-包装</li> </ul>                           |     |      |      |                    | ▲ 全球布局盤利能力 ▲ 服务中心審流监控                                  |      |      |
|                                         | <   | <ul> <li>行业-化工建材</li> <li>行业-医药</li> </ul>                         | T   |      |      |                    | OTD订单交付分析     任历经营预首来成分析                               |      |      |
|                                         | <   | <ul> <li>行业-房产建筑</li> </ul>                                        | ε.  |      |      |                    | 大中华区销售分析                                               |      |      |
| ■ 11 入口芯 O 报表评论管理                       | <   | <ul> <li>行业-旅游餐び</li> <li>行业-汽车</li> </ul>                         | 6   |      |      |                    | ▲ 人员结构 人员结构 DFCV细分市场-商品分析 )                            |      |      |
| O 报表集成配置                                | <   | <ul> <li>・ 行业-电子通信</li> <li>・ 行业-航空</li> </ul>                     | Ē.  |      |      |                    | ▲ 〔利润分析〕                                               |      |      |

图 6- 12

4) 授权功能维护

管理员可在"已授权的功能"列表,查看该角色已有应用权限。

当需要对该角色授权新功能时,可直接在"所有可授权的功能"列表勾选要授权的功能,点击"保存",赋予权限。

| 12(X3)HEAE1/ · 12(X)(1) · HEA |               |
|-------------------------------|---------------|
| 已授权项                          | 所有可授权项 昏保     |
| 快速导航                          | ← 反連导航        |
| 领导视窗                          |               |
| 中国研发基地                        | 全球研发基地        |
|                               | ✓ 中国研发基地      |
| 数字神经                          |               |
| 沙盘下发                          | 产值财务          |
| 绩效考核                          | 山 (收入概览)      |
| [沙盘推演]                        | 全球布局盈利能力      |
| 经营看板 ]                        | 服务中心客流监控      |
| 行动方案                          | OTD订单交付分析     |
| 主题报表                          | 集团经营预算完成分析    |
| IBI                           | 大中华区销售分析      |
| ▶ 自定义报表                       | 人员结构          |
| 01. KPI Warning               | DFCV细分市场-商品分析 |
| 02. Store Sales Management    | 利润分析          |
|                               |               |

图 6- 13

5) 授权用户维护

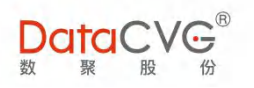

管理员可在"已授权的用户"列表,查看哪些用户拥有该角色权限; 当需要对其他用户授权该角色时,可直接在"所有可授权的用户"列表勾选用户(可复选),点 击 \_\_\_\_\_,对用户赋予角色权限;

当需要对某(某些)用户收回该角色权限时,可在"已授权的用户"列表选中用户,点击 对选中用户收回此角色权限。

| 已授权的用户                                       |     | 所有可        | 用户名称              | q      |   |
|----------------------------------------------|-----|------------|-------------------|--------|---|
| 应用ysq-ysq                                    |     | 登录名称       | 用户名               | 组织     | Ŧ |
| ,应用lei-许发磊(维护)                               | Ξ.  | SEMP       | 产品部               | 总行本部   |   |
| 应用894-894<br>应用891-许发磊                       |     | wenfang1   | wenfang1          | 总行本部   |   |
| 应用barry.chen-陈庆华                             | 8   | wenfang    | wenfang           | 离岸金融中心 |   |
| 立用chenggang.xiong-龍成刚<br>如用viangtao.zhou-周向海 | « D | chenwenbin | chenwenbin        | 组织维度   |   |
| 如用zhujunjie-朱俊杰                              | -   | 495        | 495               | 组织维度   |   |
| 立用YQ-姚庆                                      |     | 613        | 613               | 组织维度   |   |
|                                              |     | 414        | <mark>4</mark> 14 | 组织维度   |   |
|                                              |     | 437        | 437               | 组织维度   |   |
|                                              |     | 868        | 868               | 组织维度   |   |
|                                              |     | 532        | 532               | 组织维度   |   |

图 6- 14

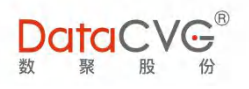

## 6.4 预警规则配置

对宏观业绩指标(包括看板或报表中的)设置事件预警规则,包括指标阈值、监测的日期范围、 指标预警值出现频率等。

预警规则配置功能界面如下图:

|            | G <sup>®</sup> |              |          |      |    | 管理员 修改密码 注销 帮助    |
|------------|----------------|--------------|----------|------|----|-------------------|
| ✤ 功能管理     | <              | 预警规则列表 1     |          |      |    |                   |
| 旦 系统配置     | <              | kpi名称/关联指标 Q |          |      |    | +新增 ◎激活 ◎ 禁用 × 删除 |
| ₩ 维度参数管理   | ĸ              | 预警规则名称       | 关联指标     | 维护方式 | 状态 |                   |
| O 指标体系管理   | <              | □ 收入未达标预警    | 事业部收入    | 标准类型 | 题选 | 编辑删除              |
| I FXCEI 管理 | 4              | □ 成本超标       | 月成本(分摊前) | 标准类型 | 激活 | 编辑删除              |
|            |                |              |          |      |    | 1-2共2条数据          |
| し、月息管理     | ,              | . 2          |          |      |    |                   |
| ■ 用户反馈     | <              | 1            |          |      |    |                   |
| 囲 行为日志     | <              |              |          |      |    |                   |
| O 报表评论管理   | <              |              |          |      |    |                   |
| O 报表集成配置   | ×              |              |          |      |    |                   |
| O 智慧洞察DDB  | ~              |              |          |      |    |                   |
| O 预警规则配置   | - 1            |              |          |      |    |                   |
| O 事件配置     | - 1            |              |          |      |    |                   |
| 0 管理画布配置   | × .            |              |          |      |    |                   |
|            |                |              |          |      |    |                   |
|            |                |              | 图 6-     | 15   |    |                   |
|            |                |              |          |      |    |                   |

#### 图例说明:

- ① 管理员可对预警规则做的操作依次为:关键字搜索、新增规则、规则状态管理(激活/禁
- 用)、删除规则(可复选);
- ② 预警规则列表显示区域 ,可根据名称/关联指标/维护方式/状态进行排序 ;只有状态为 "激
- 活"的规则才生效
- ③ 对单个预警规则可做的操作:编辑、删除。

#### 重点功能概要:

1) 新增规则

点击 + 新增 , 进入设置预警规则页面:

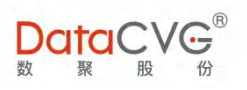

| 所增预警规则      |            |   |         |    |              | ← 返回 |
|-------------|------------|---|---------|----|--------------|------|
| *预警规则名称     | 4-50个字符    |   |         |    |              |      |
| *关联指标       |            |   |         |    |              |      |
| *指标值类型      |            |   |         |    |              |      |
| *组织维度       |            |   |         |    |              |      |
| 其他组织维度      |            |   |         |    |              |      |
| 维护方式        | ◎ 阈值 ● 标准  |   |         |    |              |      |
| 时间类型        | ●年◎月◎日     |   |         |    |              |      |
| 时间监测点(前置)   |            |   |         |    |              |      |
| 时间区间        | 当前年        | • | 监测值个数 1 |    | 是否连续 🖲 是 💿 否 |      |
|             | 等于         |   |         |    |              |      |
| *条件(值类型)    | 等于         | • |         |    |              |      |
| 满足/不满足条件时激发 | ● 满足 ◎ 不满足 |   |         |    |              |      |
|             |            |   |         |    |              |      |
| 条件预览        |            |   |         |    |              |      |
|             | 四原友        |   |         | li |              |      |
|             | Elikit     |   |         |    |              |      |

图 6- 16

按要求填写相关信息,包括:预警规则名称、关联指标信息、维护方式、监测时间信息、监测条件设定等,设置好的规则可通过点击<sup>条件预览</sup>进行预览。

其中,若选择的关联指标存在已关联阈值的指标值类型,则维护方式可以选择"阈值",预警条 件将自动根据阈值做匹配(阈值在"指标信息维护"中配置管理)。 \*关联指标 净利润率 \*指标值类型 月实际(已关联... 维护方式 月实际(已关联阈值)

图 6- 17

年实际

时间监测点:系统默认时间监测点为当前日期。用户也可以在 时间监测点(前置) 中将监测时间点前置(该行填写几天,即前置为几天前)。

2) 编辑预警规则

在预警规则列表找到需要修改的规则,点击<sup>编编</sup>,进入规则编辑页面,具体操作请参考"新建预 警规则"。

需要注意的是,每次对预警规则修改编辑后,都需要重新激活该规则。

时间类型

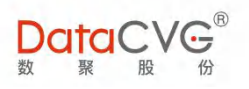

#### 3) 删除预警规则

在预警规则列表找到需要删除的规则,点击<sup>删除</sup>,系统弹出如下提示,点击<sup>保定</sup>,即可完成删除:

| 删除规则 |    |     |  |
|------|----|-----|--|
|      | 确认 | 删除? |  |
|      | 确定 | 取消  |  |
|      |    |     |  |

图 6- 18

若该规则已关联事件,则无法删除:

|          | 提示                |  |
|----------|-------------------|--|
|          | 该规则已经关联了事件,暂无法删除! |  |
|          | 确定                |  |
|          | <u>8</u> 6- 19    |  |
| 6.5 事件配置 |                   |  |

通过对配置好的预警规则做逻辑关联,建立预警事件:系统根据关键业绩指标的状态定时(或实时)向相关用户推送警告信息。

预警规则配置功能界面如下图:

| 数聚股                                          | 63 |            |            |        |       |       |                  |      |
|----------------------------------------------|----|------------|------------|--------|-------|-------|------------------|------|
| ✤ 功能管理                                       | <  | 事件配置       |            |        | 1     | 事件名称  | Q + 新増 ◎ 激活 ◎ 禁用 | × 删除 |
| 旦 系统配置                                       | <  | □ 事件名称     | 推送方式       | 推送频率 2 | 推送时间  | 状态    |                  |      |
| ₩                                            | <  | □ 春座率和旅春量  | PC,APP,曲8作 | E      | 10:21 | 熱用    | 编辑册除             | -    |
| 0 指标体系管理                                     |    | 日 出单少-库存异常 | PC,APP,曲8件 | E      | 14:07 | 20055 | 編輯 删除            |      |
| O INIGINAL AL                                |    | 🗆 test     | PC         | B      | 11:43 | 2015  | 编辑册的余            |      |
| G EXCEL管理                                    | <  | □ 传化演示     | 邮件,短信      | в      | 08:32 | 禁用    | 編編 册除            |      |
| O 消息管理                                       | <  | □ 预警触发     | PC,APP,曲时牛 | B      | 14:17 | 2055  | 編編 册除            |      |
| ▶ 用户反馈                                       | <  |            | PC,APP     | B      | 16:22 | 蒸用    | 編編 删除            |      |
| 冊 行为日志                                       | <  | □ 派遣超标     | PC,曲时牛     | B      | 23:14 | 20:35 | 编辑册除             |      |
| O 报表评论管理                                     | <  | □ 月收入事件    | PC,APP     | B      | 16:01 | 禁用    | 编辑 册印余           |      |
| O 报表集成配置                                     | <  | □ 成本指标事件配置 | PC,APP,曲时件 | B      | 11:23 | 禁用    | 编辑 册除            |      |
| O 智慧洞察DDB                                    | ~  | □ 收入未达标预警  | PC,APP     | B      | 08:15 | 20135 | 编辑册除             | +    |
| <ul> <li>○ 预警规则配置</li> <li>○ 事件配置</li> </ul> |    |            | 6          |        |       |       | 1 - 10 共 1       | 0条数据 |
| 0 管理画布配置                                     | ~  |            |            |        |       |       |                  |      |

图 6- 20

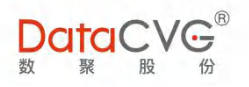

#### 图例说明:

① 管理员可对预警事件做的操作依次为:关键字搜索、新增事件、状态管理(激活/禁用)、
 删除(可复选);

② 预警事件列表显示区域,可根据事件名称/推送方式/推送频率/推送时间/状态进行排序;

③ 对单个预警事件可做的操作:编辑、删除。

#### 重点功能概要:

1) 新建预警事件

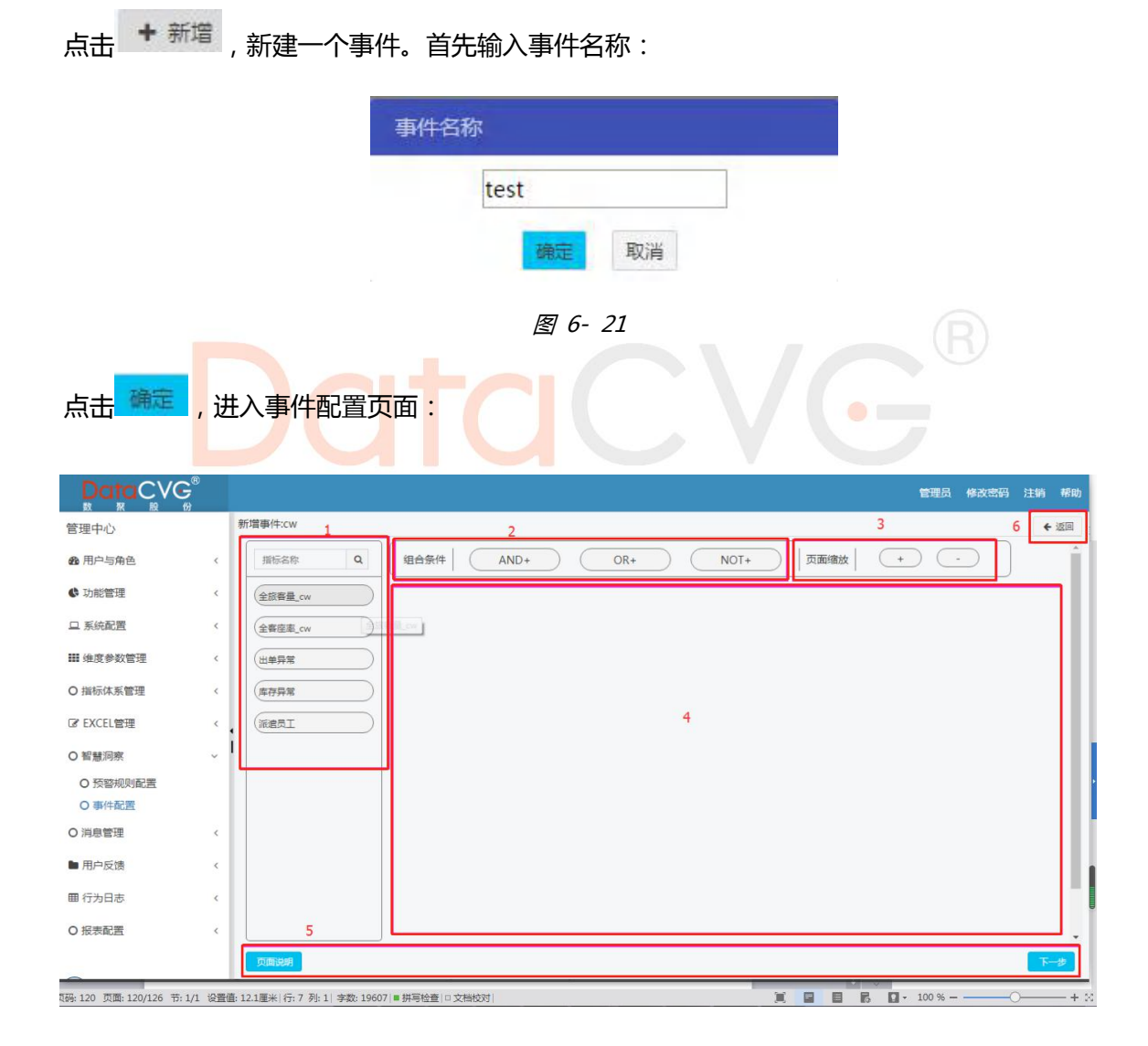

图 6- 22

▶ 页面说明:

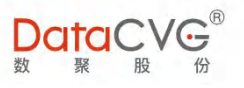

- ① 预警规则列表,支持关键字快速查找;
- ② 管理员可以通过 AND/OR/NOT 三种逻辑条件来对预警规则进行组合;
- ③ 管理员可以通过页面缩放来检视全局逻辑,或对部分逻辑重点关注;
- ④ 事件逻辑视图区域:
- ⑤ 页面说明:暂无;下一步:事件配置步骤;
- ⑥返回预警事件列表。

将预警规则和组合条件拖动到事件逻辑视图区域:

| V | 1-1 平均影 | 票价当… | X) |   |       |   |
|---|---------|------|----|---|-------|---|
|   |         |      | (  | v | AND-1 | x |
| v | 3-1 客座3 | 率预警… | x) |   |       |   |

图 6- 23

点击单个预警规则前边的 V, 可查看该规则的具体内容:

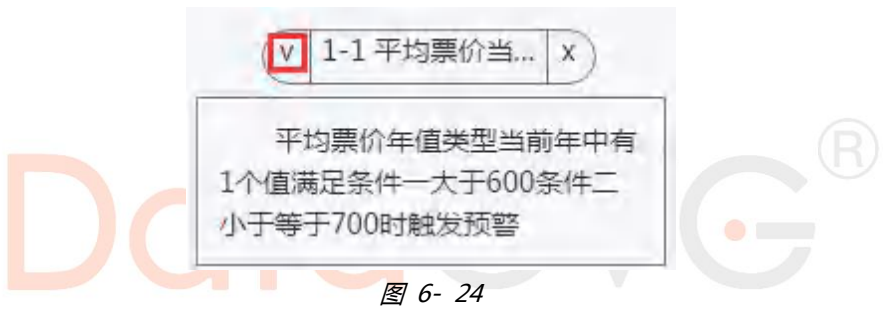

点击逻辑条件前边的 У, 展开可选规则下拉列表框, 勾选需要的预警规则, 实现对应的逻辑关联:

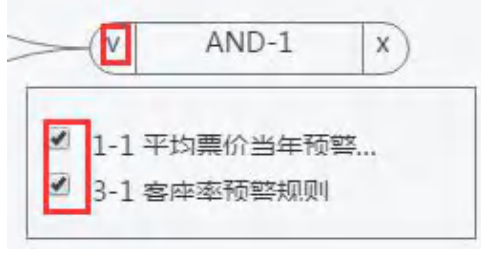

图 6- 25

管理员可以根据应用场景来进行事件预警的逻辑定义(支持复杂逻辑):

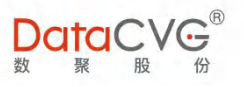

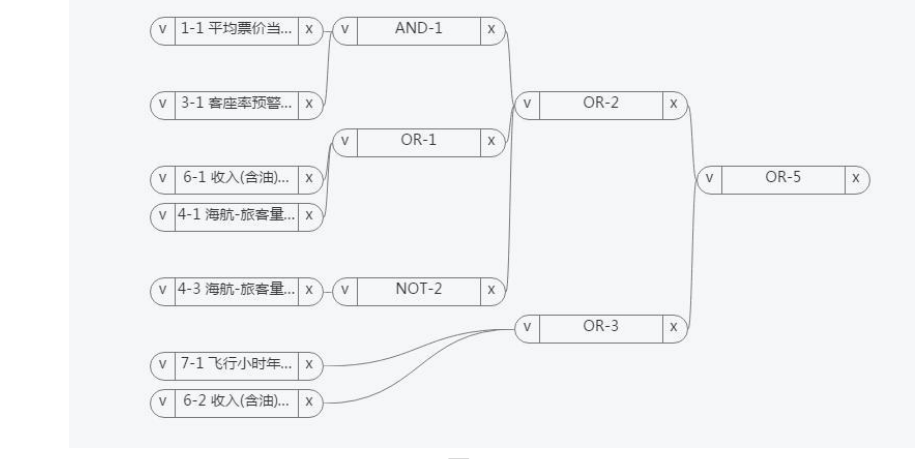

图 6-26

点击 , 定义事件推送信息: 在预警规则下拉列表框选择需要进行消息推送的规则(可多 次选择填入),并定义要推送的数据值(触发值/未触发值/所有值),点击 ,系统将自动填写 事件推送信息,管理员也可根据需要对推送信息进行编辑修改:

| 事件推送信息 | 平均票价当年预警规则{"14<br>座率 预警规则{"14788456                                                      | 47851420804139977":"fire"},客<br>5349410049":" <u>unfire</u> "}, |
|--------|------------------------------------------------------------------------------------------|-----------------------------------------------------------------|
| 预警规则名称 | 飞行小时 年实际… ▲<br>平均票价当年预警规则<br>客座率 预警规则<br>海航-旅客量预警规则<br>收入(含油)阈值预警规则<br>飞行小时 年实际 预警规<br>则 | ◎ 触发值 ◎ 未触发值 ● 所有值 加入                                           |

图 6- 27

点击 , 设置预警消息推送的方式、频率及推送时间。

- ✓ 推送方式:目前系统支持 PC/APP/邮件三种推送方式;
- 推送时间:默认是当前系统时间,用户可根据需要修改;  $\checkmark$

推送频率: "月"即为选择每月几号进行推送(可复选), "周"即为选择每周几进行  $\checkmark$ 消息推送,"日"即为每日推送;

| *推送频率 | ●月◎周◎日                                    |  |  |  |  |  |  |  |  |
|-------|-------------------------------------------|--|--|--|--|--|--|--|--|
|       | □1号 □2号 □3号 □4号 □5号 □6号                   |  |  |  |  |  |  |  |  |
|       | ◎7号 ◎8号 ◎9号 ◎10号 ◎11号 ◎12号 ◎13号           |  |  |  |  |  |  |  |  |
| *#*** | ◎ 14号 ◎ 15号 ◎ 16号 ◎ 17号 ◎ 18号 ◎ 19号 ◎ 20号 |  |  |  |  |  |  |  |  |
| 加达问别  | ◎ 21号 ◎ 22号 ◎ 23号 ◎ 24号 ◎ 25号 ◎ 26号 ◎ 27号 |  |  |  |  |  |  |  |  |
|       | □ 28号 □ 29号 □ 30号 □ 31号                   |  |  |  |  |  |  |  |  |
|       |                                           |  |  |  |  |  |  |  |  |

图 6-28

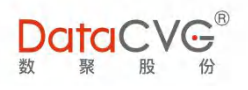

| <pre>     find in the set of the set of the</pre> | *推送频率 🔍 月              | ● 周 ◎ 日                                                                                                    |
|----------------------------------------------------------------------------------------------------|------------------------|----------------------------------------------------------------------------------------------------|
| <text><form><form><form></form></form></form></text>                                                                                                    | □ 周<br>推送周期            | 周二   周三   周四   周五   周六   周日                                                                                                    |
| 设置好后,点击       ● 等件短距       , 系统将会在事件预览区域自动返回整个预警事件的设置情况:         「「「」」」」」「」」」」」」」」」」       ● 「」」」」」       ● 「」」」」         「「」」」」」       ● 「」」」       ● 「」」」         「」」」」       ● 「」」」       ● 「」」         「」」」       ● 「」」」       ● 「」」         「」」」       ● 「」」       ● 「」」         ● 「」」       ● 「」」       ● 「」」         ● ● ● ●       ● ●       ●         ● ●       ● ●       ●         ● ●       ●       ●         ● ●       ●       ●         ●       ●       ●       ●         ●       ●       ●       ●       ●         ●       ●       ●       ●       ●       ●       ●       ●       ●       ●       ●       ●       ●       ●       ●       ●       ●       ●       ●       ●       ●       ●       ●       ●       ●       ●       ●       ●       ●       ●       ●       ●       ●       ●       ●       ●       ●       ●       ●       ●       ●       ●       ●       ●       ●       ●       ●       ●       ●       ●       ●       ●       ●       ●<                                                                                                    |                        | 图 6- 29                                                                                                    |
| (東京市, 八田         ), 朱永中大学 trip way           (東京市), 田田             (東京市), 田田           (東京市), 田田           (東京市), 田田             (東京市), 田田           (東京市), 田田           (東京市), 田田             (東京市), 田田           (東京市), 田田           (東京市), 田田             (東京市), 田田           (東京市), 田田           (東京市), 田田             (東京市), 田田           (東京市), 田田           (東京市), 田田             (東京市), 田田           (東京市), 田田           (東京市), 田田             (東京市), 田田           (東京市), 田田           (東京市), 田田             (東京市), 田田           (東京市), 田           (東京市), 田             (東京市), 田           (東京市), 田           (東京)             (東京市), 田           (東京), 田           (東京)             (東京市), 田           (東京), 田           (東京)             (東京), 福           (東京), 田           (東京)             (東京), 福           (東京), 王           (東京)             (東京), 福           (東京), 王                                                                                                    |                        | <i>玄姑收合</i> 左甫此预监区域白动近回敕入预敬事 <u>此的</u> 边罢桂归:                                                                                                    |
| Image: Image:                                     | <b>以巨灯</b>             | ○     7、示约(村云江平)(十)(火山)(山)(山)(山)(山)(山)(山)(山)(山)(山)(山)(山)(山)(山                                                                                                    |
| Image: Section of the section of the section of t                                      | 推送周期                   |                                                                                                    |
| 图 6-30<br>如果管理员需要对该推送信息进行修改,点击上一步回退到需要修改的地方进行重新编辑;或<br>者点击 完成,结束预警事件推送信息设置。<br>2)编辑预警事件<br>在预警事件列表找到需要修改的事件,点击 // 进入事件编辑页面,具体操作请参考 "新建预<br>警事件"。<br>需要注意的是,每次对预警事件修改编辑后,都需要重新激活该事件。<br>3)删除预警事件                                                                                                    | 事件預览区域 ③ 事件预览<br>页面设想  | 推送方式:       PC,APP,mail         推送频率:       week         推送时间:       18:00         推送时道:       2,5         推送内容:       平均票价当年预警规则("147851420804139977":"fire"),<br>客座率 预警规则("147884565349410049":"unfire"),飞行<br>小时 年实际 预警规则("148066079202165897":"all") |
| 如果管理员需要对该推送信息进行修改,点击 上一步 回退到需要修改的地方进行重新编辑;或<br>者点击 完成,结束预警事件推送信息设置。<br>2) 编辑预警事件<br>在预警事件列表找到需要修改的事件,点击 等等,进入事件编辑页面,具体操作请参考"新建预<br>警事件"。<br>需要注意的是,每次对预警事件修改编辑后,都需要重新激活该事件。<br>3) 删除预警事件<br>在预警事件列表找到需要修改的事件,点击 等等,系统弹出如下提示,点击 () 即可完成删<br>除:                                                                                                    |                        | 图 6- 30                                                                                                    |
| <ul> <li>者点击 完成,结束预警事件推送信息设置。</li> <li>2)编辑预警事件</li> <li>在预警事件列表找到需要修改的事件,点击 等等,进入事件编辑页面,具体操作请参考"新建预</li> <li>警事件"。</li> <li>需要注意的是,每次对预警事件修改编辑后,都需要重新激活该事件。</li> <li>3)删除预警事件</li> <li>在预警事件列表找到需要修改的事件,点击 等等,系统弹出如下提示,点击 等度,即可完成删</li> <li>除:</li> </ul>                                                                                                    | 如果管理员需要对该推送信息          | 进行修改,点击                                                                                                    |
| <ul> <li>2) 编辑预警事件</li> <li>在预警事件列表找到需要修改的事件,点击 第第,进入事件编辑页面,具体操作请参考"新建预警事件"。</li> <li>需要注意的是,每次对预警事件修改编辑后,都需要重新激活该事件。</li> <li>3) 删除预警事件</li> <li>在预警事件列表找到需要修改的事件,点击 部除,系统弹出如下提示,点击 第6,即可完成删除:</li> </ul>                                                                                                    | 者点击 完成 , 结束预警事件推进      | 送信息设置。                                                                                                    |
| 在预警事件列表找到需要修改的事件,点击 <sup>编辑</sup> ,进入事件编辑页面,具体操作请参考"新建预<br>警事件"。<br>需要注意的是,每次对预警事件修改编辑后,都需要重新激活该事件。<br>3)删除预警事件<br>在预警事件列表找到需要修改的事件,点击 <sup>编译</sup> ,系统弹出如下提示,点击 <sup>编定</sup> ,即可完成删<br>除:                                                                                                    | 2) 编辑预警事件              |                                                                                                    |
| <ul> <li>需要注意的是,每次对预警事件修改编辑后,都需要重新激活该事件。</li> <li>3)删除预警事件</li> <li>在预警事件列表找到需要修改的事件,点击<sup>●●除</sup>,系统弹出如下提示,点击<sup>●®©©</sup>,即可完成删</li> <li>除:</li> </ul>                                                                                                    | 在预警事件列表找到需要修改<br>警事件"。 | 的事件,点击 编辑,进入事件编辑页面,具体操作请参考"新建预                                                                                                    |
| 需要注意的是,每次对预警事件修改编辑后,都需要重新激活该事件。<br>3)删除预警事件 在预警事件列表找到需要修改的事件,点击 <sup>删除</sup> ,系统弹出如下提示,点击 <sup>深定</sup> ,即可完成删 除:                                                                                                    |                        |                                                                                                    |
| <ul> <li>3) 删除预警事件</li> <li>在预警事件列表找到需要修改的事件,点击 <sup>删除</sup>,系统弹出如下提示,点击 <sup>高定</sup>,即可完成删</li> <li>除:</li> </ul>                                                                                                    | 需要注意的是,每次对预警事          | 件修改编辑后,都需要重新激活该事件。                                                                                                    |
| 在预警事件列表找到需要修改的事件,点击 <sup>删除</sup> ,系统弹出如下提示,点击 <sup>端定</sup> ,即可完成删除:                                                                                                    | 3) 删除预警事件              |                                                                                                    |
| 除:                                                                                                    | 在预警事件列表找到需要修改          | 的事件,点击 删除 ,系统弹出如下提示,点击 端定 ,即可完成删                                                                                                    |
|                                                                                                    | 除:                     |                                                                                                    |

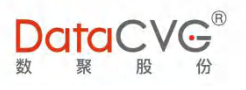

| 删除事件 |       |        |  |
|------|-------|--------|--|
|      | 确定删除道 | 选中的数据? |  |
|      | 确定    | 取消     |  |
|      |       |        |  |

图 6- 31

若该事件权限已被用户引用,则无法删除:

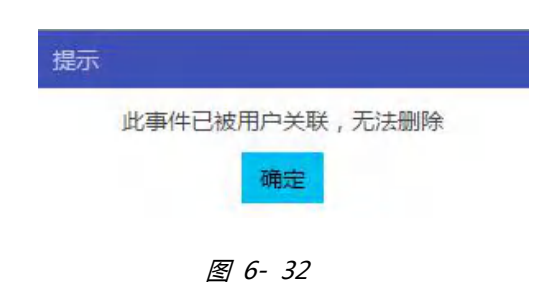

4) 信息推送

系统会根据预警规则和预警事件逻辑来判断是否触发该事件。若触发,则通过管理员选择的推送 方式在设定的时间和周期进行信息推送,推送内容即为管理员设置编辑的事件推送信息。推送信息样 例如下:

#### ▶ PC 端:

信息推送执行后,相关用户会在 DAP 系统的消息盒子收到一条未读信息,如图:

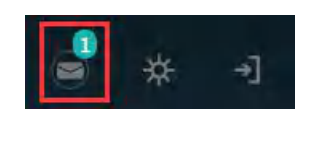

图 6- 33

点击消息盒子,用户会看到一条未读消息:

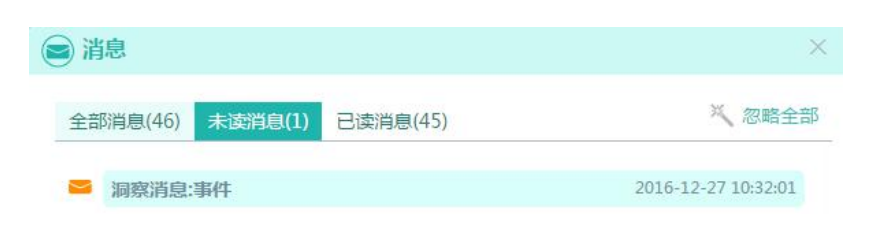

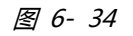

137

2020-2022 上海数聚软件系统股份有限公司®版权所有

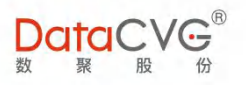

#### 点击该消息,内容显示如下:

| 洞察消         | 息:事件    | 2016-12-27 10:32:01 |
|-------------|---------|---------------------|
| 月 发送<br>内容: | 人:管理员 → | 300.6684(触发条件)      |

图 6- 35

**≻ APP** :

信息推送执行后,相关用户会在手机 APP 的消息盒子收到如下图的一条未读消息:

|                | ~ 派         | ]察消息:事件                     |
|----------------|-------------|-----------------------------|
|                |             |                             |
|                | 2           | 016-12-27 10:32:01          |
| I              |             |                             |
|                |             | 图 6- 36                     |
|                |             |                             |
| 点击该消息,内容       | 示如下         |                             |
| лания на стана |             |                             |
|                |             |                             |
|                | 五.4本        | 公生 长行颈螫体关于 体关和则             |
| $\succ$        | 〈 示判」       | ムロー相称が言語を、語と成例              |
|                | 2016        | -12-27 10:32:01             |
|                | 1.1         |                             |
|                | <u>见</u> 发送 | 送人 : 管理员 —— 👤 接收人 : datacvg |
|                | 内容:         | 平均票价五年预警规则所涉及的指标实时<br>数据如下: |
|                |             | 格式时间:指标值(是否触发条件)            |
|                |             | 2012:300.6684(肥友条件)         |
|                |             | 2013.300.0004(融及东叶)         |
|                |             |                             |

图 6- 37

#### ≻ 邮件:

信息推送执行后,相关用户会在邮箱收到如下图所示的一封新邮件:

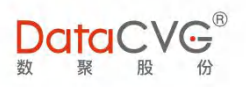

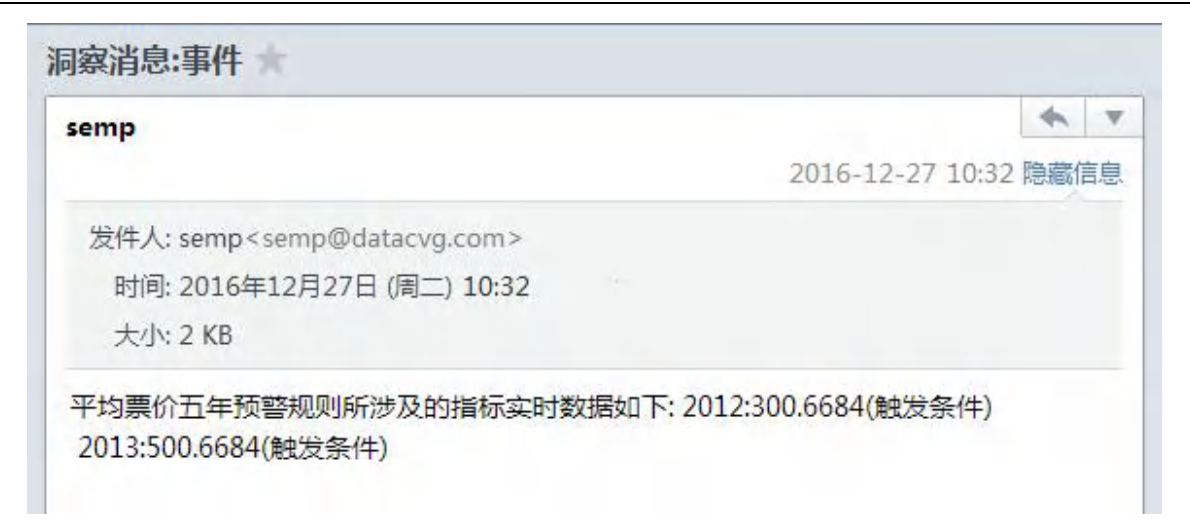

图 6- 38

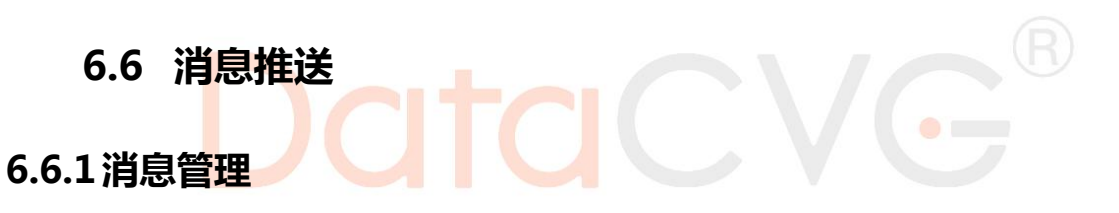

| DataCVC                                    | <b>G</b> <sup>®</sup> |     |                |     |     |                     | 管理员 修改密码 注销 帮助   |
|--------------------------------------------|-----------------------|-----|----------------|-----|-----|---------------------|------------------|
| O 指标信息分类                                   |                       | 1 消 | 息管理            |     |     |                     | 消息名称 Q + 新增 × 删除 |
| ☑ EXCEL管理                                  | <                     |     |                |     |     |                     | 1 2 3            |
| O 消息管理                                     | <                     | C   | 消息名称           | 创建人 | 状态  | 创建时间                | 操作               |
| ■ 田户反馈                                     | <                     | C   | 预警             | 管理员 | 未使用 | 2020-12-11 17:56:48 | 查看使用 编辑          |
|                                            |                       | C   | 事业部利润分析报表消息    | 管理员 | 已使用 | 2020-12-11 14:32:30 | 4 查看使用 编辑        |
| 曲行为日志                                      | ć                     | C   | 万达消息推送德清       | 管理员 | 已使用 | 2020-12-05 14:40:47 | 查看使用 编辑          |
| O 报表评论管理                                   | <                     | C   | xff-指标         | 管理员 | 已使用 | 2020-12-01 20:45:42 | 查看使用 编辑          |
| O 报表集成配置                                   | <                     |     | xff-报表-tableau | 管理员 | 已使用 | 2020-12-01 20:13:23 | 查看使用 编辑          |
| O 智慧洞察                                     | ~                     | , 0 | xff-报表-帆软      | 管理员 | 已使用 | 2020-12-01 20:13:02 | 查看使用 编辑          |
| O 预警规则配置                                   |                       | 1 0 | xff-报表-BO      | 管理员 | 已使用 | 2020-12-01 20:12:38 | 查看使用 编辑          |
| ○ 毎件配置                                     | 2                     | C   | xff-报表-管理画布    | 管理员 | 已使用 | 2020-12-01 20:12:13 | 查看使用 编辑          |
| し官理問句配直                                    |                       | C   | 报表同名测试01       | 管理员 | 已使用 | 2020-12-01 18:54:19 | 直看使用 编辑          |
| <ul> <li>O 公告管理</li> <li>O 公告管理</li> </ul> | ~                     |     |                |     |     |                     | 1-9共9条数据         |
| O 数据库连接池监控                                 |                       |     |                |     |     |                     |                  |
| O 消息推送                                     | ~                     |     |                |     |     |                     |                  |
| ○ ∅ 消息管理                                   |                       |     |                |     |     |                     |                  |
| O ↔定时规则管理                                  |                       |     |                |     |     |                     |                  |
| O ☆推送事件管理                                  |                       | ÷   |                |     |     |                     |                  |

图 6-39

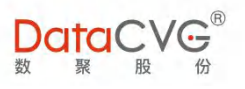

### ① 查询消息名称:可根据关键字查询所要的消息名称

### ② 新增:创建新增消息

| 消息新增                                                                                                    |             |      |                                                                                                    | ← 返回   |
|----------------------------------------------------------------------------------------------------|-------------|------|----------------------------------------------------------------------------------------------------|--------|
|                                                                                                    |             | 消息名称 |                                                                                                    |        |
|                                                                                                    |             |      |                                                                                                    |        |
|                                                                                                    |             | 选择类型 | ● 报表 ○ 指标 ○ 其他                                                                                                    |        |
|                                                                                                    |             | 添加报表 |                                                                                                    |        |
|                                                                                                    |             |      |                                                                                                    |        |
|                                                                                                    |             |      |                                                                                                    |        |
|                                                                                                    |             | 展示内容 |                                                                                                    |        |
|                                                                                                    |             |      |                                                                                                    |        |
|                                                                                                    |             |      |                                                                                                    |        |
|                                                                                                    |             |      |                                                                                                    |        |
|                                                                                                    |             |      |                                                                                                    |        |
|                                                                                                    |             |      |                                                                                                    |        |
|                                                                                                    |             |      |                                                                                                    |        |
|                                                                                                    |             |      |                                                                                                    |        |
|                                                                                                    |             |      |                                                                                                    |        |
|                                                                                                    |             |      |                                                                                                    |        |
|                                                                                                    |             |      |                                                                                                    |        |
|                                                                                                    |             | 日 保存 | ◎ 预览                                                                                                    |        |
|                                                                                                    |             |      |                                                                                                    |        |
|                                                                                                    |             |      |                                                                                                    |        |
|                                                                                                    |             |      | 图 6-40                                                                                                    |        |
|                                                                                                    |             |      |                                                                                                    |        |
|                                                                                                    |             |      |                                                                                                    |        |
|                                                                                                    |             |      |                                                                                                    |        |
| DataCVG <sup>®</sup>                                                                                                    |             |      | 管理员《政密                                                                                                    | 码 注销 帮 |
| 数一聚股份                                                                                                    | 256 曲 文に100 |      |                                                                                                    | (上)近回  |
| O BO报表集成配置<br>O biee报表集成配置                                                                                                    | 用心加垣        |      |                                                                                                    | C TRIE |
| O Tableau报表集成配置                                                                                                    |             |      | Site and conference of the second second |        |
| O MSTR报表集成配置                                                                                                    |             |      | 3405-044                                                                                                    |        |
| ○ CI报表集成配置                                                                                                    |             |      | 选择类型 ○ 振表 ○ 指标 ◉ 其他                                                                                                    |        |
| O QV报表栗成配置<br>O powerbi (云版) 集成配                                                                                                    |             |      | 添加其他                                                                                                    |        |
| Ĩ                                                                                                    |             |      | 添加附件 ●无○ Excel ○ Excel ○ Word ○ pdf                                                                                                    |        |
| O power bi (服务器版)集成<br>配置                                                                                                    |             |      |                                                                                                    |        |
| O 帆软报表集成配置                                                                                                    |             |      | 展示内容                                                                                                    |        |
| the second second second second second second second second second second second second second second second se                                                                                             | 1           |      |                                                                                                    |        |
| ○ 永洪报表集成配置                                                                                                    |             |      |                                                                                                    |        |
| O 永洪报表集成配置<br>O SmartBI集成配置                                                                                                    |             |      |                                                                                                    |        |
| O 永洪极表集成配置<br>O SmartBI集成配置<br>O 智慧洞察 〈                                                                                                    |             |      |                                                                                                    |        |
| <ul> <li>○ 赤斑核表集成配置</li> <li>○ SmartBI集成配置</li> <li>○ 智慧洞察</li> <li>○ 智慧洞察</li> <li></li> <li>○ 管理画布配置</li> </ul>                                                                                           |             |      |                                                                                                    |        |
| <ul> <li>○ 水洪振業集成配置</li> <li>○ SmartBi集成配置</li> <li>○ SmartBi集成配置</li> <li>○ 管理画布配置</li> <li></li> <li>○ 管理画布配置</li> <li></li> <li>○ 公告管理</li> <li></li> </ul>                                              |             |      |                                                                                                    |        |
| <ul> <li>○ 水洪現表集成配置</li> <li>○ SmartBl集成配置</li> <li>○ 智慧洞察</li> <li>○ 管理画布配置</li> <li></li> <li>○ 管理画布配置</li> <li></li> <li>○ 公告管理</li> <li></li> <li>○ 数現库连接:0</li> </ul>                                  |             |      |                                                                                                    |        |
| <ul> <li>○ 方洪根表集成配置</li> <li>○ SmartBl集成配置</li> <li>○ 智慧洞察</li> <li>○ 管理画布配置</li> <li></li> <li>○ 管理画布配置</li> <li></li> <li>○ 公告管理</li> <li></li> <li>○ 数限库连接池监控</li> <li>○ 消费推送</li> </ul>                 |             |      |                                                                                                    |        |
| <ul> <li>○ 方洪根表集成配置</li> <li>○ SmartBl集成配置</li> <li>○ 智慧洞察</li> <li>○ 管理画布配置</li> <li></li> <li>○ 管理画布配置</li> <li></li> <li>○ 公告管理</li> <li></li> <li>○ 奴児库注形:0.</li> <li>○ 消息推送</li> <li>○ 消息管理</li> </ul> |             |      |                                                                                                    |        |
| ○ 赤川長楽奏成記畫       ○ S和日日準成記畫       ○ 管慧副句察       ○ 管慧副句察       ○ 管慧副句案       ○ 管慧副句案       ○ 公告管理          ○ 放取库连接地监控       ○ 八陽塘送       ○ 小原地規則管理                                                           |             |      | □ 保存 ② 取消 ◎ 預览                                                                                                    |        |

图 6-41

#### ◇ DMC 消息推送中新增除管理画布报表外其他报表类型报表的推送

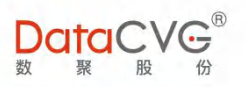

## ③ 删除:删除消息

| 消息 | 管理             |     |      |     |                     | 消 | 息名称     | Q | + 新增  | ×m    | 余 |
|----|----------------|-----|------|-----|---------------------|---|---------|---|-------|-------|---|
|    | 消息名称           | 创建人 |      | 状态  | 创建时间                |   | 操作      |   |       |       |   |
|    | 预警             | 管理员 |      | 未使用 | 2020-12-11 17:56:48 |   | 查看使用 编辑 |   |       |       | * |
|    | 事业部利润分析报表消息    | 管理员 |      | 已使用 | 2020-12-11 14:32:30 |   | 查看使用 编辑 |   |       |       |   |
|    | 万达消息推送德清       | 管理员 |      | 已使用 | 2020-12-05 14:40:47 |   | 查看使用 编辑 |   |       |       |   |
|    | xff-指标         | 管理员 |      | 已使用 | 2020-12-01 20:45:42 |   | 查看使用 编辑 |   |       |       |   |
|    | xff-报表-tableau | 管理员 | 确认   |     | 2020-12-01 20:13:23 |   | 查看使用 编辑 |   |       |       |   |
|    | xff-报表-帆软      | 管理员 | 确认删释 | 徐吗? | 2020-12-01 20:13:02 |   | 查看使用 编辑 |   |       |       |   |
|    | xff-报表-BO      | 管理员 | 确定   | 取消  | 2020-12-01 20:12:38 |   | 查看使用 编辑 |   |       |       |   |
|    | xff-报表-管理画布    | 管理员 |      | 已使用 | 2020-12-01 20:12:13 |   | 查看使用 编辑 |   |       |       |   |
|    | 报表同名测试01       | 管理员 |      | 已使用 | 2020-12-01 18:54:19 |   | 查看使用 编辑 |   |       |       | * |
| H. |                |     |      |     |                     |   |         |   | 1-9共9 | ) 条数据 |   |

图 6-42

### ④ 查看使用:查看使用的消息推送任务

| 查看使用 |        |                | $\otimes$ |
|------|--------|----------------|-----------|
|      |        | 事业部利润分析报表消息    |           |
|      | 推送任务名称 | 1. 事业部利润分析报表推送 |           |
|      |        | <br>关闭         |           |

图 6-43

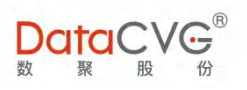

## ⑤ 编辑:编辑消息内容

|     |                              | 管理员(                                                                            | 修改密码 | 注销 帮助 |
|-----|------------------------------|---------------------------------------------------------------------------------|------|-------|
|     | 编辑                           |                                                                                 | (    | ← 返回  |
| c I | 消息名称<br>选择类型<br>添加服表<br>展示内容 | 事业證明開分析根表消息         ● 报表       「指标」         ● 1. 事业證明開分析 参数设置         展示内容-消息推送 |      |       |
|     |                              | ◎ 取消 ② 预览                                                                       |      |       |

图 6-44

#### ∻

| 在消息推送     | , 进           | 择类型的指标中可     | 以添加预警事件    |        |                   |
|-----------|---------------|--------------|------------|--------|-------------------|
|           | <b>8</b><br>▼ |              |            |        | 管理员 修改密码 注销 帮助    |
| O 指标体系管理  | <             | 事件配置         |            | 预暂 Q + | 新増 ◎ 激活 ◎ 禁用 🗙 删除 |
| ☑ EXCEL管理 | <             | □ 事件名称       | 状态         |        |                   |
| 0 消息管理    | <             | □ 预警触发       | 禁用         | 编辑删除   | *                 |
|           |               | □ 销售收入阈值预整   | 禁用         | 编辑 删除  |                   |
| ■用户区顷     | · ·           | □ 事业部成本预警    | <b>浙</b> 活 | 编編 删除  |                   |
| 曲行为日志     | <             | □ 毛利不达标预警    | 激活         | 编辑删除   |                   |
| O 报表评论管理  | <             | □ 收入、毛利不达标预警 | 諸族         | 编辑删除   |                   |
| O 报表集成配置  | <             | □ 成本超支预警     | 新活         | 编辑 删除  | v                 |
| O 智慧洞察    | v             |              |            |        | 1-6共6条数据          |
| O 预警规则配置  |               |              |            |        |                   |
| O 事件配置    |               |              |            |        |                   |

图 6-45

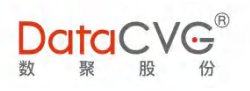

|                                                                    | G <sup>®</sup> |                                                      | 管理员 | 修改密码 | 注销    | 帮助 |
|--------------------------------------------------------------------|----------------|------------------------------------------------------|-----|------|-------|----|
| O 指标体系管理                                                           | < '            | ▲<br>消息新増                                            |     |      | (← jţ | 50 |
| ☞ EXCEL管理                                                          | <              |                                                      |     |      |       |    |
| O 消息管理                                                             | <              | 消息名称 预警                                              |     |      |       |    |
| ■ 用户反馈                                                             | <              | 选择类型 ○ 报表 ● 指际 ○ 其他                                  |     |      |       |    |
| 囲 行为日志                                                             | <              | 添加指标                                                 |     |      |       |    |
| O 报表评论管理                                                           | <              | Q. 预整<br>[Internet-19                                |     |      |       |    |
| O 报表集成配置                                                           | <              | ー 新書校入場道防衛<br>一準止却応ち務督<br>「洋山に大統領等                   |     |      |       |    |
| O 智慧洞察                                                             | ~              | ロレス、毛利不达防烈管<br>ロボ本組支政管                               |     |      |       |    |
| <ul><li>○ 预警规则配置</li><li>○ 事件配置</li></ul>                          |                |                                                      |     |      |       |    |
| O 管理圖布配置                                                           | ¢              |                                                      |     |      |       |    |
| O 公告管理                                                             | <              |                                                      |     |      |       |    |
| O数据库连接池监控                                                          |                |                                                      |     |      |       |    |
| O 消息推送                                                             | ~              |                                                      |     |      |       |    |
| <ul> <li>○ ○ 消息管理</li> <li>○ ⇔定时规则管理</li> <li>○ ☆推送事件管理</li> </ul> |                | <ul> <li>2 保存</li> <li>② 販済</li> <li>④ 預洗</li> </ul> |     |      |       |    |

# 6.6.2 定时规则管理

|                                                     |   |            |     |          |      |       |          |            |            |     |      | 管理员          | 修改密码 | 注销 帮助           |
|-----------------------------------------------------|---|------------|-----|----------|------|-------|----------|------------|------------|-----|------|--------------|------|-----------------|
| <ul> <li>O 指标关联报表</li> <li>O 报表关联指标</li> </ul>      |   | <b>^</b> 5 | 定时期 | QQJ      |      |       |          |            |            |     |      | 定时规则名称 (     | + 新增 | × 删除            |
| ○ 指标信息维护                                            |   |            |     | 调度任务名称   | 执行周期 | 执行时间  | 执行时刻     | 有效开始时间     | 有效结束时间     | 创建人 | 使用状态 | 创建时间         | 操作   |                 |
| C EXCEL管理                                           | < |            |     | 1202报表推送 | 周    | 周三,周日 | 13:34:00 | 2020-12-02 | 2020-12-17 | 管理员 | 已使用  | 2020-12-02 1 | 查看使用 | 编辑              |
| O 消息管理                                              | < |            |     | 同名规则测试01 | B    | Β     | 10:30:59 | 2020-12-01 | 2020-12-09 | 管理员 | 已使用  | 2020-12-02 1 | 查看使用 | 编辑              |
| ■ 用户反馈                                              | < |            |     | xff-报表   | 仅一次  | 仅一次   | 21:02:09 |            |            | 管理员 | 已使用  | 2020-12-01 2 | 查看使用 | 编辑              |
| 囲 行为日志                                              | < | d.         |     | xff-指标   | 周    | 周二    | 20:57:10 | 2020-12-01 | 2020-12-15 | 管理员 | 已使用  | 2020-12-01 2 | 查看使用 | 编辑<br>· · · · · |
| O 报表评论管理                                            | < | l.         |     |          |      |       |          |            |            |     |      |              | 1-4共 | 4 示奴姑           |
| O 报表集成配置                                            | < | i.         |     |          |      |       |          |            |            |     |      |              |      |                 |
| O智慧洞察                                               | < |            |     |          |      |       |          |            |            |     |      |              |      |                 |
| O 管理画布配置                                            | < |            |     |          |      |       |          |            |            |     |      |              |      |                 |
| O 公告管理                                              | < |            |     |          |      |       |          |            |            |     |      |              |      |                 |
| O 数据库连接池监控                                          |   |            |     |          |      |       |          |            |            |     |      |              |      |                 |
| O 消息推送                                              | ~ |            |     |          |      |       |          |            |            |     |      |              |      |                 |
| ○ Ø 消息管理                                            | _ |            |     |          |      |       |          |            |            |     |      |              |      |                 |
| <ul> <li>○ ☆ 定的规则 會理</li> <li>○ ☆ 推送事件管理</li> </ul> |   | ÷          |     |          |      |       |          |            |            |     |      |              |      |                 |

图 6-46

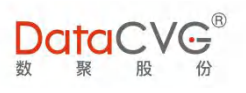

|   | ,0,-     |          |       |          |            |                           |     |      | 1            | 2 3         |
|---|----------|----------|-------|----------|------------|---------------------------|-----|------|--------------|-------------|
| ] | 调度任务名称   | 执行周期     | 执行时间  | 执行时刻     | 有效开始时间     | 有效结束时间                    | 创建人 | 使用状态 | 创建时间         | 操作          |
| ] | 1202报表推送 | 周        | 周三,周日 | 13:34:00 | 2020-12-02 | 2020-12- <mark>1</mark> 7 | 管理员 | 已使用  | 2020-12-02 1 | 查看使用编辑      |
| ) | 同名规则测试01 | B        | Η     | 10:30:59 | 2020-12-01 | 2020-12-09                | 管理员 | 已使用  | 2020-12-02 1 | 4 5 查看使用 编辑 |
| ] | xff-报表   | 仅一次      | 仅一次   | 21:02:09 |            |                           | 管理员 | 已使用  | 2020-12-01 2 | 查看使用 编辑     |
| ) | xff-指标   | 周        | 周     | 20:57:10 | 2020-12-01 | 2020-12-15                | 管理员 | 已使用  | 2020-12-01 2 | 查看使用 编辑     |
| 4 | (1)      | <b>F</b> |       |          |            |                           |     |      |              | 1-4共4条      |

图 6-47

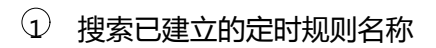

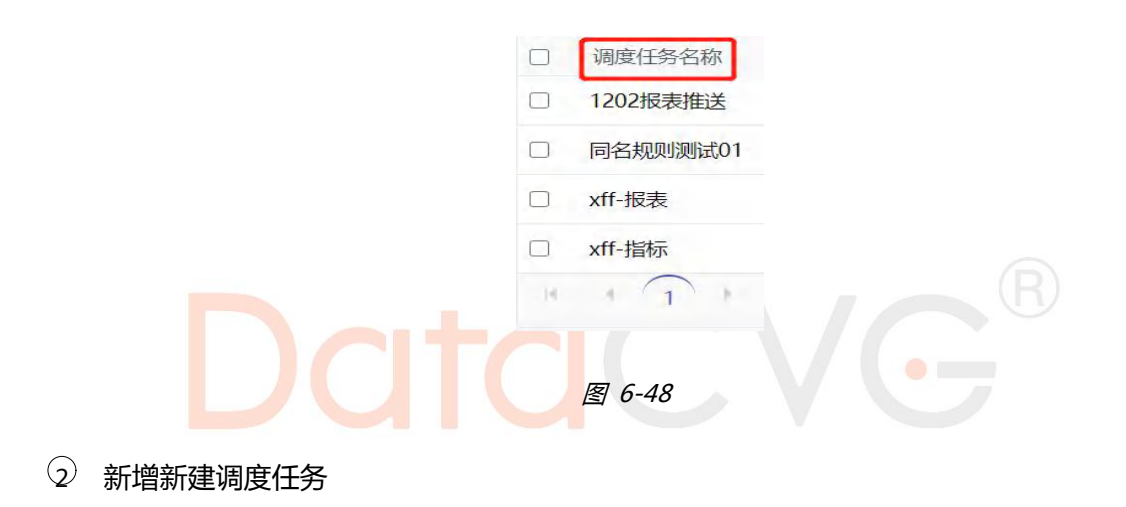

| 点击                                           | + |
|----------------------------------------------|---|
| <b>,,,,,,</b> ,,,,,,,,,,,,,,,,,,,,,,,,,,,,,, |   |

新增

,新建调度任务,填写名称和各种时间标准,保存。

|      |                     | 管理员 | 修改密码 | 注销 考   |
|------|---------------------|-----|------|--------|
| 新增调度 |                     |     |      | ( ← 返回 |
|      | 定时规则名称              |     |      |        |
|      | 执行周期/时间 月 🗸 (1号     |     |      |        |
|      | 执行时刻 0时 🗸 0分 🗸 0秒 🗸 |     |      |        |
|      | 有效开始时间 💼            |     |      |        |
|      | 有效结束时间              |     |      |        |
|      |                     |     |      |        |
|      |                     |     |      |        |
|      |                     |     |      |        |
|      |                     |     |      |        |
|      | □ 保存 ○ 取消           |     |      |        |

144 2020-2022 上海数聚软件系统股份有限公司<sup>®</sup>版权所有
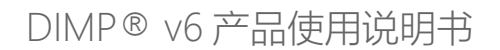

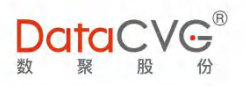

| 定时规则名称  | 测试                    |       |   |
|---------|-----------------------|-------|---|
| 执行周期/时间 | 仅一次 🖌                 |       |   |
| 单次日期    | <b>[</b> ] 2020-12-31 |       |   |
| 提示      |                       | ~ 0乘心 | ~ |
|         | 保存成功!                 |       |   |
|         | 确定                    |       |   |

图 6-50

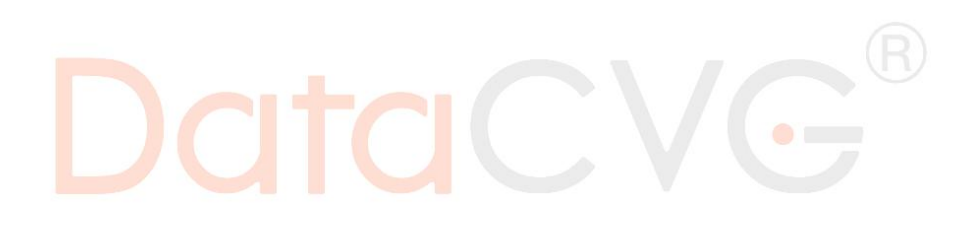

③ 删除调度任务

选中任务,点击 \* 删除 ,删除任务。

| 定时 | 现则       |      |       |          |                  |            |     |      |
|----|----------|------|-------|----------|------------------|------------|-----|------|
|    | 调度任务名称   | 执行周期 | 执行时间  | 执行时刻     | 有效开始时间           | 有效结束时间     | 创建人 | 使用状态 |
|    | 1202报表推送 | 周    | 周三,周日 | 13:34:00 | 2020-12-02       | 2020-12-17 | 管理员 | 已使用  |
|    | 同名规则测试01 | 日    | B     | 10:30:59 | 2020-12-01       | 2020-12-09 | 管理员 | 已使用  |
|    | xff-报表   | 仅一次  | 仅一次   | 21:02:09 |                  |            | 管理员 | 已使用  |
|    | xff-指标   | 周    | 周二    | 20:57:10 | 2020-12-01       | 2020-12-15 | 管理员 | 已使用  |
|    | < 1 ×    |      | ł     | 角认       |                  |            |     |      |
|    |          |      |       | 确认删      | <mark>除吗?</mark> |            |     |      |
|    |          |      |       | 确定       | 取消               |            |     |      |
|    |          |      |       |          |                  |            |     |      |
|    |          |      |       |          |                  |            |     |      |

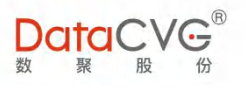

## ④ 查看使用任务

点击 查看使用 。 查看调度任务情况。

|                            |                                                                                                    | Х                                                                                                    |
|----------------------------|----------------------------------------------------------------------------------------------------|----------------------------------------------------------------------------------------------------|
|                            | 同名规则测试01                                                                                                   |                                                                                                    |
| 推送任务名称                     | 1. 同名事件测试<br>2. 1202推送到街钉                                                                                  |                                                                                                    |
|                            | 关闭                                                                                                    |                                                                                                    |
|                            | 图 6-52                                                                                                    |                                                                                                    |
|                            |                                                                                                    |                                                                                                    |
|                            |                                                                                                    |                                                                                                    |
| 5)编辑任务                     |                                                                                                    |                                                                                                    |
| (a)                        |                                                                                                    |                                                                                                    |
| , 对已建立的调度日                 | E务进行编辑;对任务保存、预览、取消。                                                                                        |                                                                                                    |
| , 对已建立的调度日                 | E务进行编辑;对任务保存、预览、取消。                                                                                        | ← 返                                                                                                    |
| ,对已建立的调度行<br><sup>编组</sup> | E务进行编辑;对任务保存、预览、取消。                                                                                        | (← )                                                                                                    |
| , 对已建立的调度化                 | E务进行编辑;对任务保存、预览、取消。                                                                                        | ← 返                                                                                                    |
| , 对已建立的调度任                 | E务进行编辑;对任务保存、预览、取消。<br><sup> </sup>                                                                        | ← 返                                                                                                    |
|                            | E务进行编辑;对任务保存、预览、取消。<br><sup>定时规则名称</sup> 測试<br>执行周期/时间 周 、 周日<br>执行制刻 20时 、 0分 、 0秒 、<br>有效开始时间 2020-12-10 | <ul> <li></li> <li></li> <li><!--</td--></li></ul> |
| ,对已建立的调度任<br><sup>编辑</sup> | E务进行编辑;对任务保存、预览、取消。                                                                                        | ( e j                                                                                                    |

146 2020-2022 上海数聚软件系统股份有限公司<sup>®</sup>版权所有

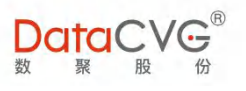

预览。

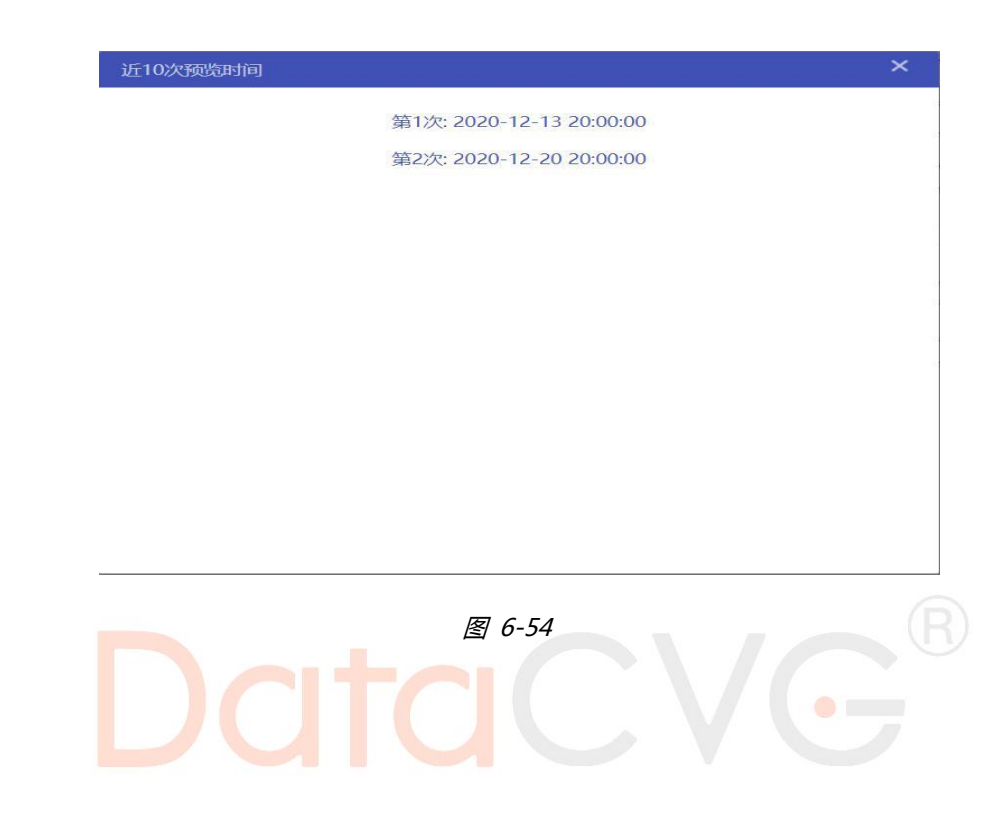

# 6.6.3 推送事件管理

| DataCVG               | 1 <sup>11</sup><br>11<br>11<br>11 |                        |             |                   |     |      |                     | 管理员 修改密码 注销 帮助        |
|-----------------------|-----------------------------------|------------------------|-------------|-------------------|-----|------|---------------------|-----------------------|
| <b>三</b> 奈卯町 <b>三</b> |                                   | <ul> <li>消息</li> </ul> | 專件          |                   |     |      | 消息事件名称              | Q + 新增 ③ 激活 ◎ 禁用 × 删除 |
| ₩ 维度参数管理              | <                                 |                        |             |                   |     |      | 1                   | 2 3 4 5               |
| O 指标体系管理              | <                                 |                        | 推送任务名称      | 推送方式              | 创建人 | 状态   | 更新时间                | 操作                    |
| I EXCEL管理             | <                                 |                        | 事业部利润分析报表推送 | APP,邮件,钉钉,企业微信    | 管理员 | 2035 | 2020-12-11 14:50:24 | 消息管理 定时调度 编辑          |
|                       |                                   |                        | 万达推送        | APP               | 管理员 | 禁用   | 2020-12-05 15:19:03 | 消息管理 定时调度 编辑          |
| O 消息管理                | <pre></pre>                       | 0                      | 1202        | APP,钉钉,企业微信       | 管理员 | 2025 | 2020-12-02 13:33:19 | 消息管理 定时调度 编辑          |
| ▶ 用户反馈                | <                                 | 0                      | 1202推送到归订   | 专丁专丁              | 管理员 | 2015 | 2020-12-02 10:30:58 | 消息管理 定时调度 编辑          |
| 冊 行为日志                | <                                 | 0                      | 同名事件测试      | 曲阳件               | 管理员 | 禁用   | 2020-12-02 10:30:54 | 消息管理 定时调度 编辑          |
| O 报表评论管理              | <                                 | . 0                    | xff-报表      | APP,邮件,钉钉,企业微信    | 管理员 | 2005 | 2020-12-01 21:01:24 | 消息管理 定时调度 编辑          |
| O 报表集成配置              | <                                 |                        | xff-指标      | PC,APP,邮件,钉钉,企业微信 | 管理员 | 認知者  | 2020-12-01 20:56:55 | 消息管理 定时调度 编辑          |
| O智慧洞察                 | <                                 | н                      | + 1 + H     |                   |     |      |                     | 1-7共7条数据              |
| O 管理画布配置              | <                                 |                        |             |                   |     |      |                     |                       |
| O 公告管理                | <                                 |                        |             |                   |     |      |                     |                       |
| O数据库连接池监控             |                                   |                        |             |                   |     |      |                     |                       |
| O 消息推送                | ~                                 |                        |             |                   |     |      |                     |                       |
| ○ Ø 消息管理              |                                   |                        |             |                   |     |      |                     |                       |
| ○ ↔ 定时规则管理            |                                   |                        |             |                   |     |      |                     |                       |
| O ☆推送事件管理             |                                   | *                      |             |                   |     |      |                     |                       |

图 6-55

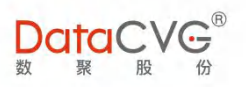

| ① 搜索已推送的消息事件  | 肖息事件名称 Q       |      |
|---------------|----------------|------|
| ② 新增推送任务      |                |      |
| 新增推送          |                | ← 返回 |
| 推送任务名<br>满意类型 | 除<br>●根表○指标○其他 |      |
| 推送方式          |                |      |
| 添加消息管         | 理              |      |
| 添加定时调         | 度              |      |
| 添加用户          | ●按用户添加一按授权角色添加 |      |
|               |                |      |
|               | そ ② 取消 ③ 预院    |      |
| ③ 激活推送事件      | B G-56         |      |
| 提示            | 请先选择想要激活的推送事件  |      |
|               | 图 6-57         |      |
| 选中事件,点击激活     |                |      |

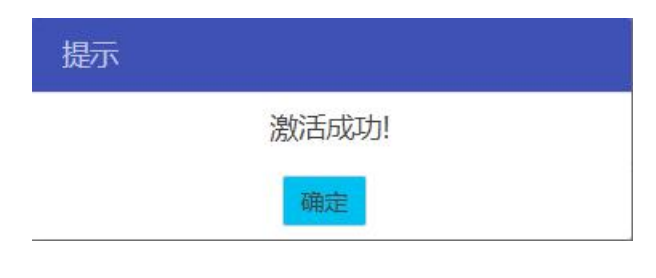

| 图 | 6-58 |
|---|------|
|---|------|

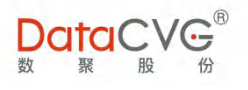

## ④ 禁用推送事件

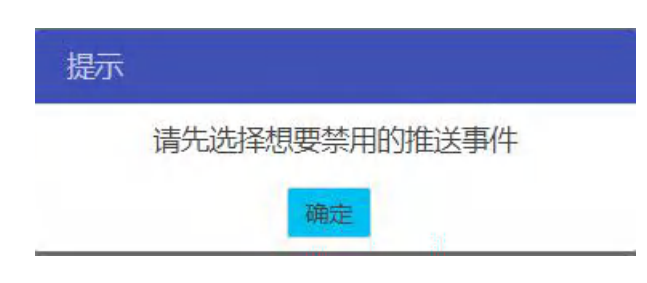

图 6-59

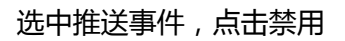

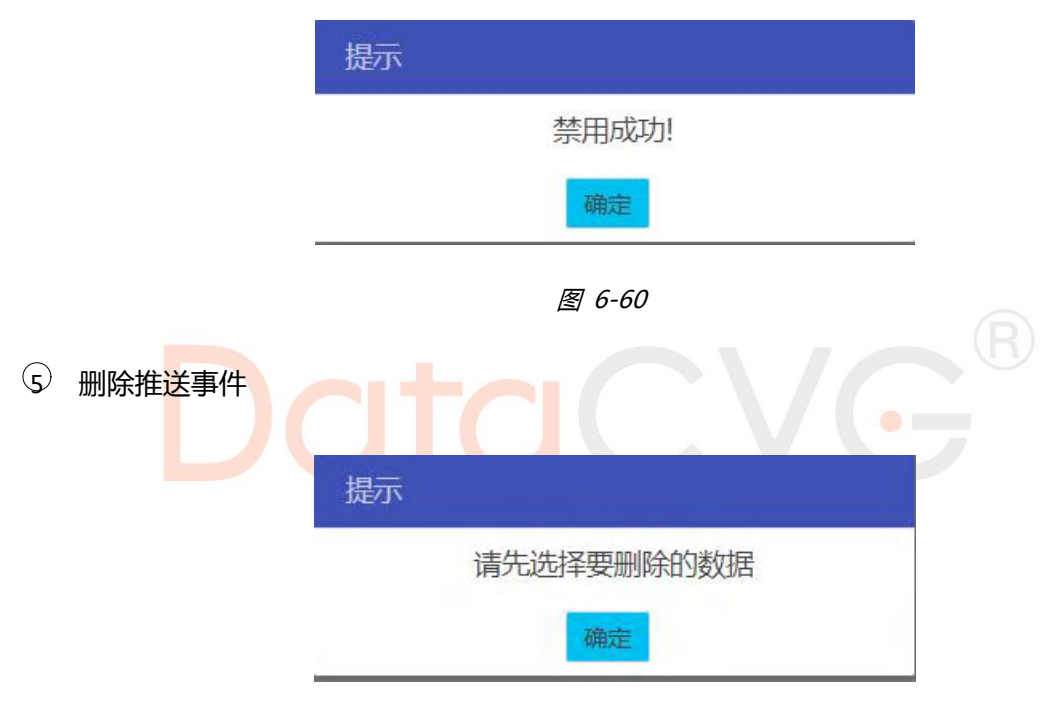

图 6-61

选中推送事件,点击删除

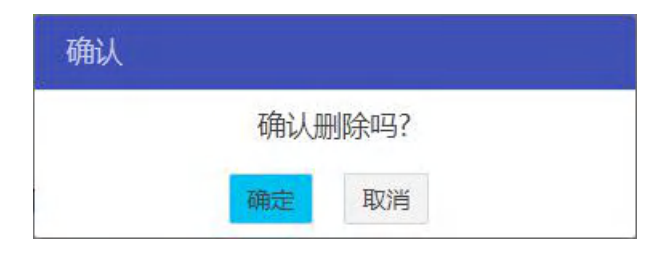

图 6-62

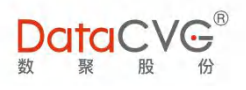

操作

| 消息 | 事件          |                   |     |    | 消息事件名称Q             | + 新增 | ♥ 激活   | ◎ 禁用        | ★ 删除 |
|----|-------------|-------------------|-----|----|---------------------|------|--------|-------------|------|
|    | 推送任务名称      | 推送方式              | 创建人 | 状态 | 更新时间                | 操(   | F      |             |      |
|    | 万达推送        | APP               | 管理员 | 禁用 | 2020-12-21 11:10:48 | 6 消息 | 管理定时调  | 度 编辑        |      |
|    | 事业部利润分析报表推送 | APP,邮件,钉钉,企业微信    | 管理员 | 禁用 | 2020-12-21 10:34:11 | 消息   | 管理 定时调 | 腹 编辑        |      |
|    | 1202        | APP,钉钉,企业微信       | 管理员 | 激活 | 2020-12-02 13:33:19 | 消息   | 管理定时调  | <b>8</b> 编辑 |      |
|    | 1202推送到钉钉   | 有工作工              | 管理员 | 說活 | 2020-12-02 10:30:58 | 消息   | 管理定时调  | 腹 编辑        |      |
|    | 同名事件测试      | 曲阳牛               | 管理员 | 禁用 | 2020-12-02 10:30:54 | 消息   | 管理定时调  | 腹 编辑        |      |
|    | xff-报表      | APP,邮件,钉钉,企业微信    | 管理员 | 激活 | 2020-12-01 21:01:24 | 消息   | 管理定时调  | 随度 编辑       |      |
|    | xff-指标      | PC,APP,邮件,钉钉,企业微信 | 管理员 | 激活 | 2020-12-01 20:56:55 | 消息   | 管理定时调  | 腹 编辑        |      |
| )4 | 4 1 × H     |                   |     |    |                     |      |        | 1-7共7       | 条数据  |

图 6-63

# ⑥ 消息管理

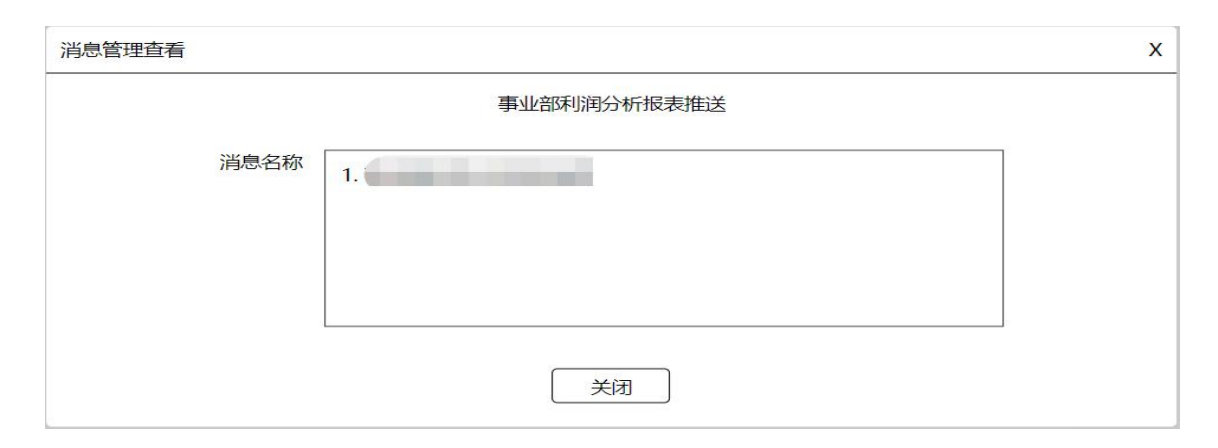

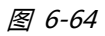

# ⑦ 定时调度

| 定时调度查看 |         | Х |
|--------|---------|---|
|        | 万达推送    |   |
| 调度任务名称 | 1. 万达推送 |   |
|        | 关闭      |   |

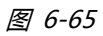

150 2020-2022 上海数聚软件系统股份有限公司®版权所有

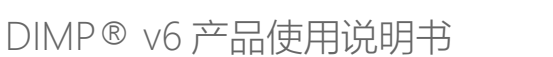

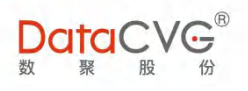

8 编辑

| 编辑推送   | <ul> <li>美国</li> </ul> |
|--------|------------------------|
| 推送任务名称 | 万达推送                   |
| 消息类型   | ●报表○指标○其他              |
| 推送方式   |                        |
| 添加消息管理 | ③ 1. 万达消息推送德清          |
| 添加定时调度 | ③ 1. 万达推送              |
| 添加用户   | ●按用户添加○按授权角色添加         |
|        | (※) 1. 总裁办             |
|        |                        |
|        |                        |
| 日保存    | ◎ 取消                   |

图 6-66

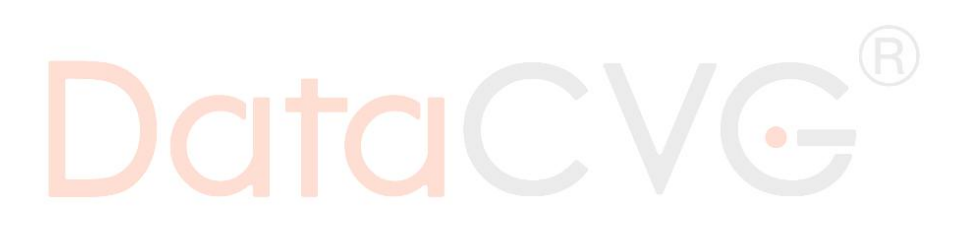

# 6.7 指标信息维护 DDB

指标信息维护 DDB 是对指标进行新增、删除、修改,维护指标值类型、指标阈值、阈值生命周期、 指标显示值的类型、指标是否为磁贴(根指标),磁贴的图表类型及其配置等。

指标信息维护 DD 功能界面如下图:

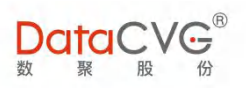

| コ系統配置 く                                                                                                    | * 指标信息                                                           |                                                      |                                                                                 | 1 Date                            | Deput                                |                                     |                                   |                                                          |                       |
|----------------------------------------------------------------------------------------------------|------------------------------------------------------------------|------------------------------------------------------|---------------------------------------------------------------------------------|-----------------------------------|--------------------------------------|-------------------------------------|-----------------------------------|----------------------------------------------------------|-----------------------|
| ■<br>维度参数管理 <                                                                                                    | *指                                                               | 标名称: 2-30-                                           | 个字符                                                                             |                                   | 回期                                   |                                     | 图表类型: 文本 ▼ 分析角度: 时间维度▼<br>上标题:    |                                                          |                       |
| の法行なが登録                                                                                                    | 英                                                                | 文名称: 2-30                                            | 个字符                                                                             |                                   | - Unit                               |                                     |                                   |                                                          |                       |
| 7月10日本东西注                                                                                                    | *指                                                               | *指标编码:2-30个字符                                        |                                                                                 |                                   |                                      |                                     | 下标题:                              |                                                          |                       |
| O 指标主页布局                                                                                                    |                                                                  | 根节点:●是 ◎否                                            |                                                                                 |                                   |                                      |                                     | 终止点: 当前月 ▼ 时间跨度: 当前月 ▼            |                                                          |                       |
| O 指标信息维护                                                                                                    | 虚                                                                | 拟节点:◎是                                               | · · 否 1                                                                         | 2                                 |                                      |                                     | 默认值:                              | 比对值:                                                     | ۲                     |
| O 指标树管理                                                                                                    |                                                                  | 单位:%                                                 | •                                                                               |                                   |                                      |                                     | 背景色: #22C5A6                      | 5                                                        |                       |
| ○ 紫花 ¥ 联邦事                                                                                                    |                                                                  |                                                      |                                                                                 |                                   |                                      |                                     |                                   |                                                          |                       |
| C 1M10/COCOCCE                                                                                                    |                                                                  | · ##:                                                | 大越好                                                                             |                                   |                                      |                                     | 日新増保                              | <b>発行 2</b>                                              |                       |
| O 报表关联指标                                                                                                    | *10                                                              | <ul> <li>● 越:</li> <li>标属性:</li> <li>● 誠/</li> </ul> | 大越好                                                                             |                                   |                                      |                                     | 日新增6                              | Rf7 3                                                    |                       |
| O 报表关联指标<br>O 指标信息维护ddb                                                                                                    | 1                                                                | ● 越<br>标属性:● 越                                       | 大越好小越好                                                                          |                                   |                                      |                                     | 日 新増化                             | 耕 3                                                      |                       |
| <ul> <li>Samocedate</li> <li>O 报表关联指标</li> <li>O 指标信息维护ddb</li> <li>O 指标信息分类ddb</li> </ul>                                                                                                    | * <sup>播</sup><br> <br>指标列表                                      | ● 越;<br>标属性:◎ 越/                                     | 大越好<br>小越好                                                                      |                                   |                                      |                                     | 2 新聞                              | 3                                                        | 直闭关格/指示编              |
| O 报表关联指标<br>O 指标信息维护ddb<br>O 指标信息分类ddb<br>Y EXCEL管理 《                                                                                                    | "描<br>日<br>指标列表<br>指标名称                                          | ● 越<br>标属性:○ 越<br>4                                  | 大越好<br>小越好<br>二日-7<br>指标编码                                                      | 根节点                               | 时间属性                                 | 图表类型                                |                                   | 3                                                        | 真你会将/其你啊              |
| ○ 頂部50000386K           ○ 服委关联指标           ○ 指标信息分类ddb           ※ EXCEL管理           ○ 消息管理                                                                                                    | *描<br>描述列表<br>指标名称<br>编制内员工数                                     | ● 越<br>标属性: ● 越<br>● <del>•</del>                    | 大越好<br>小越好<br>二日<br>日<br>指标编码<br>HR-BZYG                                        | 根节点                               | 时间属性<br>sum                          | 國表类型文本                              | 日 新潟谷                             | ## 3<br>調値堆护-DDB 値堆护                                     | 夏初云将/月初期<br>1         |
|                                                                                                    | 指<br>指标名称<br>编制内员工数<br>派遣员工数                                     | ● 越<br>标属性: ◎ 越<br>4                                 | 大越好<br>小越好<br>一日<br>指标编码<br>HR-BZYG<br>HR-PQYG                                  | 根节点是                              | 时间漏性<br>sum<br>MONTH                 | 图表类型<br>文本<br>文本                    | 2.新聞                              | Afr 3<br>画価提P-DDB 価提P-<br>副価提P-DDB 価提P-<br>副価提P-DDB 価提P- | <b>車(示会)() 車(広)場</b>  |
| <ul> <li>○ Introvensek</li> <li>○ 服表关联指标</li> <li>○ 描标信息维护ddb</li> <li>○ 指标信息分关ddb</li> <li>* EXCEL管理</li> <li>◇ 消导管理</li> <li>&lt; </li> <li>● 用户反馈</li> <li></li> </ul>                                                                                                    | "描<br>行言你?列表<br>指标名称<br>编制内员工数<br>武禮员工数<br>出勤率                   | ● 越<br>标嘱性: ○ 越<br>4                                 | 大越好<br>小姐好<br>用标调码<br>HR-BZYG<br>HR-PQYG<br>IBI-HR-working,                     | 模节点<br>是<br>是<br>rate 是           | 时间漏性<br>sum<br>MONTH<br>MONTH        | 图表关型<br>文本<br>文本<br>文本<br>文本        | 23 新田谷<br>編編 删除<br>編編 删除<br>編編 删除 | 27 3<br>調査維护-DDB 信律护<br>調査維护-DDB 信律护<br>調査維护-DDB 信律护     | 東行: 全 特/ 1回 57 周<br>1 |
| <ul> <li>○ Intervenuedat</li> <li>○ 服表実装新描标</li> <li>○ 指标信息(動体Pddb)</li> <li>○ 指标信息(分类ddb)</li> <li>◇ 首なに目留理</li> <li>◇  消息管理</li> <li></li> <li>◇ 目中反迭</li> <li></li> <li></li> <l< td=""><td>"描<br/>「<u>措物列表</u><br/>指标名称<br/>编制内员工数<br/>派遣员工数<br/>出勤率<br/>非项目工时占i</td><td>● 越<br/>标属性: ○ 越<br/>4</td><td>大越好<br/>小雄好<br/>用标编码<br/>HR-BZYG<br/>HR-PQYG<br/>IBI-HR-working,<br/>IBI-HR-ee_Idel_r</td><td>根节点<br/>是<br/>是<br/>rate 是<br/>rate 是</td><td>时间漏性<br/>sum<br/>MONTH<br/>MONTH<br/>sum</td><td>图表类型<br/>文本<br/>文本<br/>文本<br/>文本<br/>长文本</td><td></td><td></td><td>副行::4-14-15-15<br/></td></l<></ul> | "描<br>「 <u>措物列表</u><br>指标名称<br>编制内员工数<br>派遣员工数<br>出勤率<br>非项目工时占i | ● 越<br>标属性: ○ 越<br>4                                 | 大越好<br>小雄好<br>用标编码<br>HR-BZYG<br>HR-PQYG<br>IBI-HR-working,<br>IBI-HR-ee_Idel_r | 根节点<br>是<br>是<br>rate 是<br>rate 是 | 时间漏性<br>sum<br>MONTH<br>MONTH<br>sum | 图表类型<br>文本<br>文本<br>文本<br>文本<br>长文本 |                                   |                                                          | 副行::4-14-15-15<br>    |

图 6- 67

#### 图例说明:

④ 基指标信息:基本信息名称、英文名称、指标编码、是否为根节点指标、是否为虚拟节点、单位、指标属性(原阈值维护中的预警规则)、时间属性(可多选,新增完的指标不能修改原时间属性)以及指标注释;

② 指标值列表:提供多种值类型以供挑选(最多可同时选3个);

③ 磁贴属性:对非虚拟节点的根节点选择图表类型(文本,折线,柱状,饼图,长文本, 仪表盘,子弹图)、分析角度等;

④ 指标列表;

#### 重点功能概要:

1) 指标阈值维护 DDB(也可在 DAP 中通过沙盘下发相关阈值)

指标预警色需要根据指标值与阈值的对比来实现,因此提供指标阈值管理功能,具体说明如下:

点击 刻信结束 [ILE] , 跳转到阈值维护 DDB 界面 , 如下图 :

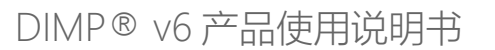

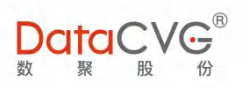

| DataCVG                                                                                                    | ®<br>7      |   |           |                                                          |      |                                 |                  |         | ۲ | 理员 修 | 牧密码  | 主销 帮助  |
|----------------------------------------------------------------------------------------------------|-------------|---|-----------|----------------------------------------------------------|------|---------------------------------|------------------|---------|---|------|------|--------|
| ロ系統配置                                                                                                    | <           | * | 阈值维护 🕜    |                                                          |      |                                 |                  |         |   |      |      | ◆ 返回 ^ |
| Ⅲ 堆度参数管理 ○ 指标体系管理 ○ 指标在系管理 ○ 指标在意用地 ○ 指标在意用地 ○ 指标在意用地 ○ 指标在意用地 ○ 指标在意用地 ○ 指标在意用地 ○ 指标在意用地 ○ 指标在意用地 ○ 指标在意用地 ○ 指标在意用分类ddb ○ 经CCEL管理 | <<br>v<br>c |   | 指标阈值<br>【 | 指标: 编制内员工数<br>简值: 实际<br>背景色: #11d1c6<br>"恤度: 钮织维度<br>类型: |      | 1<br>所有地区<br>模版下载: ④<br>导入阈值: ② | 所<br>8 <i>侯丹</i> | 有产品或服务  |   |      |      |        |
| O 消息管理                                                                                                    | <           | I |           |                                                          |      |                                 |                  |         |   | ● 激活 | ⊘ 禁用 | × 删除   |
| ▶ 用户反馈                                                                                                    | <           |   | 组织搜索: 2   | × +                                                      |      |                                 |                  | 日 时间搜索: | x | 阈值类型 | x    | 2      |
| 囲 行为日志                                                                                                    | <           |   | 0         | 值类型                                                      | 阈值维度 | 阈值开始                            | 阈值结束             | 间值类型    |   | 词值   | 状态   | 1      |
| O 报表评论管理                                                                                                    | <           |   | 没有查询到对应信息 | B.                                                       |      |                                 |                  |         |   |      |      |        |
| ○ 报表集成配置                                                                                                    | <           |   | 0         |                                                          |      |                                 |                  |         |   |      |      |        |

▶ 页面说明:

① 可以对指标设定相关预警信息和阈值规则,包括:维度(指定该指标不同维度)、类型 (保底,目标,挑战)、阈值(作为预警颜色判断的值)、阈值有效期;

 
 ◎ 阈值列表中显示当前指标下所有的阈值规则,各规则只在其有效期内生效。若需要改变 让阈值规则状态,只需选中某行,点击激活/禁用即可(默认状态为"激活");为方便查找可 通过搜索方式查找。

2) 新增指标、编辑指标、删除指标、指标值维护参见 6.8 指标信息维护功能

## 6.8 指标信息分类

指标信息分类是对指标按不同类型进行分类的配置。

指标信息分类功能界面如下图:

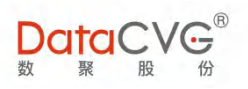

| DataCV      | Ģ   |               |       |        | 管理员 修改 | 密码 注销 | 帮助 |
|-------------|-----|---------------|-------|--------|--------|-------|----|
| ロ系統配置       | < - | 指标类型分类        |       |        |        |       |    |
| ₩ 维度参数管理    | ¢   | +新增 × 删除 1    |       |        |        |       |    |
| O 指标体系管理    | ~   | 已授权项          |       | 所有可授权项 | 指标     | 诸称    | ٩  |
| O 指标主页布局    | - 1 | ▶ HR          | - #項  | 目工时占比  |        |       |    |
| O 指标信息维护    |     | > 项目 2        | □ 〔利润 | 目标 3   |        |       |    |
| O 指标树管理     |     | <b>)</b> 财务成果 | 日、制造  | 费用S    |        |       |    |
| O 指标关联报表    |     | ▶ 客户认可        | - 西南  | 地区     |        |       |    |
| O 报表关联指标    |     | ) 运营效率        | - 华东  | 地区     |        |       |    |
| O 指标信息维护ddb |     | > 学习发展        |       | 地区     |        |       |    |
| O 指标信息分类ddb |     | 1             | - 4歳  | 地区     |        |       |    |
| EXCEL管理     | <   |               |       | 地区     |        |       |    |
|             |     |               | 5.11  | 地区     |        |       |    |
| 消息管理        | <   |               | □ 利润  | 指标     |        |       |    |
| 用户反馈        | <   | L             |       | 收入     |        |       |    |
|             |     |               | 日日    | 收入     |        |       |    |
| 行为日志        | <   |               | 日本語   | 净收入    |        |       |    |
| ) 报表评论管理    | <   |               | 日 客运  | 燃油收入   |        |       |    |
| 招表集成配署      | 6   |               |       |        |        |       |    |

图 6- 69

### 图例说明:(相关操作方法与用户授权类似)

- ① 管理员可以在这里对指标类型进行新增、删除操作;
- ② 分类指标信息列表显示区域;
- ③ 勾选指标加入到左侧指定的分类中;也可通过搜索快速定位到要加入分类的指标;

# 6.8.1 DMC 指标分类中新增指标排序功能

打开指标信息分类,选中指标,手动拖拽。

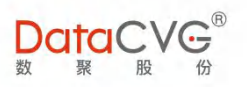

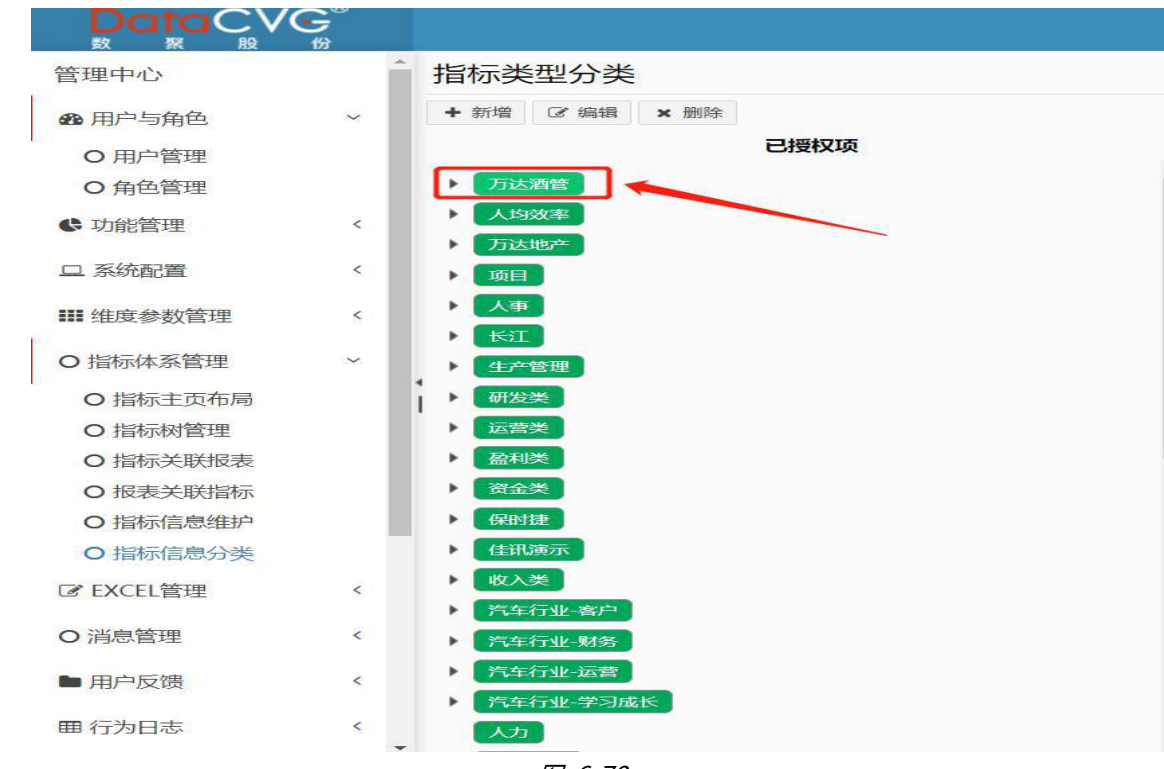

图 6-70

#### 拖拽成功

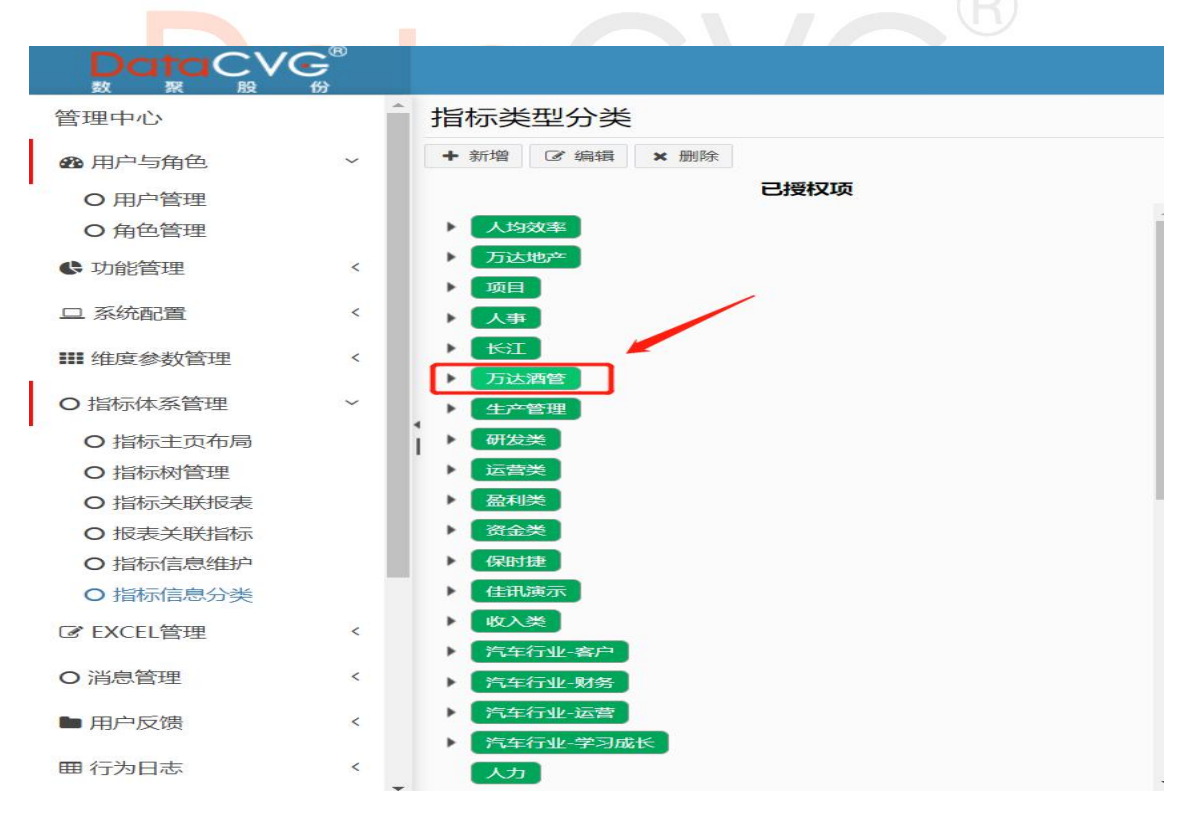

图 6-71

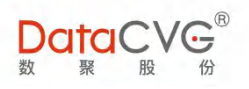

# 6.9 指标信息维护

指标信息维护是对指标进行新增、删除、修改,维护指标值类型、指标阈值、阈值生命周期、指标显示值的类型、指标是否为磁贴(根指标),磁贴的图表类型及其配置等。

指标信息维护功能界面如下图:

| <ul> <li>→ 条約配置</li> <li>              田 建度参数管理             「指标床系管理             「指标床系管理             「指标床系管理             「指标床系管理             「指标床系管理             「指标床系管理             「指标床系管理             「指标床系管理             「指标床系管理             「指标床系管理             「指标床系管理             」             「指标床系管理             「指标床系管理             「新振業の作用             「新振業の作用             「新振業の作用             「新振業の作用             「新振業の作用             「新振業の作用             「新振業の作用             」             「新振業の作用             「新振業の作用             「新加速             「新加速             「             「</li></ul> | ~ ~ ~ | 指标信息<br>*指标名称 2-30个字符<br>英文名称 2-30个字符<br>增插标编码: 2-30个字符<br>根节点: *是 ◎否<br>虚拟节点: ◎是 *否<br>单位 % ▼<br>指标注释: |            |             | <ul> <li>计划</li> <li>月同比增长率</li> <li>月环比增长率</li> <li>月环比增长率</li> <li>月环比增长率</li> <li>月环比增长率</li> <li>月环比增长率</li> <li>月环比增长率</li> <li>月环比增长率</li> <li>月环比增长率</li> <li>月环比增长率</li> <li>月环比增长率</li> <li>月环比增长率</li> <li>月环北</li> <li>月下北</li> <li>月下北</li> <li>日本</li> <li>日本<th>2<br/>2<br/>2<br/>2</th><th>图表关型: 文本 ● 分析角度: 时间<br/>上标题:<br/>终止点: 当朝月 ● 时间跨度: 当朝<br/>联认组: ● 比均值:<br/>背景色: #22C5A6<br/>2) 和出版(/)</th><th>维度▼<br/>3<br/>月 ▼</th></li></ul> | 2<br>2<br>2<br>2 | 图表关型: 文本 ● 分析角度: 时间<br>上标题:<br>终止点: 当朝月 ● 时间跨度: 当朝<br>联认组: ● 比均值:<br>背景色: #22C5A6<br>2) 和出版(/) | 维度▼<br>3<br>月 ▼    |
|----------------------------------------------------------------------------------------------------|-------|----------------------------------------------------------------------------------------------------|------------|-------------|----------------------------------------------------------------------------------------------------|------------------|------------------------------------------------------------------------------------------------|--------------------|
| O 指标信息分类ddb                                                                                                    | - 1   | 指标列表                                                                                                    |            |             |                                                                                                    |                  |                                                                                                | 指标名称/指标编码          |
| C EXCEL管理                                                                                                    | <     | 指标名称 4                                                                                                  | 指标编码       |             | 根节点                                                                                                    | 图表类型             |                                                                                                |                    |
| 0 消息管理                                                                                                    | <     | 编制内员工数                                                                                                  | HR-BZYG    |             | 是                                                                                                    | 文本               | 编辑 删除 阈值维护 值维护                                                                                 |                    |
|                                                                                                    |       | 派遣员工数                                                                                                   | HR-PQYG    |             | 是                                                                                                    | 文本               | 编辑 删除 阈值维护 值维护                                                                                 |                    |
| ■用户反该                                                                                                    | <     | 出勤率                                                                                                    | IBI-HR-wo  | orking_rate | 是                                                                                                    | 文本               | 编辑 删除 阈值维护 值维护                                                                                 |                    |
| 围 行为日志                                                                                                    | <     | 非项目工时占比                                                                                                 | IBI-HR-ee  | _idel_rate  | 是                                                                                                    | 长文本              | 编辑 删除 阈值维护 值维护                                                                                 |                    |
| 3 报表评论管理                                                                                                    | <     | 加班率                                                                                                    | IBI-HR JBI |             | 是                                                                                                    | 文本               | 编辑 删除 阈值维护 值维护                                                                                 |                    |
|                                                                                                    | <     |                                                                                                    |            | 0 0 10 b    | N                                                                                                    |                  | Contraction of the second                                                                      | 1 5 44 344 47 90-1 |

### **图例说明:**

- ① 基指标信息:基本信息名称、英文名称、指标编码、是否为根节点指标、是否为虚拟节
- 点、单位,以及指标注释;
- ② 指标值列表:提供多种值类型以供挑选(最多可同时选3个);
- ③ 磁贴属性:对非虚拟节点的根节点选择图表类型、分析角度等;
- ④ 指标列表;

重点功能概要:

1) 新增指标

管理员可以直接在"指标信息维护"页面填写指标信息,并点击 2 新增保存 ,即可完成指标新

增。

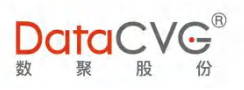

| *指标名称: 2-30个字符 | 二实际      | □计划     | ▲ 图表举型· 文本 ▼ 分析角度· 时间维度▼ |
|----------------|----------|---------|--------------------------|
| 苗文名称·2-30个字符   | 同期       | 月同比增长率  |                          |
| *指标编码·2-30个字符  | 回同比      | 回月环比增长率 |                          |
|                | □环比      | 目计划完成率  | 夜止占, 当前日 ▼ 时间接度, 当前日 ▼   |
|                | □目标      | □年同期    |                          |
| 虚拟节点:◎是 ●否     | □年计划     | □年同期比较  | 默认值: ▼ 比对值: ▼            |
| 单位: % 🔻        | 一年同比增长率  | 日年计划完成率 | 背景色: #22C5A6             |
| 指标注释:          | ■比例      | □年累计    | <b>四</b> 新增保存            |
|                | B B B t= |         | *                        |

图 6- 73

2) 编辑指标

在指标列表中选择要修改的指标(支持关键字搜索),点击 編 ,直接在指标信息区域进行编辑,

| 1月100日高<br>*指标場码:<br>推标場码:<br>●是 ● 否<br>虚拟节点: ●是 ● 否<br>单位: 元 ▼<br>指标注释:<br>増値祝口径收入 | <ul> <li>月 支际</li> <li>月 月 计划</li> <li>月 同期比较</li> <li>月 所比增长率</li> <li>年 支际</li> <li>年 计划</li> <li>年 同比增长率</li> <li>年 度累计值</li> </ul> | <ul> <li>月同期</li> <li>月上期</li> <li>月同比增长率</li> <li>月计划完成率</li> <li>✓ 年同期</li> <li>● 年同期比较</li> <li>● 年计划完成率</li> <li>● 年度累计执行率</li> </ul> | 图表关型: 文本<br>上标题:<br>下标题:<br>终止点: 当前月<br>默认值: 月实际<br>背景色: #a59aca | <ul> <li>分析角度:时间组</li> <li>时间跨度:当前月</li> <li>比对值:</li> <li>以开 ② 取消</li> </ul> | i腹 ▼<br>] ▼ |
|-------------------------------------------------------------------------------------|----------------------------------------------------------------------------------------------------|----------------------------------------------------------------------------------------------------|------------------------------------------------------------------|-------------------------------------------------------------------------------|-------------|
| 指标列表                                                                                |                                                                                                    |                                                                                                    |                                                                  |                                                                               | 指标名称/指标的    |
| 指标名称                                                                                | 指标编码                                                                                                    | 根节点                                                                                                    | 图表类型                                                             |                                                                               |             |
| 收入(含油)-海航航空对比                                                                       | L1_FAC_FLT_DET_INFO_0001                                                                                                    | 是                                                                                                    | 柱状图                                                              | 编辑删除阈值                                                                        | 直维护 值维护     |
| 收入(含油)                                                                              | L1_FAC_FLT_DET_INFO_0002                                                                                                    | 是                                                                                                    | 文本                                                               | 编辑删除阈值                                                                        | 直维护 值维护     |
| 客座率-海航航空对比                                                                          | L1_FAC_FLT_DET_INFO_0003                                                                                                    | 是                                                                                                    | 文本                                                               | 编辑删除阈值                                                                        | 直维护 值维护     |
| 客座率                                                                                 | L1_FAC_FLT_DET_INFO_0004                                                                                                    | 是                                                                                                    | 文本                                                               | 编辑删除阈                                                                         | 直维护 值维护     |
|                                                                                     |                                                                                                    |                                                                                                    |                                                                  |                                                                               |             |

图 6- 74

### 3) 删除指标

在指标列表找到需要删除的指标,点击 删除

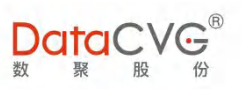

| 指标列表          |                          |     |      | 指标名称/指标编码 Q    |
|---------------|--------------------------|-----|------|----------------|
| 指标名称          | 指标编码                     | 根节点 | 图表类型 |                |
| 收入(含油)-海航航空对比 | L1_FAC_FLT_DET_INFO_0001 | 是   | 柱状图  | 编辑 删除 阈值维护 值维护 |
| 收入(含油)        | L1_FAC_FLT_DET_INFO_0002 | 是   | 文本   | 编辑 删除 阈值维护 值维护 |
| 客座率-海航航空对比    | L1_FAC_FLT_DET_INFO_0003 | 是   | 文本   | 编辑删除阈值维护值维护    |
| 客座率           | L1_FAC_FLT_DET_INFO_0004 | 是   | 文本   | 编辑删除词值维护值维护    |
| 座公里收入-海航航空对比  | L1_FAC_FLT_DET_INFO_0005 | 是   | 折线图  | 编辑删除阈值维护值维护    |
| 1 2 3 4 5     | 5 6 7 8 9 10 ▶ ₩         |     |      | 1-5共77条数据      |

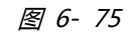

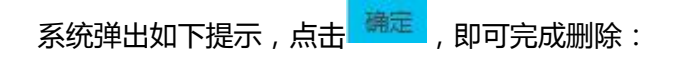

| 删除指标 |      |       |  |
|------|------|-------|--|
|      | 确定删除 | 余该数据? |  |
|      | 确定   | 取消    |  |

图 6- 76

若该指标已被指标树引用,则无法删除:

| 提示                    |
|-----------------------|
| 已绑定(收入(含油))指标树,指标无法删除 |
| 确完                    |

图 6- 77

4) 指标阈值维护

指标预警色需要根据指标值与阈值的对比来实现,因此提供指标阈值管理功能,具体说明如下:

点击 词 值维护 , 跳转到阈值维护界面 , 如下图 :

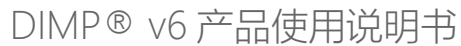

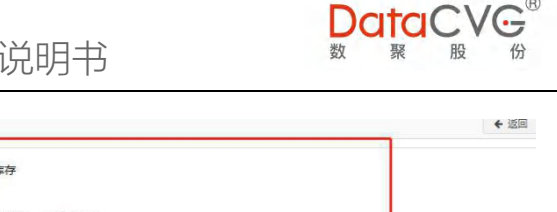

| 三 苏沉阳日      |     | ▲ 阈值维护 🔮 |      |        |           |           |      |          |                        |        | ◆ 返回 |
|-------------|-----|----------|------|--------|-----------|-----------|------|----------|------------------------|--------|------|
| ₩ 维度参数管理    | ٢   | 指标阈值     |      | 1      | 指标: 质损库   | 存         |      |          |                        |        |      |
| O 指标体系管理    | ~   |          |      |        | 阈值:实际     |           |      |          |                        |        |      |
| O 指标主页布局    | - 1 |          |      |        | 预警规则: ⑧越大 | 越好 ◎越小越好  |      |          |                        |        |      |
| O 指标信息维护    |     |          |      |        | *有效明起始:   | *结束:      |      |          |                        |        |      |
| O 指标树管理     |     |          |      |        | *下限:      | 中值:       | *上限: |          |                        |        |      |
| O 指标关联报表    |     |          |      |        | B #       | ŧ         |      |          |                        |        |      |
| O 报表关联指标    |     |          |      |        |           |           |      |          | <ul> <li>激活</li> </ul> | ◎ 蕪用   | × 删除 |
| O 指标信息维护ddb |     | 0 阈值     | 预警规则 | 阈值开始   | 阈值结束      | 阈值下限      | 阈值中值 | 阈值上限     | 状态                     |        |      |
| O 指标信息分类ddb |     | □ 实际     | 越小越好 | 201601 | 201801    | 470000000 |      | 50000000 | 設活                     | 删想余    |      |
| ☑ EXCEL管理   | ×.  | □ 实际     | 越小越好 | 201802 | 202007    | 470000000 |      | 50000000 | 2055                   | 册额余    |      |
| O 消息管理      | <   | H + 1    |      |        |           |           |      |          |                        | 1-2共29 | 系数据  |
| ▶ 用户反馈      | <   |          |      |        |           |           |      |          |                        |        |      |
| 囲 行为日志      | <   | 2        |      |        |           |           |      |          |                        |        |      |
| 0 报表评论管理    | ¢   | L        |      |        |           |           |      |          |                        |        | 10   |
| O 报表集成配置    | < . |          |      |        |           |           |      |          |                        |        |      |

图 6- 78

▶ 页面说明:

① 可以对指标设定阈值规则,包括:预警规则、阈值有效期、阈值上中下限;

② 阈值列表中显示当前指标下所有的阈值规则,各规则只在其有效期内生效。若需要改变
 让阈值规则状态,只需选中某行,点击激活/禁用即可(默认状态为"激活")。

5) 指标值维护

| し<br>し<br>し<br>し<br>て<br>し<br>て<br>し<br>し<br>し<br>し<br>し<br>に<br>ち<br>い<br>ち<br>に<br>ち<br>ら<br>し<br>し<br>し<br>に<br>ち<br>ら<br>し<br>し<br>し<br>し<br>し<br>し<br>し<br>し<br>し<br>し<br>し<br>し<br>し       | E率"                | '为例:                                                                                               | С           |                                                                                                    |                                                                             |                               |                                                                                                 | 主销 帮助      |
|----------------------------------------------------------------------------------------------------|--------------------|----------------------------------------------------------------------------------------------------|-------------|----------------------------------------------------------------------------------------------------|-----------------------------------------------------------------------------|-------------------------------|-------------------------------------------------------------------------------------------------|------------|
| <ul> <li>□ 系統監要</li> <li>Ⅲ 律度參数管理</li> <li>○ 指标注系管理</li> <li>○ 指标注系管理</li> <li>○ 指标注集例内局</li> <li>○ 指标关联报表</li> <li>○ 指标关联报表</li> <li>○ 招振关联报表</li> <li>○ 招振关联报表</li> <li>○ 指标信息場かくdb</li> </ul> | 197<br>K<br>K<br>K | 指标信息<br>*据标名称:2-30个字符<br>英文名称:2-30个字符<br>增标调码:2-30个字符<br>相标点:*量 ◎否<br>虚拟节点:◎量 *否<br>单位:% •<br>描标:# |             | 文師<br>同期<br>同比<br>环比<br>日頃<br>年11初<br>年目七増长率<br>比例<br>日日・12<br>日日・12<br>日<br>日 ・12<br>日 ・12 | □计划<br>□月同比增长率<br>□月环比增长率<br>□月十七增长率<br>□年同期比较<br>□年同期比较<br>□年计划完成率<br>□年获计 | ◆ 國表<br>上<br>下<br>終<br>就<br>背 | 送記 文本 ・ 分析角度: 时间速度 ・<br>标题:<br>L:点: 当前月 ・ 时间消度: 当前月 ・<br>认值: ・ 比均值: ・<br>最色: #22C5A6<br>で3 年間信存 |            |
| O 指标信息分类ddb                                                                                                    |                    | 指标列表                                                                                               | 地球运输网       |                                                                                                    | 相节点                                                                         | 图本进刊                          | · 指标:#47:/指                                                                                     | Rossing C  |
| C 消息管理                                                                                                    | <                  | 销售服务赛                                                                                              | minth_01_00 | 8                                                                                                    | 是                                                                           | 文本                            | ·····································                                                           |            |
| ■ 用户反馈                                                                                                    | ĸ                  | 其他业务收入                                                                                             | minth_01_00 | 9                                                                                                    | 是                                                                           | 饼圈                            | 编辑 删除 阈值堆护 值堆护                                                                                  |            |
| 囲 行为日志                                                                                                    | <                  | 所把在左                                                                                               | minth 01 10 | 1                                                                                                    | 定<br>早                                                                      | <b>☆</b> 本                    |                                                                                                 |            |
| O 报表评论管理                                                                                                    | <                  | 下线及时收车                                                                                             | minth 01 10 | 2                                                                                                    |                                                                             | 文本                            | 编辑 删除 调信性护 信性护                                                                                  |            |
| O 报表集成配置                                                                                                    | κ.                 |                                                                                                    | 5 6 7 8     | 9 10                                                                                                    | E E                                                                         |                               | 41 - 45 ± 34                                                                                    | 14 45-8910 |

图 6- 79

点击 值维护 进入指标值维护页面,管理员可以对所选指标的显示值进行定义,包括:单位、数量

级、格式

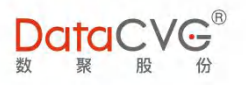

| [月实际] | 单位:[% | ▼ 数量级: -   | ▼ 格式 | :保留两位小数 ▼ |
|-------|-------|------------|------|-----------|
| [月同期] | 单位: % | ▼ 数量级: 百分比 | ▼ 格式 | :保留两位小数 ▼ |
| [月计划] | 单位:分  | ▼ 数量级:千    | ▼ 格式 | :保留三位小数 ▼ |
|       |       | 保存         |      |           |

图 6- 80

| 单位:  | %    |  |
|------|------|--|
|      | %    |  |
|      | 次    |  |
| 単1公: | 点    |  |
|      | 分    |  |
| 首位:  | 件    |  |
| +12. | 件/台  |  |
|      | 人    |  |
|      | 人月   |  |
|      | 台    |  |
|      | 台/人  |  |
|      | 天    |  |
|      | 万公里  |  |
|      | 项    |  |
|      | 小时   |  |
|      | 小时/人 |  |
|      | 元    |  |

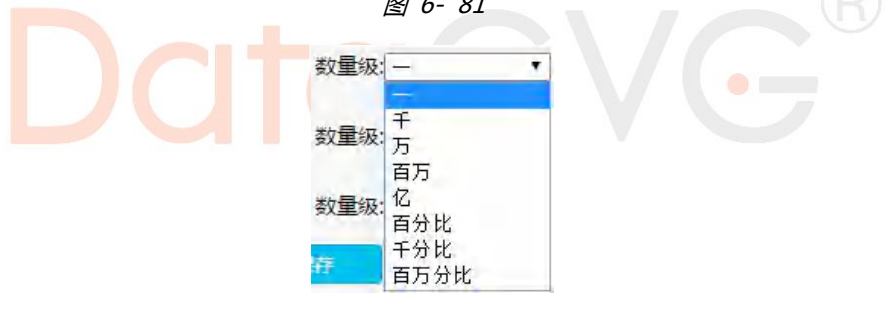

图 6- 82

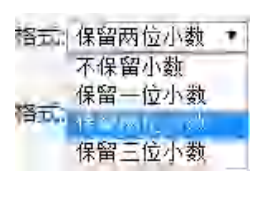

图 6- 83

## 6.10指标树管理

指标树用于梳理指标体系,将零散的指标串联起来,并通过树形结构呈现。指标树管理是对指标

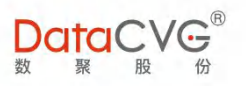

#### 树进行创建、修改、删除等操作及维护。

指标树管理功能界面如下图:

|             | .®<br>₹<br>} |           |      |     |     |     |       |      |       |                                            |                                            | 管理员 修改密码                                 | 注销 帮助      |
|-------------|--------------|-----------|------|-----|-----|-----|-------|------|-------|--------------------------------------------|--------------------------------------------|------------------------------------------|------------|
| 旦 系統配置      | < .          | 根指标       | 2 编辑 | ×删除 | ◆排序 | 指标树 | X4 替换 | ● 排序 | × 80% | 指标列表 2                                     | + 新增到根指标                                   | +新增到指标树 指标名                              | 称 (        |
| ₩ 维度参数管理    | <            | > 其他      |      |     |     |     |       |      |       | ▼其他                                        |                                            |                                          |            |
| O 指标体系管理    | v            | • 客户认可    |      |     |     |     |       |      |       | ◎ * 非项目工时占比                                |                                            | ■*制造费用S                                  |            |
| O 指标主页布局    |              | ▶ 财务成果    |      |     |     |     |       |      |       | <ul> <li>* 西南地区</li> <li>* 华南地区</li> </ul> | <ul> <li>* 华东地区</li> <li>* 华中地区</li> </ul> | <ul> <li>华北地区</li> <li>* 东北地区</li> </ul> |            |
| ○世际信息後的     |              | ▶ HR      |      |     |     |     |       |      |       | - * 利润指标                                   | □ 货运收入                                     | □ 行李收入                                   |            |
|             |              | ▶ 项目      |      |     |     |     |       |      |       | □ 客运净收入                                    | □ 客运燃油收入                                   | 回 包机收入                                   |            |
| O 指标树管理     |              | ST-MANAGE |      |     |     |     | 2     |      |       | □ 客运收入                                     | □*订单已调度                                    | 1 * 销售折扣                                 |            |
| O 指标关联报表    |              | MarrixXaa | 1    |     |     |     | 2     |      |       | □* 其他业务收入                                  | □* 质损库存                                    | □*下线及时收车                                 |            |
| ○招神水型花竹     |              | > 学习发展    | +    |     |     |     |       |      |       | ◎ * 非生产及时收车                                | *财务费用minth                                 | ◎ * 自制件营业额                               |            |
|             |              |           |      |     |     |     |       |      |       | □ * 不良成本总额                                 | □*订单已出                                     | □・期间费用                                   |            |
| O 指标信息维护ddb |              |           |      |     |     |     |       |      |       | □ * 废品损失                                   | □*返工返修费                                    | □ * 停工器                                  |            |
| O 指标信息分类ddb |              |           |      |     |     |     |       |      |       | 「「変活器                                      | □*退货损失_质量原因                                | ●●●故分析处理                                 |            |
|             |              |           |      |     |     |     |       |      |       | 股份人只要用<br>家由保助                             | testudus                                   | 一 任党纪分析                                  |            |
| IS EXCEL管理  | <            |           |      |     |     |     |       |      |       |                                            |                                            | □ 1510份書款<br>□ 1510005                   |            |
|             |              |           |      |     |     |     |       |      |       |                                            | □ * wass                                   | ······································   |            |
| O 消息管理      | <            |           |      |     |     |     |       |      |       |                                            | ysqce                                      | () * 商品(行入                               |            |
| ■ 用户反馈      | ¢            |           |      |     |     |     |       |      |       |                                            | □*项目利润百分比                                  | TEST_PASSENGERS_L                        | OAD_FACTOR |
|             |              |           |      |     |     |     |       |      |       | ■ * test货                                  | □ * 服务费                                    | ◎*质量成本                                   |            |
| 曲行为日志       | <            |           |      |     |     |     |       |      |       | ■*月測试指标                                    | - * 收入                                     | □*合同收入                                   |            |
|             |              |           |      |     |     |     |       |      |       | □ * 产品收入                                   | □*成本                                       | * 材料                                     |            |
| し「放衣け比管理    | <            |           |      |     |     |     |       |      |       | □*人工                                       | □*燃料及动力                                    | ◎*制造费用                                   |            |
| 0 招生在世纪第    |              | -         |      |     | _   |     |       |      | -     | □ * 利润                                     | □ * 费用                                     | ◎*管理费用                                   |            |
| 0           | < .          | -         |      |     |     |     |       |      |       | * 技术中心费用                                   | * 财务费用                                     | □*销售费用                                   |            |

图 6- 84

#### 图例说明:

- ① 根指标列表:该列表显示的是可以创建指标树的根指标。用户可对这部分根指标进行以 下操作:编辑、删除、排序;
- ② 指标树编辑区域。管理员可对指标树进行的维护依次为:替换、排序、删除;
- ③ 指标列表:该区域显示系统内全部指标(支持关键字搜索),其中,标记<sup>\*\*</sup>的指标为在 "指标信息维护"中设置为根节点的指标。管理员对指标可做的操作有:新增到根指标、新 增到指标树。

#### 重点功能概要:

1) 新建指标树

有指标树权限的管理员可以对根指标创建指标树。

若指标已存在"根指标列表"中,管理员可以直接点击该指标,使其在"指标树编辑区域"显示。

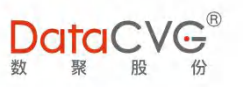

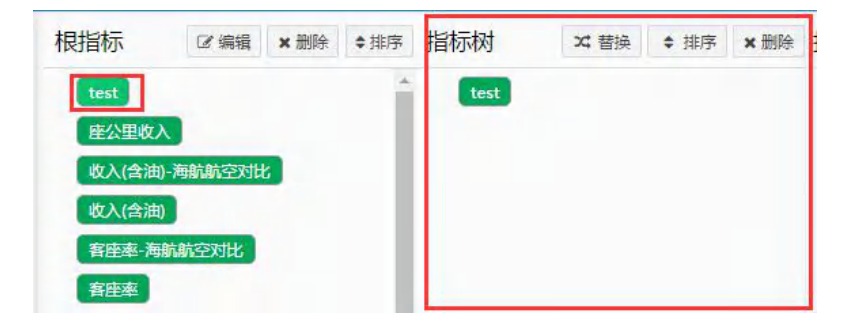

图 6- 85

在"指标树编辑区域",点击选中根指标,在"指标列表"中选择(可复选)要建立在该指标树 下的指标,点击 \*新增到指标树,将其增加在根指标下,形成指标树。

| 指标树  | ☆ 替换 | ◆ 排序 | ★删除 | 指标列表              |   | + 新增到根指标     | +新增     | 到指标树 指标名称    | Q   |
|------|------|------|-----|-------------------|---|--------------|---------|--------------|-----|
| test |      |      |     | ◎ * 收入(含油)-海航航空对比 | 0 | * 收入(含油)     | E       | * 客座率-海航航空对比 |     |
|      |      |      |     | ☑ * 客座率           |   | * 座公里收入-海航航空 | exter C | * 座公里收入      |     |
|      |      |      |     | 🔲 * 旅客量-海航航空对比    |   | * 旅客量        | C       | 】*在册飞机平均架数   | - 1 |
|      |      |      |     | 🔲 * 在册飞机架数        |   | * 客公里收入      | C       | *小时收入        | - 1 |
|      |      |      |     | 📄 * 平均票价          |   | * 折扣率        | E       | * 收入任务       |     |
|      |      |      |     | 🔲 * 收入完成率         |   | * 班次         | C       | * 可供座位数      |     |
|      |      |      |     | ■ * 可供座位公里        |   | * 旅客周转量      | C       | *日利用率        |     |
|      |      |      |     | 🔲 * 飞行小时          |   | 货运收入         | C       | 一行李收入        |     |
|      |      |      |     | ☑ 客运净收入           |   | 客运燃油收入       | C       | 包机收入         |     |
|      |      |      |     | ■ * 客运收入          |   | * CW         | E       | *净利润率        |     |
|      |      |      |     | □ * 主营业务收入        |   | * 净边际贡献      | E       | 》*净利润        |     |
|      |      |      |     | ✓ * 边际贡献          |   | * 主营业务成本     | E       | * 销售折扣       | - 1 |

图 6- 86

| 指标树    | ☆ 替换  | ◆ 排序 | ×删除 |
|--------|-------|------|-----|
| ▼ test |       |      |     |
| -      | 客座率   |      |     |
| -      | 客运净收入 |      |     |
| _      | 边际贡献  |      |     |

图 6- 87

管理员还可以通过在不同节点下增加关联指标,来丰富指标树的层次,具体操作与在根节点下创 建指标树类似:选中需要关联指标的节点,在"指标列表"中选择要增加的指标,点击 +新增到指标树, 将其增加到指标树中。

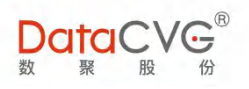

| 指标树    | ☆ 替换  | <b>\$</b> 排序 | ×删除 | 指标列表              |     | +新增到根指标     | +新增 | 到指标树    | 指标名称           | Q   |
|--------|-------|--------------|-----|-------------------|-----|-------------|-----|---------|----------------|-----|
| ▼ test |       |              |     | □ * 收入(含油)-海航航空对比 |     | * 收入(含油)    |     | - * 客座3 | 图-海航航空对比       |     |
|        | 宝应家   |              |     | □ * 客座率           |     | * 座公里收入-海航航 | 空对比 | □ * 座公里 | 国收入            |     |
|        |       |              |     | 🔲 * 旅客量-海航航空对比    |     | * 旅客量       |     | □*在册    | 化机平均架数         |     |
|        | 各运净收入 |              |     | 🗹 * 在册飞机架数        |     | * 客公里收入     |     | 🗌 * 小时4 | t入             |     |
| -      | 边际贡献  |              |     | ■ * 平均票价          |     | * 折扣率       |     | □ * 收入任 | <del>I</del> 务 | - 1 |
|        |       |              |     | 🔲 * 收入完成率         |     | * 班次        |     | ✔ * 可供服 | 至位数            | _   |
|        |       |              |     | □ * 可供座位公里        | 1   | * 旅客周转量     |     | □*日利月   | 月率             | - 1 |
|        |       |              |     | 🔲 * 飞行小时          |     | 货运收入        |     | □ 行李收.  | λ              |     |
|        |       |              |     | 🔲 客运净收入           |     | 客运燃油收入      |     | 🗌 包机收   | A              |     |
|        |       |              |     | ■ * 客运收入          |     | * CW        |     | 🗌 * 净利) | 司率             |     |
|        |       |              |     |                   | 100 | ***         |     | * + +   | -              |     |

图 6- 88

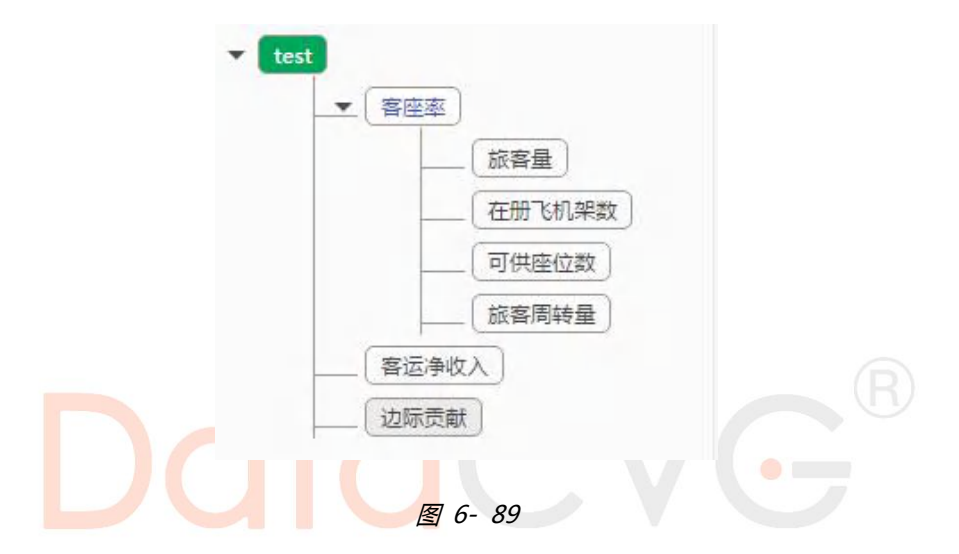

若"根指标列表"中没有要创建指标树的指标,管理员需要先将指标添加到"根指标列表"(只有\*标记的指标,即根节点指标,才能够添加到"根指标列表"):选中要添加的指标,点击 +新增到根指标,将其添加到"根指标"列表中。

| 指标列表              | +新增到根指标 +       | 新增到指标树 指标名称    | Q   |
|-------------------|-----------------|----------------|-----|
| □ * 收入(含油)-海航航空对比 | □ * 收入(含油)      | 🧧 * 客座率-海航航空对比 |     |
| * 客座率             | □ * 座公里收入-海航航空对 | 比 💷 * 座公里收入    | - 1 |
| * 旅客量-海航航空对比      | ■ * 旅客量         | 🧾 * 在册飞机平均架数   | - 1 |
| 🤍 * 在册飞机架数        | ◎ * 客公里收入       | 🤤 * 小时收入       |     |
| □ * 平均票价          | □*折扣率           | 🤍 * 收入任务       |     |
| * 收入完成率           | □ * 班次          | □ * 可供座位数      |     |
| □ * 可供座位公里        | ■ * 旅客周转量       | □*日利用率         |     |
| 🔲 *飞行小时           | □ 货运收入          | □ 行李收入         |     |
| ■ 客运净收入           | □ 客运燃油收入        | 🗌 包机收入         |     |
| □ * 客运收入          | 🗆 * CW          | □ * 净利润率       |     |
| □ * 主营业务收入        | □ * 净边际贡献       | □ * 净利润        | - 1 |
| □ *边际贡献           | □ * 主营业务成本      | ✓ * 销售折扣       | - 1 |

163 2020-2022 上海数聚软件系统股份有限公司®版权所有

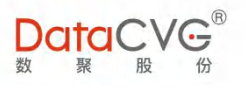

| ł | <b>艮指标</b>  | ☑ 编辑 | ×删除 | \$排序 |
|---|-------------|------|-----|------|
|   | STATE AND A |      |     | 4    |
|   | 投资收入        |      |     |      |
|   | 销售费用        |      |     |      |
|   | 管理费用        |      |     |      |
|   | 财务费用        |      |     |      |
|   | 研发费用        |      |     |      |
|   | 鉴定成本        |      |     |      |
|   | 预防成本        |      |     |      |
| 4 | 不良成本总       | 颠    |     |      |
| 1 | 内部损失        |      |     |      |
|   | 外部损失        | 1    |     |      |
|   | 总盡用         |      |     |      |
|   | 主营业务收       | 故入对比 |     |      |
|   | 净利率-对       | HL . |     |      |
|   | 指标2         |      |     | - 1  |
|   | plane       |      |     | - 1  |
|   | 指标1         |      |     | - 1  |
|   | 债券-股票       | 收入对比 |     | - 1  |
|   | 销售折扣        |      |     | - 1  |
|   |             |      |     |      |

图 6- 91

将根节点指标添加到"根指标列表"后,便可对其创建指标树了(具体操作同上)。

2) 修改指标树

| _/   |                   |                   |        |
|------|-------------------|-------------------|--------|
|      |                   |                   |        |
|      |                   |                   |        |
|      |                   |                   |        |
| 除了可以 | 17は岩标材 増加 羊 联 指标か | 管理员还可以对已建好的指标树进行; | 加下的修改・ |
|      |                   |                   |        |

✓ 替换:在"指标树编辑区域"选中需要替换的指标节点,在"指标列表"中选中对应的指标,点击
 × 替换,即可完成节点替换。

| 指标树    | х. 替换 \$ 排序 ★ 删除                     | 指标列表                                                                                                    |      | +新增到根指标                                                      | +新增                                 | 到指标树                                                     | 指标名称                                         | Q |
|--------|--------------------------------------|----------------------------------------------------------------------------------------------------|------|--------------------------------------------------------------|-------------------------------------|----------------------------------------------------------|----------------------------------------------|---|
| ▼ test | 客座率     旅客量       在册飞机架数       可供座位数 | <ul> <li>* 收入(含油)-海航航空对比</li> <li>* 客座率</li> <li>* 旅客量-海航航空对比</li> <li>* 在册飞机架数</li> <li>* 平均裏价</li> <li>* 收入完成率</li> </ul> |      | * 收入(含油)<br>* 座公里收入-海航航<br>* 旅客量<br>* 客公里收入<br>* 折扣率<br>* 班次 | 空对比 [<br>[<br>[<br>[<br>[<br>[<br>[ | * 客座3<br>* 座公<br>* 在册<br>* 在册<br>* 小时间<br>* 小时间<br>* 收入( | 每-海航航空对比<br>里收入<br>飞机平均架数<br>反入<br>壬务<br>巫位数 | Î |
|        | 旅客周转量<br>客运净收入<br>边际贡献               | <ul> <li>* 可供座位公里</li> <li>* 飞行小时</li> <li>客运争收入</li> <li>✓ * 客运收入</li> </ul>                                               | 0000 | * 旅客周转量<br>货运收入<br>客运燃油收入<br>* CW                            |                                     | *日利月<br>行李收,<br>包机收,<br>*净利)                             | 用本<br>入<br>入<br><b>河</b> 本                   |   |

图 6- 92

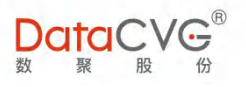

| 旅客量       在册飞机架数       可供座位数       旅客周转量                                                    | ▼ | 座率     |
|---------------------------------------------------------------------------------------------|---|--------|
| <ul> <li>         在册飞机架数     </li> <li>         可供座位数         <ul> <li></li></ul></li></ul> |   | 旅客量    |
| <br>可供座位数<br>旅客周转量                                                                          |   | 在册飞机架数 |
| 旅客周转量                                                                                       |   | 可供座位数  |
|                                                                                             |   | 旅客周转量  |

图 6- 93

✓ 排序:管理员可以根据需要,对指标树节点的顺序重新排列,具体操作如下:

| 选中需要排序的子节点,, | 点击 🕈 排序 |                    |                         |     |  |
|--------------|---------|--------------------|-------------------------|-----|--|
|              | 指标树     | <b>X</b> 替换        | \$排序                    | ★删除 |  |
|              | ▼ test  | 客座率<br>旅<br>在<br>可 | 客量 )<br>册飞机架数<br>供座位数 ) | Ţ   |  |
|              |         | 客运净收入<br>边际贡献      | 客周转量                    |     |  |

图 6- 94

在"排序"页面,可对选中节点该层级的所有子节点进行排序,排序键依次为:上移一行、下移 一行、置顶、置底

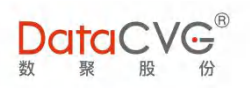

| 排序     |                |
|--------|----------------|
| 排序列表   | <b>×</b> 关闭    |
| 指标名称   | 排序             |
| 旅客量    | 1 \$ T ±       |
| 在册飞机架数 | ★ 〒 ±          |
| 可供座位数  | <b>↑</b> ↓ ∓ ± |
| 旅客周转量  | 1 × 7 ±        |

点击相应的排序键进行操作,将子节点排到所需位置时,点击 × 关闭,即可完成排序

| 排序     |                |   |
|--------|----------------|---|
| 排序列表   | <b>×</b> 关     | 闭 |
| 指标名称   | 排序             |   |
| 旅客量    | 2 4 T ±        | * |
| 旅客周转量  | 1 \$ T ±       |   |
| 在册飞机架数 | <b>2 ↓ ∓ ±</b> |   |
| 可供座位数  | 1 \$ T ±       |   |

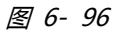

✓ 删除:在"指标树编辑区域"选中要删除的节点,点击 <sup>▲ 删除</sup>,即可完成节点删除。

若选中节点下还存在子节点,则子节点也将被一并删除;若选中节点为根节点,系统将对该根节 点进行判断:如果根节点未被授权,则直接删除;如果根节点已被角色引用,则该根节点将无法删除。

| 提示 |          |  |
|----|----------|--|
|    | 权限绑定无法删除 |  |
|    | 确定       |  |
|    | 图 6- 97  |  |

3) 维护指标树生命周期

指标树有对应的生命周期,只有在生命周期内的指标树才生效。管理员可以在"根指标列表"对 166

2020-2022 上海数聚软件系统股份有限公司®版权所有

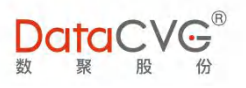

## 指标树的生命周期进行设置和更改。

| 在"根指标列表"选择 | ¥需要定义生命周期 | 的根指标,点击   | 编辑  |
|------------|-----------|-----------|-----|
|            | 根指标       | ☑ 编辑 × 删除 | ♦排序 |
|            | test      |           | *   |
|            | 座公里收入     |           |     |
|            | 收入(含油)    | -海航航空对比   |     |
|            | 收入(含油)    |           |     |
|            | 客座率-海拔    | 前航空对比     |     |
|            | 客座率       |           |     |

图 6- 98

进入根指标维护界面,设置有效日期,点击 <sup>29 保存</sup>即可完成该指标树生命周期设置。管理员还可 以在此界面对生命周期进行说明备注。

| 根指标维护 |      |             |    |        |       |     | × |
|-------|------|-------------|----|--------|-------|-----|---|
|       |      |             |    |        |       |     |   |
|       |      |             |    |        |       |     |   |
|       | 指标名称 | test        |    |        |       |     |   |
|       | 有效日期 | 201612      | 至: | 201712 |       |     |   |
|       | -    | 1           |    | ≪      |       | ► ₩ |   |
|       | 备注   |             |    | 快速选择   |       |     |   |
|       |      | -           |    | 201710 |       |     |   |
|       |      | <b>日</b> 保存 | 01 | 201711 |       |     |   |
|       |      |             |    | 201712 |       |     |   |
|       |      |             |    | 201801 |       |     |   |
|       |      |             |    | 201802 |       |     |   |
|       |      |             |    |        | 清空 今天 | 确定  |   |

图 6- 99

4) 根指标排序

请参考"改修指标树"中的排序操作。

5) 删除根指标

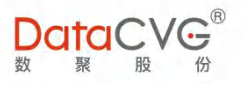

请参考"修改指标树"中对根节点的操作。

## 6.11指标报表关系

指标报表关系功能是将指标与报表进行关联授权, DAP 中经营指标树关联报表跳转的功能就是通过此授权实现的。

在 DMC 中,我们将关联授权分为:指标关联报表(即将某指标批量关联多报表)、报表关联指标(即将某报表批量授权关联到多指标)。

1) 指标关联报表

指标关联报表功能界面如下图:

|                                                                                                    | 7<br>19 |                                                                                                    |                                                                                                    |                     |      | 管理员 修改密码 注销 帮助                                                                                                    |
|----------------------------------------------------------------------------------------------------|---------|----------------------------------------------------------------------------------------------------|----------------------------------------------------------------------------------------------------|---------------------|------|----------------------------------------------------------------------------------------------------|
| 口 系统配置                                                                                                    | <       | 1 所有指标 1                                                                                                    | 指标名称                                                                                                    | 已授权的功能              | it . | 所有可授权的功能 图 保存                                                                                                    |
| III 维度参数管理                                                                                                    | <       | ▼其他                                                                                                    |                                                                                                    | > 领导视廊              | 2    | 4建分析 3                                                                                                    |
| <ul> <li>旗标体系管理</li> <li>指标主页布局</li> <li>指标注页布局</li> <li>指标/时管理</li> <li>指标关联报表</li> <li>报表关联指标</li> <li>报表关联指标</li> <li>组标信息维护db</li> <li>省标信息条举ddb</li> </ul> | ~       | * 非項目工时占比     * 非項目工时占比     * 非項目工时占比     * 华东地区     * 华东地区     * 华东地区     * 华东地区     * 东北地区     * 新北地区     * 新北地区     * 香詰率収入     * 包和収入     * 丁律已调度     * 下後及时收车                                                                                                    | <ul> <li>* 利润間目标</li> <li>* 西國電地区</li> <li>* 华北市地区</li> <li>* 华北市地区</li> <li>* 华北市地区</li> <li>* 华北市地区</li> <li>* 卡斯爾斯斯</li> <li>* 行李收入</li> <li>• 香运燃油收入</li> <li>• 香运燃油收入</li> <li>• 香油原油等</li> <li>• 普達二不及時</li> <li>• 非主一不及時</li> </ul> | ◆ <u>主節紀奏</u><br>T0 |      | <ul> <li>● </li> <li>● </li> <li>● 全球研发基地</li> <li>● 中期研发基地</li> <li>● 会配工业限</li> <li>● 一 一 一 一 一 個別务</li> <li>● ○ </li> <li>● ○ </li>     &lt;</ul> |
| C EXCEL管理                                                                                                    | <       | <ul> <li>         ・财务费用minth         ・</li> <li>         ・</li> <li>         ・</li></ul> | <ul> <li>●*目制件营业</li> <li>●*订单已出</li> <li>●*废品损失</li> </ul>                                                                                                    |                     |      |                                                                                                    |
| O 消息管理                                                                                                    | ¢       | <ul> <li>*返工返修费</li> <li>*索赔费</li> </ul>                                                                                                    | <ul> <li>● * 停工费</li> <li>● * 退货损失」</li> </ul>                                                                                                    |                     |      |                                                                                                    |
| ■ 用户反馈                                                                                                    | <       | ◎ * 事故分析处理                                                                                                    | ◎*服务人员费                                                                                                    |                     |      | DFCV细分市场-商品分析                                                                                                    |
| 田行为日志                                                                                                    | <       | <ul> <li>* test0603</li> <li>查户贷款</li> </ul>                                                                                                    | <ul> <li>●*存貸比分析</li> <li>● 春户存款</li> </ul>                                                                                                    |                     |      | 前調性能评估                                                                                                    |
| O 报表评论管理                                                                                                    | <       | <ul> <li>◎ * 传化销售额</li> <li>◎ * 管理费用minth</li> </ul>                                                                                                    | ◎ * 仪表盘_tes<br>◎ * 利润额                                                                                                    |                     |      | 后端性能评估                                                                                                    |
| O 报表集成配置                                                                                                    | <       | ◎ * 南京门店收入                                                                                                    | © * ysqce                                                                                                    |                     |      | 全国华缺项目投资贡献分析                                                                                                    |

图 6- 100

#### 图例说明:

- ① 指标列表:显示系统内全部指标,支持关键字搜索;
- ② 已授权项:显示已选中指标所关联的所有报表/驾驶舱;
- ③ 所有可授权项:系统所有报表/驾驶舱。

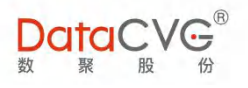

#### 重点功能概要:

① 增加关联报表:

在"指标列表"中选择要关联报表的指标,在"所有可选项"中选择相关报表/驾驶舱,点击 3 保存 ,系统将会把选中的报表关联至该指标,完成指标关联报表。

| 所有指标       | 指标名称       | Q        | 已授权的功能 | 所有可授权的功能               | い 保存 しょうしょう しょうしょう しょうしょう しょうしょう しょうしょう しょうしょう しょうしょう しゅうしょう しゅうしょう いっかい しゅうしょう しゅうしょう しゅうしょう しゅうしょう しゅうしょう しゅうしょう しゅうしょう しゅうしょう しゅうしょう しゅうしょう しゅうしょう しょう しゅうしょう しゅう しゅうしょう しゅうしょう しょう しょう しょう しょう しょう しょう しょう しょう しょう |
|------------|------------|----------|--------|------------------------|----------------------------------------------------------------------------------------------------|
| ◎ 包机收入     | ◎ * 客运收入   |          |        | sunny_test2            | -                                                                                                    |
| • * CW     | ◎ *净利润率    |          |        | Conditional Formatting |                                                                                                    |
| ◎ * 主营业务收入 | ◎ * 净边际贡献  |          |        | TEST 14                |                                                                                                    |
| ◎ * 净利润    | ◎ *边际贡献    |          |        |                        |                                                                                                    |
| ◎ * 主营业务成本 | ◎ * 销售折扣   |          |        | 2 我的版合                 |                                                                                                    |
| ◎ * 销售服务费  | ◎ * 其他业务收入 | λ.       |        | ▼ ■ 财务报表               |                                                                                                    |
| ◎ * 投资收入   | ● * 总费用    |          |        | ▶ 🗹 成本表                |                                                                                                    |
| ◎ * 销售费用   | ◎ * 管理费用   |          |        | ▶ 圖 利润表                |                                                                                                    |
| ◎ * 财务费用   | ◎ *研发费用    |          |        |                        |                                                                                                    |
| ● * 品质成本总额 | ◎ * 所得税    |          |        |                        |                                                                                                    |
| ◎ * 品质成本率  | ◎ * 自制件营业  | <b>须</b> |        |                        |                                                                                                    |
| *预防成本      | * 鉴定成本     |          |        | ▶ 🕑 🛛 财务测试             |                                                                                                    |

图 6- 101

图 6- 102

② 取消关联报表:

直接在"所有可选项"中选择要取消关联的报表/驾驶舱,点击 3 保存。

| 所有可授权的功能   | 日 保存 |
|------------|------|
| ■ 我的报告     |      |
| ■ 财务报表     |      |
| ▶ 🖉 成本表    |      |
| ▶□ 利润表     |      |
| ▶ □ 报表文件夹  |      |
| ▶ 🖉 🚺 成本主题 |      |
| ▶ □ 财务测试   |      |

图 6- 103

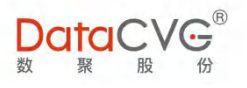

保存后,可以在"已授权项"中看到,勾选的报表已取消关联:

|     | 已授权的功能 |  |
|-----|--------|--|
| - 🛛 | 格报表    |  |
|     | ▲      |  |
|     | ▶ 成本主题 |  |

图 6- 104

2) 报表关联指标

报表关联指标功能界面如下图:

| DataCVC                                                                                                    |    |                                                                                                    |                                                                                                    |                                                                                                    | 管理员 修改密码 注销 帮助                                                                                                    |
|----------------------------------------------------------------------------------------------------|----|----------------------------------------------------------------------------------------------------|----------------------------------------------------------------------------------------------------|----------------------------------------------------------------------------------------------------|----------------------------------------------------------------------------------------------------|
| 旦 系統配置                                                                                                    | ٢. | <sup>1</sup> 所有报表 1                                                                                                    | 已授指标列表                                                                                                    | 所有指标列表                                                                                                    | 图 保存 指标名称/编码 Q                                                                                                    |
| ₩ 维度参数管理                                                                                                    | <  | 快速导航                                                                                                    |                                                                                                    | ▼其他                                                                                                    |                                                                                                    |
| <ul> <li>         指标体系管理         当标示主页布局         当标示言意意维护         当标示的管理         当标示的管理         当标示关联报表         报表关联指标     </li> </ul> | ×  | <ul> <li>一 数字相应</li> <li>一 数字相应</li> <li>一 石政方面</li> <li>・ 主道服務</li> <li>- 含逆囲布</li> <li>- 计加納制</li> <li>- 数本大概</li> </ul> | 「年2000年<br>本部第二本 日本日用環本 × 主変出歩な入× 約6日第本×<br>高部車1× 浄和時電本 产品時間分析× 粉酸数×<br>本部国内整年批发量× 纽分市场分析× 医域分析×<br>月相先分析× 和詞瞭率 《公入test× 北京(「日本次入×<br>増加率× | <ul> <li>非项目工时占比</li> <li>制造费用S</li> <li>华东地区</li> <li>华东地区</li> <li>东北地区</li> <li>资运争收入</li> <li>香运争收入</li> <li>包和收入</li> <li>* 订单已调度</li> </ul> | * 和詞目标<br>3 + 西南地区<br>* 朱仁地区<br>* 朱仁地区<br>* 朱仁地区<br>* 朱仁地区<br>* 朱仁地区<br>* 朱仁地区<br>* 朱仁地区<br>* 朱仁地区<br>* 朱仁地区<br>* 朱仁地区<br>* 朱仁地区<br>* 朱仁地区<br>* 朱仁地区<br>* 朱仁地区<br>* 朱仁地区<br>* 朱仁地区<br>* 朱仁地区<br>* 朱仁地区<br>* 朱仁地区<br>* 朱仁地区<br>* 朱仁地区<br>* 朱仁地区<br>* 朱仁地区<br>* 朱仁地区<br>* 朱仁地区<br>* 朱仁地区<br>* 朱仁地区<br>* 朱仁地区<br>* 朱代地区<br>* 朱代 |
| <ul> <li>○ 指标信息维护ddb</li> <li>○ 指标信息分类ddb</li> <li>☑ EXCEL管理</li> </ul>                                                                | <  | <ul><li>→ 我的收益</li></ul>                                                                                                   |                                                                                                    | <ul> <li>* 其他业务收入</li> <li>* 下线及时收车</li> <li>* 财务费用minth</li> <li>* 不良成本总额</li> </ul>                                                             | <ul> <li>■ * 质损库存</li> <li>■ * 非生产及时收车</li> <li>■ * 自制件营业额</li> <li>● * 订单已出</li> </ul>                                                                                                    |
| O 消息管理                                                                                                    | <  | 意以反告<br>指标看板<br>行动方案(版)                                                                                                    |                                                                                                    | <ul> <li>*期间费用</li> <li>*返工返修费</li> <li>* 索赔费</li> </ul>                                                                                          | <ul> <li>◎ * 废品损失</li> <li>◎ * 停工费</li> <li>◎ * 退货损失_质量原</li> <li></li></ul> <li>因</li>                                                                                                    |
| 用户反馈 田行为日志                                                                                                    | <  | 智能搜索 大屏投放                                                                                                    |                                                                                                    | <ul> <li>* 事故分析处理</li> <li>* test0603</li> <li>案白贷款</li> </ul>                                                                                    | □ * 服务人员费用<br>□ * 存贷比分析<br>□ 客户存款                                                                                                    |
| 0 报表评论管理                                                                                                    | <  | 着天分公司损益表                                                                                                    |                                                                                                    | <ul> <li>◆ 传化销售额</li> <li>◆ 管理费用minth</li> <li>◆ 會理费用minth</li> </ul>                                                                             | □ * 仪表盘_test<br>□ * 利润额<br>□ * vsoce                                                                                                    |
| O 报表集成配置                                                                                                    | <  | -                                                                                                    |                                                                                                    | □*成本1                                                                                                    | ★ * 北京门店收入 -                                                                                                    |

图 6- 105

#### 图例说明:

- ① 报表列表:显示系统所有报表/驾驶舱;
- ② 已授权指标列表:显示已选中指标所关联的所有报表/驾驶舱;
- ③ 所有指标列表:显示系统内全部指标,支持关键字搜索

#### 重点功能概要:

① 报表关联指标:

在"报表列表"中选择要授权的报表,在"所有指标列表"中选择要关联的指标(可复选),点

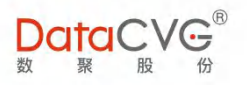

# 击 🕒 保存 ,系统将会把该报表关联至选中的所有指标,完成报表关联指标。

| 所有报表                                                      | 已授指标列表                            | 所有指标列表                                                               | 四保存<br>指标名称/编码                                                    | Q |
|-----------------------------------------------------------|-----------------------------------|----------------------------------------------------------------------|-------------------------------------------------------------------|---|
| 快速导航<br>领导视窗                                              | 已经关联的指标:<br>暂时还没关联任何指标<br>新增加的指标: | □ * 平均票t/î<br>□ * 收入任务<br>□ * 班次                                     | <ul> <li>□ ^ 浙山半</li> <li>□ * 收入完成率</li> <li>□ * 可供座位数</li> </ul> | * |
| 我的报告<br>▼ 财务报表                                            | 客运争收入×净利润率×净利润×                   | <ul> <li>* 可供座位公里</li> <li>* 日利用率</li> <li>货运收入</li> </ul>           | <ul> <li>* 旅客周转量</li> <li>* 飞行小时</li> <li>行李收入</li> </ul>         |   |
| <ul> <li>▶ 成本表</li> <li>▶ 利润表</li> <li>▶ 报表文件共</li> </ul> |                                   | <ul> <li>密运净收入</li> <li>包机收入</li> <li>* CW</li> </ul>                | <ul> <li>富运燃油收入</li> <li>* 客运收入</li> <li>* 净利润率</li> </ul>        |   |
| ▶ 成本主题<br>▶ 财务测试                                          |                                   | <ul> <li>□ * 主营业务收入</li> <li>☑ * 净利润</li> <li>□ * → 幸川タポナ</li> </ul> | <ul> <li>* 净边际贡献</li> <li>* 边际贡献</li> </ul>                       |   |

图 6- 106

在选择关联指标的过程中,系统会将原有的关联指标与本次操作新关联的指标在"已授指标列表"

中分别显示。

| 已经关联的推  | 旨标:    |      |  |
|---------|--------|------|--|
| 暂时还没关联的 | 壬何指标   | -    |  |
| 新增加的指标  | 5:     |      |  |
| 客运净收入 × | 净利润率 × | 净利润× |  |

该报表关联的全部指标可在"已授指标列表"中进行查看:

| 已经关联的指标:          |
|-------------------|
| 客运净收入× 净利润率× 净利润× |

图 6- 108

② 取消指标关联:

直接在"已授指标列表"中点击要取消关联的指标卡中的图标 × ,并点击 <sup>13 保存</sup> ,即可完成取 消关联。

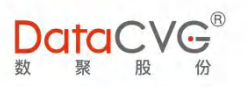

| 已授指标列表            | 所有指标列表 图 保存 指标名称/编码 Q      |
|-------------------|----------------------------|
| 已经关联的指标:          | * 收入(含油)-海航航空对比 * 收入(含油)   |
| 客运争收入× 净利润率× 净利润× | □*客座率-海航航空对比 □*客座率         |
|                   | 🔲 * 座公里收入-海航航空对比 🔲 * 座公里收入 |
|                   | 🗋 * 旅客量-海航航空对比             |
|                   | 🔲 * 在册飞机平均架数 👘 * 在册飞机架数    |
|                   | □ * 客公里收入 □ * 小时收入         |
|                   |                            |

图 6- 109

保存后,可以在"已授权项"中看到,所选指标已取消关联:

|        |      | 已授指标列表 |  |
|--------|------|--------|--|
| 已经关联的  | 1指标: |        |  |
| 净利润率 × | 净利润× |        |  |

图 6- 110

6.12指标主页布局

指标主页布局功能用于对指标面板功能初始化主页页面布局,当用户第一次登陆 DAP 系统时,将

按照此页面配置展示指标看板的磁贴,之后用户可以自由定制自己的专属主页。

指标主页布局功能界面如下图:

|             | .®<br>7<br>7 | 1               |                   |   | 管理员 | 修改密码 | 注销 | 帮助 |
|-------------|--------------|-----------------|-------------------|---|-----|------|----|----|
| ロ系統配置       | < <b>*</b>   | 日 保存首页布局 + 新增磁站 | ● 1*1 ○ 2*2 ○ 1*2 |   |     |      |    |    |
| ₩ 维度参数管理    | ¢            |                 |                   |   | ]   |      |    |    |
| O 指标体系管理    | ~            |                 |                   | 3 |     |      |    |    |
| O 指标主页布局    | 1.1          |                 |                   |   |     |      |    |    |
| ○ 指标信息维护    | - 1          |                 |                   |   |     |      |    |    |
| O 指标树管理     | - 1          |                 |                   |   |     |      |    |    |
| O 指标关联报表    | - 1          |                 |                   |   |     |      |    |    |
| O 报表关联指标    | - 1          |                 |                   |   |     |      |    |    |
| O 指标信息维护ddb | - 1          | 1               |                   |   |     |      |    |    |
| O 指标信息分类ddb | - 1          |                 |                   |   |     |      |    |    |
| ☞ EXCEL管理   | <            |                 |                   |   |     |      |    |    |
| O 消息管理      | <            |                 |                   |   |     |      |    |    |
| ▶ 用户反馈      | <            |                 |                   |   |     |      |    |    |
| 囲 行为日志      | <            |                 |                   |   |     |      |    |    |
| O 报表评论管理    | <            |                 |                   |   |     |      |    |    |
| O 报表集成配置    | < <b>_</b>   |                 |                   |   |     |      |    |    |

172 2020-2022 上海数聚软件系统股份有限公司®版权所有

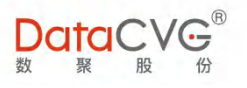

#### **图例说明:**

- ① 可对指标主页布局进行的操作,依次为:保存首页布局、新增磁贴;
- ② 系统提供三种磁贴样式供用户选择,分别为:1\*1、2\*2、1\*2;
- ③ 指标面板主页布局显示

#### 重点功能概要:

1) 新增磁贴

根据需要选择合适的磁贴样式,点击 + 新增磁贴,即可将该类型磁贴添加进指标面板布局

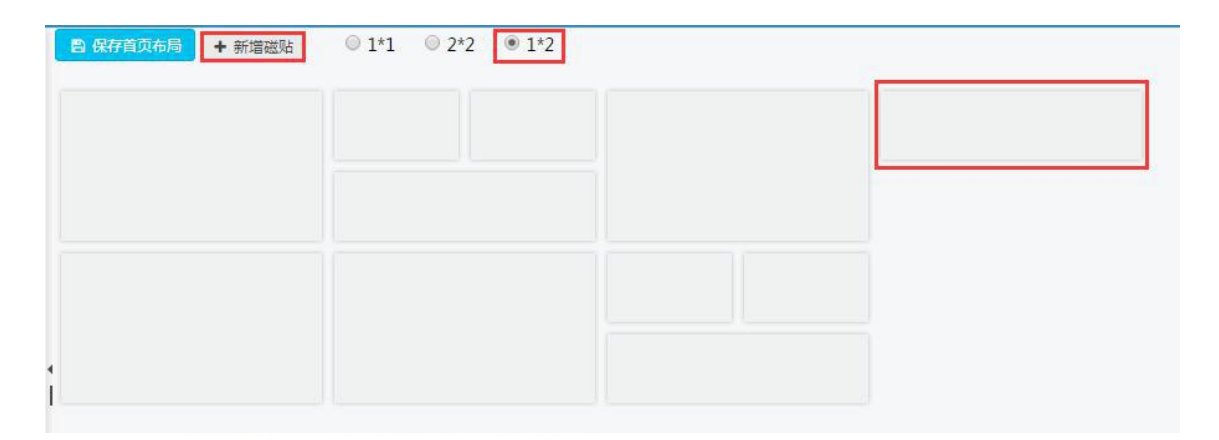

图 6- 112

### 2) 调整磁贴位置

管理员可以直接拖拽某个磁贴,改变其位置,以此来对布局重新排列

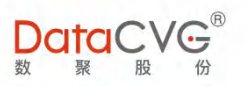

| 日 保存首页布局 | + 新增磁贴 | 0 1*1 | 0 2*2 | 1*2 |   |   |
|----------|--------|-------|-------|-----|---|---|
|          |        |       |       |     | 1 | 1 |
|          |        |       |       |     |   |   |
|          |        |       |       |     |   |   |
|          |        |       |       |     |   |   |
|          |        |       |       |     |   |   |

3) 删除磁贴

将鼠标移动到待删除的磁贴,系统会出现提示:双击移除。管理员只需在显示样板双击磁贴即可

| 完成删除操作。         |                           |                 |      |
|-----------------|---------------------------|-----------------|------|
| <b>图</b> 保存首页布局 | <ul> <li>◆新培磁贴</li> </ul> | 1*1 © 2*2 • 1*2 | 双击移除 |
|                 |                           |                 |      |

图 6- 114

# 6.13 应用功能配置

应用功能配置主要是对 DAP 系统的全部应用功能进行管理,包括应用模块管理、报表/驾驶舱文 件管理和配置等。

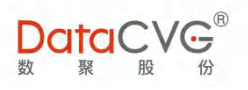

### 应用功能配置界面如下图:

|                                                    |    |                                                                                      | 管理员                   | 修改密码 | 主销 | 帮 |
|----------------------------------------------------|----|--------------------------------------------------------------------------------------|-----------------------|------|----|---|
| 管理中心                                               | Â  | 应用功能配置 +新端 × 删除 ◆ 排門 应用节点详细                                                          |                       |      |    |   |
| 28 用户与角色                                           | ¢  | 快速导航 1 基本信息 参数配置 第三方:                                                                | 重成複接                  |      |    |   |
| ✿ 功能管理                                             |    | <ul> <li>▼ 20分4回</li> <li>▲ 全球研发基地</li> <li>▲ * 功能特点名称</li> <li>▲ 市岡田田学算性</li> </ul> |                       |      |    |   |
| O 管理功能配置<br>O CX报表管理                               |    | 小田小瓜一         功能节点英文名称           合肥工业园         菜单节点ID                                |                       |      |    |   |
| O 基础数据管理                                           |    |                                                                                      |                       |      |    |   |
| □ 系统配置<br>○ license管理                              |    | 全球布局盈利能力         * 美型           服务中心客流监控         * 应用 ?                              | BO 报表<br>『PC 目H5 目APP |      |    |   |
| O 移动license管理                                      |    | OTDIJ单交付分析     * 是否导出     集团经营预算完成分析                                                 | 不导出                   |      |    |   |
| ○ 単相配置<br>○ 主题配置                                   |    | 大中华区销售分析         * 报表CUID           大中华区销售分析         功能值                             |                       | 查看报表 |    |   |
| ■ 维度参数管理                                           | ć. | DFCV細分市场-商品分析                                                                        |                       |      |    |   |
| <ul> <li>○ 維度管理</li> <li>○ 定制维度-数据源</li> </ul>     |    | 利润分析 摘述 摘述                                                                           |                       |      |    |   |
| <ul> <li>○ 定制维度-数据集合</li> <li>○ 定制维度-控件</li> </ul> |    | ────────────────────────────────────                                                 | 自保存                   |      |    |   |

图 6- 115

#### 图例说明:

① 应用列表,可对应用功能进行的操作,依次为:新增应用节点、删除应用节点、排序;

② 应用节点编辑区域;

③ 应用节点文件配置选项卡,提供基本信息配置、参数配置、第三方集成链接。只有当节 点文件为报表/驾驶舱时,"参数配置"才可用。

#### 重点功能概要:

1) 新增应用节点

系统支持增加节点的模块包括:应用系统、领导视窗、我的收藏、主题报表,以及各级文件夹。 具体操作如下:

在"应用列表"点击要增加子节点的目录节点(各应用模块或文件夹,系统默认增加至根节点下), 点击 \* 新增,在"应用节点编辑区域"填写基本信息,点击 · 乐成节点新增。

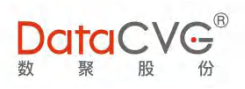

| DataCVG                                                                                                    | ▶ <sup>®</sup><br>▼<br>閉 |                                                                                                    |            |         |            |                                                 |   |                                                | 帮助 |
|----------------------------------------------------------------------------------------------------|--------------------------|----------------------------------------------------------------------------------------------------|------------|---------|------------|-------------------------------------------------|---|------------------------------------------------|----|
| 管理中心                                                                                                    |                          | ^ 应用功能配置                                                                                                    | ◆新增 × 删除 ; | ● 排序 应/ | 用节点详细【新增】  |                                                 |   |                                                |    |
| <ul> <li>▲ 用户与角色</li> <li>○ 用户管理</li> <li>○ 角色管理</li> <li>◆ 功能管理</li> <li>○ 应用力地能配置</li> <li>○ 应用力地能配置</li> <li>○ 公児表管理</li> <li>○ 基础级加管理</li> <li>□ 系统配置</li> <li>태宗体系管理</li> <li>○ 指标未及布局</li> <li>○ 指标关系管理</li> <li>○ 指标关系管理</li> <li>○ 指标系统管理</li> <li>○ 指标系管理</li> <li>○ 指标系</li> <li>○ 指标系</li> <li>○ 指标系</li> <li>○ 指标系</li> <li>○ 指标系</li> <li>○ 指标系</li> <li>○ 指标系</li> <li>○ 指标系</li> <li>○ 指标系</li> <li>○ 指标系</li> <li>○ 指标系</li> <li>○ 指标系</li> <li>○ 指标系</li> <li>○ 指标系</li> <li>○ 指标系</li> <li>○ 指标系</li> <li>○ 指标系</li> <li>○ 指标系</li> <li>○ 指标</li> <li>○ 指标</li> <li>○ 指标系</li> <li>○ 指标</li> <li>○ 指标</li> <li>○ 指标</li> <li>○ 指标</li> <li>○ 指标</li> <li>○ 指标</li> <li>○ 指标</li>     &lt;</ul> | * * *                    |                                                                                                    |            |         | 基本信息: 李武定道 | 第三方集成链接<br>ROOT<br>BO 报表<br>♥PC □HS □APP<br>不导出 | • | 1<br>2<br>3<br>4<br>5<br>6<br>查看报表 7<br>8<br>9 |    |
| <ul> <li>         1指示主更布局         1指示信息進护         2指示炎管理         2指示关联报表         2指示关联报表         2指示信息進护ddb         2指示信息進护ddb         2指示信息分类ddb         「當不信息分类ddb         「當不信息分类ddb     </li> </ul>                                                                                                    | ĸ                        | <ul> <li>DFCV锎分市场-商品分析</li> <li>利润分析</li> <li>前端性部评估</li> <li>后端性能评估</li> <li>全留华敏项目投资贡意公析</li> <li>10边务</li> <li>投资经营质黄壳成分析</li> <li>某投资项目全国销售情况</li> </ul> |            |         | jānds      | g an                                            |   | 5                                              |    |

图 6- 116

▶ 基本信息说明:

① 功能节点名称:必填项,由汉字、符号、数字组成;

② 功能节点英文名称:由字母、符号、数字组成;

③ 上级节点:必填项,系统根据选中节点自动填充该信息,显示待增加项的上一级节点 (ROOT 是根节点);

④ 类型:必选项,目前系统支持的类型有:BO 报表、BO 仪表盘、CX、Tableau 报表、QV 报表、BIEE 报表、MSTR 报表、PowerBi 报表、PowerBi (本地安装版)报表、永宏 BI、 帆软报表、自定义报表(Java 报表、HTML 报表)、CI 任务、管理画布、功能菜单、文件夹(可根据用户需求,集成其它类型报表)、DIMP 应用;

⑤ 应用:选择为任一报表类型时,可根据勾选 PC,H5 决定此报表在 PC 端显示和在移动端显示,APP(该选项预留,暂可不勾选);

⑥ 是否导出:导出,不导出

⑦ 根据文件类型不同,文件请求地址将做如下显示:

功能地址:选择"文件夹"、"功能菜单"、"DIMP 应用"选项时显示;

CX 名称:选择 "CX"时,系统将根据上传的CX 文件信息自动返回CX 名称(注:CX 文件在 "CX

报表管理"功能进行上传和维护);

打开地址:选择"自定义报表"时,系统将根据填入的报表 URL 信息来返回自定义报表;

报表 CUID:选择其它类型报表时,系统可直接在相关报表服务器获取报表信息,点击<sup>查看报表</sup>,

即可选择报表,系统将自动返回 CUID 编号(注:报表服务器在"报表配置"功能进行集成配置);

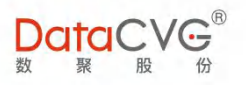

⑧ 功能值:可以作为该节点的备用参数;

⑨ 描述。

2) 编辑应用节点

管理员可以对已存在的应用节点进行编辑修改:在"应用列表"点击要修改的节点,直接在"节

点编辑区域"进行修改,并点击 图 保存 ,保存修改。

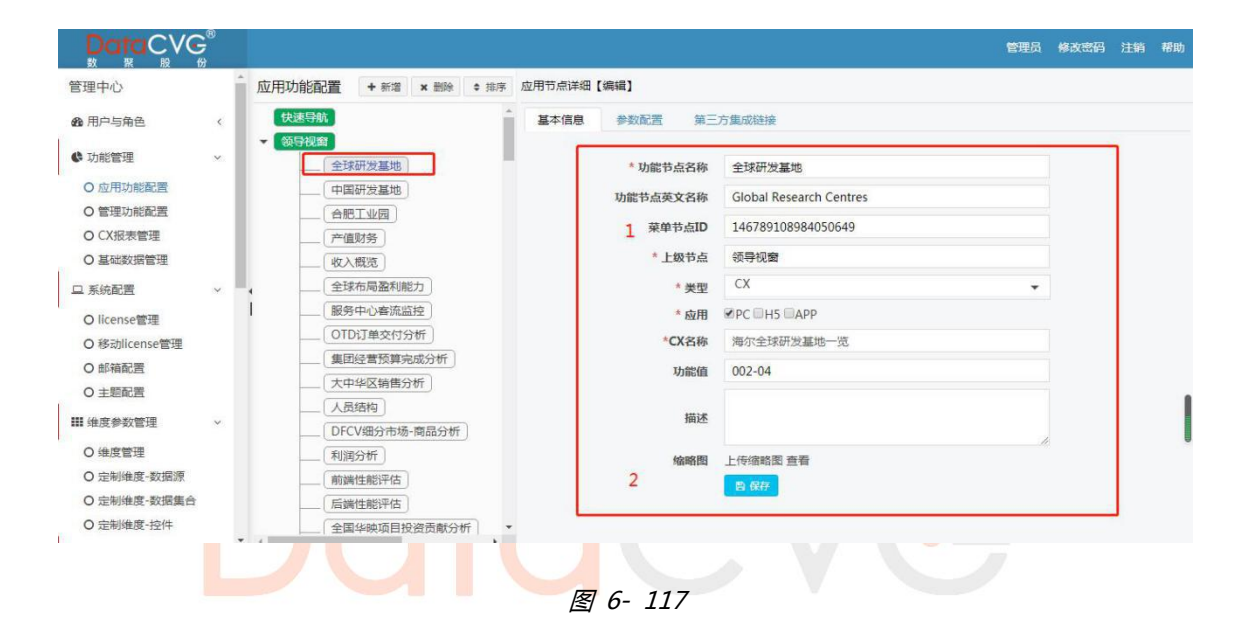

在"应用节点编辑区域",我们可以看到,与"新增应用节点"相比,基本信息的内容多了以下 两项:

① 节点菜单 ID:该节点的唯一标识,由系统自动产生;

② 缩略图:用户可以对文件夹或报表/驾驶舱上传缩略图,并可对已上传的缩略图进行查看。 在 DAP 系统功能介绍中,"快速导航"、"领导视窗"、"主题报表"等模块的展现效果均 是上传缩略图后的效果。

3) 删除应用节点

在"应用列表"选中待删除的节点,点击 \* 删除 , 完成删除操作。

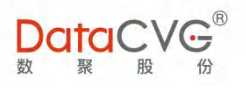

| ▶ 机型分析      |
|-------------|
| ▶ 报表导出      |
| ▶ xzr_zhuti |
| ▶ 测试123     |
| ▶ wkcs      |
| ▶ jlj_zhuti |
| ▼ 多层测试      |
| . 第二层文件夹    |
| 第三层文件夹      |
| 第三层报表3      |
| 第三层报表2      |

图 6- 118

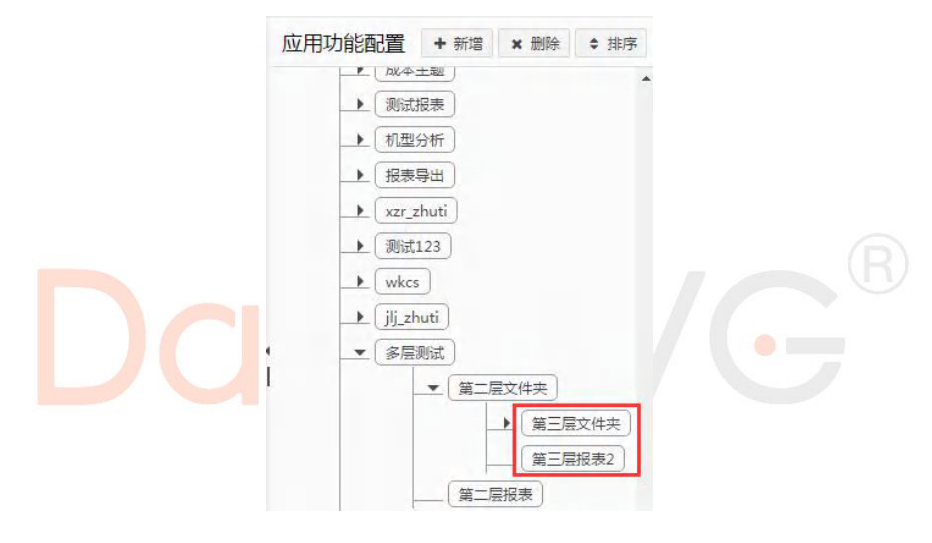

图 6- 119

若选中节点下存在子节点,则不能直接删除,系统会提示"无法删除"(如下图)。管理员需先 将子节点清空,再做删除操作。

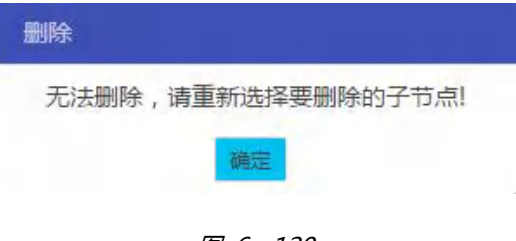

图 6- 120

4) 应用节点排序

系统默认应用功能节点的顺序是按照创建的先后顺序来排列。管理员可以根据需要,对应用节点

重新排序,具体操作如下:

在"应用列表"选中需要排序的应用节点,点击 辛排序

| 快道   | ま 导航                        |
|------|-----------------------------|
| ▼ 领: |                             |
|      |                             |
|      | Obesityttt                  |
|      | ipone-test2                 |
| 1    | ipone-test1                 |
| 1    | MonitoringTrend Data-Sample |
|      | 新测试flash                    |
|      | 图 6- 121                    |

行、置顶、置底

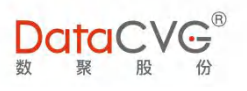

|                             | i i i i i i i i i i i i i i i i i i i |    |
|-----------------------------|---------------------------------------|----|
| 排序列表                        | ×                                     | 关闭 |
| 功能名称                        | 排序                                    |    |
| 刘军-测试-法律事务部门                | 1 + 7 ±                               | *  |
| 全民航市场销售分析                   | 1 \$ T \$                             |    |
| 123                         | 1 \$ Ŧ ±                              |    |
| Obesityttt                  | 1 \$ Ŧ ±                              |    |
| 资产负债表                       | 1 \$ T ±                              |    |
| ipone-test2                 | î↓ <u>∓</u> ±                         |    |
| ipone-test1                 | 1 \$ T ±                              |    |
| 经营指标一览-法律事务部                | 1 ÷ Ŧ ±                               |    |
| MonitoringTrend Data-Sample | 1 \$ T ±                              |    |
| 新测试flash                    | 1171                                  |    |

图 6- 122

点击相应的<mark>排序键进行操作,将子节点排到</mark>所需位置时,点击 × <sup>关闭</sup>

| ,即可完成排序 |
|---------|
|---------|

| 排序           |           |
|--------------|-----------|
| 排序列表         | × 关闭      |
| 功能名称         | 排序        |
| 资产负债表        | 1 + T ± 1 |
| 刘军-测试-法律事务部门 | 2 4 T ±   |
| 全民航市场销售分析    | 1 4 T ±   |

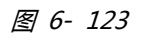

### 5) 报表参数配置

这里配置的是在 DAP 系统中浏览报表时,显示在右侧边栏的查询参数。该配置只对各类报表文件
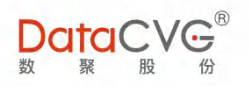

生效。

在"应用列表"选中要配置参数的应用节点文件,在"应用节点编辑区域"点击<sup>参数配置</sup>标签, "应用节点编辑"将显示该文件的参数列表。管理员可对参数列表进行的操作依次为:上移、下移、 移除。

| 快速导航   |                     | 基本信息 | 参数配置 跳转配置 |     |          |      |
|--------|---------------------|------|-----------|-----|----------|------|
| ▼ 领导视窗 |                     |      |           |     |          | 四 配置 |
|        | )债表                 | 类型   | 参数        | 初始值 | 操作       |      |
|        | 则试-法律学务部门           | 时间   | 时间点       | 当前日 | 上移 下移 移除 | *    |
| Obes   | ityttt              | 维度   | 数聚股份      |     | 上移 下移 移除 |      |
| ipone  | -test2              | 自定义  | 测试省-市级联   |     | 上移 下移 移除 |      |
| ipone  | -test1<br>統一版。法律事來部 | 自定义  | 自动提示测试    |     | 上移 下移 移除 |      |

图 6- 124

点击 🗈 🛍 , 进入报表资源参数配置界面, 可以对报表进行时间参数、维度参数以及自定义参数

配置。

| 民表资源参数配置【 <b>刘军-测试-法律事务部门】</b>                                                    |                                                                                                    |   |                   |       |                                                                                                    | + |
|-----------------------------------------------------------------------------------|----------------------------------------------------------------------------------------------------|---|-------------------|-------|----------------------------------------------------------------------------------------------------|---|
| 时间参数                                                                              | 维度参数                                                                                                    |   | 自定义参数             |       |                                                                                                    |   |
| 时间类型: ●时间点 ●时间段<br>时间单位: 日 ▼<br>展示范围: ~<br>(初始化)时间结束前: 0 ▼ 日<br>(初始化)时间起始后: 0 ▼ 日 | <ul> <li>数聚股份</li> <li>公司对比</li> <li>万达酒店</li> <li>1</li> <li>2</li> <li>1</li> <li>1</li> <li>1</li> <li>1</li> <li>2</li> <li>1</li> <li>1</li> <li>2</li> <li>2</li> <li>2</li> <li>2</li> <li>2</li> <li>3</li> <li>4</li> <li>3</li> <li>4</li> <li>4</li> <li>2</li> <li>4</li> <li>4</li> <li>4</li> <li>4</li> <li>4</li> <li>4</li> <li>4</li> <li>4</li> <li>4</li> <li>4</li> <li>4</li> <li>4</li> <li>4</li> <li>4</li> <li>4</li> <li>4</li> <li>5</li> <li>4</li> <li>4</li> <l< th=""><th>•</th><th>测试省·市级联<br/>自动提示测试</th><th>^<br/></th><th>产品列表《单选》<br/>产品列表《单选》<br/>销售区域选择<br/>中国到新表<br/>项目列表<br/>级联组织部门<br/>输入值级于市区<br/>4市下区<br/>4市下区。邮编书路<br/>测试参选<br/>报表类类型多选<br/>自动提示则试<br/>单选为提示则试</th><th>•</th></l<></ul> | • | 测试省·市级联<br>自动提示测试 | ^<br> | 产品列表《单选》<br>产品列表《单选》<br>销售区域选择<br>中国到新表<br>项目列表<br>级联组织部门<br>输入值级于市区<br>4市下区<br>4市下区。邮编书路<br>测试参选<br>报表类类型多选<br>自动提示则试<br>单选为提示则试 | • |

图 6- 125

#### 图例说明:

- ① 时间参数设置:对报表进行时间参数配置,配置内容包括:
- ✓ 时间类型:可以按时间点或时间段两种方式对报表数据进行查询;

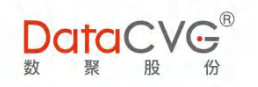

✓ 时间单位:以何种时间周期对报表进行查询,支持的周期形式有:日、月、年、季、周;

✓ 展示范围:报表可查询的时间范围,超出展示范围的时间将不显示。默认值为当前日/月
 /年/季/周;(初始化)时间结束前/(初始化)时间起始后:对报表初始化显示的数据进行
 时间定义;

② 维度参数设置:对报表进行维度参数配置(选项设置参见"维度管理"功能);

③ 自定义参数设置:点击
 ,添加可选参数;点击
 ,移除已选中参数。(选项设置参见"定制维度"功能)

6) 第三方集成链接

在"应用列表"选中需要供第三方集成的报表节点,在"应用节点编辑区域"点击 第三方集或注意

|                                                                                                    |             |                                                                                                    |           |                |                     |            | / 100 h |           |
|----------------------------------------------------------------------------------------------------|-------------|----------------------------------------------------------------------------------------------------|-----------|----------------|---------------------|------------|---------|-----------|
|                                                                                                    | 8<br>8      |                                                                                                    |           |                |                     |            | 管理员     | 修改密码 注销 帮 |
| 管理中心                                                                                                    |             | ▲ 应用功能配置 + 新增 × 删除 + 非                                                                                                    | 非序 应用节点详细 | 田【编辑】          |                     |            |         |           |
| 28 用户与角色                                                                                                    | ~           | 快速导航                                                                                                    | ▲ 基本信息    | 参数配置           | 第三方集成链接             |            |         |           |
| ○ 用户管理<br>○ 角色管理                                                                                                    |             | <ul> <li>◆ 领导视窗</li> <li>全球研发基地</li> <li>中国研发基地</li> </ul>                                                                                        | none?user | _token=&res_id | =145188631789287467 | &paramArr= |         | 生成并類制     |
| <ul> <li>① 応用功能管理</li> <li>○ 应用功能配置</li> <li>○ 管理功能配置</li> <li>○ 管理功能配置</li> <li>○ 公报表管理</li> <li>○ 基础或据管理</li> <li>□ 系統配置</li> <li>Ⅲ 维度参数管理</li> <li>○ 指約体系管理</li> </ul> | ~<br>~<br>~ | 合肥工业园<br>产面对务<br>收入概选<br>全球布局盈利能力<br>服务中心客流监控<br>OTD订单交付分析<br>集团经营预算完成分析<br>大力华区销售分析<br>人员结构                                                      | 类型        | <b>参</b> 政     | 参数名称                | 參致默认值      | A       |           |
| <ul> <li>首都示言页布周</li> <li>首都示信息维护</li> <li>首都示树管理</li> <li>首称示铁银表</li> <li>报表关联指标</li> <li>「指示信息维护db</li> <li>首都示信息统关ddb</li> </ul>                                       |             | DFCV組分市場-商品分析           利潤分析           商品分析           「高端性能评估」           全国学校项目投资贡献分析           10业务           投资经置预算完成分析           「製资资项目全国销售情况」 | ÷         |                |                     |            |         |           |

图 6- 126

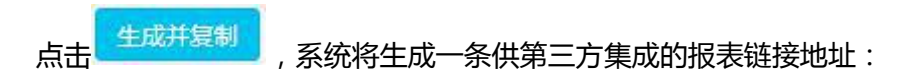

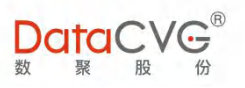

| 基本信息<br>none?user_t | 参数配置<br>coken=&res_id= | 第三方集成链接<br>1451886317892874678 | kparamArr= | 生成并复制 |
|---------------------|------------------------|--------------------------------|------------|-------|
| 类型                  | 参数                     | 参数名称                           | 参数默认值      |       |
| ×-                  | 224                    | 97X [110]                      |            |       |

图 6- 127

相关人员可根据需要,参考或使用该段代码集成到第三方系统中。

## 6.14 管理功能配置

管理功能配置是对 DMC 系统的各管理功能进行配置和维护,管理员可以对功能页面的各模块及 功能节点进行添加、修改、删除、排序等操作。**非必要情况,严禁改动。如有需要,请及时联系我们。** 

管理功能配置界面如下图:

|                                                                                                    |   | 25                                                                                                    |                                                        |       | 管理员 | 修改密码 | 注销 | 帮助 |
|----------------------------------------------------------------------------------------------------|---|----------------------------------------------------------------------------------------------------|--------------------------------------------------------|-------|-----|------|----|----|
| 管理中心                                                                                                    | Î | 管理功能配置 + 新增 × 删除 + 排序                                                                                                    | 功能节点详细                                                 |       |     |      |    |    |
| <ul> <li>▲ 用户与角色</li> <li>◆ 功能管理</li> <li>○ 应用功能配置</li> <li>○ 管理功能配置</li> <li>○ 管理功能配置</li> <li>○ CX报表管理</li> <li>○ 基础数据管理</li> <li>□ 系统配置</li> </ul> | ~ | <ul> <li>▼ (禁守44)</li> <li>▶ 用户与先色</li> <li>▶ 初能管理</li> <li>▶ 初能管理</li> <li>▶ 系统配置</li> <li>▶ 確成參加管理</li> <li>▶ 確成參加管理</li> <li>▶ (確成參加管理</li> <li>▶ (確成參加管理</li> <li>▶ (確成參加管理</li> <li>▶ (確成參加管理</li> <li>▶ (確成參加管理</li> <li>▶ (確成參加管理</li> <li>▶ (確成參加管理</li> </ul> | * 功能节点名称<br>功能节点英文名称<br>* 上级节点<br>* 类型<br>功能地址<br>功能地址 | 文件夹 🗸 |     |      |    |    |
| <ul> <li>O license管理</li> <li>O 移动license管理</li> <li>O 却能配置</li> <li>O 主範配置</li> <li>O 生剤地度-数据管理</li> <li>○ 定制地度-数据源</li> <li>○ 二利地度-数据集合</li> </ul>  | × | <ul> <li>         · 福島管理         <ul> <li>                  用户反端             </li> <li>                 行力日志             </li> <li>                 行力日志             </li> <li>                      祝表平沿管理             </li> <li></li></ul></li></ul>                 | 描述<br>2                                                | 8 87  | Å   | 8    |    | ļ  |

图 6- 128

### 图例说明:

① 管理功能列表,可对管理功能进行的操作,依次为:新增、删除、排序;

② 功能编辑区域;

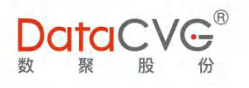

#### 重点功能概要:

#### 1) 新增管理功能节点

#### 在"管理功能列表"点击要增加子功能的目录节点(也可在"管理中心"下增加管理功能模块),

点击 + 新增 , 在 "功能节点编辑区域"填写如下信息 , 点击 。 Carter , 完成管理功能新增。

| 管理功能配置 + 新增 × 删除 + 排序 功能节点详细【新增】     |                      |
|--------------------------------------|----------------------|
| ▼ 管理中心 1 * 功能节点名称                    | 用户反馈管理               |
| ▶ 用户与角色<br>2功能节点英文名称                 | yhfkgl               |
| ▲ 指标体系管理 3 * 上级节点                    | 用户反馈                 |
| ▶ <u></u>                            | 功能菜单    ▼            |
| → <u>维度参数管理</u> 5 功能地址               | v2_tofeedback.do     |
| → 数据分析 6 功能值                         |                      |
| ▶ 系统配置 7 描述                          |                      |
| — 用户反馈 ↓ 行为日志                        | h                    |
|                                      | <b>四 </b> <i>保</i> 存 |
|                                      | 5- 129 B             |
| ≻ 基 <mark>本信息说明</mark> :             |                      |
| <ol> <li>功能节占名称·必值场 由汉字 符</li> </ol> | F                    |

② 功能节点英文名称: 由字母、符号、数字组成;

③ 上级节点:必填项,系统根据选中的目录节点自动填充该信息,显示待增加项的上一级 节点;

④ 类型:必选项,目前系统支持的类型有:功能菜单、文件夹;

- ⑤ 功能地址:请求地址;
- ⑥ 功能值:可以作为该节点的备用参数;
- ⑦ 描述。
- 2) 编辑管理功能节点

管理员可以对已保存的管理功能进行编辑修改:在"管理功能列表"点击要修改的功能节点,直

接在"功能节点编辑区域"进行修改,并点击 8 保存。, 保存修改。

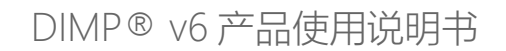

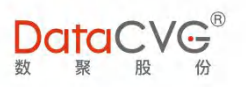

| 管理功能配置 + 新增 × 删除 + 排序                  | 功能节点详细【编辑】 |                  |
|----------------------------------------|------------|------------------|
|                                        | * 功能节点名称   | 用户反馈管理           |
|                                        | 功能节点英文名称   | yhfkgl           |
| ▶ 指标体系管理                               | * 上级节点     | 用户反馈             |
| ▶□□□□□□□□□□□□□□□□□□□□□□□□□□□□□□□□□□□□□ | * 类型       | 功能菜单             |
| ▲ 维度参数管理<br>► FXCEI 管理                 | 功能地址       | v2_tofeedback.do |
| ▶ 数据分析                                 | 功能值        |                  |
| ▲ 系統配置                                 | 描述         |                  |
|                                        |            |                  |
| ▶ 行为日志                                 |            | 12 保存            |

图 6- 130

3) 删除管理功能节点

在"管理功能列表"选中待删除的节点,点击 \* 删除,完成删除操作。

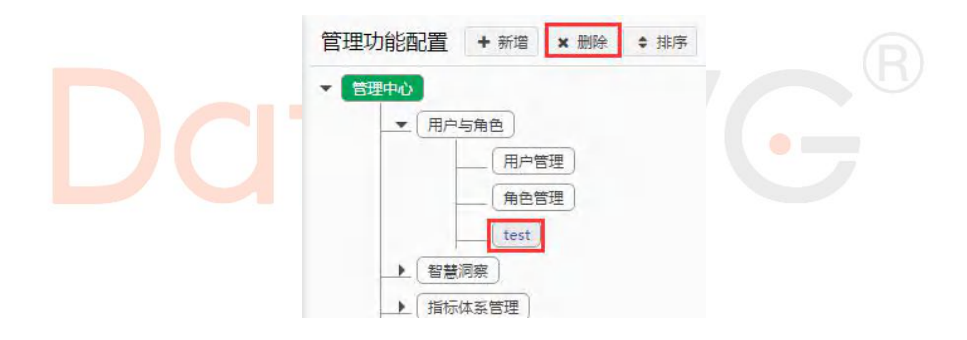

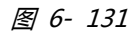

| 管理功能 | 配置 + 新增 | ★ 删除 | \$ 排序 |
|------|---------|------|-------|
|      | 用户与角色   |      |       |
|      |         | 管理   |       |
| •    | 智慧洞察    |      |       |
|      | 指标体系管理  | 1    |       |
|      | 功能管理    |      |       |

图 6- 132

若选中功能节点下存在子节点,则不能直接删除,系统会提示"无法删除"(如下图)。管理员 需先将子节点清空,再做删除操作。

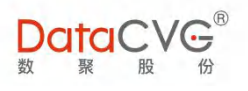

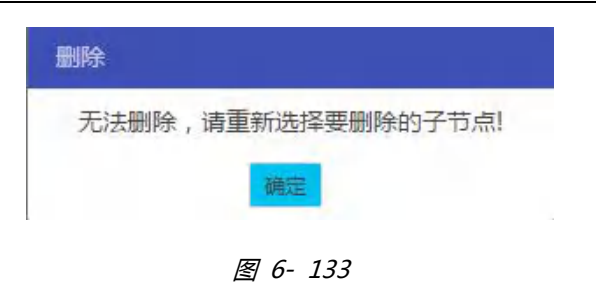

4) 管理功能排序

系统默认功能节点的顺序是按照创建的先后顺序来排列。管理员可以根据需要,对管理功能重新 排序,具体操作如下:

在"管理功能列表"选中需要排序的节点,点击 🕈 排序

| 管理工 | 功能配置 + 新増 × 删除 💠 3                                                                                                    |  |
|-----|----------------------------------------------------------------------------------------------------|--|
| D   | <ul> <li>理中心</li> <li>用户与角色</li> <li>智慧洞察</li> <li>指标体系管理</li> <li>指标信息维护</li> <li>指标/管理</li> <li>指标/管理</li> <li>指标关联报表</li> <li>报表关联指标</li> <li>指标主页布局</li> </ul> |  |

图 6- 134

在"排序"界面,可对选中节点该层级的所有节点进行排序,排序键依次为:上移一行、下移一 行、置顶、置底

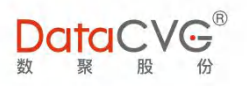

| 排序     |                  |
|--------|------------------|
| 排序列表   | <b>×</b> 关闭      |
| 功能名称   | 排序               |
| 指标信息维护 | \$ \$ ₹± ^       |
| 指标树管理  | ★ <b>★</b> 王 王   |
| 指标关联报表 | <b>\$ \$ ₹ ±</b> |
| 报表关联指标 | 金善 开道            |
| 指标主页布局 | 1 × ± ±          |

图 6- 135

点击相应的排序键进行操作,将子节点排到所需位置时,点击 × 关闭,即可完成排序

| 排序     |                    |
|--------|--------------------|
| 排序列表   | × 关闭               |
| 功能名称   | 排序                 |
| 指标信息维护 | <b>2 ↓ ₹ ±</b> ^ / |
| 指标树管理  | 2 \$ T ±           |
| 报表关联指标 | 2 \$ T ±           |
| 指标关联报表 | 2 \$ T ±           |
| 指标主页布局 | 2 # T ±            |

图 6- 136

# 6.15 CX 报表管理

CX 管理功能主要用于对 DAP 系统中所展示的全部驾驶舱进行文件上传/下载管理和取数配置。

■ CX 报表管理功能界面如下图:

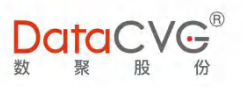

|                                                                          | ® |                  |          |                      |             | 1         | 管理员 修改密码 注销 帮助      |
|--------------------------------------------------------------------------|---|------------------|----------|----------------------|-------------|-----------|---------------------|
| 管理中心                                                                     | Î | CX/Dashboard报表管理 | 2        |                      |             | CX/DASHBO | ARD名 报表关键字 C        |
| <b>的</b> 用户与角色                                                           | < | CX/Dashboard报表名称 |          | SWF名称                | XLF名称       | 编统        | 更新时间                |
| ¢ 功能管理                                                                   | ~ | 领导视窗/全球研发基地      |          | 海尔全球研发基地一览           |             | 上传 多数配置   | 2017-12-29 19:13:45 |
| O 应用功能配置                                                                 |   | 领导视窗/中国研发基地      |          | HaierChinaRDbase.swf | P           | 上传 取数配置   | 2017-08-15 21:06:31 |
| O 管理功能配置                                                                 |   | 领导视窗/合肥工业园       |          | HaierHefei.swf       |             | 上传 取数配置   | 2017-08-15 21:43:08 |
| ○ CX报表管理                                                                 |   | 领导视窗/产值财务        |          | 产值财务.swf             |             | 上传 取数配置   | 2016-01-04 13:42:24 |
| ロ系統配置                                                                    |   | 领导视窗/收入概览        |          | 收入概范.swf             |             | 上传取数配置    | 2016-01-04 13:46:07 |
| O license管理                                                              |   | 领导视窗/全球布局盈利能力    |          | 全球布局盈利能力.swf         | 全国服务中心春流监控, | 上传取数配置    | 2018-01-31 13:42:10 |
| O 移动license管理                                                            |   | 领导视窗/服务中心客流监控    |          | 全国服务中心客流监控           |             | 上传 取数配置   | 2016-11-09 14:32:50 |
| ○ 部箱配置                                                                   |   | 领导视窗/OTD订单交付分析   |          | OTD订单交付分析.swf        |             | 上传取数配置    | 2016-11-15 16:28:06 |
| ● 主型配直                                                                   |   | 领导视窗/集团经营预算完成分析  |          | 集团经营预算完成分析           |             | 上传 取数配置   | 2016-11-16 10:28:32 |
| 0.维度管理                                                                   |   | 领导视窗/大中华区销售分析    |          | 大中华区销售分析.swf         |             | 上传 取数配置   | 2017-12-29 19:22:27 |
| <ul> <li>○ 定制维度-数据源</li> <li>○ 定制维度-数据集合</li> <li>○ 定制维度-数据集合</li> </ul> |   | 4 1 2 3 4 5 6    | 7 8 9 10 | ) > >                |             |           | 1 - 10 共 462 条数据    |

图 6- 137

#### 图例说明:

- ① 文件搜索: 支持 CX 名称搜索、报表关键字搜索;
- ② CX 文件列表,可根据 CX 名称/SWF 名称/XLF 名称进行排序;
- ③ 维护操作:上传、取数配置;

重点功能概要:

- 1) 对新建 CX 文件上传报表
- 在"CX 文件列表"选择待上传 CX 报表的文件,点击上传:

| CX报表管理                   |                     | CX名称                    | 报表关键字           | Q  |
|--------------------------|---------------------|-------------------------|-----------------|----|
| CX名称                     | SWF名称               | XLF名称                   | 维护              |    |
| 移动端专用/CX报表/KPI指标         |                     | UMS 0001 APP KPI2.xlf   | 上传 取数配置         | 4  |
| 移动端专用/CX报表/业务流量指标        |                     | UMS 0001 APP YWLLZB.xlf | 上传取数配置          |    |
| 移动端专用/CX报表/test          |                     | test.xlf                | 上传 取数配置         |    |
| 主题报表/test                |                     |                         | 上传取数配置          |    |
| 主题报表/区域市场销售分析/分区域销售详细分析  | ZLCBFX.swf          | test3.xlf               | 上传取数配置          |    |
| 主题报表/区域市场销售分析/城市关键指标对比分析 | ZLCBFX.swf          | <u>321.xlf</u>          | 上传取数配置          |    |
| 主题报表/测试报表/中文名称           | <u>003 - 副本.swf</u> |                         | 上传取数配置          |    |
| 主题报表/xzr_zhuti/yu        |                     |                         | 上传 取数配置         |    |
| 主题报表/wkcs/任务二测试          | 任务二测试.swf           |                         | 上传 取数配置         |    |
| 主题报表/wkcs/任务一测试          | 任务一测试.swf           |                         | 上传取数配置          |    |
| H + 1 2 3 4 5 F H        |                     |                         | 31 - 40 共 50 条数 | 文据 |

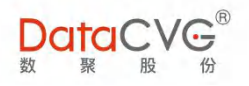

在 CX 上传管理界面,点击 选择文件,在本地电脑中选择待上传的 CX 报表,点击 上传:

| X上传管理       |         |  |
|-------------|---------|--|
| ─主题报表/test- |         |  |
|             |         |  |
|             | 选择文件    |  |
|             | 上传 🛛 关闭 |  |

图 6- 139

| □<br>上题报表/tes | t            |       |
|---------------|--------------|-------|
|               |              |       |
|               | 选择文件         | 上传中   |
|               | ₽ 存款状况分析.SWF | 26% × |
|               |              |       |

图 6- 140

当进度条达到 100%后,系统将提醒"上传完成",点击 《关闭,完成上传。

| 武 🗸  |
|------|
| 100% |
|      |

图 6- 141

2) 替换 CX 报表

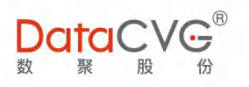

对已上传过 CX 报表的文件进行报表替换,管理员只需通过上传来重新上传新的 CX 报表即可。具体操作请参考"对新建 CX 文件上传报表"功能操作。

3) 取消上传

在上传过程中,若要取消上传,可直接点击 X ,取消上传操作。

| 选择文件         | 上传中   |
|--------------|-------|
| ₽ 存款状况分析.SWF | 41% × |
| 上传 Ø 关闭      |       |

在 "CX 文件列表" 找到需要下载的报表,直接点击该报表即可将其下载至本地。

| DataCVG              | 8<br>7<br>69 |                            |                      |            |    | 管理           | 员修改密码         | 注销      | 帮助 |
|----------------------|--------------|----------------------------|----------------------|------------|----|--------------|---------------|---------|----|
| 管理中心                 | í            | CX/Dashboard报表管理           |                      |            |    | CX/DASHBOARD | 报表关键          | 字       | Q  |
| <b>8</b> 用户与角色       | <            | CX/Dashboard报表名称           | SWF名称                | XLF名称      | 维护 |              | 更新时间          |         |    |
| ♥ 功能管理               | ~            | 领导视窗/全球研发基地                | 海尔全球研发基地一览           |            | 上传 | 取数配置         | 2017-12-29 19 | 9:13:45 | *  |
| O 应用功能配置             | - 1          | 领导视窗/中国研发基地                | HaierChinaRDbase.swf |            | 上传 | 取数配置         | 2017-08-15 21 | 1:06:31 |    |
| O 管理功能配置             | - 1          | 领导视窗/合肥工业园                 | HaierHefei.swf       |            | 上传 | 取数配置         | 2017-08-15 21 | 1:43:08 |    |
| O CX报表管理             |              | 领导视窗/产值财务                  | 产值财务.swf             |            | 上传 | 取数配置         | 2016-01-04 13 | 3:42:24 |    |
| 0 基础数据管理             |              | "领导视窗/收入概览                 | 收入概范.swf             |            | 上传 | 取数配置         | 2016-01-04 13 | 3:46:07 |    |
| O license管理          |              | 领导视窗/全球布局盈利能力              | 全球布局盈利能力.swf         | 全国服务中心客流监控 | 上传 | 取数配置         | 2018-01-31 1  | 3:42:10 |    |
| O 移动license管理        |              | 领导视窗/服务中心客流监控              | 全国服务中心客流监控           |            | 上传 | 取数配置         | 2016-11-09 14 | 4:32:50 |    |
| O邮箱配置                |              | 领导视窗/OTD订单交付分析             | OTD订单交付分析.swf        |            | 上传 | 取数配置         | 2016-11-15 16 | 5:28:06 |    |
| ○ 王刻配置               |              | 领导视窗/集团经营预算完成分析            | 集团经营预算完成分析           |            | 上传 | 取数配置         | 2016-11-16 10 | 0:28:32 |    |
| ○ 徐彦管理               |              | 领导视窗/大中华区销售分析              | 大中华区销售分析.swf         |            | 上传 | 取数配置         | 2017-12-29 19 | 9:22:27 |    |
| ↓ 利维度-数据源            |              | H 1 2 3 4 5 6 7 8 9 10     |                      |            |    |              | 1 - 10 共      | 462 条数  | 据  |
| .vg.com/DMC/v2_d     | lownload.    | do?fileName=海尔全球研发基地一览.swf |                      |            |    |              |               |         |    |
| 海尔全球研2<br>736/736 K8 |              |                            |                      |            |    |              |               | 全部显示    | ×  |

图 6- 143

5) CX 取数配置

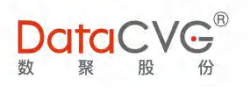

### 本功能用来定义 CX 报表的数据来源及数据结果集。

## 在 "CX 文件列表"选择需要进行数据定义的文件,点击 取数配置,跳转到 CX 取数配置界面。

| CX报表管理               |                    | CX名称           | 报表关键字    Q       |
|----------------------|--------------------|----------------|------------------|
| CX名称                 | SWF名称              | XLF名称          | 维护               |
| 领导视窗/全球布局盈利能力        | 001new.swf         | 全国服务中心客流监控.xlf | 上传 取数配置          |
| 领导视窗/全球研发基地一览        | 海尔 PAGE1 世界地图2.swf |                | 上传 取数配置          |
| 领导视窗/宗申-总裁管理驾驶舱      | <u>001.swf</u>     |                | 上传 取数配置          |
| 领导视窗/宗申-OTD订单交付分析    | OTD订单交付分析.swf      |                | 上传 取数配置          |
| 领导视窗/宗申-经营预算完成分析     | 集团经营预算完成分析.swf     |                | 上传取数配置           |
| 领导视窗/区域分析            | redstar JJGL.swf   |                | 上传取数配置           |
| 领导视窗/厦门旅游大数据         | 全国服务中心客流监控.swf     |                | 上传取数配置           |
| 领导视窗/交流对比            | <u>交流对比.swf</u>    |                | 上传 取数配置          |
| 领导视窗/产值财务            | 产值财务.swf           |                | 上传 取数配置          |
| 领导视窗/收入概览            | 收入概览.swf           |                | 上传取数配置           |
| 1 2 3 4 5 6 7 8 9 10 | D 🕨 🕨              |                | 1 - 10 共 597 条数据 |

图 6- 144

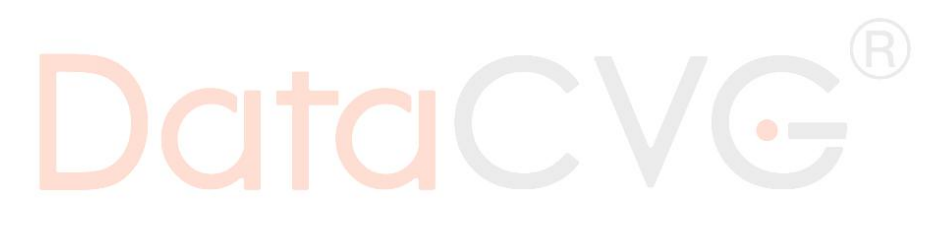

## ■ CX 取数配置界面:

| 当前报表:【领导视窗/区域分析】 | 1 |              |        | ← 返回 |
|------------------|---|--------------|--------|------|
| 关键字集 +新增 ×删除     |   | *选择数据源       |        |      |
| • lj_key_01      |   | *SQL关键字      |        |      |
| 1                | 2 | *数据集取数SQL    |        |      |
|                  |   | <b>8 6</b> # | ● 执行预定 | //   |

图 6- 145

#### 图例说明:

- ① 关键字集:对CX报表定义的数据集列表。管理员可以进行新增、删除操作;
- ② 数据集配置区域:

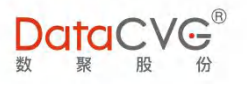

✓ 选择数据源:CX 数据来源(可选数据源已在"定制维度-数据源"中定义);

✓ SQL关键字:必填项,是数据集的唯一识别,由字母、数字、符号组成;

✓ 取数 SQL: 必填项, 查询 sql 语句。

功能说明:

1) 新建数据集:

点击<sup>•新增</sup>,在"数据集配置区域"选择需要的数据源,输入 SQL 关键字,并填写取数 SQL, 点击 📴 保存,完成新增。

| 当前报表:【领导视窗/区域分析】 |           | ◆ 返回               |
|------------------|-----------|--------------------|
| 关键字集 +新增 × 删除    | *选择数据源    | HNA-45.20 -        |
| • lj_key_01      | *SQL关键字   | lj_key_02          |
|                  |           | select 1 from dual |
|                  | *数据集取数SQL |                    |
|                  |           |                    |
|                  |           |                    |
|                  |           | 图 6- 146           |

2) 执行预览:

管理员可在完整填写数据集信息后,点击 ● 执行预览,查看完整数据内容。

| *选择数据源    | HNA-45.20 -                                                                                                    |   |
|-----------|----------------------------------------------------------------------------------------------------|---|
| *SQL关键字   | lj_key_02                                                                                                    |   |
|           | select 1 from dual                                                                                             |   |
| *数据集取数SQL |                                                                                                    |   |
|           | <ul> <li>□ 保存</li> <li>● 执行预览</li> </ul>                                                                       | 1 |
|           | <data><br/><variable name="lj_key_02"><br/><row><br/><column>1</column><br/></row><br/></variable><br/></data> |   |

图 6- 147

3) 修改数据集:

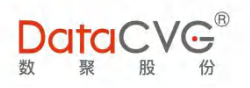

在"关键字集"选中待修改的关键字,直接在"数据集配置区域"进行修改,并点击 20 保存,保

存修改。

| 当前报表:【领导视窗/区域分析】           |           |                                          | ◆ 返回 |
|----------------------------|-----------|------------------------------------------|------|
| 关键字集 +新增 × 删除              | *选择数据源    | lj-oracle 👻                              |      |
| • lj_key_01<br>• li key 02 | *SQL关键字   | lj_key_01                                |      |
| <u>y=y=-</u>               |           | select * from dual                       |      |
|                            | *数据集取数SQL |                                          |      |
|                            |           |                                          |      |
|                            |           |                                          | 1    |
|                            |           | <ul> <li>四 保存</li> <li>● 执行预览</li> </ul> |      |

图 6- 148

4) 删除数据集:

| 关键字集                          | +新增 | ×删除 |  |
|-------------------------------|-----|-----|--|
| Ij_key_01                     | 1   |     |  |
| <ul> <li>lj_key_02</li> </ul> | 2   |     |  |
|                               |     |     |  |

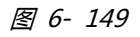

| 关键字集        | +新增 | ★删除 |
|-------------|-----|-----|
| • lj_key_01 |     |     |

图 6- 150

## 6.16基础数据管理

基础数据管理用于对整个系统用到的所有基础元信息进行管理,比如指标格式化、前台界面参数 控制、BOE 集成参数等。**非必要情况,严禁改动。如有需要,请及时联系我们。** 

基础数据管理功能界面如下图

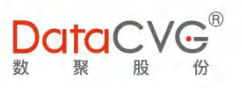

|                         | 10 |              |                             |                             |      |             |                 |
|-------------------------|----|--------------|-----------------------------|-----------------------------|------|-------------|-----------------|
| 管理中心                    | 1  | 基础数据管理       |                             |                             |      | 1           | 节点名称 Q +新增      |
| 28 用户与角色                | <  | 节点名称         | 英文说明                        | 节点值                         | 树形结构 | 描述          | 维护              |
| ▷ 功能管理                  | ~  | Biee集成配置参数   | biee_integrate_config       | Biee Configuration          | 否    |             | 刷新 编辑 删除 编辑子数据  |
| O 应用功能配置                |    | BOE集成配置参数    | boe_integrate_config        | BOE Configuration           | 否    | BOE 参数配置    | 刷新 编辑 删除 编辑子数据  |
| O 管理功能配置                |    | 东方赛思CI任务集成配置 | ci_integrate_config         | CI Configuration            | 否    |             | 刷新 编辑 删除 编辑子数据  |
| O CX报表管理                |    | 自定义参数控件类型    | custom_param_ctrls_type     | CUSTOM_PARAM_CTRL           | 否    |             | 刷新 编辑 删除 编辑子数据  |
|                         | ,  | 前台界面参数控制     | dap_default_config          | DAP_CONFIG                  | 否    |             | 刷新 编辑 删除 编辑子数据  |
| O license管理             |    | 机软报表集成配置     | fine_integrate_config       | fine_integrate_config       | 是    | 帆软报表配置信息树   | 刷新 编辑 删除 编辑子数据  |
| O 移动license管理           |    | H5报表集成配置     | h5_report_integrate_setting | h5_report_integrate_setting | 是    |             | 刷新 编辑 删除 编辑子数据  |
| O邮箱配置                   |    | 图表分析角度       | index_chart_analysis_angle  | ANALYSIS_DIMENSION          | 否    | 指标分析角度      | 刷新 编辑 删除 编辑子数据  |
| U 主恐能直<br>III (後度 參助)等項 |    | 图表数据单位       | index_chart_data_unit       | CHART_UNIT                  | 否    |             | 刷新 编辑 删除 编辑子数据  |
| ○ 体度管理                  |    | 图表类型         | index_chart_type            | CHART_TYPE                  | 否    | 指标信息功能,图表类型 | 刷新 编辑 删除 编辑子数据  |
| O 定制维度-数据源              |    | 1 1 1 2 3    | 4 5 ▶ ▶                     |                             |      |             | 1 - 10 共 41 条数据 |

图 6- 151

#### 图例说明:

① 基础数据管理节点列表,支持按照节点名称/英文说明/节点值/树形结构进行排序;

② 支持对基础数据管理节点进行如下操作:搜索、新增、编辑(修改基础信息的主节点)、删除、编辑子数据。

## 6.17 维度管理

维度管理用于管理客户所用到的维度,通过将维度与角色进行关联,达到对数据权限的控制。

维度管理功能界面如下图

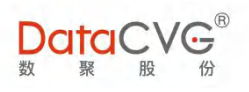

| DataCVG                                                                                | ₩<br>₩ |          |       |          |                     |         | 管理员 修改密码 注销 帮助 |
|----------------------------------------------------------------------------------------|--------|----------|-------|----------|---------------------|---------|----------------|
| 管理中心                                                                                   | Î      | 维度列表     |       |          | 1                   | da      | 2 + 新增         |
| <b>8</b> 用户与角色                                                                         | <      | 维度名称     | 英文名称  | 维度值      | 关键字                 | 树形结构 描述 | 维护             |
| ✤ 功能管理                                                                                 | ~      | mstr元素提示 |       | SSS      | 7answerdid:objectid | 是       | 编辑 删除 维护子数据    |
| O 应用功能配置                                                                               | - 1    | 德清县      |       | dqx      | dqx                 | 是       | 编辑 删除 维护子数据    |
| O 管理功能配置                                                                               | - 1    | 指标过滤     |       | index    | index               | 是       | 编辑 删除 维护子数据    |
| O CX报表管理                                                                               | - 1    | 组织维度     |       | user_org | user_org            | 是       | 编辑 删除 维护子数据    |
| ○登城政府管理                                                                                | ,      | 所有地区     |       | region   | region              | 是       | 编辑 删除 维护子数据    |
| Q license管理                                                                            |        | 所有产品或服务  |       | GOODS    | GOODS               | 是       | 编辑 删除 维护子数据    |
| ○ 移动license管理<br>○ 邮箱配置<br>○ 主题配置                                                      |        | 1        | F. F. |          |                     |         | 3 1-6共6条数据     |
| ₩ 维度参数管理                                                                               | ~      |          |       |          |                     |         |                |
| <ul> <li>○ 维度管理</li> <li>○ 定制维度-数据源</li> <li>○ 定制维度-数据集合</li> <li>○ 定制维度-技保</li> </ul> |        |          |       |          |                     |         |                |

图 6- 152

## **图例说明:**

- ① 维度列表,支持按照维度名称/维度值/关键字/树形结构进行排序;
- ② 新增:新建维度;

③ 对已创建的维度可做的维护操作依次有:编辑、删除、维护子数据。

- 重点功能概要:
  - 1) 新<mark>建维度</mark>

点击 \* 新增, 在新增维度界面, 填写基本信息, 点击 8 保存, 完成维度创建。

| 新增维度   |         |   | ← 返回 |
|--------|---------|---|------|
| * 维度名称 | 1-20个字符 | 1 |      |
| 简称     | 0-20个字符 | 2 |      |
| 英文名称   | 0-20个字符 | 3 |      |
| * 关键字  | 1-20个字符 | 4 |      |
| * 维度值  | 1-20个字符 | 5 |      |
| 树形结构   | ●是 ◎否   | 6 |      |
| 有效时间   | 至       | 7 |      |
| 描述     | 0-20个字符 | 8 |      |
|        | □ 保存    |   |      |

图 6- 153

#### 基本信息说明:

① 维度名称:必填项,由汉字、符号、数字组成;

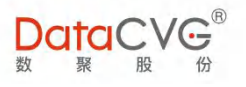

- ② 简称:由字母、符号、数字组成;
- ③ 英文名称:由字母、符号、数字组成;
- ④ 关键字:必填项,是维度的唯一标识,由字母、符号、数字组成;
- ⑤ 维度值:必填项,由字母、符号、数字组成;
- ⑥ 树形结构:当为否时,该跟节点下可再建两级,不能建三级;
- ⑦ 有效时间:可以对维度定义有限期,该维度只在有效期内生效;
- ⑧ 描述:对维度进行说明
- 2) 编辑维度信息

管理员可以对已存在的维度进行编辑修改:在"维度列表"选择要修改的维度,点击 🚟

| 维度列表      |         |                     |      |           |             | + 新增    |
|-----------|---------|---------------------|------|-----------|-------------|---------|
| 维度名称      | 维度值     | 关键字                 | 树形结构 | 描述        | 维护          |         |
| 数聚股份      | HNAHK   | HNHK                | 是    |           | 编辑剧除维护子数据   | *       |
| 公司对比      | GS      | 1公司                 | 是    |           | 编辑 删除 维护子数据 |         |
| 万达酒店      | MDID    | 1万达酒店               | 是    |           | 编辑 删除 维护子数据 |         |
| 银联        | 01      | ys                  | 是    |           | 编辑删除维护子数据   |         |
| CW维度      | CWWDZ   | CWWDLX              | 是    |           | 编辑 删除 维护子数据 |         |
| 上海数聚      | MINTH   | 组织架构                | 是    | 原名称为 复星医药 | 编辑 删除 维护子数据 |         |
| Minth公司对比 | MINTH01 | 1公司                 | 是    |           | 编辑 删除 维护子数据 |         |
| QAR测试公司   | QARORG  | QARORG              | 是    |           | 编辑 删除 维护子数据 |         |
| 珍宝岛       | ZBD     | 组织架构                | 是    |           | 编辑 删除 维护子数据 |         |
| 凯中精密      | KZJM    | 凯中 <mark>精</mark> 密 | 是    |           | 编辑 删除 维护子数据 | *       |
| 4 4 1     | 2 🕨 🕅   |                     |      |           | 1 - 10 共    | :12 条数据 |

图 6- 154

在"编辑维度"界面,对该维度的基本信息进行修改,并点击 8 保存。,保存修改。

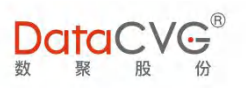

| 编辑维度             |        |                         | ← 返回 |
|------------------|--------|-------------------------|------|
| 当前维度:数聚股份 × 切换维度 |        |                         |      |
|                  | * 维度名称 | 教聚股份                    |      |
|                  | 简称     | НЛАНК                   |      |
|                  | 英文名称   | НЛАНК                   |      |
|                  | * 关键字  | HNHK                    |      |
|                  | * 维度值  | НЛАНК                   |      |
|                  | 树形结构   | ◎是 ◎ 否                  |      |
|                  | 有效时间   | 至至                      |      |
|                  | 描述     | 0-20个字符                 |      |
|                  | 描述     | 0-20个字符<br>图 保存<br>② 取消 |      |

图 6- 155

若需要对其它维度进行调整编辑,可直接在"编辑维度"界面点击<sup>34切接维度</sup>,选择要修改的维度,快速切换到该维度进行编辑(支持搜索)。

|      | Q | -   |
|------|---|-----|
| 数聚股份 |   |     |
| 公司对比 |   | U C |
| 万达酒店 |   |     |
| 银联   |   |     |
| CW维度 |   |     |

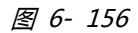

| 辑维度              |                  | <ul> <li>€ 10</li> </ul> |
|------------------|------------------|--------------------------|
| ▲前维度:公司对比 × 切换维度 |                  |                          |
| *                | <b>堆度名称</b> 公司对比 |                          |
|                  | 简称 0-20个字符       |                          |
|                  | 英文名称 0-20个字符     |                          |
|                  | * 关键字 1公司        |                          |
|                  | * <b>堆度值</b> GS  |                          |
|                  | 树形结构 ● 是 ○ 否     |                          |
|                  | 有效时间 至           |                          |
|                  | 描述 0-20个字符       |                          |

图 6- 157

3) 删除维度

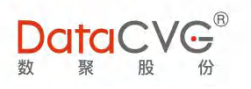

在"维度列表"找到待删除的维度,点击右侧的删除,删除所选维度。

| 维度列表  |        |       |      |    |                | <b>+</b> 新增 |
|-------|--------|-------|------|----|----------------|-------------|
| 维度名称  | 维度值    | 关键字   | 树形结构 | 描述 | 维护             |             |
| 上海数聚1 | MINTH1 | 组织架构  | 是    |    | 编辑 删除 维护子数据    | *           |
| test  | orgID  | orgID | 是    |    | 编辑删除维护子数据      | *           |
| H 4 1 | 2 1 1  |       |      |    | 11 - 12 共 12 : | 条数据         |

#### 图 6- 158

,

若所选维度下存在子数据,则不能直接删除,系统会提示"无法删除"(如下图)。管理员需先 将子节点清空,再做删除操作。

|          | 提示              |  |
|----------|-----------------|--|
|          | 节点下存在子节点无法删除    |  |
|          | 确定              |  |
|          | <u>8</u> 6- 159 |  |
| 4) 维护子数据 |                 |  |

点击"维护子数据",跳转到"编辑子数据"界面,可添加、修改、删除子数据,或对子数据排序。

| 新增 ★ 删除 ◆ 排序 2                               | 维度详细[编辑] |                  |  |
|----------------------------------------------|----------|------------------|--|
| 数聚股份<br>———————————————————————————————————— | * 维度名称   | 海南航空             |  |
| 天津航空       西部航空                              | 简称<br>3  | HU               |  |
|                                              | 上級维度     | 数聚股份             |  |
| 香港航空                                         | * 维度值    | HU               |  |
| 香港快运           福州航空                          | ) m.c.   | <u>四 保存</u> ⊘ 取消 |  |
|                                              |          |                  |  |

图 6- 160

**图例说明:** 

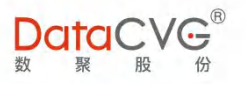

- ① 维度的树形结构;
- ② 可对子数据进行的编辑依次为:新增、删除、排序;
- ③ 维度详细编辑区域。

#### 主要功能概要:

1) 新建维度子数据

| ★ 删除 ◆ 排序          | 维度详细[新增]            |         |  |
|--------------------|---------------------|---------|--|
| 股份 <u></u><br>海南航空 | 1 * 维度名称            | test    |  |
|                    | 2 简称                | 0-20个字符 |  |
| 西部航空               | 3 纬度英文名称            | 0-20个字符 |  |
| 祥鵬航空               | <mark>4</mark> 上级维度 | 数聚股份    |  |
| 首都航空               | 5 * <sub>维度值</sub>  | test    |  |
|                    | 6 描述                | 0-20个字符 |  |

图 6- 161

#### 基本信息说明:

- ① 维度名称:必填项,由汉字、符号、数字组成;
- ② 简称:由汉字、符号、数字组成;
- ③ 维度英文名称:由字母、符号、数字组成;
- ④ 上级维度:必填项,系统根据选中节点自动填充该信息,显示待增加项的上一级节点;
- ⑤ 维度值:必填项,由字母、符号、数字组成;
- ⑥ 描述:对维度子数据进行说明备注。

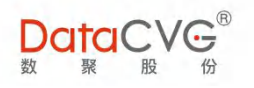

## 2) 编辑维度子数据

管理员可以对已存在的维度子数据进行编辑修改:在"维度树形结构"点击要修改的节点,直接

在"维度详细编辑区域"进行修改,并点击 图 保存。,保存修改。

| 1 ★ 删除 ◆ 排序 | 维度详细[编辑] |           |
|-------------|----------|-----------|
| 数聚股份        | * 维度名称   | 海南航空      |
|             | 简称       | ни        |
| 西部航空        | 纬度英文名称   | HU        |
| (祥鵬航空)      | 上级维度     | 数聚股份      |
| 首都航空        | * 维度值    | ни        |
|             | 1000     | 0.204.55% |

图 6- 162

|          | 3)  | 删除维度   | 子数据   |      |       |            |             |              |  |
|----------|-----|--------|-------|------|-------|------------|-------------|--------------|--|
| <u> </u> |     |        |       |      |       |            | المراجع الح |              |  |
| 仕        | "维虏 | 麦树形结构" | 选中待删除 | 的节点  | , 点击  |            | ,完成删        | <b>徐</b> 操作。 |  |
|          |     |        |       |      |       |            |             |              |  |
|          |     |        |       | + 新增 | ★删除   | ◆ 排序       |             |              |  |
|          |     |        |       | ▼ 数聚 | 股份    |            |             |              |  |
|          |     |        |       | -    | 海南航3  | 2          |             |              |  |
|          |     |        |       | -    |       | =<br>;;]   |             |              |  |
|          |     |        |       |      | 祥鵬航3  | 2          |             |              |  |
|          |     |        |       | -    | 首都航3  | 2          |             |              |  |
|          |     |        |       |      | 【香港航3 | 2          |             |              |  |
|          |     |        |       | -    |       | a)         |             |              |  |
|          |     |        |       |      | 福州航3  | 2          |             |              |  |
|          |     |        |       | _    |       | thi?       |             |              |  |
|          |     |        |       |      | test  | ( <u>)</u> |             |              |  |
|          |     |        |       | Г    |       |            |             |              |  |

图 6- 163

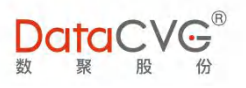

| - | _ 海南航空   |
|---|----------|
| _ | _ 天津航空   |
| _ | 西部航空     |
| - | _ (祥鵬航空) |
| _ | _ 首都航空   |
|   | _ 【香港航空】 |
| _ |          |
| _ | 福州航空     |
| _ | 乌鲁木齐航空   |
|   | 北部湾航空    |

图 6- 164

若选中节点下存在子节点,则不能直接删除,系统会提示"无法删除"(如下图)。管理员需先 将子节点清空,再做删除操作。

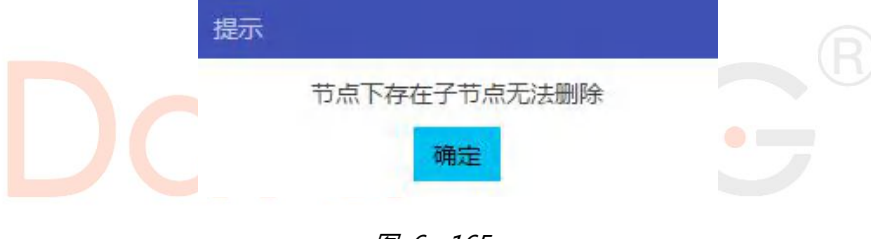

图 6- 165

4) 维度子数据排序

系统默认子数据的顺序是按照创建的先后顺序来排列。管理员可以根据需要,对子数据重新排序:

✓ 在"维度树形结构"选中需要排序的节点,点击 ◆排序。

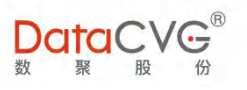

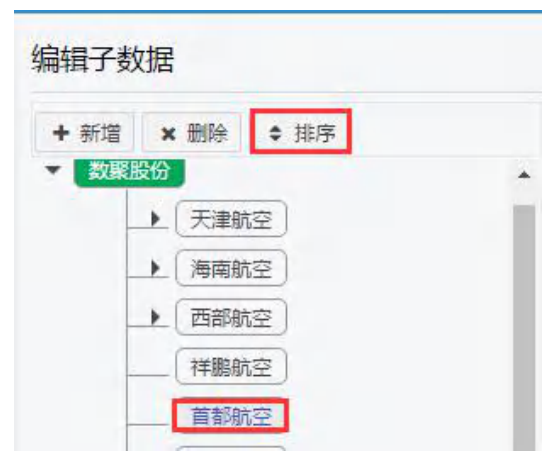

图 6- 166

✓ 在"排序"界面,可通过点击节点右侧的排序键对该层级的所有节点进行排序。排序键
 依次为:上移一行、下移一行、置顶、置底。

| 排序   |          |
|------|----------|
| 排序列表 | × 关闭     |
| 维度名称 | 排序       |
| 天津航空 | 1 A T E  |
| 海南航空 | 1 \$ T ± |
| 西部航空 | \$ \$ ₹± |
| 祥鵬航空 | 1 4 7 ±  |
| 首都航空 | 1 \$ T ± |

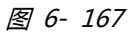

✓ 当子节点排到所需位置时,点击 × 关闭 ,即可完成排序。

| 排序   |           |
|------|-----------|
| 排序列表 | × 关闭      |
| 维度名称 | 排序        |
| 首都航空 | 1 # T ± 1 |
| 天津航空 | 1 k T ±   |
| 海南航空 | 1 × 7 ±   |
| 西部航空 | 1 A T A   |

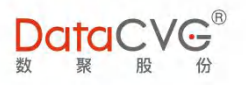

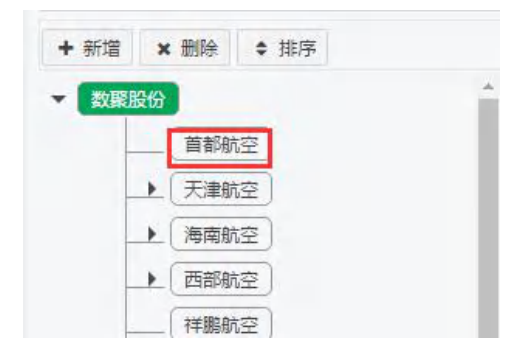

图 6- 169

## 6.18 定制维度

定制维度功能,主要是为报表定义除系统规定的时间和维度参数外的一种参数形式,即自定义维度参数。在系统默认的两种参数无法满足需求的情况下,管理员可以使用自定义参数来为报表配置查询参数。

定制维度功能配置较灵活,不仅为参数提供了输入框、单选列表、多选列表、级联、联想输入框 等多种显示形式;还支持对数据内容进行自定义,通过配置外部数据源,配置取数 SQL 来实现。

定制自定义维度的正确顺序为:先配置数据源,再配置数据集,最后配置参数控件。

## 1) 配置数据源

自定义维度定制功能支持将外部数据库定义为报表参数的数据源对象。

配置数据源功能界面如下图:

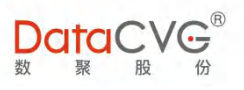

| 动license管理                                  |     | 数据》 | 原管理                                |                          |                |                                               |                    | +        | 新増 ● 开启服务 ● 停止                     |
|---------------------------------------------|-----|-----|------------------------------------|--------------------------|----------------|-----------------------------------------------|--------------------|----------|------------------------------------|
| 箱配置                                         |     |     | 数据源ID                              | 数据源名称                    | 数据源类型          | 服务地址                                          | 用户名                | 服务状态     | 3                                  |
| 题配置                                         |     | 0   | 144583931805282                    | HNA-45.20                | mysql          | 10.30.84.203                                  | semp-portal        | 开启       | 編攝 删除 复制ID                         |
| 参数管理                                        | ~   | 0   | 146304031471110                    | lj-oracle                | oracle         | 192.168.2.33                                  | liujun             | 停止       | 编辑 删除 复制ID                         |
| 度管理                                         |     | 0   | 146310251636113                    | YL-2.33                  | oracle         | 192.168.2.33                                  | bidev              | 停止       | 编辑 删除 复制ID                         |
| 制维度-数据集合                                    |     | 0   | 150164343015895                    | 组织层级                     | mysql          | 139.224.69.76                                 | semp-portal        | 开启       | 编辑 删除 复制ID                         |
| 制维度-控件                                      |     | 0   | 465834928817213                    | 项目管控                     | mysql          | 139.224.69.76                                 | datacvg-mc         | 停止       | 編編 删除 复制ID                         |
| 体系管理                                        | × i | 0   | 473579309164694                    | hana73                   | hana           | demo.datacvg.com                              | ANA                | 停止       | 编辑册除复制ID                           |
| 标主页布局                                       |     |     | 587584232094667                    | 中车                       | mysql          | 10.30.84.203                                  | semf-db            | 开启       | 编辑 删除 复制ID                         |
| 标信息维护<br>标树管理                               |     | 0   | 204820894477168                    | cw数据源                    | mysql          | 10.30.84.203                                  | semf-db            | 开启       | 编辑 册除 复制ID                         |
| 标关联报表                                       |     | 0   | 316221152654800                    | powerbi云版                | mysql          | 139.224.69.76                                 | semf-db            | 开启       | 編編 删除 复制ID                         |
| 表关联指标<br>标信息维护ddb                           |     | 16  | + 1 + H                            |                          |                |                                               |                    |          | 1-9共9条数<br><b>4</b>                |
| 标信息维护<br>标树管理<br>标关联报表<br>表关联指标<br>标信息维护ddb |     | 0   | 204820894477168<br>316221152654800 | 中華<br>cw数据源<br>powerbi云版 | mysql<br>mysql | 10.30.84.203<br>10.30.84.203<br>139.224.69.76 | semf-db<br>semf-db | 开启<br>开启 | 编辑 册题<br>编辑 册题<br>编辑 册》<br>1-<br>4 |

图 6- 170

#### 图例说明:

- ① 新增:配置新数据源;
- ② 数据源列表;
- ③ 维护已有数据源的服务状态:开启服务、停止服务。
- ④ 可对已有数据源进行的维护包括:编辑、删除;

## 重点功能概要:

a. 新建数据源

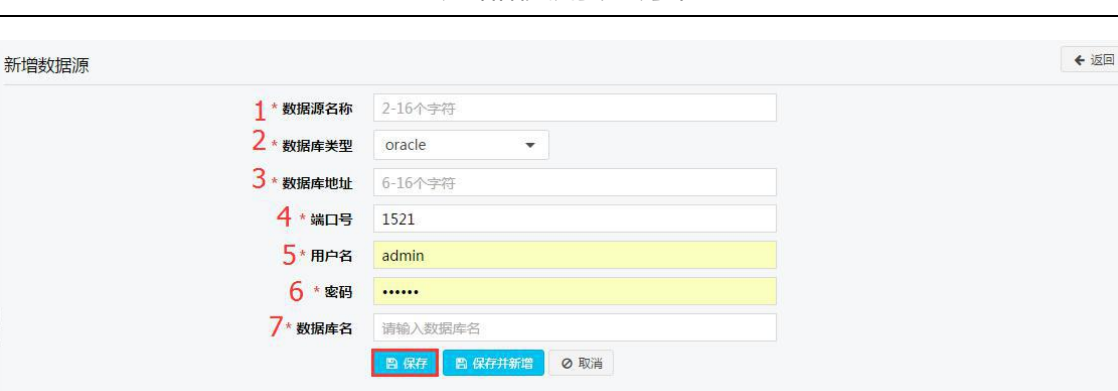

图 6- 171

#### 配置信息说明:

- ① 数据库名称:必填项,由字母、汉字、符号、数字组成;
- ② 数据库类型:必选项,支持 oracle、mysql、hana、mssql;
- ③ 数据库地址:必填项,输入服务的 IP 的地址;
- ④ 端口号:必填项
  - ✓ 选择 Oracle 数据库时默认端口号为 1521;
  - ✓ 选择 mysql 数据库时默认端口号为 3306;
  - ✓ 选择 hana 数据库时默认端口号为 30015;
  - ✓ 选择 mssql 数据库时默认端口号为 1433;
- ⑤ 用户名:必填项,输入数据库的用户名;
- ⑥ 密码:必填项,输入数据库的密码;
- ⑦ 数据库名:必填项,输入数据库名称。
- b. 编辑数据源

管理员可以对已保存的数据源进行编辑修改:在"数据源列表"选择要修改的数据源,点击 🐖

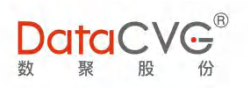

| Wittense sta                                                           | -   |     |                   |           |        |                  |             |      | 4. 07/100       |             | 0 /814  | 2.47 |
|------------------------------------------------------------------------|-----|-----|-------------------|-----------|--------|------------------|-------------|------|-----------------|-------------|---------|------|
| O 移动license管理                                                          |     | 数   | 7据源管理             |           |        |                  |             |      | <b>▼</b> . ला/स | ♥ 77 /E8099 | 0 191L8 | 898  |
| O邮箱配置                                                                  |     |     | 数据源ID             | 数据源名称     | 数据源类型  | 服务地址             | 用户名         | 服务状态 |                 |             |         |      |
| O 主题配置                                                                 |     | -   | 144583931805282   | HNA-45.20 | mysql  | 10.30.84.203     | semp-portal | 开启   |                 | 编辑删除        | 复制ID    | 1    |
| 维度参数管理                                                                 | ×   |     | 146304031471110   | lj-oracle | oracle | 192.168.2.33     | liujun      | 停止   |                 | 编辑删除        | 复制ID    |      |
| <ul> <li>0 维度管理</li> <li>0 完制维度-数据源</li> </ul>                         | - 1 | 1   | 146310251636113   | YL-2.33   | oracle | 192.168.2.33     | bidev       | 停止   |                 | 编辑删除        | 复制ID    |      |
| 0 定制维度-数据集合                                                            | - 1 | 4   | 0 150164343015895 | 组织层级      | mysql  | 139.224.69.76    | semp-portal | 开启   |                 | 编辑删除        | 复制ID    |      |
| O 定制维度-控件                                                              | - 1 | . ( | 465834928817213   | 项目管控      | mysql  | 139.224.69.76    | datacvg-mc  | 停止   |                 | 编辑删除        | 复制ID    |      |
| 指标体系管理                                                                 | × . | 1 . | • 473579309164694 | hana73    | hana   | demo.datacvg.com | ANA         | 停止   | [               | 编辑图》        | 复制ID    |      |
| O 指标主页布局                                                               | - 1 | 1   | 587584232094667   | 中车        | mysql  | 10.30.84.203     | semf-db     | 开启   |                 | 编辑删除        | 复制ID    |      |
| O 指标树管理                                                                | - 1 | 1   | 204820894477168   | CW数据源     | mysql  | 10.30.84.203     | semf-db     | 开启   |                 | 编辑删除        | 复制ID    |      |
| O 指标关联报表                                                               |     | 1   | 316221152654800   | powerbi云版 | mysql  | 139.224.69.76    | semf-db     | 开启   |                 | 编辑删除        | 复制ID    |      |
| <ul> <li>O 报表关联指标</li> <li>O 指标信息维护ddb</li> <li>O 指标信息分类ddb</li> </ul> |     |     |                   |           |        |                  |             |      |                 | 1 - 9       | 9       | 8    |
| 8 EXCEL管理                                                              | ¢   |     |                   |           |        |                  |             |      |                 |             |         |      |
|                                                                        |     |     |                   |           |        |                  |             |      |                 |             |         |      |

图 6- 172

# 在"编辑数据源"界面,对该数据源的配置信息进行修改,并点击。 2 保存修改。

| 编辑数据源              |                   | ← 返回 |
|--------------------|-------------------|------|
| 当前数据源:CW测试 🛪 切换数据源 |                   |      |
| * 数据源名称            | 则试                |      |
| * 数据库类型            | mysql 👻           |      |
| * 数据库地址            | 192.168.2.205     |      |
| * 端口号              | 3306              |      |
| * 用户名              | root              |      |
| 蜜码                 |                   |      |
| * 数据库名             | semp_dev          |      |
|                    | 2 <b>侯</b> 存 Ø 取消 |      |

图 6- 173

若需要对其它数据源进行调整编辑,可直接在"编辑数据源"界面点击<sup>24切换维度</sup>,选择要修改的数据源,快速切换进行编辑(支持搜索)。

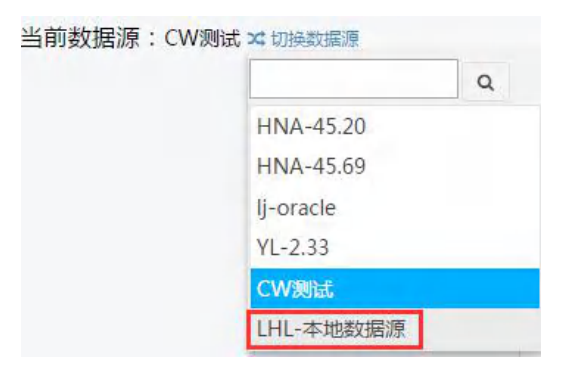

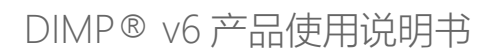

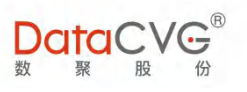

| 扁辑数据源                   |               | ← 返回 |
|-------------------------|---------------|------|
| 当前数据源:LHL-本地数据源 🛪 切换数据源 |               |      |
| * 数据源名称                 | LHL-本地数据源     |      |
| *数据库关型                  | mysql 👻       |      |
| * 数据库地址                 | 192.168.2.152 |      |
| <mark>*</mark> 端口号      | 3306          |      |
| * 用户名                   | root          |      |
| 密码                      |               |      |
| * 数据库名                  | semp_dev      |      |

图 6- 175

### c. 删除数据源

在"数据源列表"找到待删除的数据源,点击右侧的删除,删除所选数据源。

### d. 更改数据源状态

在"数据源列表"选中该更改项,直接点击 《开启服务或《停止服务 来更改数据源状态。只有在"开

启"状态的数据源,其数据服务才有效。

### 2) 配置数据集合

定义好数据来源后,配置报表所需的取数 SQL。

配置数据源集合功能界面如下图:

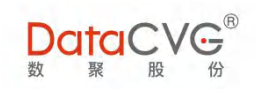

|               |   |                                                |     |     |      |            |               |                                                 | 管理员 | 修改密码 | 注销 | 帮助 |
|---------------|---|------------------------------------------------|-----|-----|------|------------|---------------|-------------------------------------------------|-----|------|----|----|
| O 移动license管理 | * | 数据集合列表                                         | +新增 | ×删除 | 数据集信 | 息          |               |                                                 |     |      |    |    |
| O 邮箱配置        |   | HNA-45.20 1                                    |     | •   | 基本信息 | 美 关联的报表    | З             |                                                 |     |      |    |    |
| O 主题配置        |   | 数据集名称                                          |     | Q   |      | * 数据集名     | 称             | 报表类型(日周月年)                                      |     |      |    |    |
| ## 维度参数管理 ∨   |   | • 报表类型(日周月年)                                   |     |     |      | * 数据集索     | 128           | BBLX                                            |     |      |    |    |
| ○ 维度管理        |   | • 日期                                           |     |     |      | 4 witket w | 6 <b>7</b> 11 | sgl模式                                           |     |      |    |    |
| O 定制维度-数据源    | L | • 公司(提示)                                       | 2   |     |      | ± ±        | Ξ£            |                                                 |     |      |    |    |
| O 定制维度-数据集合   | L | <ul> <li>收入类型</li> <li>*R=#用(へ)</li> </ul>     |     |     |      |            |               | union all                                       | Î   |      |    |    |
| O 定制维度-控件     |   | <ul> <li>版表类型(主)</li> <li>服表举型(日周日)</li> </ul> |     |     |      | *数据集取数S    | QL            | select '周' as bblx,'周' as bblx_val<br>union all |     |      |    |    |
| O 指标体系管理 ~    | l | • 城市(提示)                                       |     |     |      |            |               | select '月' as bblx,'月' as bblx_val              | •   |      |    |    |
| O 指标主页布局      |   | • 区域(全)                                        |     |     |      | * 默认参      | 数             |                                                 | •   |      |    |    |
| O 指标信息维护      | L | • 进出港                                          |     |     |      |            |               |                                                 |     |      |    |    |
| O 指标树管理       | U | • 日期(日)                                        |     |     |      |            |               |                                                 |     |      |    |    |
| O 指标关联报表      |   | • 区域                                           |     |     |      |            |               |                                                 |     |      |    |    |
| O 报表关联指标      |   | • 城市(ACS)                                      |     |     |      |            |               |                                                 |     |      |    |    |
| O 指标信息维护ddb   |   | • 日期(月)                                        |     |     |      |            |               |                                                 |     |      |    |    |
| O 指标信息分类ddb   |   | <ul> <li>城市(全ACS)</li> </ul>                   |     |     |      |            |               | ● 保存 ● 执行预览                                     |     |      |    |    |
| ☞ EXCEL管理 <   |   | <ul> <li>公司(丁)</li> <li>和刑(聖社 ΔΔT)</li> </ul>  |     |     |      |            |               |                                                 |     |      |    |    |
| ○ ※ □ ◎ 首     | ÷ | - 时间类型(全)                                      |     |     |      |            |               |                                                 |     |      |    |    |

图 6- 176

#### 图例说明:

- ① 可选数据源下拉列表;
- ② 数据源对应数据集列表,支持按数据集名称搜索;
- ③ 数据集信息选项卡:基本信息、关联报表;
- ④ 数据集合编辑区:配置数据集合对象属性;
- ⑤ 可对数据集合进行新增、删除操作。

## 重点功能概要:

a. 新建数据集合

选择要增加数据集合对象的数据源,点击 \* <sup>新增</sup>,在"数据集合编辑区"填写数据集合配置信息,点击 8 保存,完成数据集合的新建。

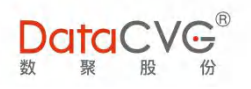

| DataCVG       | .®<br>7<br>7 |   |                                              |       |    |       |                             |                                          | 管理员 | 修改密码 | 注销 | 帮助 |
|---------------|--------------|---|----------------------------------------------|-------|----|-------|-----------------------------|------------------------------------------|-----|------|----|----|
| O 移动license管理 |              | * | 数据集合列表                                       | +新增 × | 删除 | 数据集信息 |                             |                                          |     |      |    |    |
| O 邮箱配置        |              |   | HNA-45.20                                    |       | •  | 基本信息  | 关联的报表                       |                                          |     |      |    |    |
| O 主题配置        |              |   | 数据集名称                                        |       | Q  |       | <ol> <li>* 数据集名称</li> </ol> | 报表类型(日周月年)                               |     |      |    |    |
| ₩ 维度参数管理      | ×            |   | • 报表类型(日周月年)                                 |       | -  |       | 2 * 数据集索引                   | BBLX                                     |     |      |    |    |
| O 维度管理        |              |   | • 日期                                         |       |    |       |                             | sal模式                                    |     |      |    |    |
| O 定制维度-数据源    |              | I | • 公司(提示)                                     |       |    |       | 3 RAMARKE                   |                                          |     |      |    |    |
| O 定制维度-数据集合   |              | I | • 收入类型                                       |       |    |       |                             | union all                                | Î   |      |    |    |
| O 定制维度-控件     |              |   | • 报表关望(主)                                    |       |    | 4     | * 数据集取数SQL                  | select '周' as bblx,'周' as bblx_val       |     |      |    |    |
| O 指标体系管理      | ×            |   | <ul> <li>↓ 城市(提示)</li> </ul>                 |       |    |       |                             | select '月' as bblx,'月' as bblx_val       | -   |      |    |    |
| O 指标主页布局      |              | I | • 区域(全)                                      |       |    |       | ■ * 默认参数                    |                                          | •   |      |    |    |
| O 指标信息维护      |              | I | • 进出港                                        |       |    |       | 5                           |                                          |     |      |    |    |
| O 指标树管理       |              |   | <ul> <li>日期(日)</li> </ul>                    |       |    |       |                             |                                          |     |      |    |    |
| O 指标关联报表      |              |   | • 区域                                         |       |    |       |                             |                                          |     |      |    |    |
| O 报表关联指标      |              |   | •城市(ACS)                                     |       |    |       |                             |                                          |     |      |    |    |
| O 指标信息维护ddb   |              |   | • 日期(月)                                      |       |    |       |                             |                                          |     |      |    |    |
| O 指标信息分类ddb   |              |   | • 城市(全ACS)                                   |       |    |       |                             | <ul> <li>目 保存</li> <li>● 执行预选</li> </ul> |     |      |    |    |
| ☑ EXCEL管理     | <            |   | <ul> <li>公司(子)</li> <li>机型(默认AAT)</li> </ul> |       |    |       |                             |                                          |     |      |    |    |
| ○巡回管理         | (            | - | • 时间类型(全)                                    |       |    |       |                             |                                          |     |      |    |    |

图 6- 177

- ▶ 配置信息说明:
- ① 数据集名称:必填项,由字母、汉字、符号、数字组成;
- ② 数据集索引:必填项,由字母、符号、数字组成;
- ③ 数据集类型:支持 SQL 模式和存储过程模式;
- ④ 数据集取数 SQL: 必填项, 输入取数 sql 语句, 控制数据集的查询结果(在 DAP 中定义

控件的第一列是给报表的接收值,第二列是显示文本);

- ⑤ 默认参数:供级联类型的参数选择默认关联第几级参数值
- ◆ 执行预览:

管理员可在配置好数据集信息后,可点击 <sup>● 执行预览</sup>,预览返回的数据结果(如果 SQL 错误将 无法显示出查询结果预览列表)。

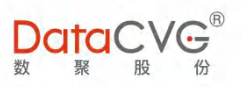

|                                                                                                    |                                            |                                                                                                    |         |                            |            |                     |                            | 管理员 | 修改密码 | 注销        | 帮 |
|----------------------------------------------------------------------------------------------------|--------------------------------------------|----------------------------------------------------------------------------------------------------|---------|----------------------------|------------|---------------------|----------------------------|-----|------|-----------|---|
| O 移动license管理                                                                                                    | ^                                          | 数据集合列表                                                                                                    | +新增 ×删除 | 数据集信息                      |            |                     |                            |     |      |           |   |
| O 邮箱配置                                                                                                    |                                            | HNA-45.20                                                                                                    | •       | 基本信息                       | 关联的报表      |                     |                            |     |      |           |   |
| 0 主题配置                                                                                                    |                                            | 数据集名称                                                                                                    | Q       |                            | * 数据集取数SQL | union all           | as DDIX_Val                |     |      |           |   |
| 維度參数管理                                                                                                    | ×                                          | • 报表类型(日周月年)                                                                                                    |         |                            |            | select '例会周' as bbb | r,'例会周' as bblx_val        | 11  |      |           |   |
| D 维度管理                                                                                                    | - 1                                        | • 日期                                                                                                    |         |                            | *默认参数      |                     |                            | •   |      |           |   |
| ) 定制维度-数据源                                                                                                    | - 8                                        | • 公司(提示)                                                                                                    |         |                            |            |                     |                            |     |      |           |   |
| 定制维度-数据集合<br>定制维度-控件                                                                                                    | - 8                                        | • 收入类型                                                                                                    | _       |                            |            |                     |                            |     |      |           |   |
|                                                                                                    | - 8                                        | <ul> <li>・ 板表突型(全)</li> <li>・ 探事無刑(口風日)</li> </ul>                                                                                                    |         |                            |            |                     |                            |     |      |           |   |
| 指标体系管理                                                                                                    | ~                                          | • 城市(提示)                                                                                                    |         |                            |            |                     |                            |     |      |           |   |
| )指标主页布局                                                                                                    | - 8                                        | • 区域(全)                                                                                                    |         |                            |            | B 保存 ● 执行预选         | 8                          |     |      |           | - |
|                                                                                                    | - 8                                        |                                                                                                    |         |                            |            |                     |                            |     |      |           |   |
| D 指标信息维护                                                                                                    | <ul> <li>・ 进出港</li> <li>・ ロ期(ロ)</li> </ul> | <ul> <li>进出港</li> </ul>                                                                                                    |         | val1                       |            |                     | val2                       |     |      |           |   |
| D 指标信息维护<br>D 指标树管理                                                                                                    |                                            | • 进出港<br>• 日期(日)                                                                                                    |         | val1                       |            |                     | val2                       |     |      |           |   |
| D 指标信息维护<br>D 指标树管理<br>D 指标关联报表                                                                                                    |                                            | <ul> <li>・ 进出港</li> <li>・ 日期(日)</li> <li>・ 区域</li> </ul>                                                                                                 |         | val1                       |            |                     | val2                       |     |      |           | - |
| D 指标信息维护<br>D 指标树管理<br>D 指标关联报表<br>D 报表关联指标                                                                                                    |                                            | <ul> <li>进出港</li> <li>日期(日)</li> <li>区域</li> <li>城市(ACS)</li> <li>口幣(日)</li> </ul>                                                                       |         | val1<br>日<br>周             |            |                     | val2<br>日<br>周             |     |      |           |   |
| <ul> <li>) 指标信息维护</li> <li>) 指标树管理</li> <li>) 指标关联报表</li> <li>) 报表关联指标</li> <li>) 报表关联指标</li> </ul>                                                 | 1                                          | <ul> <li>进出港</li> <li>日期(日)</li> <li>区域</li> <li>城市(ACS)</li> <li>日期(月)</li> <li>城市(本(ACS))</li> </ul>                                                   |         | val1<br>日<br>周<br>例会周      |            |                     | val2<br>日<br>周<br>例会周      |     |      |           |   |
| <ul> <li>) 指标信息维护</li> <li>) 指标信息维护</li> <li>) 指标关联报表</li> <li>) 报表关联指标</li> <li>) 指标信息维护ddb</li> <li>) 指标信息分类ddb</li> </ul>                        | ĺ                                          | <ul> <li>・ 进出港</li> <li>・ 日期(日)</li> <li>・ 区域</li> <li>・ 城市(ACS)</li> <li>・ 日期(月)</li> <li>・ 城市(をACS)</li> <li>・ 公司(子)</li> </ul>                        |         | val1<br>日<br>周<br>例会周<br>月 |            |                     | val2<br>日<br>周<br>例会周      |     |      |           |   |
| <ul> <li>指标信息维护</li> <li>指标/哲理</li> <li>指标关联报表</li> <li>报表关联指标</li> <li>指标信息维护ddb</li> <li>指标信息维护ddb</li> <li>指标信息分类ddb</li> <li>EXCEL管理</li> </ul> | ×                                          | <ul> <li>・ 进出滞</li> <li>・ 日期(日)</li> <li>・ 反域</li> <li>・ 坂地(ACS)</li> <li>・ 日期(月)</li> <li>・ 城市(全ACS)</li> <li>・ 公司(子)</li> <li>・ 扒型(気((AAT))</li> </ul> |         | val1<br>日<br>周<br>例会周<br>月 | 1 2 2 1    |                     | vat2<br>日<br>周<br>例会周<br>月 |     | 1-4# | 5. 42.401 |   |

图 6- 178

#### b. 修改数据集合

在相应的数据源下选中待编辑的数据集合,直接在"数据集合编辑区"进行修改,并点击 图 探 , 保存修改。

| 数 整 股 份           | • | 数据集会列手                  | + 9519 | • 866    | 教伊佳信白 |             |                             |          |   |  |
|-------------------|---|-------------------------|--------|----------|-------|-------------|-----------------------------|----------|---|--|
| O 移动license管理     |   | 双油朱口79农                 | て加増    | A 400 PT | 风临来问尽 |             |                             |          |   |  |
| O 邮箱配置            |   | HNA-45.20               |        | •        | 基本信息  | 关联的报表       |                             |          |   |  |
| O 主题配置            |   | 数据集名称                   |        | Q        |       | * 数据集名称     | 报表类型(日周月)                   |          |   |  |
| ■ 维度参数管理 ~        |   | • 报表类型(日周月年)            |        | î.       |       | * 数据生索引     | BBLX                        |          |   |  |
| O 维度管理            |   | • 日期                    |        | - 1      |       |             | a a litter                  |          |   |  |
| ○ 完制维度-数据源        |   | • 公司(提示)                |        | - 1      |       | 数据集类型       | squaru -                    |          |   |  |
| ○ 完制维度-数据集合       |   | • 收入类型                  |        | - 1      |       |             | select '日' as VAL1,'日' as   | VAL2     |   |  |
|                   |   | • 报表类型(全)               |        |          |       | * 题提佳取粉501  | select '唐' as bblx.'周' as l | bblx val |   |  |
| C YEWINE CTILLE   |   | · 报表类型(日周月)             |        |          |       | RAINIBERARY | union all                   |          |   |  |
| )指标体系管理 ~         |   | Ⅰ • 城市(提示)              |        |          |       |             | select '月' as bblx,'月' as l | bbix_val | 1 |  |
| O 指标主页布局          |   | • 区域(全)                 |        |          |       | * 默认参数      |                             |          | • |  |
| O 指标信息维护          |   | <ul> <li>进出港</li> </ul> |        |          |       |             |                             |          |   |  |
| O 指标树管理           |   | • 日期(日)                 |        |          |       |             |                             |          |   |  |
| O 指标关联报表          |   | • 区域                    |        |          |       |             |                             |          |   |  |
| O 报表关联指标          |   | • 城市(ACS)               |        |          |       |             |                             |          |   |  |
| O 指标信息维护ddb       |   | • 日期(月)                 |        |          |       |             |                             |          |   |  |
| O 指标信自分类ddb       |   | • 城市(全ACS)              |        |          |       |             | 日 保存 ④ 执行预选                 |          |   |  |
| C IN MILLOU X GUD |   | • 公司(子)                 |        |          |       |             |                             |          |   |  |
| ℤ EXCEL管理 <       |   | • 机型(默认AAT)             |        |          |       |             |                             |          |   |  |
|                   | + | • 时间类型(全)               |        |          |       |             |                             |          |   |  |

图 6- 179

#### c. 查看数据集关联报表

系统支持查看数据集已关联的报表,通过参数过滤报表关联数据。

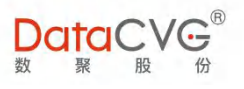

| 数据集合列表                        | +新增 | ★删除 | 数据集信息                        |
|-------------------------------|-----|-----|------------------------------|
| 测试数据源                         |     | •   | 基本信息 关联的报表                   |
| 数据集名称                         |     | Q   | 刘军-测试-法律事务部门<br>iphone_text2 |
| • 省级-测试                       |     |     | iphone-tests                 |
| • 市级-测试                       |     |     |                              |
| • 区级-测试                       |     |     |                              |
| • 测试自动提示输入                    |     |     |                              |
| • bo报表自定义级联参数(                | 父)  |     |                              |
| • bo报表自定义级联参数(                | 子)  |     |                              |
| <ul> <li>sunny_cx1</li> </ul> |     |     |                              |
| <ul> <li>sunny_cx2</li> </ul> |     |     |                              |
| • cx报表省份级联                    |     |     |                              |
| • cx报表城市级联                    |     |     |                              |
| <ul> <li>sunny_cx4</li> </ul> |     |     |                              |

图 6- 180

d. 删除数据集合

## 3) 配置参数控件

自定义前端展现控件类型,并且配置报表传参关键字和需要展现的数据集对象。

配置参数控件功能界面如下图:

| +新增 | ×删除      | 控件信息      |                |                                                                                                    |                                                                                                    |                                                                                                    |                                                                                                    |
|-----|----------|-----------|----------------|----------------------------------------------------------------------------------------------------|----------------------------------------------------------------------------------------------------|----------------------------------------------------------------------------------------------------|----------------------------------------------------------------------------------------------------|
|     | Q        | 基本信息      | 关联的报表 3        |                                                                                                    |                                                                                                    |                                                                                                    |                                                                                                    |
|     | 1        |           | * 名称           | 2~16个字符                                                                                                    |                                                                                                    |                                                                                                    |                                                                                                    |
|     |          | 11        |                | 2.164.20                                                                                                    |                                                                                                    |                                                                                                    |                                                                                                    |
|     |          | 11        | * 捆还           | 2~10个子付                                                                                                    |                                                                                                    |                                                                                                    | 2                                                                                                    |
|     |          |           | 显示类型           | 单选列表                                                                                                    | -                                                                                                    |                                                                                                    | -                                                                                                    |
| 1   |          |           | 级联层数           | 1                                                                                                    | *                                                                                                    |                                                                                                    |                                                                                                    |
|     |          |           |                |                                                                                                    |                                                                                                    |                                                                                                    |                                                                                                    |
|     |          | 11        |                | 参数关键字*                                                                                                    | 数                                                                                                    | 据集*                                                                                                    | 缺省值                                                                                                    |
|     |          |           | 关键字列表          | 2~16个字符                                                                                                    |                                                                                                    | 选择                                                                                                    | 2~16个                                                                                                    |
|     |          | 11        |                |                                                                                                    |                                                                                                    |                                                                                                    |                                                                                                    |
|     |          | 11        |                | <b>自保存</b>                                                                                                    |                                                                                                    |                                                                                                    |                                                                                                    |
|     |          |           |                |                                                                                                    |                                                                                                    |                                                                                                    |                                                                                                    |
|     |          | -         |                |                                                                                                    |                                                                                                    |                                                                                                    |                                                                                                    |
|     |          |           |                |                                                                                                    |                                                                                                    |                                                                                                    |                                                                                                    |
|     |          |           |                |                                                                                                    |                                                                                                    |                                                                                                    |                                                                                                    |
|     |          |           |                |                                                                                                    |                                                                                                    |                                                                                                    |                                                                                                    |
|     |          |           |                |                                                                                                    |                                                                                                    |                                                                                                    |                                                                                                    |
|     |          |           |                |                                                                                                    |                                                                                                    |                                                                                                    |                                                                                                    |
|     |          |           |                |                                                                                                    |                                                                                                    |                                                                                                    |                                                                                                    |
|     | +新增<br>1 | + 新增 × 翻除 | + 新增 × 删除 控件信息 | <ul> <li>+新溜 × 脚除 控件信息</li> <li>Q</li> <li>基本信息 关联的报表 3</li> <li>各称</li> <li>描述</li> <li>显示类型</li> <li>级联层数</li> <li>关键字列表</li> </ul> | <ul> <li>+新增 × 删除</li> <li>空件信息</li> <li>基本信息 关联的报表 3</li> <li>* 名称 2-16个字符</li> <li>* 描述 2-16个字符</li> <li>显示类型 单选列表</li> <li>组</li> <li>数联层数 1</li> <li>参数关键字 *</li> <li>2-16个字符</li> <li>意 存行</li> </ul> | +## × 删除 控件信息 ▲ 4 (百) ● (1) ● (1) ● | <ul> <li>+新增 × 删除</li> <li>空件信息.</li> <li>基本信息 关联的服表 3</li> <li>* 名称 2-16个字符</li> <li>第 描述 2-16个字符</li> <li>显示关型 单选列表 ▼</li> <li>级联层数 1 ▼</li> <li>参数关键字* 数据集*</li> <li>2-16个字符 选择</li> </ul> |

图 6- 181

图例说明:

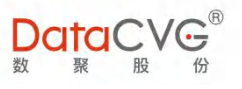

- ① 参数控件列表,支持空间名称查询;
- ② 参数控件编辑区;.
- ③ 控件信息选项卡:基本信息、关联报表;

#### 重点功能概要:

a. 新增参数控件

点击 + 新增 , 在 "参数控件编辑区" 配置控件属性

| DataCVG                                        |   |                                                             |      |     |      |       |         |      |        |   |
|------------------------------------------------|---|-------------------------------------------------------------|------|-----|------|-------|---------|------|--------|---|
| 管理中心                                           |   |                                                             | ◆新增  | ×删除 | 控件信息 |       |         |      |        |   |
| 88 用户与角色                                       | ~ | 控件名称                                                        |      | Q   | 基本信息 | 关联的报表 |         |      |        |   |
| O用户管理                                          |   | • cw用户业务线                                                   | Ê    |     |      | * 名称  | 1~16个字符 |      | 1      |   |
| O角色管理                                          |   | • powerbi日朋                                                 |      |     |      | * 描述  | 1~16个字符 |      | 2      |   |
| ✿ 功能管理                                         | ~ | • st测试控件—                                                   | - 81 |     |      | 显示类型  | 单选列表    | - 3  |        |   |
| O 应用功能配置                                       |   | • st组织维度控件                                                  |      |     |      | * 迷型  | 可选      | - 4  |        |   |
| O 管理功能配置                                       |   | • 报表类型C_1(日周)                                               |      |     |      |       | 4       | -    |        |   |
| O CX报表管理                                       |   | • 报表类型C_2                                                   |      |     |      | 级联层数  | 1       | • 0  |        |   |
| O 基础数据管理                                       |   | • 报表类型C_3                                                   |      |     |      |       | 参数关键字*  | 数据集* | 缺省值    | C |
| ロ 系統配置                                         | < | ◆ • 报表类型W_1(全)                                              |      |     |      | 天腿子列表 | 1~50个字符 | 选择   | 1~16个号 | 6 |
| ■ 维度参数管理                                       | ~ | ・ 报表类型W_((日周月)<br>・ 报表类型W 1(日周月年)                           |      |     |      |       | 國旗库     |      |        |   |
| ○維度管理                                          |   | • 报表类型W_2                                                   |      |     |      |       |         |      |        |   |
| O 定制维度-数据源                                     |   | • 报表类型W_2(航班日期)                                             |      |     |      |       |         |      |        |   |
| O 定制维度-数据集合                                    |   | • 报表类型W_2(全)                                                |      |     |      |       |         |      |        |   |
| O 定制维度-控件                                      |   | • 报表类型W_2(全_多选)                                             |      |     |      |       |         |      |        |   |
| O 指标体系管理                                       | ~ | • 振表类型W_2(缺省周)                                              |      |     |      |       |         |      |        |   |
|                                                |   | <ul> <li>- 报表突空W_2(日同月)</li> <li>- 报表送型W 2(未来日年)</li> </ul> |      |     |      |       |         |      |        |   |
| <ul> <li>○ 指标主贝布局</li> <li>○ 指标注真律助</li> </ul> |   | • 报表类型W 2(月)                                                |      |     |      |       |         |      |        |   |
| 0 指标案的管理                                       |   | • 报表类型W_2(月年)                                               |      |     |      |       |         |      |        |   |
| O 指标关联报表                                       |   | • 报表类型W_2(周月)                                               |      |     |      |       |         |      |        |   |

图 6- 182

- ◆ 配置信息说明:
- ① 控件名称:必填项,由字母、汉字、符号、数字组成;
- ② 控件描述:必填项,对控件进行说明,由字母、汉字、符号、数字组成;
- ③ 显示类型:输入框、单选列表、多选列表、单选级联、多选级联、联想输入框;
- ④ 类型:必选、可选;
- ⑤ 级联层数:系统提供1到6级层数供管理员选择(只有显示类型为级联的控件可以进行
   层数选择);
- ⑥ 关键字列表:

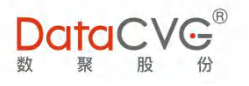

✓ 参数关键字:必填项,由字母、符号、数字组成;

✓ 数据集:必选项,定义该控件参数对应的数据集对象;

✓ 缺省值:默认值,由字母、符号、数字组成。

在定义"数据集"时,点击<sup>选择</sup>(显示类型为"输入框"时,不需要选择数据集;显示类型为"自定义时间"时,参考时间参数配置方式,此处多了可用数据集的方式配置想要的时间),进入数据集筛选页面(展现系统内已配置的数据集对象),选择需要的数据集对象(支持按名称查找),

点击 确定

| 选择  | <u>条数据集</u>      |                           |           |                |  |  |  |  |  |
|-----|------------------|---------------------------|-----------|----------------|--|--|--|--|--|
| 数   | 据集名称 Q 确定 取消     |                           |           |                |  |  |  |  |  |
|     | 集合名称             | 数据源名称                     | 集合索引      |                |  |  |  |  |  |
| 0   | 中国一线城市           | 33 - <mark>l</mark> iujun | num1      | ^              |  |  |  |  |  |
| 0   | 省市区 - 级联 - 省     | 33 - temp                 | provinces |                |  |  |  |  |  |
| ۲   | 省市区 - 级联 - 市     | 33 - temp                 | cities    |                |  |  |  |  |  |
| 0   | 省市区 - 级联 - 区     | 33 - temp                 | areas     |                |  |  |  |  |  |
| 0   | 城市               | 33 - bidev                | CS1       |                |  |  |  |  |  |
| 0   | 五级联动-A           | 33 - temp                 | A         |                |  |  |  |  |  |
| 0   | 五级联动-B           | 33 - temp                 | В         |                |  |  |  |  |  |
| 0   | 五级联动-C           | 33 - temp                 | С         |                |  |  |  |  |  |
| 0   | 五级联动-D           | 33 - temp                 | D         |                |  |  |  |  |  |
| 0   | 五级联动-E           | 33 - temp                 | E         | *              |  |  |  |  |  |
| RC. | ( 1 <b>-</b> ) ) |                           | 1 - 10 -  | <b>±65 条数据</b> |  |  |  |  |  |

图 6- 183

填写完整的控件信息后,点击图幕,完成参数控件的新建。

b. 修改参数控件

在"控件列表"选中待编辑的参数控件,在"参数控件编辑区"进行修改,并点击 图 保存 修改。

DataCVG<sup>®</sup> <sub>数 聚 股</sub>份

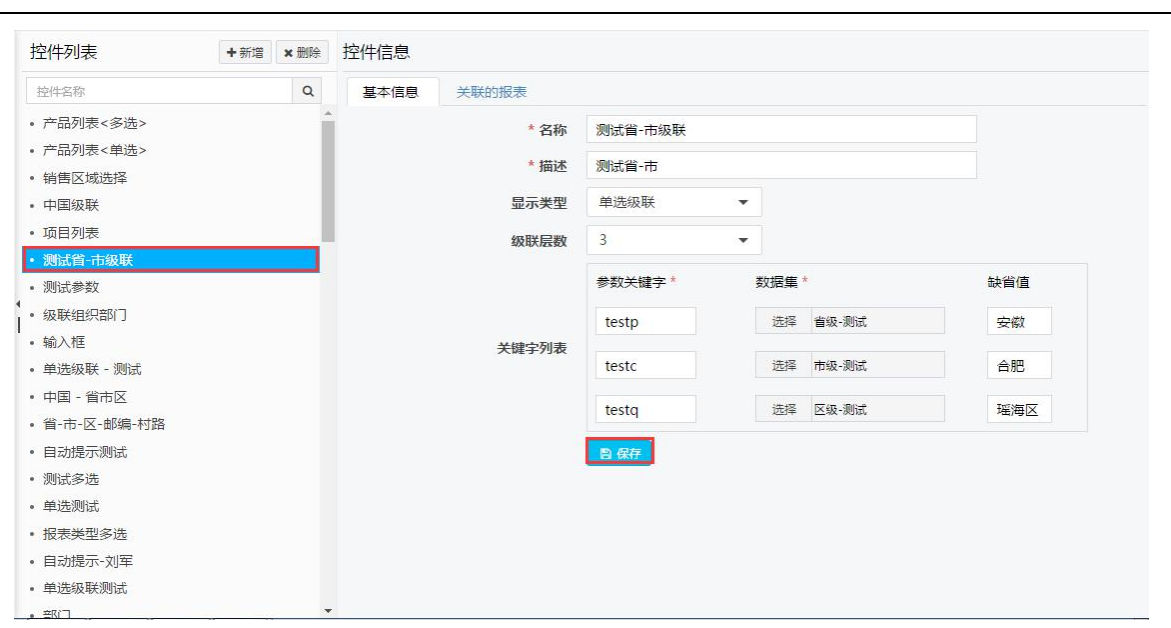

图 6- 184

### c. 查看参数控件关联报表

系统支持查看参数控件已关联的报表(在"应用功能配置"的"报表参数配置"功能配置)

|   | 数据集合列表                        | +新增 | ★删除 | 数据集信息        |       |   |
|---|-------------------------------|-----|-----|--------------|-------|---|
|   | 测试数据源                         |     | •   | 基本信息         | 关联的报表 |   |
|   | 数据集名称                         |     | Q   | 刘军-测试-法律     | 車务部门  | ] |
|   | • 省级-测试                       |     |     | ipnone-tests |       |   |
|   | • 市级-测试                       |     |     | -            |       |   |
|   | • 区级-测试                       |     |     |              |       |   |
|   | • 测试自动提示输入                    |     |     |              |       |   |
|   | • bo报表自定义级联参数                 | (父) |     |              |       |   |
| 4 | • bo报表自定义级联参数                 | (子) |     |              |       |   |
| I | <ul> <li>sunny_cx1</li> </ul> |     |     |              |       |   |
|   | <ul> <li>sunny_cx2</li> </ul> |     |     |              |       |   |
|   | • cx报表省份级联                    |     |     |              |       |   |
|   | • CX报表城市级联                    |     |     |              |       |   |
|   | <ul> <li>sunny_cx4</li> </ul> |     |     |              |       |   |

图 6- 185

### d. 删除参数控件

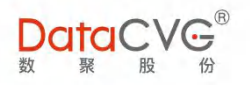

## 6.19 EXCEL 管理

EXCEL 管理功能支持将外部 EXCEL 数据导入本系统中。考虑到数据的有效性,系统需要制定相应的规范,用户将符合格式的数据导入到本系统中来。所以,导入 EXCEL 的正确顺序为:先配置规则; 再导入规则配置,生成报表模板;用户根据模板匹配匹配数据格式后,进行 EXCEL 上传。

#### 1) 规则维护

对本系统数据做格式规则定义。非必要情况,严禁改动。如有需要,请及时联系我们。

| 观则维护       |          |     |      |               | <b>+</b> ℬ |
|------------|----------|-----|------|---------------|------------|
| 常用规则  字符长度 | 字符格式 字符类 | 型 1 |      |               | 3          |
| 规则说明       | 作用类型     |     | 所属分类 | 验证表达式         | 维护         |
| shuzi      | 单元格值约束   |     | 常用规则 | ^-?d+(.d+)?\$ | 编辑 删除      |
| zifu       | 单元格值约束   |     | 常用规则 | S{5}          | 编辑删除       |
| 系统规则-系统用户  | 系统值      | 2   | 常用规则 | 系统用户          | 编辑 删除      |
| 系统规则-主键    | 系统值      |     | 常用规则 | 主键            | 编辑 删除      |
| 系统规则-标识    | 系统值      |     | 常用规则 | 标识            | 编辑 删除      |
| 系统规则-系统时间  | 系统值      |     | 常用规则 | 系统时间          | 编辑删除       |
| 数字         | 单元格值约束   |     | 常用规则 | ^-?d+(.d+)?\$ | 编辑删除       |
| 唯—         | 列约束      |     | 常用规则 | 唯一            | 编辑 删除      |
| 非空         | 列约束      |     | 常用规则 | 非空            | 编辑 删除      |
| fdgfgdfg   | 单元格值约束   |     | 常用规则 | dfgdfg        | 编辑 删除      |

规则维护功能界面如下图:

图 6- 186

### 图例说明:

- ① 可定义如下的规则类型:常用规则、字符长度、字符格式、字符类型;
- ② 规则列表:每条规则由规则说明、作用类型、所属分类、验证表达式四方面组成定义;
- ③ 可对规则做如下操作:新增、编辑、删除。

#### 2) 导入规则配置

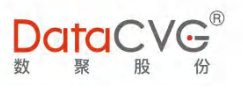

## 根据数据规则,配置数据导入模板。

#### 导入数据配置功能界面如下图:

| 维护数据导入模板列表 +新增 ×删除                       | 维护数据导入模板            | 3 a              | 退出修改 保存 保存并发布 |
|------------------------------------------|---------------------|------------------|---------------|
| ・跳转表                                     | 效验规则                | 列名               | 描述            |
| • 文件关联表                                  |                     | SOURCE_RESID     | 跳转源ID         |
| • 日志表                                    | shuzi               | TARGET_RESID     | 跳转目标ID        |
| • 用户表                                    | ()<br>()            | JUMP_FUN         | 跳转函数描述        |
| <ul> <li>时间参数表</li> <li>用户信息表</li> </ul> | 王 系统规则-系统用户 X       | UPDATE_USER      | 更新人           |
| • 指标数据模板                                 | 系统规则-系统时间           | UPDATE_TIME      | 更新时间          |
| • 123                                    | · 系统规则-主键 系统规则-主键 · | PKID             |               |
| • 指标模似2 1                                |                     | JUMP_DESCRIPTION | 跳转描述          |
| - 14144                                  | 2                   |                  |               |

图 6- 187

### 图例说明:

- ① 数据导入模板列表:显示已配置完成的数据导入模板,可新增或删除导入模板;
- ② 数据导入模板配置区域:对模板进行数据规则定义;
- ③ 操作依次为:退出修改、保存修改、保存并发布在本地。

#### 重点功能概要:

a. 新建数据导入模板

点击 + 新增 , 进入新建模板界面, 按要求配置相应模板资源。
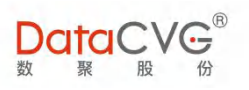

| 模倣名称 Lest | 导入目标表                      | € bi_sys_userinfo()                                        |  |
|-----------|----------------------------|------------------------------------------------------------|--|
|           |                            |                                                            |  |
| 模板关联列     |                            |                                                            |  |
|           |                            |                                                            |  |
|           | ▲ user_<br>login_          | _pkid(唯一主键)                                                |  |
|           | user_<br>user_             | id(用户代码)<br>_password(密码,加密)                               |  |
|           | <pre> user<br/>lastm</pre> | _cIname(用户别名(中文))<br>hodifytime_pwd(密码修改时间)                |  |
|           | sys_t<br>user_             | type(所属用户系统或类别,如用户限制为访问账<br>_email(用户邮箱)                   |  |
|           | user_<br>is_bo             | _orgid(用户组织)<br>beuser(n.非boe用户 y.boe用户)                   |  |
|           | user_<br>desci             | _i18nlang(用户国际化语言设置 <b>!</b> 中文:[zh-cn] / 英<br>ription(描述) |  |
|           | creat                      | e_time(创建时间)<br>e_user(创建人)                                |  |
|           | - updat                    | te_time(修改时间)                                              |  |

图 6- 188

#### 其中, "导入目标表"是指系统服务器内的全部表单(支持快速搜索)。

| bi_sys_userinfo()                 | • |
|-----------------------------------|---|
|                                   | Q |
| DI_SYS_USEI_FOIE(用户资源对应态(仅限态) 抽还用 |   |
| 户权限 用户)                           |   |
| bi_sys_userinfo()                 |   |
| bi_sys_userinfo_copy()            |   |
| bi_sys_userinfo_copy1()           |   |
| bi sys userinfo sync middle()     | - |

图 6- 189

选择表单,下方会列出该表单的所有字段

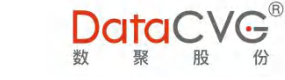

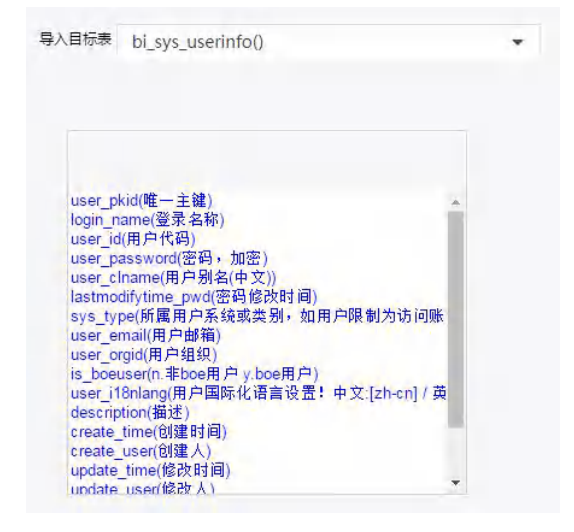

图 6- 190

用户可根据自己的外部数据需要,选择相应的字段作为模板关联列,生成数据模板。

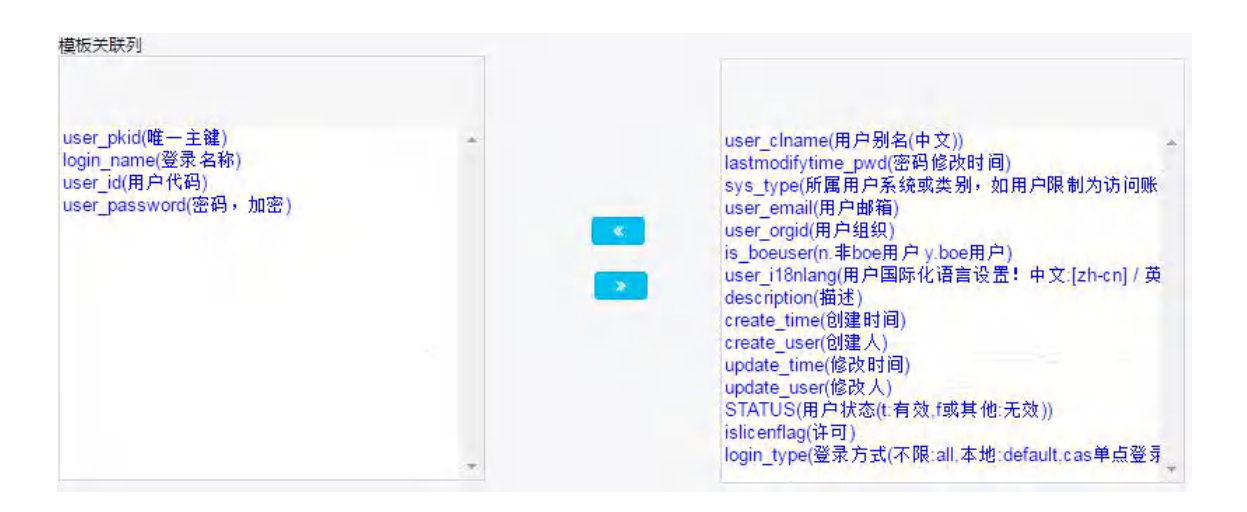

图 6- 191

新建的导入数据模板将显示在"数据导入模板列表"。选中该模板,在"数据导入模板配置区域"

进行数据规则定义:点击"+",为字段设置校验规则

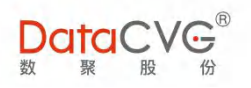

| 常用规则  | 字符长度  | 字符格式  字符类 | 型        |         |        |   |
|-------|-------|-----------|----------|---------|--------|---|
| 序:时间  |       |           |          |         | 请输入关键字 | C |
| shuzi | zifu  | 系统规则-系统用户 | 系统规则-主键  | 系统规则-标识 | ]      |   |
| 系统规则  | -系统时间 | 数字  唯一    | 非空 fdgfg | dfg     | 1      |   |

图 6- 192

数据导入模板配置好后,点击保存并发布,将模板发布到本地设备。

| 维护数据导入模板列表 +新增 * 删除        | 维护数据导入模板                   | 退出修改 保存 保存并发行       |
|----------------------------|----------------------------|---------------------|
| • 跳转表                      | 效验规则                       | 列名 描述               |
| • 文件关联表                    | ■ 系统规则-主键 X 数字 X 唯一 X 非空 X | user_pkid 唯一主鍵      |
| • 日志表                      |                            | login name          |
| • 用户表                      |                            |                     |
| • 时间参数表                    |                            | user_id 用户代码        |
| • 用户信息表                    | 王 非空 X 数字 X zifu X         | user_password 密码,加密 |
| <ul> <li>指标数据模板</li> </ul> |                            |                     |
| • 123                      |                            |                     |
| • 指标模板2                    |                            |                     |
| • test                     |                            |                     |
|                            |                            |                     |

图 6- 193

b. 修改数据导入模板

在"数据导入模板列表"中选择待编辑的模板,对校验规则进行修改,点击保存,完成该项操

作。

c. 删除数据导入模板

在"数据导入模板列表"中选择待删除的模板,点击 \* 删除,完成该项操作。

#### 3) EXCEL 上传

用户可以在本地将要导入系统的 excel 数据导入模板后,通过 EXCEL 上传来实现导入 DIMP。

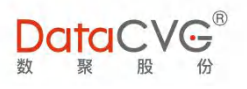

#### EXCEL 上传功能界面如下图:

图 6- 194

在"手选模板"框点击,在本地设备选择已导入数据的模板文件,在目标表选择要导入的表单, 点击 录导入,即完成导入 EXCEL 数据导入。下边的"导入信息反馈"区域将显示导入状态:成功/ 失败,若失败,则返回错误提示。

# 6.20 license 管理

1) license 管理

用于查看、激活授权密钥。

license 管理功能界面如下图:

| DataCVC       |   |        |                |   | 管理员 | 修改密码 | 注销 | 帮助 |
|---------------|---|--------|----------------|---|-----|------|----|----|
| ✿ 功能管理        | ~ | + lice | ense激活配置       |   |     |      |    |    |
| O 应用功能配置      |   |        | *license密钥: 编辑 | 1 |     |      |    |    |
| O 管理功能配置      |   |        |                |   |     |      |    |    |
| O CX报表管理      |   |        | 服务蕭柄只妈:        | 2 |     |      |    |    |
| O 基础数据管理      |   |        | 有效截止日期:永久      |   |     |      |    |    |
| 口 系統配置        | ~ |        | 有效用户数: 9999    |   |     |      |    |    |
| O license管理   |   |        |                |   |     |      |    |    |
| O 移动license管理 |   |        | 版本:企业版         |   |     |      |    |    |
| O 邮箱配置        |   | 4      | 是否试用版:否        |   |     |      |    |    |
| O 主题配置        |   | 1      |                |   |     |      |    |    |
| ₩ 维度参数管理      | < |        |                |   |     |      |    |    |
| O 指标体系管理      | × |        |                |   |     |      |    |    |
| O 指标主页布局      |   |        |                |   |     |      |    |    |
| O 指标信息维护      |   |        |                |   |     |      |    |    |
| O 指标树管理       |   |        |                |   |     |      |    |    |
| O 指标关联报表      |   |        |                |   |     |      |    |    |
| O 报表关联指标      |   |        |                |   |     |      |    |    |
| O 指标信息维护ddb   |   | Ŧ      |                |   |     |      |    |    |

图 6- 195

图例说明:

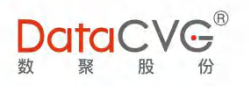

license 密钥:授权码;

② 用户 license 信息,包括以下信息:服务器标识码、有效截止日期、有效用户数、版本、

是否试用版

重点功能概要:

✓ 当用户数达到有效用户数上限时,系统将无法增加新用户:

| DataCVG <sup>®</sup> | 1 |          |                   | 管理员 | 修改密码 | 注销 | 帮助 |
|----------------------|---|----------|-------------------|-----|------|----|----|
| 管理中心                 |   | 新増用户     |                   |     |      | *  | 返回 |
| 28 用户与角色             | ¥ | * 登录名    | admincw           |     |      |    |    |
| O 画布角色管理             |   | * 用户名    | admincw           |     |      |    |    |
| O 用户管理               |   | * 密码     |                   |     |      |    |    |
| ○ 用色言理<br>○ 沙盘下发角色管理 |   | * 确认邀码   |                   |     |      |    |    |
| O 预算管理员角色管理          |   | Email    |                   |     |      |    |    |
| ♥ 功能管理               | < | * 用户4940 | WHERE PALAS       |     |      |    |    |
| ロ 系統配置               | ٢ | 养        | 已超出最大使用用户数!       |     |      |    |    |
| III 维度参数管理           | < |          | 确定                |     |      |    |    |
| O 指标体系管理             | < |          |                   |     |      |    |    |
| 0 智慧洞察               | < | 角注       |                   |     |      |    |    |
| ☞ EXCEL管理            | < |          | ● 保存 ● 保存共新語 ◇ 取満 |     |      |    |    |
| ▶ 用户反馈               | < |          |                   |     |      |    |    |
| 田行为日志                | ¢ |          |                   |     |      |    |    |
|                      |   |          | 图 6- 196          |     |      |    |    |

✓ 当 license 超过有效期,用户将无法登陆系统,提示如下图所示:

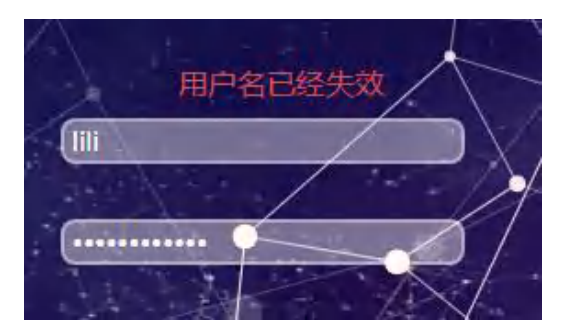

图 6- 197

2) 移动 license 管理

用于查看、激活移动端密钥,并为用户授予移动端权限。

license 管理功能界面如下图:

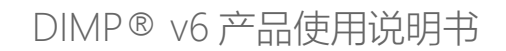

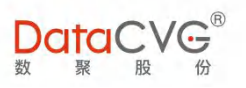

|         | 管理员 | 修改密码 | 注销 | 帮助 |
|---------|-----|------|----|----|
| 文 取 密 企 |     |      |    |    |

图 6- 198

#### 图例说明:

- ① 功能标签:license 激活配置、授权用户配置;
- ② license 功能页面区域

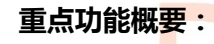

a. 移动 license 配置:

移动 license 配置界面如下图所示,与 PC 端 license 激活配置相同,具体请参考"license 管理" 功能说明:

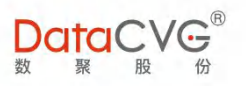

| 移动licence管理 |                  |
|-------------|------------------|
| LICENSE配置   | 授权用户配置           |
| *license密钥  | :247118041       |
| 服务器标识码      | 58C206 077D      |
| 有效截止日期      | : 永久             |
| 有效用户数       | : 9999           |
| 版本          | :企业版             |
| 是否试用版       | : <mark>否</mark> |

图 6- 199

b. 授权用户配置:

授权用户配置界面如下图所示,具体操作请参考"角色管理"中"授权用户维护"功能:

| ICENSE配置 授权用户配置                     | <u></u> |             |      |           |      |   |
|-------------------------------------|---------|-------------|------|-----------|------|---|
| 已授权的                                | 月户      |             | 用户列表 |           | 用户名称 | ( |
| • 陈庆华 <b>1</b>                      | -       | 用户名称        | 2    | 类型        |      | Ŧ |
| • 尤杉<br>• 本强                        |         | 忻艳          |      | 应用系统      |      |   |
| · 子母<br>• 叶佳宝                       |         | 604         |      | 应用系统      |      |   |
| • 梅林                                | 3       | 朱俊杰         |      | 应用系统      |      |   |
| <ul> <li>陈辰鸣</li> <li>唐浩</li> </ul> |         | 樊荣          |      | 应用系统      |      |   |
| • 陈胜                                |         | 光感生         |      | 成用系统      |      |   |
| 邓晓林                                 |         |             |      | TEL DARME |      |   |
| ・邓承聪                                |         | huling007   |      | 应用系统      |      |   |
| • 赵凯                                |         | 产品部         |      | 应用系统      |      |   |
| • 韩璁                                |         |             |      |           |      |   |
| • 马正                                |         | <b>护院</b> 庆 |      | 应用系统      |      |   |
| • 付宇婷                               |         | 丁克恕         |      | 应用系统      |      |   |
| • 周晓捷                               |         | ~           |      |           |      |   |

图 6- 200

#### 图例说明:

① 已授权用户列表;

② 可授权用户列表;

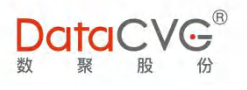

③ 授权操作: 为授权, 为取消授权。

若当前已授权用户数达到移动 license 有效用户数最大值,则无法增加授权用户:

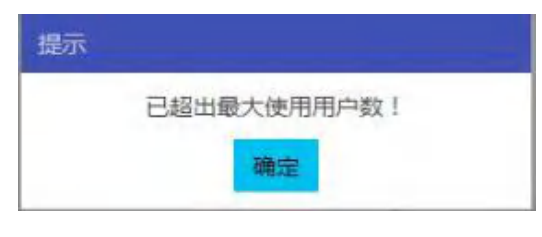

图 6- 201

# 6.21邮箱配置

邮箱配置用于配置与电子邮箱服务器的集成信息。

| DataCVG                                    |          |                                   | 管理员 | 修改密码 | 汪销 | 帮助 |
|--------------------------------------------|----------|-----------------------------------|-----|------|----|----|
| 管理中心                                       | 邮件发送参数配置 |                                   |     |      |    |    |
| 48 用户与角色                                   |          | 献臻: semn@datacva.com 1            |     |      |    |    |
| <ul> <li>O 用户管理</li> <li>O 角色管理</li> </ul> | 邮件》      | 示名称: semp 2                       |     |      |    |    |
| 6 功能管理                                     | *发件服务    | mtp): smtp.datacvg.com 端口号: 125 3 |     |      |    |    |
| O 应用功能配置                                   |          | LL验证: 是 → SSL 端口: 465 4           |     |      |    |    |
| O 管理功能配置                                   |          | 户名: semp@datacvg.com 5            |     |      |    |    |
| O CX报表管理<br>O 基础数据管理                       |          | *密码: 6                            |     |      |    |    |
| ロ 系統配置                                     | 1        | 宮 編輯 - 取消 ● 鶏試                    |     |      |    |    |
| O license管理                                |          |                                   |     |      |    |    |
| O 移动license管理<br>O 邮箱配置                    |          |                                   |     |      |    |    |
| O主题配置                                      |          |                                   |     |      |    |    |
| ₩ 维度参数管理                                   |          |                                   |     |      |    |    |
| O 维度管理                                     |          |                                   |     |      |    |    |
| O 定制维度-数据源                                 |          |                                   |     |      |    |    |
| ○ 定司建度-数据末口<br>○ 定制维度-控件                   |          |                                   |     |      |    |    |
| O 指标体系管理                                   |          |                                   |     |      |    |    |

图 6- 202

#### 图例说明:

- ① 邮箱:必填项,输入接口的邮箱;
- ② 邮件发送显示名称:发送邮件时显示的名称;
- ③ 发件服务器(smtp)与端口号:必填项,输入接口的地址与端口号;
- ④ SSL 验证:选择是否启用 SSL,并输入相应端口号;
- ⑤ 用户名:必填项,输入接口服务器的用户名;

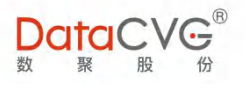

⑥ 密码:必填项,输入接口密码,不能为空

## 6.22 报表集成配置

报表集成配置用于配置报表集成信息。

报表集成配置功能界面如下图:

|                                 |    |           |                  |                                                                                                    | 管理员 | 修改密码 | 注销 | 帮助 |
|---------------------------------|----|-----------|------------------|----------------------------------------------------------------------------------------------------|-----|------|----|----|
| O 消息管理                          | <  | bo报表集成配置  |                  |                                                                                                    |     |      |    |    |
| ■ 田户反馈                          | ~  | BO 环境连接测试 | 留存用户配置           |                                                                                                    |     |      |    |    |
| 0 田中反馈管理                        |    |           | * BO REST接口服务地址: | (This is a second second  |     |      |    |    |
| ■ 行为日志                          |    |           | * BO SDK接口服务地址:  | 1 TO A REAL PROPERTY AND A REAL PROPERTY AND A REA |     |      |    |    |
| 110 1100 E100                   |    |           | *管理员用户名:         | Construction (Construction)                                                                                                    |     |      |    |    |
| O 报表评论管理                        | <  |           | 密码:              |                                                                                                    |     |      |    |    |
| O 报表集成配置                        | ~  |           | 报表用户登录方式:        | Enterprise 🗸                                                                                                    |     |      |    |    |
| O BO报表集成配置                      |    |           | 技术验证方式:          | REST                                                                                                    |     |      |    |    |
| O biee报表集成配置                    |    |           | BO4报表访问地址:       | Constant of the second second s                                                                                                    |     |      |    |    |
| O Tableau版表集成配置<br>O MSTR报表集成配置 |    | 1         | 报表默认目录:          | 格式1:cuid {CUID],格式2:{DOCID}                                                                                                    |     |      |    |    |
| OCI报表集成配置                       |    |           | 报表默认收藏目录CUID:    |                                                                                                    |     |      |    |    |
| O QV报表集成配置                      |    |           | 门户集成BO模式:        | 多对一                                                                                                    |     |      |    |    |
| O powerbi (云版) 集成<br>配置         | Ż  |           |                  | · 编 編 取消的 · · · · · · · · · · · · · · · · · · ·                                                                                                    |     |      |    |    |
| O power bi (服务器版)<br>成配置        | N. |           |                  |                                                                                                    |     |      |    |    |
| O 帆软报表集成配置                      |    |           |                  |                                                                                                    |     |      |    |    |
| O 永洪报表集成配置                      |    |           |                  |                                                                                                    |     |      |    |    |
| O 智慧洞察DDB                       | <  |           |                  |                                                                                                    |     |      |    |    |
| O 管理画布配置                        | <  |           |                  |                                                                                                    |     |      |    |    |

图 6- 203

#### 图例说明:

① 可集成参数配置的报表选项卡:目前支持 BO、Tableau 报表、QV 报表、BIEE 报表、 MSTR 报表、CI、PowerBi 报表 ( 云版 )、PowerBi ( 服务器版 ) 报表、永宏 BI、帆软报表 ;

② 配置集成参数区域。

#### 重点功能概要:

#### 1) BO 集成参数配置

在 BO 集成配置主页面可以修改本系统连接 BOE 的信息,以实现获取 BOE 报表的功能,配置完成后可点击连接测试以测试是否成功连接 BOE 服务器。

BO集成参数配置界面如下图:

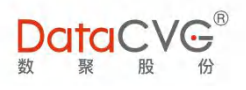

| bo报表集成配置  |                  |                                                                                                    |
|-----------|------------------|----------------------------------------------------------------------------------------------------|
| BO 环境连接测试 | 留存用户配置           |                                                                                                    |
|           | * BO REST接口服务地址: | 1                                                                                                    |
|           | * BO SDK接口服务地址:  | 2                                                                                                    |
|           | *管理员用户名:         | 3                                                                                                    |
|           | 密码:              | 4                                                                                                    |
|           | 报表用户登录方式:        | Enterprise - 5                                                                                                    |
|           | 技术验证方式:          | REST • 6                                                                                                    |
|           | BO4报表访问地址:       | <b>x</b> 7                                                                                                    |
|           | 报表默认目录:          | and a second and a second a second a |
|           | 报表默认收藏目录CUID:    | 格式(CUID) 9                                                                                                    |
|           | 门户集成BO模式:        | 多对一 • 10                                                                                                    |
|           |                  | 線報 戰治 是接到成                                                                                                    |
|           |                  |                                                                                                    |
|           |                  |                                                                                                    |
|           |                  |                                                                                                    |
|           |                  |                                                                                                    |
|           |                  |                                                                                                    |

图 6- 204

#### 配置信息说明:

- ① BO REST 接口服务地址:输入 BO REST 接口服务的地址,不能为空;
- ② BO SDK 接口服务地址:输入 BO SDK 接口服务的地址,不能为空;
- ③ 管理员用户名:输入 BO 接口服务的用户名,不能为空;
- ④ 密<mark>码:输入 BO 接口服务的密码,不能为空;</mark>
- ⑤ 报表用户登录方式:支持 Enterprise、WinAD、LDAP、 SAP 方式进行验证;
- ⑥ 技术验证方式:支持 Session (从 Rest api 获取登录 token)、Serialized Session (从 SDK 获取 Serialized Session)
- ⑦ BO 报表访问地址:输入请求 BO 报表服务地址;
- ⑧ 报表默认目录:输入报表目录,格式1:cuid\_{CUID},格式2:{DOCID};
- ④ 报表默认收藏目录 CUID: 输入报表收藏目录 CUID, 格式:{CUID};
- ① 门户集成 BO 模式:
  - ✓ 多对一: 门户中所有用户用当前配置的一个 BO 用户访问 BO 报表系统;
  - ✓ 多对多:门户中多个用户对应配置的多个 BO 用户,并且用对应配置的用户访问 BO

报表系统。

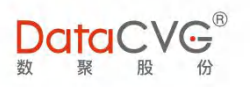

如需要启用多对多配置模式,选择 🔍 多对多进入门户集成 BO 多对多管理模式配置页,然

后如图点击 + 新增 来录入 BO 系统用户:

| DataCVG                   | DO版表留存用户【新培】 | <u></u>    | 管理员 修改密码 注销 帮助 |
|---------------------------|--------------|------------|----------------|
| · bo报                     | * bo用户名:     | admin      |                |
| 田 行为日志 (BO i              | * 密 码:       | ••••••     |                |
| O 报表评论管理 〈 已容             |              | 29 保存 ② 取消 | + 新增 × 删除      |
| ○报表集成配置 ~ □               |              |            | n              |
| O BO报表集成配置                |              |            | 没有要显示的数据       |
| O biee报表集成配置              |              |            |                |
| O Tableau报表集成配置           |              |            |                |
| O MSTR报表集成配置              |              |            |                |
| O CI报表集成配置                |              |            |                |
| O QV报表集成配置                |              |            |                |
| O powerbi (云版)集成配<br>置    |              |            |                |
| O power bi (服务器版)集成<br>配置 |              |            |                |
| O 帆软报表集成配置                |              |            |                |
| O 永洪报表集成配置                |              |            | U              |
| O 智慧洞察DDB ~               |              |            |                |
| O 预警规则配置                  |              |            |                |
| ○ 事件配置 、                  |              |            |                |

图 6- 205

选择已配置 BO 用户关联到系统用户 , 如图 :

| 00     | 口关联系体用户, | ± + R+ = / = / | 田内· |
|--------|----------|----------------|-----|
| DO用户列表 | 日天联系统用户: | 本天联系统内         | HDJ |
| 3      | -        | 用尸名称           | C   |
| 用户名称   | a        |                |     |
|        |          |                |     |
|        |          |                |     |
|        |          |                |     |
|        |          |                |     |
|        |          |                |     |
|        |          | _              |     |
|        |          | x              |     |
|        |          | <              |     |
|        |          | с<br>2         |     |
|        |          | ۲<br>۲         |     |
|        |          | ~              |     |
|        |          | <<br>>         |     |
|        |          | <<br>>         |     |
|        |          | <<br>>         |     |
|        |          | <<br>>         |     |
|        |          | <<br>>         |     |
|        |          | <<br>>         |     |

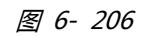

#### 2) TABLEAU 集成参数配置

在 TABLEAU 集成配置主页面可以修改本系统连接 TABLEAU 的信息,以实现获取 TABLEAU 报表

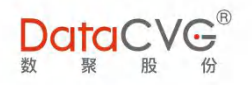

#### 的功能,配置完成后可点击连接测试以测试是否成功连接 TABLEAU 服务器。

Tableau 集成参数配置界面如下图:

|     | DataCVG                  | 8   |                |                   |                   |   |   | 管理员 | 修改密码 | 注销 | 帮助 |
|-----|--------------------------|-----|----------------|-------------------|-------------------|---|---|-----|------|----|----|
| (   | O 消息管理                   | < . | tableau报表集成配置  |                   |                   |   |   |     |      |    |    |
| Ľ,  |                          | ~   | TABLEAU 环境连接测试 |                   |                   |   |   |     |      |    |    |
| Ľ,  | 用/反员                     |     |                | *Tableau 接口服务地址:  |                   | 1 |   |     |      |    |    |
|     |                          |     |                | *管理员用户名:          | Coperation .      | 2 |   |     |      |    |    |
| E   | 曲 行为日本                   | 5   |                | 密码:               |                   | 3 |   |     |      |    |    |
|     | O报表评论管理                  | <   |                | Tableau服务映射:      | 多对一 • 4           |   |   |     |      |    |    |
| (   | O 报表集成配置                 | ~   |                | Tableau 站点:       | default           | 5 |   |     |      |    |    |
|     | O BO报表集成配置               |     |                | Tableau 报表访问地址:   | COLUMN TWO IS NOT |   | 6 |     |      |    |    |
|     | O biee报表集成配置             | _   |                | Tableau 招害切图条拗码罢。 |                   | 7 |   |     |      |    |    |
| - [ | O Tableau 报表集成配置         | i.  | i              | Tableau 投放化图参数底里。 |                   | 1 |   |     |      |    |    |
| 1   | O MSTR报表集成配置             |     |                | Tableau版本号:       | 2018.2 • 8        |   |   |     |      |    |    |
|     | OCI报表集成配置                | - 1 |                |                   | 编辑 取消 连接测试        |   |   |     |      |    |    |
|     | O QV报表集成配置               | - 1 |                |                   |                   |   |   |     |      |    |    |
|     | O powerbi (云版) 集<br>配置   | 成   |                |                   |                   |   |   |     |      |    |    |
|     | O power bi (服务器版)<br>成配置 | 集   |                |                   |                   |   |   |     |      |    |    |
|     | O 帆软报表集成配置               |     |                |                   |                   |   |   |     |      |    |    |
|     | O 永洪报表集成配置               |     |                |                   |                   |   |   |     |      |    |    |
| (   | O智慧洞察DDB                 | ×   |                |                   |                   |   |   |     |      |    |    |
| (   | O管理画布配置                  | ۲.  | ×              |                   |                   |   |   |     |      |    |    |

图 6- 207

#### 配置信息说明:

- ① Tableau 接口服务地址:输入 Tableau 接口服务地址,不能为空;
- ② 管理员用户名:输入 Tableau 接口服务的用户名,不能为空;
- ③ 密码:输入 Tableau 接口服务的密码,不能为空;
- ④ Tableau 服务器映射:
  - ✓ 默认: 门户中所有用户用当前配置的一个 Tableau 用户访问 Tableau 报表系统;
  - ✓ 多对多:门户中多个用户对应配置的不同站点多个 Tableau 用户,并且用对应配置

的用户访问 Tableau 报表系统。如需要启用多对多配置模式,选择 ② 多对多进入门户 集成 Tableau 多对多管理模式配置,选择 Tableau 用户和系统用户关联;

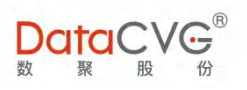

| DataCVG                                                                                                    | 1       | ranican)(c/c/n)/~iees)                                                   |        |          |                                                                                                    |      | 管理员 修改密码 | 注請 | 帮助 |
|----------------------------------------------------------------------------------------------------|---------|--------------------------------------------------------------------------|--------|----------|----------------------------------------------------------------------------------------------------|------|----------|----|----|
| 120 R 股 份<br>田行为日志 <                                                                                                    | 1 table | Tableau 报表用户映射管理                                                         |        |          |                                                                                                    | ◆ 返回 |          |    |    |
| O 报表评论管理 《                                                                                                    | TAB     | Tableau 用户列表                                                             |        | 已关联系统用户: | 未关联系统用                                                                                                    | 9户:  |          |    |    |
| O 报表集成配置 ~                                                                                                    |         | 清理失效关联                                                                   |        |          | 用户名称                                                                                                    | Q    |          |    |    |
| <ul> <li>BO报表集成配置</li> <li>BO报表集成配置</li> <li>Diee报表集成配置</li> <li>Tableau极表集成配置</li> <li>MSTR极来集成配置</li> <li>QU报表集成配置</li> <li>QU报表集成配置</li> <li>QU报表集成配置</li> <li>QU报表集成配置</li> <li>QU报表集成配置</li> <li>QU报表集成配置</li> <li>power bi (服务器版)集成<br/>配置</li> <li>机软板表集成配置</li> <li>承洪报表集成配置</li> <li>承洪报表集成配置</li> <li>驾鳌洞察DD8</li> <li>G预算规则配置</li> </ul> | •       | Default<br>用户名称<br>- TS_Admin<br>- Demo1<br>- Demo2<br>- Demo3<br>- test | ۲<br>۹ |          | <ul> <li>· 刘睿</li> <li>· 竹培</li> <li>· 604</li> <li>· 朱俊杰</li> <li>· 樊荣</li> <li>· 张晓芳</li> <li>· huling007</li> <li>· 竹守珍</li> <li>· 陈龙</li> <li>· 李鵬</li> <li>· 地元祥</li> <li>· 李立</li> <li>· 孙晓东</li> <li>· 王善凯</li> <li>· 周晓速</li> </ul> | Ì    |          |    |    |
| ○事件配置<br>○ 管理両右配置                                                                                                    |         |                                                                          |        |          | <ul> <li>张小娜</li> <li>陈辰鸣</li> </ul>                                                                                                    |      |          |    |    |

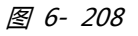

⑤ Tableau 站点:输入 Tableau 接口站点;

⑥ Tableau 报表访问地址:输入 Tableau 报表访问接口地址;

⑦ Tableau 报表视图参数配置:其它配置;

⑧ Tableau 版本号:目前支持 V9.3、V10.0、V10.3、V10.4、V10.5、V 2018.1、V 2018.2、V 2018.3、V 2019.1。

#### 3) BIEE 集成参数配置

在 BIEE 集成配置主页面可以修改本系统连接 BIEE 的信息,以实现获取 BIEE 报表的功能,配置完成后可点击连接测试以测试是否成功连接 BIEE 服务器。

BIEE 集成参数配置界面如下图:

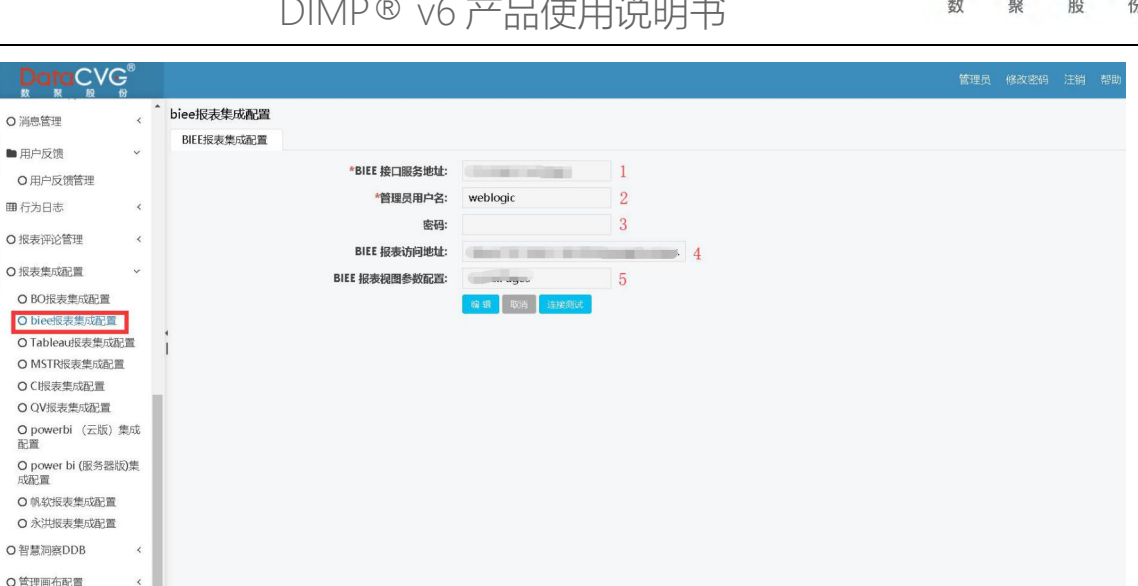

DataC

图 6- 209

#### 配置信息说明:

- ① BIEE 接口服务地址:输入 BIEE 接口服务地址,不能为空;
- ② 管理员用户名:输入 BIEE 接口服务的用户名,不能为空;
- ③ 密码:输入 BIEE 接口服务的密码,不能为空;
- ④ BIEE 报表访问地址:输入 BIEE 接口报表地址;
- ⑤ BIEE 报表视图参数配置:其它配置;

#### 4) QV 集成参数配置

在 QV 集成配置主页面可以修改本系统连接 QV 的信息,以实现获取 QV 报表的功能,配置完成

后可点击连接测试以测试是否成功连接 QV 服务器。

QV 集成参数配置界面如下图:

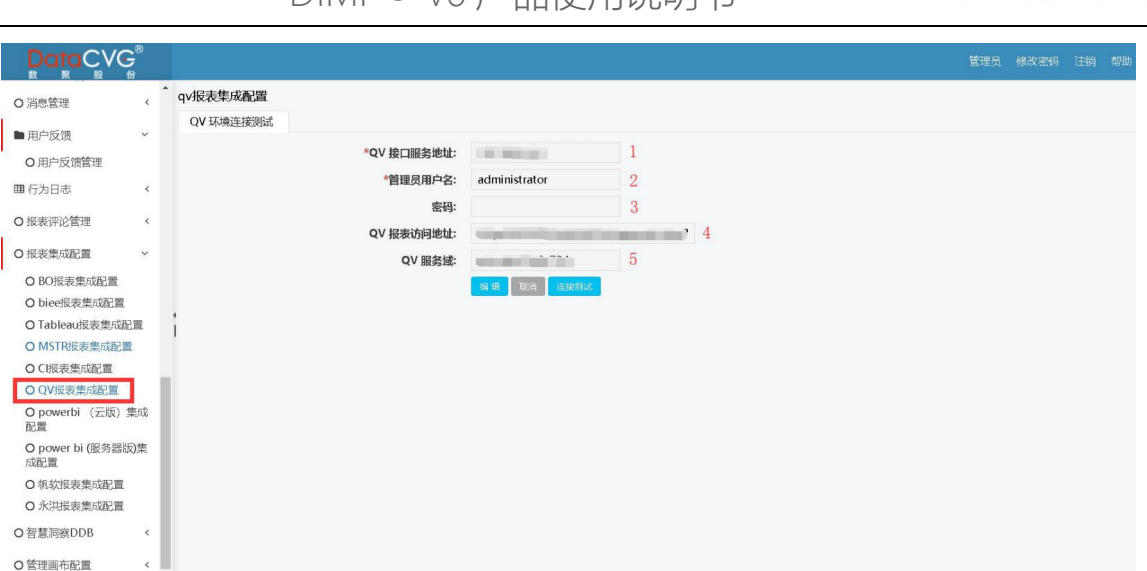

Data

图 6- 210

#### 配置信息说明:

- ① QV 接口服务地址:输入 QV 接口服务地址,不能为空;
- ② 管理员用户名:输入 QV 接口服务的用户名,不能为空;
- ③ 密码:输入 QV 接口服务的密码,不能为空;
- ④ QV 报表访问地址:输入 QV 接口报表地址;
- ⑤ QV 服务域: 输入 QV 服务域地址;

#### 5) MSTR 集成参数配置

在 MSTR 集成配置主页面可以修改本系统连接 MSTR 的信息,以实现获取 MSTR 报表的功能,

配置完成后可点击连接测试以测试是否成功连接 MSTR 服务器。

MSTR 集成参数配置界面如下图:

Data

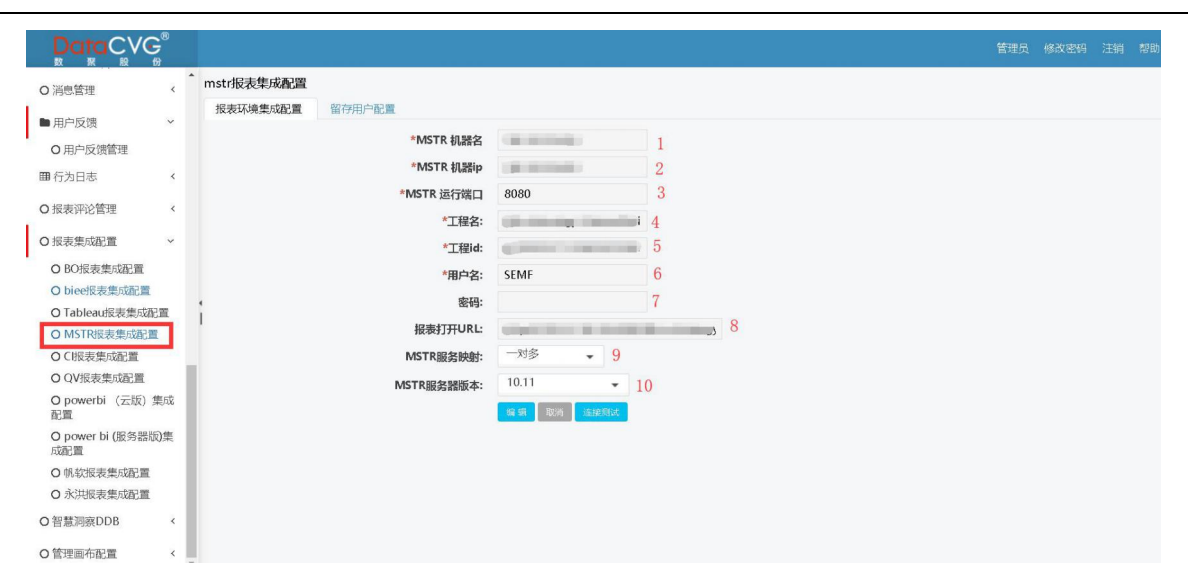

图 6- 211

#### 配置信息说明:

- ① MSTR 机器名:输入 MSTR 机器名,不能为空
- ② MSTR 机器 IP: 输入 MSTR 机器 IP, 不能为空
- ③ MSTR 运行端口:输入 MSTR 运行端口,不能为空
- ④ 工程名:输入 MSTR 服务器报表所在工程的名称,不能为空。
- ⑤ 工程 ID: 输入 MSTR 服务器报表所在工程的 ID, 不能为空
- ⑥ 用户名: 输入 MSTR 服务器登录用户名, 不能为空
- ⑦ 密码:输入 MSTR 服务器登录密码,不能为空
- ⑧ 报表打开 URL:输入 MSTR 服务器报表打开接口,不能为空
- ④ MSTR 服务器映射:
  - ✓ 默认: 门户中所有用户用当前配置的一个 MSTR 用户访问 MSTR 报表系统;

✓ 多对多 : 门户中多个用户对应配置的 MSTR 用户,并且用对应配置的用户访问 MSTR 报表系统。如需要启用多对多配置模式,选择 ◎ 多对多 进入门户集成 MSTR 多对多管 理模式配置,选择 MSTR 用户和系统用户关联;

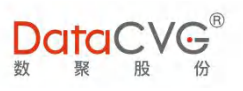

| MSTR配置授信管理    |           |          |                             | + 返  |
|---------------|-----------|----------|-----------------------------|------|
| MSTR用户列表      | + 新增 × 删除 | 已关联系统用户: | 未关联系统用                      | 1月户: |
| 用户名称          | Q         |          | 用户名称                        | c    |
| Administrator |           |          | <ul> <li>许发磊</li> </ul>     |      |
|               |           |          | • 舍殃亭                       |      |
|               |           |          | android                     |      |
|               |           |          | • 李波                        |      |
|               |           |          | • caige                     |      |
|               |           |          | • wenfang                   |      |
|               |           |          | <ul> <li>datacvg</li> </ul> |      |
|               |           |          | ×                           |      |
|               |           |          | _                           |      |
|               |           |          |                             |      |

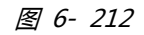

① MSTR 服务器版本:目前支持 V10.4、V10.8、V10.11

#### 6) CI 任务集成参数配置

在 CI 集成配置主页面可以修改本系统连接 CI 的信息,以实现获取 CI 报表的功能,配置完成后可

点击连接测试以测试是否成功连接 CI 服务器。

| DataCVG                   |                       |              |                         |          |   | 管理员 | 修改密码 | 注销 帮! |
|---------------------------|-----------------------|--------------|-------------------------|----------|---|-----|------|-------|
| O 消息管理 〈                  | <sup>*</sup> ci报表集成配置 |              |                         |          |   |     |      |       |
| ▶ 用户反馈 ~                  | いが現住接測成               |              |                         |          |   |     |      |       |
| O用户反馈管理                   |                       | *CI接口服务地址    | 10.000 million          | 1        |   |     |      |       |
| ■行为日志 <                   |                       | *用户名:        | admin                   | 2        |   |     |      |       |
|                           |                       | 密码:          |                         | 3        |   |     |      |       |
| 加坡時的居時                    |                       | 报表CI任务URL:   |                         | lirii sk | 4 |     |      |       |
| ) 报表集成配置 ~                |                       | 报表CI获取数据URL: | COMPANY OF THE OWNER.   | a,       | 5 |     |      |       |
| O BO报表集成配置                |                       | CI任务视图参数配置:  | distanting instanting ( | 6        |   |     |      |       |
| O biee报表集成配置              |                       |              | 编辑 取消 注接规定 生            | 加技秘密目    |   |     |      |       |
| O Tableau报表集成配置           | i                     |              |                         |          |   |     |      |       |
| O MSTR报表集成配置              |                       |              |                         |          |   |     |      |       |
| ○ C服表葉成配置                 |                       |              |                         |          |   |     |      |       |
| O powerbi (云版) 集成<br>配置   |                       |              |                         |          |   |     |      |       |
| O power bi (服务器版)集<br>成配置 |                       |              |                         |          |   |     |      |       |
| O 帆软报表集成配置                |                       |              |                         |          |   |     |      |       |
| O 永洪报表集成配置                |                       |              |                         |          |   |     |      |       |
| O智慧洞察DDB 《                |                       |              |                         |          |   |     |      |       |
| 7. 禁理両方記署 (               |                       |              |                         |          |   |     |      |       |

图 6- 213

#### 配置信息说明:

CI

- ① CI 接口服务地址:输入 CI 接口服务地址,不能为空
- ② 用户名:输入 CI 服务器登录用户名,不能为空
- ③ 密码:输入 CI 服务器登录密码,不能为空

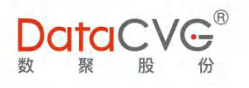

④ 报表 CI 任务 URL:输入 CI 任务接口地址,不能为空

⑤ 报表 CI 获取数据 URL:输入报表 CI 获取数据接口地址,不能为空

⑥ CI 任务视图参数配置:其它配置;

#### 7) POWERBI (云版)集成参数配置

在 PowerBI ( 云版 ) 集成配置主页面可以修改本系统连接 PowerBI 的信息,以实现获取 PowerBI 报表的功能,配置完成后可点击连接测试以测试是否成功连接 PowerBI 服务器。

PowerBI 集成参数配置界面如下图:

|                          | 9  |                     |                                                                                                    |   |  | 帮助 |
|--------------------------|----|---------------------|----------------------------------------------------------------------------------------------------|---|--|----|
| O 消息管理                   | <  | power bi(云版)报表集成配置  |                                                                                                    |   |  |    |
| ■ 用户反馈                   | ~  | POWER BI(云版)环境连接测试  |                                                                                                    |   |  |    |
| O 用户反馈管理                 |    | *PowerBI Resource批批 | Contraction in the second risp                                                                                  | 1 |  |    |
| ■ 行为日志                   | <  | *应用程序ID             |                                                                                                    | 2 |  |    |
|                          |    | *应用程序密钥             | al and the second second second second second second second second second second second second second second se | 3 |  |    |
| 0 扳表评论官性                 | <  | *管理员用户名             | Viewie and Discourses                                                                                           | 4 |  |    |
| O 报表集成配置                 | ~  | 管理员密码               | 5                                                                                                    |   |  |    |
| O BO报表集成配置               |    | PowerBI 授权地址        |                                                                                                    | 6 |  |    |
| O biee报表集成配置             |    | *PowerBI API 地址     | (manifestionen)                                                                                                 | 7 |  |    |
| O Tableau报表集成配置          | i. | PowerBI 版本类型:       | 全球 • 8                                                                                                    |   |  |    |
| OCI报表集成配置                |    |                     | 編 對 取消 连接残式                                                                                                    |   |  |    |
| O QV报表集成配置               |    | 1                   |                                                                                                    |   |  |    |
| O powerbi (云版) 集/<br>配置  | 珑  |                     |                                                                                                    |   |  |    |
| O power bi (服务器版)<br>成配置 | Щ. |                     |                                                                                                    |   |  |    |
| O 帆软报表集成配置               |    |                     |                                                                                                    |   |  |    |
| ○ 永洪报表集成配置               |    |                     |                                                                                                    |   |  |    |
| O智慧洞察DDB                 | <  |                     |                                                                                                    |   |  |    |
| O管理画布配置                  | <  |                     |                                                                                                    |   |  |    |

图 6- 214

#### 配置信息说明:

- ① PowerBI Resourse 地址:输入 PowerBI (服务器版) Resourse 接口地址,不能为空;
- ② 应用程序 ID:输入应用程序 ID,不能为空;
- ③ 应用程序密钥:输入应用程序密钥
- ④ 管理员用户名:输入 PowerBI (服务器版)管理员用户名,不能为空;
- ⑤ 管理员密码:输入 PowerBI (服务器版)管理员密码,不能为空;
- ⑥ PowerBI 授权地址:输入 PowerBI 授权地址
- ⑦ PowBI API 地址: 输入 PowerBI API 地址
- ⑧ PowerBI 版本类型

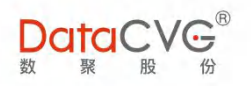

#### 8) 永洪 BI 集成参数配置

在永洪 BI 集成配置主页面可以修改本系统连接永洪 BI 的信息,以实现获取永洪 BI 报表的功能, 配置完成后可点击连接测试以测试是否成功连接永洪 BI 服务器。

永洪 BI 集成参数配置界面如下图:

|                        | Ge     |            |        |          |            |              |   | 管理员 | 修改密码 | 注销 | 帮助 |
|------------------------|--------|------------|--------|----------|------------|--------------|---|-----|------|----|----|
| 0 消息管理                 | 4      | * 永洪报表集成配置 |        |          |            |              |   |     |      |    |    |
| C /HOSE AL             |        | 永洪 环境连接测试  | 留存用户配置 |          |            |              |   |     |      |    |    |
| ■ 用户反馈                 | ~      |            |        | *******  |            |              | 1 |     |      |    |    |
| O 用户反馈管理               |        |            |        | 按口廷按地址   |            |              | 1 |     |      |    |    |
| ■ 行为日志                 | <      |            |        | *报表打升地址: |            | This share 7 | 2 |     |      |    |    |
| ○招表征沙答理                | 4      |            |        | *管理员用户名: | 1000       |              | 3 |     |      |    |    |
| O MARTINE A            |        |            |        | *管理员密码:  | 000        |              | 4 |     |      |    |    |
| O 报表集成配置               | ~      |            |        | 用户映射方式:  | 多对一 • 5    |              |   |     |      |    |    |
| O BO报表集成配置             |        |            |        |          | 编辑 取消 法接测试 |              |   |     |      |    |    |
| O biee报表集成配置           | E.     |            |        |          |            |              |   |     |      |    |    |
| O Tableau报表集成          | 記置     | 1          |        |          |            |              |   |     |      |    |    |
| O MSTR报表集成都            | 置      |            |        |          |            |              |   |     |      |    |    |
| ○ CI报表集成配置             |        |            |        |          |            |              |   |     |      |    |    |
| O QV报表集成配置             | Allert |            |        |          |            |              |   |     |      |    |    |
| O powerbi (云版)<br>配置   | 栗成     |            |        |          |            |              |   |     |      |    |    |
| O power bi (服务器<br>成配置 | 版)集    |            |        |          |            |              |   |     |      |    |    |
| O 帆软报表集成配置             | t I    |            |        |          |            |              |   |     |      |    |    |
| ○ 永洪报表集成配置             | 1      |            |        |          |            |              |   |     |      |    |    |
| O 智慧洞察DDB              | <      |            |        |          |            |              |   |     |      |    |    |
| O管理画布配置                | <      |            |        |          |            |              |   |     |      |    |    |
|                        |        |            |        |          | 图 6- 215   |              |   |     |      |    |    |
| 配置信息                   | 说明     | ]:         |        |          |            |              |   |     |      |    |    |

- ① 接口连接地址:输入永洪 BI 接口地址,不能为空;
- ② 报表打开地址:输入永洪 BI 报表打开接口地址,不能为空;
- ③ 管理员用户名:输入永洪 BI 管理员用户名,不能为空;
- ④ 管理员密码:输入永洪 BI 管理员密码,不能为空;
- ⑤ 用户映射方式:多对一

#### 9) POWERBI(服务器版)集成参数配置

在 PowerBI (服务器版)集成配置主页面可以修改本系统连接 PowerBI (服务器版)的信息,以 实现获取 PowerBI (服务器版)报表的功能,配置完成后可点击连接测试以测试是否成功连接 PowerBI (服务器版)服务器。

PowerBI (服务器版)集成参数配置界面如下图:

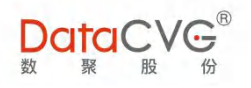

|                         | .®<br>7  |                      |          |            |   | 管理员 | 修改密码 | 注销 | 帮助 |
|-------------------------|----------|----------------------|----------|------------|---|-----|------|----|----|
| O 消息管理                  | < ^      | power bi(服务器版)报表集成配置 |          |            |   |     |      |    |    |
| ■ 用户反馈                  | ~        | POWER BI服务器版环境连接测试   |          |            |   |     |      |    |    |
| O用户反馈管理                 |          |                      | *接口连接地址: | 1000000000 | 1 |     |      |    |    |
| <b>囲</b> 行为日志           | <        |                      | *报表打开地址: |            | 2 |     |      |    |    |
|                         |          |                      | *管理员用户名: |            | 3 |     |      |    |    |
| O 报表评论管理                | <        |                      | 管理员密码:   | 4          |   |     |      |    |    |
| O 报表集成配置                | ~        |                      | 用户映射方式:  | 多对一 • 5    |   |     |      |    |    |
| O BO报表集成配置              |          |                      |          | 编辑 取消 连接测试 |   |     |      |    |    |
| O biee报表集成配置            |          |                      |          |            |   |     |      |    |    |
| O MSTR报表集成配             | <u>a</u> | 1                    |          |            |   |     |      |    |    |
| OCI报表集成配置               |          |                      |          |            |   |     |      |    |    |
| O QV报表集成配置              | - 1      |                      |          |            |   |     |      |    |    |
| O powerbi (云版) 集<br>配置  | 駴        |                      |          |            |   |     |      |    |    |
| O power bi (服务器版<br>成配置 | )集       |                      |          |            |   |     |      |    |    |
| O 帆软报表集成配置              | -1       |                      |          |            |   |     |      |    |    |
| O 永洪报表集成配置              | - 1      |                      |          |            |   |     |      |    |    |
| O 智慧洞察DDB               | <        |                      |          |            |   |     |      |    |    |
| O管理画布配置                 | < .      |                      |          |            |   |     |      |    |    |

图 6- 216

#### 配置信息说明:

- ① 接口连接地址:输入 PowerBI (服务器版)接口地址,不能为空;
- ② 报表打开地址:输入 PowerBI (服务器版)报表打开接口地址,不能为空;
- ③ 管理员用户名:输入 PowerBI (服务器版)管理员用户名,不能为空;
- ④ 管理员密码:输入 PowerBI (服务器版)管理员密码,不能为空;
- ⑤ 用户映射方式:
  - ✓ 多对一:门户中所有用户用当前配置的一个 PowerBI 用户访问 PowerBI 报表系统;

✓ 多对多:门户中多个用户对应配置的 PowerBI 用户,并且用对应配置的用户访问
 PowerBI 报表系统。如需要启用多对多配置模式 选择 ○ 多对多 进入门户集成 PowerBI
 多对多管理模式配置,选择 PowerBI 用户和系统用户关联;

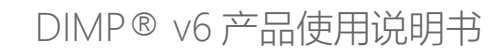

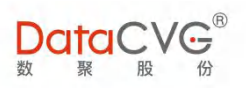

|                     | *           | Power Bi(安装版)用户映射管理                       |   |          |                                   | ← 返回 | 管理员 修改密码 注 | L前 |
|---------------------|-------------|-------------------------------------------|---|----------|-----------------------------------|------|------------|----|
| 田 行为日志 《            | powe<br>POV | PowerBi(安装版)用户列表                          |   | 已关联系统用户: | 未关联系统                             | 1户:  |            |    |
| O 报表评论管理 《          |             | 用户名称                                      | Q |          | 用户名称                              | Q    |            |    |
| O 报表集成配置 ~          |             | admin     admin1                          | Î |          | <ul><li> 刘睿</li><li> 忻艳</li></ul> | - Î  |            |    |
| O BO报表集成配置          |             | administrator                             |   |          | • 604                             | - 58 |            |    |
| O biee报表集成配置        |             | <ul> <li>co_test1</li> </ul>              |   |          | • 朱俊杰                             |      |            |    |
| O Tableau报表集成配置     |             | dandan.zhang                              |   |          | ・樊荣                               |      |            |    |
| O MSTR报表集成配置        |             | <ul> <li>dandan.zhang.uaes.com</li> </ul> |   |          | <ul> <li>・ 张晓芳</li> </ul>         |      |            |    |
| O CI报表集成配置          | 1           | datacvg                                   |   |          | • 于鹏                              |      |            |    |
| O QV报表集成配置          |             | • dimp                                    |   |          | <ul> <li>huling007</li> </ul>     |      |            |    |
| O powerbi (云版)集成配   |             | • FI_test1                                |   |          | <ul> <li>付字婷</li> </ul>           |      |            |    |
| 置                   |             | • jiayin.ke                               |   |          | <ul> <li>陈龙</li> </ul>            |      |            |    |
| O power bi (服务器版)集成 |             | • jie.wu2                                 |   |          | <ul> <li>李鹏</li> </ul>            |      |            |    |
| 配置                  |             | <ul> <li>lina.bao</li> </ul>              |   |          | <ul> <li>池元祥</li> </ul>           |      |            |    |
| O 帆软报表集成配置          |             | <ul> <li>mingying.zhu</li> </ul>          |   |          | <ul> <li>李立</li> </ul>            |      |            |    |
| O 永洪报表集成配置          |             | • NE-001                                  |   |          | <ul> <li>孙晓东</li> </ul>           |      |            |    |
| )智慧洞察DDB(           |             | · PI_TEST                                 |   |          | <ul> <li>王善凯</li> </ul>           |      |            |    |
|                     |             | SA_SGM_1                                  |   |          | ・周晓捷                              |      |            |    |
| )管理画布配置 〈           | *           | <ul> <li>SA_SGM_2</li> </ul>              | - |          | • 张小娜                             |      |            |    |

图 6- 217

#### 10) 帆软报表配置

在帆软报表集成配置主页面可以修改本系统连接帆软报表的信息,以实现获取帆软报表报表的功

能,配置完成后<mark>可点击连接测试以测试是否成功</mark>连接帆软报表服务器。

帆软报表集成参数配置界面如下图:

| 1 *接口连接地址: | 10 2      |
|------------|-----------|
| 2 *报表打开地址: | http://   |
| 3 *管理员用户名: | datacvg   |
|            | 编辑取消 连接测试 |

图 6- 218

#### 配置信息说明:

① 接口连接地址:输入帆软报表接口地址,不能为空;

② 报表打开地址:输入帆软报表打开接口地址,不能为空;

③ 管理员用户名:输入帆软报表管理员用户名;

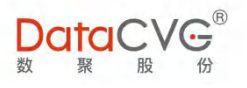

# 6.23 主题配置

用户自定义 DMC 首页的主页标题、英文标题、LOGO、背景图相关操作。

主题配置功能界面如下图:

| DataCVG                                                                                                    |              |          |              |   | 管理员 修改密码 汪销 帮 |
|----------------------------------------------------------------------------------------------------|--------------|----------|--------------|---|---------------|
| ○ 用户管理<br>○ 角色管理                                                                                                    | * 主题配置<br>主页 |          |              |   |               |
| <ul> <li>功能管理</li> <li>〇 应用功能配置</li> <li>〇 管理功能配置</li> </ul>                                                                                                    |              | 主页标题:    |              | 1 |               |
| ○ CX报表管理<br>○ 基础数据管理                                                                                                    |              | 英文标题:    |              | 2 |               |
| ロ系統配置 ~<br>O license管理                                                                                                    |              | * LOGO : | 选择文件 未选择任何文件 | 3 |               |
| O 移动license管理<br>O 邮箱配置                                                                                                    | 1            | * 背景園:   | 选择文件 未选择任何文件 | 4 |               |
| ○ 138日間<br>目 推度参数管理 ~                                                                                                    |              |          | 成市 取消        |   |               |
| <ul> <li>              金倉理          </li> <li>             C定制维度-数据源         </li> <li>             C定制维度-数据集合         </li> <li>             C定制维度-数据集合         </li> </ul> |              |          |              |   |               |
| O 指标体系管理 *                                                                                                    |              |          |              |   |               |
| <ul> <li>○ 指标主页布局</li> <li>○ 指标信息维护</li> <li>○ 指标树管理</li> </ul>                                                                                                    |              |          |              |   |               |

#### 图 6- 219

#### 配置信息说明:

④ 主页标题:修改后替换首页上的"欢迎进入数聚智慧企业管理平台"原内容;

⑤ 英文标题:修改后替换首页上的 "Welcome to the DataCVG Smart Enterprise Management Platform"原内容;

⑥ LOGO:修改左上角 LOGO 图片;

⑦ 背景图:修改首页默认背景图;

## 6.24 用户访问

用户访问功能用于记录所有登录此系统的用户使用记录,包括登录、退出、注销等操作。支持用 户名搜索。

用户访问功能界面如下图:

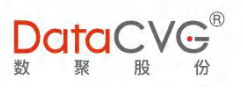

|                  | ÷ |         |               |        |                  | 管理员                       | 修改密码                    | 注销     | 帮  |
|------------------|---|---------|---------------|--------|------------------|---------------------------|-------------------------|--------|----|
| 管理中心             |   | 用户访问    |               |        |                  |                           | 用户名                     |        | ¢  |
| 8 用户与角色          | < | 用户名     | 系统类型          | 应用类型   | 状态               | 时间                        |                         |        |    |
| 功能管理             | < | 管理员     | 管理系统          | PC     | 【登录】LOGON        | 2019-07-10                | 18:2 <mark>4:</mark> 00 |        |    |
| 1 系统配置           | < | 陈庆华     | 应用系统          | PC     | 【登录】LOGON        | 2019-07-10                | 18:15:25                |        |    |
| (# ## #) \$/#SIB | , | 陈庆华     | 应用系统          | PC     | 【登录】 LOGON       | 2019 <mark>-</mark> 07-10 | 18:15:23                |        |    |
| 推皮參救昌庄           |   | 陈庆华     | 应用系统          | PC     | 【登录】 LOGON       | 2019-07-10                | 18:15:14                |        |    |
| )指标体系管理          | < | 陈庆华     | 应用系统          | PC     | 【登录】LOGON        | 2019-07-10                | 18:15:06                |        |    |
| * EXCEL管理        | < | 陈庆华     | 应用系统          | PC     | 【登录】 LOGON       | 2019-07-10                | 18:12:36                |        |    |
| ) 智慧洞察           | < | 陈庆华     | 应用系统          | PC     | 【自动注销】AUTOLOGOUT | 2019-07-10                | 18:04:21                |        |    |
| )消息管理            | < | 1 尤杉    | 应用系统          | PC     | 【自动注销】AUTOLOGOUT | 2019-07-10                | 17:56:21                |        |    |
| 用户反馈             | < | 陈庆华     | 应用系统          | PC     | 【自动注销】AUTOLOGOUT | 2019-07-10                | 17:32:21                |        |    |
| 目行为日志            | ~ | 尤杉      | 应用系统          | PC     | 【自动注销】AUTOLOGOUT | 2019-07-10                | 17:26:21                |        |    |
| O 用户访问           |   | H + 1 2 | 3 4 5 6 7 8 9 | 10 🕨 🕅 |                  | 1                         | - 10 共 215              | 609 条数 | 加密 |
| O 用户行为           |   |         |               |        |                  |                           |                         |        |    |

图 6- 220

# 6.25 用户行为功能

用户行为功能用于记录用户行为操作,支持查询用户名搜索查询。

#### 用户行为日志功能界面如下图:

|                                        | G |            |                          |          |        |            | 管理员 修改密码 注销 帮助      |
|----------------------------------------|---|------------|--------------------------|----------|--------|------------|---------------------|
| 管理中心                                   |   | 用户行为       |                          |          |        |            | 用户名Q                |
| 88 用户与角色                               | < | 用户名        | 报表/指标/关键                 | 操作类型     | 〒 应用类型 | IP         | 时间                  |
| € 功能管理                                 | < | 尤杉         | 创收                       | 指标树      | PC     | 11 4 48.   | 2019-07-10 16:55:37 |
| □ 系統配置                                 | < | 尤杉         | 创收                       | 指标树      | PC     | 11 4 !48.  | 2019-07-10 16:54:51 |
| 111 (A-197 do. 1/199 10)               |   | 陈庆华        | 销售对比分析                   | 报表       | PC     | 18 6 4.2   | 2019-07-10 16:31:49 |
| 111 1111111111111111111111111111111111 |   | 陈庆华        | 销售地图                     | 报表       | PC     | 18( 5: 1.2 | 2019-07-10 16:30:52 |
| O 指标体系管理                               | < | 陈庆华        | 各区域利润贡献情况                | 报表       | PC     | 180 35 1.2 | 2019-07-10 16:30:15 |
| ☑ EXCEL管理                              | < | 陈庆华        | Daily Sales Overview     | 报表       | PC     | 18( 59 1.2 | 2019-07-10 16:30:05 |
| O 智慧洞察                                 | < | 陈庆华        | 质量指标分析                   | 报表       | PC     | 18( 55 .2  | 2019-07-10 16:26:04 |
| O 消息管理                                 | < | ▲<br>  陈庆华 | Sales Analysis By Region | 报表       | PC     | 18 6 4.25  | 2019-07-10 16:25:58 |
| ■ 用户反馈                                 | < | 陈庆华        | 质量指标分析                   | 报表       | PC     | 18 6 4.25  | 2019-07-10 16:25:52 |
| 田行为日志                                  | ~ | 陈庆华        | Sales Analysis By Region | 报表       | PC     | 18 .6 4.2' | 2019-07-10 16:25:47 |
| O用户访问                                  |   | 14 4 1 2   | 3 4 5 6 7 8 9            | 9 10 🕨 🕨 |        |            | 1 - 10 共 50791 条数据  |

图 6- 221

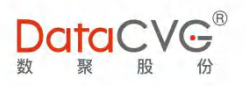

# 6.26 用户反馈管理

用户反馈管理功能用于记录用户对 DAP 系统的意见。

|                    |     |      |                    |                   |     |     |     |     |     | 管理员          | 修改密码                   | 注销      | 帮助 |
|--------------------|-----|------|--------------------|-------------------|-----|-----|-----|-----|-----|--------------|------------------------|---------|----|
| 管理中心               |     | 反馈列表 |                    |                   |     |     |     |     |     |              |                        |         |    |
| <b>8</b> 用户与角色     | <   | 用户名称 | 反馈内容               |                   | 图片1 | 图片2 | 图片3 | 图片4 | 图片5 | 反馈时间         |                        |         |    |
| ₲ 功能管理             | <   | 测试账号 | 123                |                   |     |     |     |     |     | 2018-10-31 1 | 7:06:46                | 查看内容    | 1  |
| 旦 系统配置             | ĸ   | 测试账号 | 大幅度的               |                   |     |     |     |     |     | 2018-10-23 0 | 9:51:28                | 查看内容    |    |
| Ⅲ 维度参数管理           | <   | 测试账号 | test               |                   |     |     |     |     |     | 2018-09-12 1 | 1:29:10                | 查看内容    |    |
| O 指标体系管理           | <   | 演示用户 | test               |                   |     |     |     |     |     | 2018-06-28 1 | 0:16:44                | 查看内容    |    |
|                    | ,   | 陈庆华  | 指标看板:应该有个开关允许与电脑端同 | 同步                |     |     |     |     |     | 2018-03-25 1 | 1:00:33                | 查看内容    |    |
| G CACCERT          |     | 陈庆华  | 功能设置目前这样的设计毫无意义,如  | 果在设置完以后菜单也响应调整,不再 |     |     |     |     |     | 2018-03-25 1 | 0:59:01                | 查看内容    |    |
| 0 智慧洞察             | < . | 百威英博 | test               |                   | 查看  |     |     |     |     | 2018-01-30 1 | 1:39:08                | 查看内容    |    |
| O 消息管理             | < I | 测试账号 | 来自APP的意见反馈         |                   |     |     |     |     |     | 2017-12-18 1 | 1:27:11                | 查看内容    |    |
|                    | ~   |      | 反馈测试               |                   | 查看  |     |     |     |     | 2017-12-15 1 | 0:59:45                | 查看内容    |    |
| の用户反馈管理            |     | 测试账号 | ttttttt            |                   |     |     |     |     |     | 2017-11-22 1 | 4: <mark>21</mark> :38 | 查看内容    |    |
| ● 11 月日本<br>O 报表配置 | <   | 14 4 | 1 2 3 4 5 6 1      |                   |     |     |     |     |     |              | 11 - 20                | 共 57 条数 | *  |

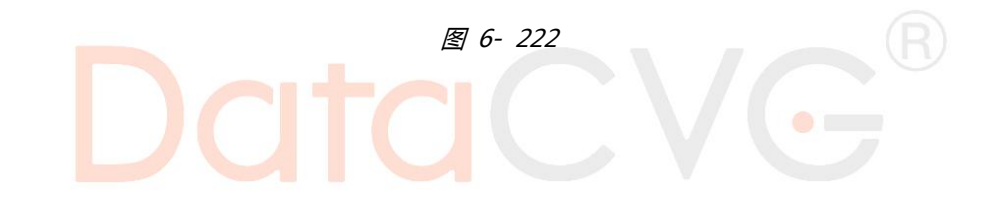

# 6.27 报表评论管理

对 DAP 中相关报表评论内容进行查看删除操作。

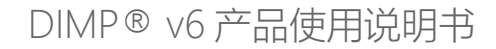

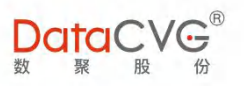

| O license管理                                    | 1 |    | 报表评论         |             |        |          |      | 报表名称 |      | 父节点名称      | 评论人        | Q          | ×删除 |
|------------------------------------------------|---|----|--------------|-------------|--------|----------|------|------|------|------------|------------|------------|-----|
| <ul> <li>移动license管理</li> <li>の邮箱配置</li> </ul> |   |    | □ 报表名称       | 父节点名称       | 报表类型 😇 | 评论内容     | 是否有图 | @用户  | 评论人  | 评论时间       |            |            |     |
| O 主题配置                                         |   |    | □ 瑞穗流动性比率    | 银行金融        | 主题报表   | @刘睿  请关  | 无    | 刘睿   | 陈霏   | 2020-09-0  | 3 10:54:21 | 查看内容       | 删除  |
| ■ 维度参数管理                                       | < |    | □ 总公司成本分析    | IBI         | 主题报表   | [app]评论  | 无    |      | 陈庆华  | 2020-08-1  | 4 11:17:44 | 查看內容       | 删除  |
| )指标体系管理                                        | < | ť. | □ 管创中心项目情    | I IBI       | 主题报表   | @王杜娟  请  | 有    | 王杜娟  | 陈庆华  | 2020-07-1- | 4 09:28:51 | 查看內容       | 删除  |
| Y EXCEL管理                                      | < |    | Commission N | 1 Tableau示例 | 主题报表   | @王杜娟  为  | 有    | 王杜娟  | 陈庆华  | 2020-06-1  | 1 09:57:58 | 查看內容       | 删除  |
| )消息管理                                          | ĸ |    | □ 区域销售分析     | 区域销售分析      | 主题报表   | @忻艳  请查验 | 有    | 忻艳   | 陈庆华  | 2020-06-1  | 1 09:56:20 | 查看內容       | 删除  |
| 用户反馈                                           | ¢ | 1  | Obesity      | Tableau示例   | 主题报表   | @忻艳  请检  | 有    | 忻艳   | 陈庆华  | 2020-06-1  | 0 11:12:56 | 查看内容       | 删除  |
| 行为日志                                           | ć |    | Obesity      | Tableau示例   | 主题报表   | [app]111 | 无    |      | 舒婷   | 2020-06-0  | 8 10:18:21 | 查看內容       | 删除  |
| 报表评论管理                                         | ~ |    | 销售地图         | 区域销售分析      | 主题报表   | @忻艳  请查验 | 有    | 忻艳   | 陈庆华  | 2020-06-0  | 6 16:16:34 | 查看内容       | 删除  |
| O 报表评论                                         |   |    | ■ 营销情况分析     | 区域销售分析      | 主题报表   | 为什么销售下降  | 无    |      | 王杜娟  | 2020-06-0  | 1 15:54:11 | 查看內容       | 删除  |
| ) 报表集成配置                                       | < |    | Obesity      | Tableau示例   | 主题报表   | [app]测试  | 无    |      | shut | 2020-05-2  | 6 17:01:36 | 查看内容       | 删除  |
| )智慧洞察DDB                                       | ¢ |    | 1 1 2        | 3 4 5 6     | 7 8 9  | 10 >     | H    |      |      |            | 1          | - 10 共 174 | 条数据 |
| () () () () () () () () () () () () () (       |   |    |              |             |        |          |      |      |      |            |            |            |     |

图 6- 223

## 6.28开放平台功能说明

#### 开放平台接口提供

开放平台接口是 DIMP 开放给用户的基本功能数据接口集合。用户可以按照 DIMP 规定的接口规范,以编程方式调用平台内开放数据接口,实现用户在企业第三方系统内查看、集成 DIMP 内已有功能数据或报表的业务需求。

DIMP 开放平台功能开发接口包括平台数据接口、WEB 系统集成接口,**具体接口规范请参见** 《**DIMP 开放平台接口说明》。** 

## 6.29 基于 DIMP 自定义功能开发

DIMP 自定义功能开发是基于现有 DIMP 核心技术平台及功能模块的基础上,定义了一套为满足 用户新的个性化功能需求,提供给用户使用模块化组件式编程方式,实现自定义功能的开发规范和标 准。

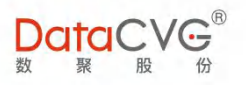

具体工程开发规范及打包部署方法请联系相关售后支持人员。

# 7 系统参数说明

## 7.1 性能参数

| (单台)服务器基本配置          | 在线用户数         | 用户并发数       |
|----------------------|---------------|-------------|
| 8核 2.0GHz以上 CPU; 8g内 | 约 500-1000 用户 | 约 100-200 个 |
| 存; 千兆网卡;             |               |             |

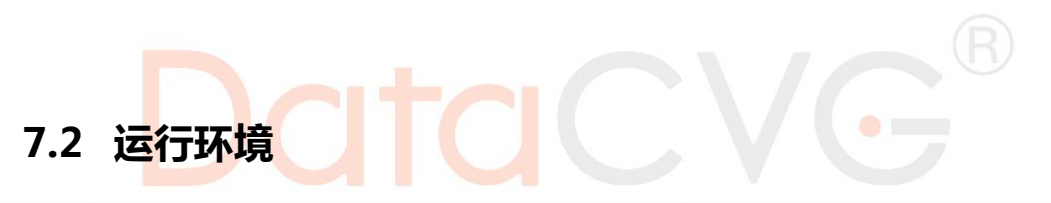

|       | 服务端                               | 客户端             |
|-------|-----------------------------------|-----------------|
| 硬件配置  | 8核 2.0GHz以上 CPU; 16g内存;干兆网<br>卡   | 普通 PC 配置        |
|       | JAVA : JRE 1.8                    |                 |
| 软件及系统 | 中间件:安装包自带 Tomcat7                 |                 |
| 平台    | 数据库:推荐使用 MySQL5.5                 | 推荐使用 chrome 浏览器 |
|       | 操作系统:推荐使用 Linux 内核 2.6.X 以        |                 |
|       | 上 ( CentOS6.5、RedHat、SuSE 等 ) 各发行 |                 |

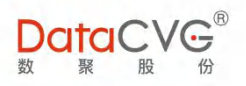

| 版(64 位) |  |
|---------|--|
|         |  |

# DataCVG®